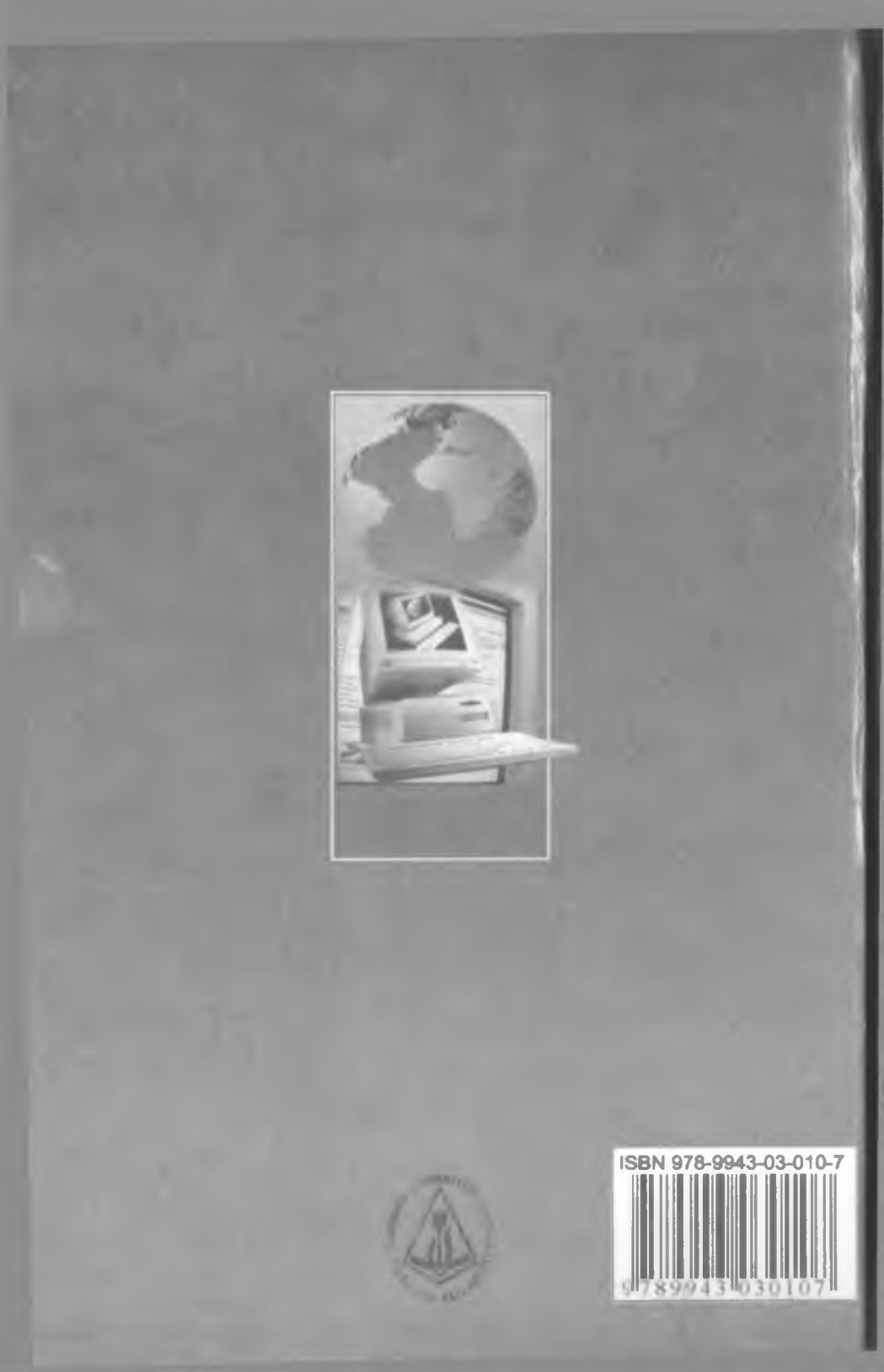

# delphi tilida Dasturlash Asoslari

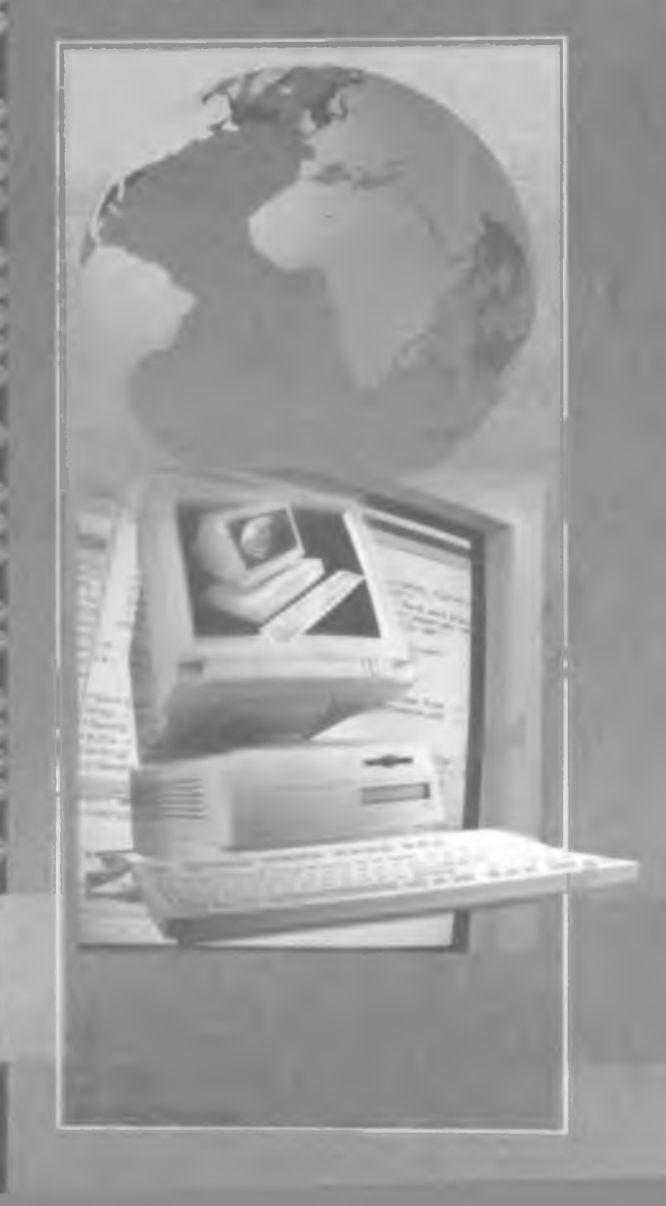

00

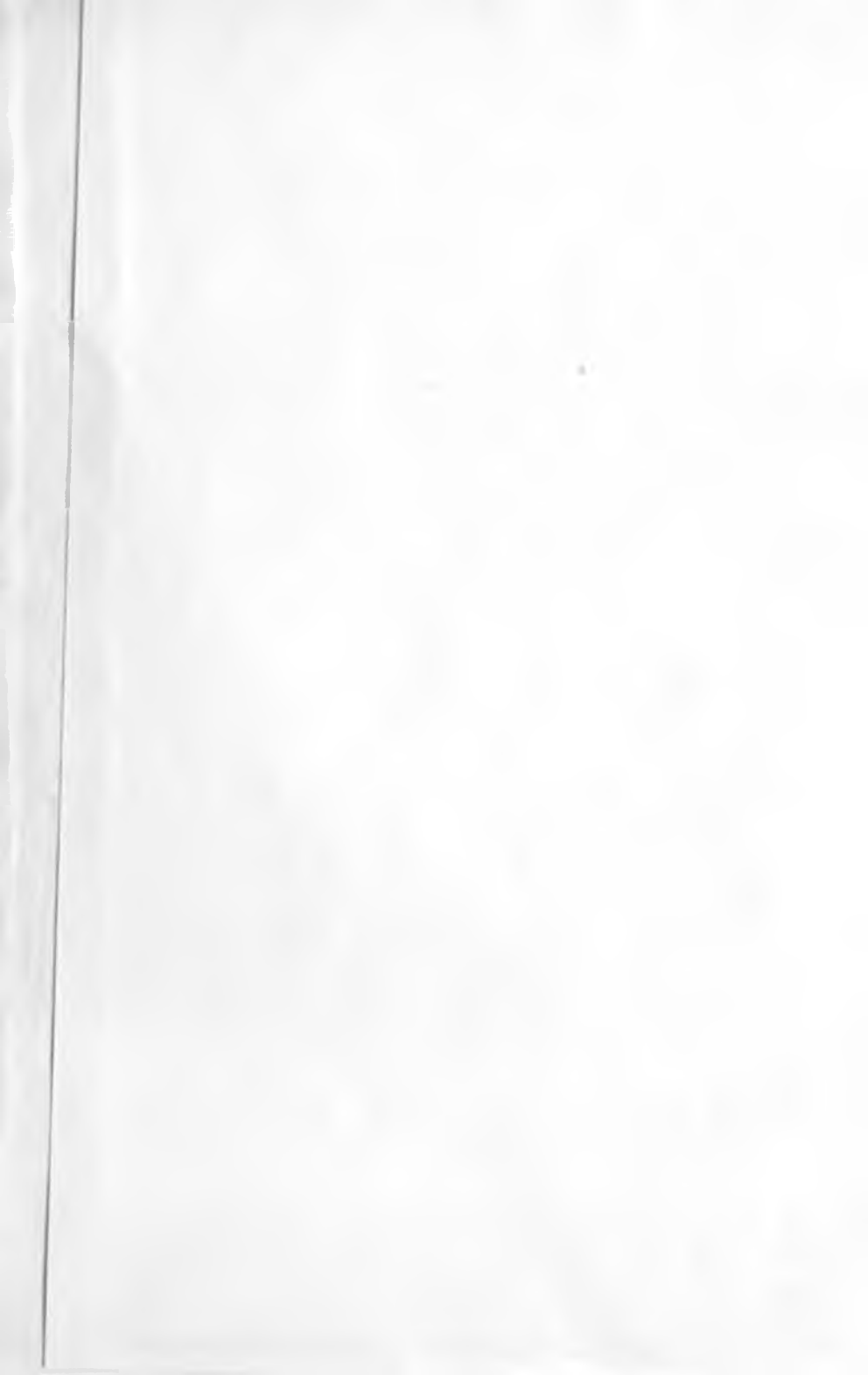

6.81.

 $\mathcal{D}$ -36 O'ZBEKISTON RESPUBLIKASI OLIY VA O'RTA MAXSUS TA'LIM VAZIRLIGI O'RTA MAXSUS, KASB-HUNAR TA'LIMI MARKAZI

> Sh.A.Nazirov, M.M.Musayev, A.N. Ne'matov, R.V.Qobulov

# DELPHI TILIDA DASTURLASH ASOSLARI

Qayta nashri

Kasb-hunar kollejlari uchun o'quv qo'llanma

Gʻafur Gʻulom nomidagi nashriyot-matbaa ijodiy uyi Toshkent — 2008 32.973.202-018.1 D36

Oliy va oʻrta maxsus, kasb-hunar ta'limi ilmiy-metodik birlashmalari faoliyatini muvofiqlashtiruvchi kengash tomonidan nashrga tavsiya etilgan

Tuzuvchilar:

Sh.A. Nazirov – professor, M.M.Musayev – professor, A.N.Ne'matov – dotsent, R.V.Qobulov-dotsent

Taqrizchilar:

**B.** Qurmanbayev – O'zMU professori, F.N. Nuraliyev – O'zRFA Informatika instituti katta ilmiy xodimi, dotsent

N-M-N-Q  $\frac{2210010000 - 63}{M 352(04) - 2008}$  qat'iy buyurtma, 2008

© Sh.A. Nazirov, M.M. Musayev, A.N.Ne'matov, R.V.Qobulov, G'afur G'ulom nomidagi nashriyot-mathaa ijodiy uyi, 2008-y.

ISBN 978-9943-03-010-7

#### K I R I SH

Kompyuter dunyosida koʻplab dasturlash tillari mavjud. Bir xil turdagi ishni bajaradigan dasturlarni Basic, Pascal, Ci kabi tillarda yozish mumkin. Lekin, qaysi dasturlash tili yaxshi? Bu savolga javob berish oddiy emas. Biroq shuni ishonch bilan aytish mumkinki, Pascal tili boshqa tillarga qaraganda dastur tuzishni oʻrganish uchun ancha qulay til boʻlib hisoblanadi.

Pascal tili Shvetsariyalik olim N.Virt tomonidan yaratilib, keyinchalik Borland korporatsiyasi tomonidan rivojlantirildi. Bu til rivojlantirilib Turbo Pascal, Borland Pascal va keyinchalik esa Object Pascal nomini oldi. Hozirgi kunda Object Pascal tili asosi boʻlgan Windows muhitida ishlovchi Delphi dasturlash vositasida murakkab professional dasturlari ishlab chiqilmoqda.

Kompyuterda dasturlash oxirgi yillarda juda tez rivojlanib, dastur tuzishga qiziquvchilar soni oshib bormoqda. 10–15 yil oldin oʻz dasturlarini Windows muhitida yaratish koʻpgina dasturchilarning orzusi edi. Delphi dasturlash vositasining yaratilishi esa nafaqat professional dasturchilar, balki oddiy dastur tuzuvchilar uchun ham keng yoʻl ochib berdi.

Ushbu qoʻllanma Pascal tilining asosiy operatorlari va Delphi dasturlash vositasida dasturlar yaratish texnologiyalarini oʻz ichiga olgan.

Qoʻllanma toʻqqizta boʻlimdan iborat. Har bir boʻlimda nazariy ma'lumotlar va mavzuga doir misollar keltirilgan. Birinchi boʻlimda algoritm, dasturlash til elementlari va uning standart funksiyalari keltirilgan. Ikkinchi boʻlimda operatorlar, protseduralar va funksiyalar haqida ma'lumotlar berilgan. Uchinchi boʻlimda Delphi dasturlash vositasining oyna elementlari, sinf va obyektlar haqida tushunchalari berilgan. Toʻrtinchi boʻlimda Delphi dasturlash vositasi komponentalarida ishlash texnologiyalari keltirilgan va har bir mavzuga doir misollar keltirilib, ularni bajarish tartibi berilgan.

Beshinchi boʻlimda Delphi dasturlash vositasining grafik va multimedia imkoniyatlari yoritilgan. Oltinchi va yettinchi boʻlimlarda Delphi dasturlash vositasining qoʻshimcha imkoniyatlari va komponentalari haqida ma'lumotlar berilgan. Sakkiz va toʻqqizinchi boʻlimlarda MBni yaratish texnologiyalari keltirilgan.

Qoʻllanmada asosiy e'tibor dasturlar tuzish usullariga qaratilgan boʻlib, keltirilgan materiallar ketma-ket berilgan, uning yordamida oʻquvchi kompyuterda tez mustaqil holda dastur tuzish imkoniga ega boʻladi va zamonaviy vizual dasturlash texnologiyalari bilan tanishadi.

Qoʻllanmada koʻrsatilgan dasturlash texnologiyalari boʻyicha dastur tuzishga harakat qilib koʻring. Natijada, siz juda oson yoʻllar bilan dastur tuzish mumkin ekanligiga ishonch hosil qilasiz. Oʻylaymizki, qoʻllanma bilan tanishgan kasb-hunar kollejlari va Oliy oʻquv yurtlari talabalari, magistrlari va aspirantlari kompyuterda Delphi dasturlash vositasida oʻz dasturlarini yaratishga kirishadi.

# I. ASOSIY TUSHUNCHALAR

# 1.1. Algoritm va dastur tushunchasi

Algoritm so'zi buyuk matematik Al-Xorazmiyning nomi bilan bog'liq bo'lib, u birinchi bo'lib arab raqamlaridan foydalangan holda, arifmetik amallarni bajarish qoidasini bayon etdi.

Elektron hisoblash mashinalarining vujudga kelishiga qadar algoritmga har xil ta'rif berilib kelindi. Lekin ularning bari ma'no jihatdan bir-biriga juda yaqin edi.

Algoritm – bu qo'yilgan masalaning yechimiga olib keladigan, ma'lum qoidaga binoan bajariladigan amallarning chekli qadamlar ketmaketligidir. Boshqacha qilib aytganda, algoritm boshlang'ich ma'lumotlardan natijagacha olib keluvchi jarayonning aniq yozilishidir.

Har qanday algoritm ma'lum ko'rsatmalarga binoan bajariladi va bu ko'rsatmalarga buyruq deyiladi.

Algoritm quyidagi xossalarga ega: aniqlik, tushunarlilik, ommaviylik, natijaviylik va diskretlik.

Aniqlik va tushunarlilik – deganda algoritmda ijrochiga berilayotgan koʻrsatmalar aniq mazmunda boʻlishi tushuniladi. Chunki koʻrsatmalardagi noaniqliklar moʻljallangan maqsadga erishishga olib kelmaydi. Ijrochiga tavsiya etiladigan koʻrsatmalar tushunarli mazmunda boʻlishi shart, aks holda ijrochi uni bajara olmaydi.

<u>Ommaviylik</u> – deganda har bir algoritm mazmuniga koʻra bir turdagi masalalarning barchasi uchun ham oʻrinli boʻlishi, ya'ni umumiy boʻlishi tushuniladi.

<u>Natijaviylik –</u> deganda algoritmda chekli qadamlardan soʻng albatta natija boʻlishi tushuniladi.

<u>Diskretlik</u> – deganda algoritmlarni chekli qadamlardan tashkil qilib boʻlaklash imkoniyati tushuniladi.

Algoritmning uchta turi mavjud: chiziqli, tarmoqlanuvchi va takrorlanuvchi (siklik).

<u>Chiziqli algoritmlar</u> hech qanday shartsiz faqat ketma-ket bajariladigan jarayonlardir.

Tarmoqlanuvchi algoritmlar ma'lum shartlarga muvofiq bajariladigan jarayonlardir.

<u>Takrorlanuvchi algoritmlar</u> biror-bir shart tekshirilishi yoki biron parametrning har xil qiymatlari asosida chekli ravishda takrorlanish yuz beradigan jarayonlardir.

Algoritmlarni turli usullarda tasvirlash mumkin:

- so'z bilan ifodalash;
  - formulalarda berish;
  - blok-sxemalarda tasvirlash;
  - dastur shaklida ifodalash va boshqalar.

Algoritmlarni blok-sxema koʻrinishida tasvirlash qulay va tushunarli boʻlgani uchun eng koʻp ishlatiladi. Bunda algoritmdagi har bir koʻrsatma oʻz shakliga ega. Masalan: parallelogramm koʻrinishidagi belgi ma'lumotlarini kiritish va chiqarish; toʻgʻri toʻrtburchak belgisi hisoblash jarayonini, romb belgisi shartlarning tekshirilishini bildiradi.

Misollar: Chiziqli algoritmga doir:

 $y=x^2+1$  funksiyani x ning istalgan qiymatida hisoblash algoritmini tuzing.

So'zda berilishi:

1.Boshlash.

- 2.x-qiymatini kiritish.
- $3.y=x^2+1$  ni hisoblash.
- 4.y-qiymatini chiqarish.
- 5.Tamom.

Tarmoqlanuvchi algoritmga doir:

Ikkita a va b sonlardan kattasini aniqlash algoritmini tuzing. Soʻzda berilishi: Blok-sxemada:

I.Boshlash.

2.a va b-qiymatini kiritish.

3.Agar a>b bo'lsa, natija a deb

- olinib 5ga oʻtilsin.
- 4. Natija b deb olinsin.

5.Tamom.

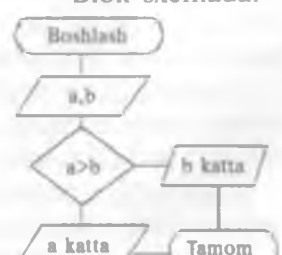

Takrorlanuvchi algoritmga doir:

1dan 100 gacha toq sonlar yigʻindisini hisoblash algoritmini tuzing. Soʻzda berilishi:

1.Boshlash.

2.S ning qiymati nol deb olinsin.

3.i ning qiymati bir deb olinsin.

**Blok-sxemada:** 

| C | Boshlash |   |
|---|----------|---|
|   |          | _ |
|   | x        |   |
| _ |          | - |
|   | Y=x^2+1  |   |
| 1 |          | - |
| 1 | Y /      |   |
| 1 | 4        | ~ |
|   | Tamom    | 3 |

4.S ga i qo'shilib, natija S deb olinsin.
5.i ga 2 qo'shilib, uni i bilan belgilansin.
6.Agar i<=100 bo'lsa, u holda 4 ga o'tilsin.</li>
7.S qiymati chiqarilsin.
8.Tamom.

Blok-sxemada: Boshlash S=0 I=1 S=S+1 S=S+1

Masalani yechish algoritmi ishlab chiqilgandan soʻng dastur tuzishga oʻtiladi.

**Dastur** – bu berilgan algoritmga asoslangan biror-bir algoritmik tilda yozilgan ko'rsatmalar (buyruglar, operatorlar) to'plamidir.

**Dasturlash** – esa bu dastur tuzish jarayonidir. U quyidagi qadamlardan iborat:

- dasturga boʻlgan talablar;
- qoʻyilgan masala algoritmini tanlash yoki ishlab chiqish;
- dastur kodlarini (matnlarni, buyruqlarni) yozish;
- dasturni toʻgʻrilash;
- test o'tkazish.

Hozirgi kunda juda koʻp algoritmik tillar mavjud boʻlib, ularni dasturlash tillari deb ataymiz. Algoritmik til – algoritmlarni bir xil va aniq yozish uchun ishlatiladigan belgilashlar va qoidalar tizimidir. Algoritmik til oddiy tilga yaqin boʻlib, u matematik belgilarni oʻz ichiga oladi. Qoʻyilgan masalalarni yechishga tuzilgan algoritmlarni toʻgʻridan-toʻgʻri mashinaga berib, yechib boʻlmaydi, shu sababli yozilgan algoritmni biror-bir algoritmik tilga oʻtkazish zarur. Har qanday algoritmik til oʻz qoʻllanilish sohasiga ega. Masalan, muhandislik hisob ishlarini bajarishda Pascal, Beysik va boshqalar. Roʻyxatlarni ishlash uchun PL/1 va boshqalar. Iqtisod masalalarini yechishda Pascal, Kobol va boshqalar. Mantiqiy dasturlash uchun Prolog va boshqalar. Oʻquv jarayonlari uchun Beysik, Pascal va boshqalar.

Pascal, Fortran va Kobol tillari universal tillardan hisoblanadi. Ci va Assembler tillari mashina tiliga ancha yaqin tillar boʻlib, oʻrta darajadagi tillardir. Algoritmik til inson tillariga qancha yaqin boʻlsa, u tilga yuqori darajali til deyiladi. Mashina tili esa eng pastki darajali tildir.

# 1.2.Dasturlash tilining elementlari

Hozirgi kunda juda koʻp algoritmik tillar mavjud. Bu tillar ichida Pascal tili universal tillardan biri boʻlib, boshqa tillarga qaraganda imkoniyatlari kengroq tildir. Soʻnggi yillarda Pascal tili juda takomillashib, tobora ommalashib bormoqda. Pascal tilida dastur tuzish uchun Turbo Pascal va Delphi dasturlash vositalari mavjud. Bu dasturlash vositalari zamonaviy kompyuter texnologiyasining hamma talablarini o'z ichiga olgan va unda dastur tuzuvchi uchun hamma qulayliklar yaratilgan.

Delphi dasturlash vositasi Turbo Pascal tilining rivoji boʻlgan Object Pascal tilini ishlatadi. Hozirgi kunda bu tilga juda koʻplab yangiliklar kiritilgan, uning imkoniyatlari yanada kengaytirilgan, shu sabab bu tilni Delphi tili deb ham atash mumkin.

Delphi tili ham boshqa dasturlash tillari kabi oʻz alfavitiga va belgilariga ega. U 26 ta bosh lotin harflarini, 0 dan 9 gacha boʻlgan arab raqamlarini va quyidagi belgilarni ishlatadi: boʻshliq belgisi; 4 ta arifmetik amallar +, -, \*, /; mantiqiy amallarni bajarish uchun <, >, <=, >=, <>,= belgilarini ishlatadi. Bulardan tashqari vergul, nuqta, ikki nuqta, kichik qavs, katta va oʻrta qavslar. Dasturda izohlar istalgan joyda berilishi mumkin. Ular katta qavs ichida yoziladi.

Masalan. Program ad; { Bu dastur nomi }.

N

### 1.3.O'zgarmaslar, o'zgaruvchilar va standart funksiyalar

Haqiqiy turdagi sonlar umumiy holda quyidagi koʻrinishda boʻladi: s a<sub>1</sub>a,...a<sub>n</sub>. b<sub>1</sub>b,...b<sub>k</sub>

Bu yerda's ishora (+ yoki -) yoki bo'sh joy;  $a_1a_2...a_n$  butun qism;  $b_1b_2...b_k$  kasr qism. Masalan: +3,147 soni +3.147 yoki 3.147.

| -143,03 | soni | -143.03 |      |      |
|---------|------|---------|------|------|
| 57,0    | soni | 57.0    |      |      |
| 0,493   | soni | 0.493   | yoki | .493 |

Haqiqiy sonlarning oʻzgarish diapazoni kompyuterning turiga qarab turlicha boʻladi.  $10^{-38} < x < 10^{+38}$  x-ixtiyoriy son. Ular eksponensial (darajali) koʻrinishda ifodalanishi ham mumkin, ya'ni  $\pm m10^{\pm n}$  Bunday sonlar quyidagicha yoziladi  $\pm mE \pm n$ . Masalan:

| 0,43.10         | 6 .43   | 3E-6         |           |          |                                                  |
|-----------------|---------|--------------|-----------|----------|--------------------------------------------------|
| 0,0003          | 3       | E-4          |           |          |                                                  |
| lutun sonlar um | umiy ho | olda qu      | yidagicha | yoziladi | s a <sub>1</sub> a <sub>2</sub> a <sub>n</sub> . |
| lasalan:        | +345    | soni<br>soni | +345      | yoki     | 345                                              |

Butun sonlar o'zgarish diapazoni -32768 dan +32767 gacha. Agar butun son qiymati bu diapazondan chiqsa, u haqiqiy son shaklida ifodalanadi yoki kompyuter turiga qarab, u o'n oltilik sanoq tizimida ifodalanishi ham mumkin. Belgililar shtrix ichida yoziladi. Yozilish diapazoni 0 dan 255 tagachadir. Misol. 'Pascal', '405.5'. Pascal tilida identifikator tushunchasi mavjud bo'lib, dasturda obyektlarni nomlashda ishlatiladi. O'zgarmaslarni, o'zgaruvchilarni, belgi(metka), protsedura va funksiyalarni belgilashda ishlatilgan nom identifikatorlar deyiladi. Identifikatorlar lotin alfaviti harflaridan boshlanib, qolgan harflari belgi yoki raqam ketma-ketligidan tashkil topgan bo'lishi mumkin. Masalan: xx, xx1, alfa&.

Delphi tilida dastur ishlashi mobaynida qiymati oʻzgarmaydigan identifikatorlar oʻzgarmaslar deyiladi va ular dasturning bosh qismida Const soʻzi bilan e'lon qilinib, unga aniq qiymat tenglashtiriladi.

Misol. Const aa1=2.27;

#### Pi=3.14; radius=14:

Dastur ishlashi mobaynida qiymatlari o'zgarishi mumkin bo'lgan identifikatorga o'zgaruvchilar deyiladi va ular dastur bosh qismida Var so'zi bilan e'lon qilinadi. O'zgaruvchilar nomi keltirilib, ularning turlari beriladi. O'zgaruvchilarning eng ko'p ishlatiladigan turlari butun, haqiqiy, belgili, qator va mantiqiydir. Ular mos ravishda butun – Integer. haqiqiy – Real. belgili – Char. qator (matn) – String va mantiqiy – Boolean deb yoziladi.

| Masalan: | Var a, d1, alfa : Integer; |
|----------|----------------------------|
|          | c121, df : Real;           |
|          | Etx, xx : Char;            |
|          | St,Sw: String;             |
|          | fl : Boolean;              |

Mantiqiy o'zgaruvchilar faqat ikkita qiymat qabul qiladi: «True» (chin) va «False» (yolg'on).

| Funksiya nomi  | Tilda yozilishi | Ma'nosi                  |
|----------------|-----------------|--------------------------|
| Sinx           | SIN(x)          | x ning sinusi            |
| Cosx           | COS(x)          | x ning kosinusi          |
| Lnx            | Ln(X)           | x ning natural logarifmi |
| e'             | EXP(x)          | Eksponenta               |
| $\sqrt{x}$     | SQRT(x)         | Kvadrat ildiz            |
| Arctgx         | ARCTAN(x)       | x ning arktangensi       |
| x              | ABS(x)          | x ning moduli            |
| X <sup>2</sup> | SQR(x)          | x ning kvadrati          |
| ab             | EXP(b*LN(a))    | a ning b chi darajas     |

#### Standart matematik funksivalar

Nostandart matematik funksiyalar.

1. 
$$Secx = \frac{1}{Cosx}$$
 2.  $Cosecx = \frac{1}{Sinx}$  3.  $Tgx = \frac{Sinx}{Cosx}$  4.  $Arcctgx = Arcctg \frac{1}{x}$   
5.  $Arc \sin x = Arctg \frac{x}{\sqrt{1-x^2}}$  6.  $Arc \cos x = Arctg \frac{\sqrt{1-x^2}}{x}$   
7.  $Arc \sec x = Arctg \frac{1}{\sqrt{1-x^2}}$  8.  $Arc \csc x = Arctg \sqrt{1-x^2}$   
9.  $Log_{ab} = \frac{Lnb}{Lng}$  10.  $Padlan = \frac{Gradius \circ \pi}{180}$ 

#### O'zgartirish funksiyalari

| Funksiya             | Qiymati                                    |
|----------------------|--------------------------------------------|
| Chr(n)               | Kodi n ga teng simvol                      |
| IntToStr(k)          | Butun k ni tasvirlovchi satr               |
| FloatToStr (n)       | Haqiqiy n ni (2) tasvirlovchi satr         |
| FloatToStrF(n,f,k,m) | Haqiqiy n ni (2) tasvirlovchi satr         |
|                      | Bunda: f – format; k – aniqlik             |
|                      | m-kasr qismidagi raqamlar soni             |
| StrToInt (s)         | Satrni butun songa oʻtkazish               |
| StrToFloat (s)       | Satrni haqiqiy songa oʻtkazish             |
| Round (n)            | Haqiqiy sonni yaxlitlash                   |
| Trunc (n)            | Haqiqiy sonning kasr qismini olib tashlash |
| Frac(n)              | Kasrli sonning kasr qismi                  |
| Int (n)              | Kasrli sonning butun qismi                 |

Dasturda arifmetik va mantiqiy ifodalar oʻzgaruvchi, oʻzgarmas, standart funksiyalar, qavslar va amal belgilari orqali tashkil qilinadi.

Ifodalarda hisoblashlar tartibi qavslar ichidagi ifodalar bajarilgandan keyin quyidagi tartibda bajariladi:

**I.NOT** amali;

2.\*, /, DIV, MOD, AND;

3.+, - OR:

4. Taqqoslash belgilari:  $\langle , \rangle, \langle =, \rangle =, \langle \rangle, =, IN$ .

Ifodadagi amal natijasi qanday turda boʻlishi amallarda qatnashayotgan oʻzgaruvchilarning turlariga bogʻliq. Agar ikkita oʻzgaruvchining turi Integer yoki Real boʻlsa, amal natijasi ham Integer yoki Real bo'ladi. Agar biri Integer, ikkinchisi Real bo'lsa natija Real bo'ladi. NOT, OR, AND va taqqoslash amallarining natijalari esa Boolean turida bo'ladi.

Kompyuter foydalanuvchi tomonidan qo'yilgan masalani aniq va tushunarli ko'rsatmalar berilgandagina bajara oladi. Bu ko'rsatmalar ma'lum bir ma'noni anglatuvchi so'zlardan iborat bo'lib, kompyuterga qanday amalni bajarish lozimligini bildiradi va bu ko'rsatmalarga **operatorlar** deyiladi. Operatorlar dastur ishlaganda ketma-ket ravishda bajariladi. Delphi tilida bir satrga bir necha operatorlarni yozish mumkin.

Delphi tilida dastur matni bosh va asosiy boʻlimdan tashkil topadi. Bosh boʻlim dastur nomi va oʻzgaruvchilar, oʻzgarmaslar, massivlar, belgilar (metkalar), protseduralar va funksiyalarni tavsiflashdan iborat boʻladi. Asosiy boʻlim dastur tanasi deyilib, unda dasturda bajariladigan hamma operatorlar ketma-ketligi beriladi va u Begin (boshlamoq) soʻzi bilan boshlanib End (tugash) soʻzi bilan tugaydi. Umumiy holda dastur tuzilmasi quyidagi koʻrinishga ega:

# Program <dastur nomi>;

Uses <Foydalanadigan bibliotekalar (modullar) ro'yxati>;

Label <Ishlatiladigan belgilar (metkalar) ro'yxati>;

Const <Ishlatiladigan oʻzgarmaslarni aniqlash>;

Type <Yangi turlarni aniqlash>;

Var <O'zgaruvchilarni e'lon qilish>;

<Protsedura va funksiyalarni aniqlash>;

Begin

<Bajariladigan operatorlar ketma-ketiigi>;

End.

# 1.4.Ma'lumotlar turlari

Ma'lumotlar turlarini Delphi tilida umumiy holda ikkiga ajratish mumkin:

• standart turlar. Bu turlar oldindan Delphi tili tomonidan aniqlangan bo'ladi;

• dasturchi tomonidan kiritiladigan (aniqlanadigan) turlar.

Standart turlar tarkibiga quyidagilar kiradi: butun, haqiqiy, belgili (simvol), qator, mantiqiy, koʻrsatgichli variant.

Dasturchi turlarni dasturning **Var** boʻlimida oʻzgaruvchilarni tavsiflashda aniqlaydi yoki maxsus turlarni aniqlash uchun boʻlim boʻlgan – **Type** turlarni tavsiflash boʻlimida aniqlanadi.

Bu bo'lim umumiy holda quyidagicha bo'ladi.

Туре

<tur nomi>=<turning tavsifi>;

Misol:

Туре

TColor=(Red, Blue, Black);

Var Color1, Color2, Color3: TColor;

Type bo'limida dasturchi tomonidan yangi Tcolor nomli tur kiritilmoqda va u Red, Blue, Black mumkin bo'lgan qiymatlarni qabul qilishi mumkin.

Var bo'limida dasturchi tomonidan turi aniqlangan uchta Color1, Color2, Color3 o'zgaruvchilar tavsiflanmoqda.

Bu oʻzgaruvchilarni toʻgʻridan-toʻgʻri quyidagicha ham tavsiflash mumkin.

Var Color1, Color2, Color3: (Red, Blue, Black);

Standart turlarni Type bo'limida tavsiflash shart emas, ularni to'g'ridan-to'g'ri Var bo'limida tavsiflash mumkin.

Delphida standart turlarni quyidagicha klassifikatsiya qilish mumkin.

- Oddiy
- ♣Tartibli
  - Butun
  - Belgi
  - Mantiqiy
  - Sanoqli (Перечисляемый)
  - Chegaralangan
  - Haqiqiy
- Qator
- Tuzilma
  - To'plam
  - Massiv
  - Yozuv
  - + Fayl
  - Klass
  - Interfeys
- Ko'rsatgichli
- Protsedurali
- Variant

Oddiy turlarga tartiblashgan va haqiqiy turlar kiradi. Tartiblashgan turlar shu bilan xarakterlanadiki, uning har bir qiymati oʻzining tartiblangan nomeriga ega. Haqiqiy tur qiymatlari kasr qismidan iborat boʻlgan sonlardan iboratdir. Tartiblashgan turlarga butun, belgili, mantiqiy, sanoqli va chegaralangan turlar kiradi.

Butun turlar. Butun turlar butun sonlarni tasvirlash uchun ishlatiladi.

Haqiqiy turlar. Haqiqiy turlar haqiqiy sonlarni tasvirlash uchun ishlatiladi.

Belgili turlar. Ma'lumotlarning belgili turlari faqat bitta belgini saqlash uchun xizmat qiladi.

Mantiqiy turlar. Mantiqiy turlar chin (True) yoki yolgʻon (False) qiymatning birini qabul qiladi.

| Tur      | Oʻzgarish diapazoni   | O'lcham (baytda) |
|----------|-----------------------|------------------|
| Integer  | -21474836482147483647 | 4                |
| Cardinal | 04294967295           | 4                |
| Shjrtint | -128127               | 1                |
| Smallint | -3276832767           | 2                |
| Longint  | -21474836482147483647 | 4                |
| Int64    | -263263-1             | 8                |
| Byte     | 0255                  |                  |
| Word     | 065535                | 2                |
| LonoWord | 04294967295           | 4                |

#### Dasturchi tomonidan kiritiluvchi turlar

Delphi tili dasturchiga oʻzining turlarini kiritishga imkon beradi.

| Tur      | Oʻzgarish diapazoni                          | O'lcham (baytda) |
|----------|----------------------------------------------|------------------|
| Real     | 5.0*10 <sup>-324</sup> 1.7*10 <sup>308</sup> | 8                |
| Real48   | 2.9*10 <sup>39</sup> .1.7*10 <sup>38</sup>   | 6                |
| Single   | 1.5*10 <sup>-45</sup> 3.4*10 <sup>38</sup>   | 4                |
| Double   | 5.0*10-3241.7*10308                          | 8                |
| Extended | 3.6*10-49511.1*104932                        | 10               |
| Comp     | -263+1263-1                                  | 8                |

Bu turlar standart turlarga yoki avval kiritilgan turlarga asoslangan boʻlib quyidagi turlarga tegishli boʻlishi mumkin:

- sanovchi;
- interval;
- murakkab tur (yozuv).

| Tur      | O'lcham (baytda) |
|----------|------------------|
| Char     | 1                |
| ANSChar  | 1                |
| WideChar | 2                |

Sanoqli turlar. Sanoqli turlar tartiblangan qiymatlar toʻplamini ishlatadi.

| Tur      | O'lcham (baytda) |
|----------|------------------|
| Boolean  | I                |
| ByteBool | 1                |
| WordBool | 2                |
| LonoBool | 4                |

Tur =( 1 Qiymat, 2 Qiymat, ..., I Qiymat)

Masalan:

Туре

Color=(black, green, yellow, blue, red, white);

Fam=(Petrov, Sidorov, Rahimov, Sobirov);

DayOfWeek=(mon, tue, wed, thu, fri, sat, sun);

Bu yerda

Color sanoq turi beshta ranglar ketma-ketligini aniqlaydi.

Fam sanoq turi toʻrtta familiyani aniqlaydi.

DayOfWeek sanoq turi hafta nomlarini aniqlaydi.

Odatda Delphi tilida turlar nomlari T harfidan boshlanadi (Type — tip soʻzidan).

Yangi tur ta'riflangandan so'ng shu turga tegishli o'zgaruvchini ta'riflash mumkin. Masalan:

Type

TDayOfWeek = (MON, TUE, WED, THU, FRI, SAT, SUN); var

ThisDay, LastDay: TDayOfWeek;

Sanovchi tur ta'rifi qiymatlar o'zaro munosabatini ko'rsatadi. Eng chap element minimal, eng o'ng element maksimal hisoblanadi. Yuqorida kiritilgan DayOfWeek turi elementlari uchun quyidagi munosabat o'rinli:

MON < TUE < WED < THU < FRI < SAT < SUN

Sanovchi tur elementlari orasidagi munosabat oʻzgaruvchilarni boshqaruvchi instruksiyalarda qoʻllashga imkon beradi. Masalan:

if (Day = SAT) OR (Day = SUN) then

begin

{ agar kun shanba yoki yakshanba boʻlsa bajarilsin } end;

Bu instruksiyani quyidagicha yozish mumkin:

if Day > FRI then begin

{ agar kun shanba yoki yakshanba boʻlsa bajarilsin } end;

Sanovchi tur ta'rifi nomlangan konstantalarni kiritishning qisqartirilgan shakli deb qarash mumkin. Misol uchun TDayOtWeek turning ta'rifi quyidagi ta'riflarga tengdir:

Const

MON=0; TUE=1; WED=2; THU=3; FRI=4; SAT=5; SUN=6; Interval (diapazon) turi. Interval (diapazon) turi beriladigan qiymatga chegara qo'yadi.

Турс

<tur nomi>=<minimal>..<maksimal>;

Masalan:

Туре

Color=red..green; // rangga chegara

Digit=0..9; //butun sonlarga chegara

Symb='A'..'Z'; // harflarga chegara

Haqiqiy turlarga chegara qoʻyilmaydi.

Interval tur ta'rifida nomlangan konstantalardan foydalanish mumkin. Quyidagi misolda interval tur TIndex ta'rifida HBOUND nomlangan konstantadan foydalanilgan:

Const

HBOUND=100;

type

TIndex=1...HBOUND;

Interval turdan foydalanish massivlarni ta'riflashda qulaydir: Type

Type

**TIndex** = 1 .. 100;

var

tab1 : array[TIndex] of Integer; i:TIndex;

Butun son turidan tashqari asos tur sifatida sanovchi turdan foydalanish mumkin. Quyidagi dastur qismida TMonth sanovchi tur asosida interval tur TSammer ta'riflangan:

Туре

TMonth = (Jan, Feb, Mar, Apr, May, Jun, Jul, Aug. Sep, Oct, Nov, Dec);

TSammer = Jun.. Aug;

#### Yozuv

Dasturlash amaliyotida standart ma'lumotlardan tashkil topgan murakkab ma'lumotlar bilan ishlashga toʻgʻri keladi. Misol uchun talaba toʻgʻrisidagi ma'lumotda uning ismi sharifi, tugʻilgan yili, manzili, kursi, guruhi va hokazolardan iborat boʻlishi mumkin. Bunday ma'lumotlarni ta'riflash uchun Delphi da yozuv (record) lardan foydalaniladi.

Yozuv – bu alohida nomlangan har xil turli komponentalardan iborat murakkab turdir.

Har qanday tur kabi «yozuv» type boʻlimida ta'riflanishi lozim. Bu ta'rifning umumiy koʻrinishi:

Nom = record

1\_Maydon: 1\_Tip; 2\_Maydon: 2\_\_Tip;....; K\_Maydon: K\_\_Tip; end; Ta'riflarga misollar:

Туре

TPerson = record f\_name: string[20]; l\_name: string[20]; day: integer; month: integer; year: integer; address: string[50]; end;

TDate = record

day: Integer; month: integer; year: integer;

end;

Yozuv turidagi oʻzgaruvchini quyidagicha ta'riflash mumkin: Var

student : TPerson; birthday : TDate;

Yozuv elementiga (maydoniga) murojaat qilish uchun yozuv nomi va nuqtadan soʻng maydon nomini koʻrsatish kerak. Masalan:

Writeln («Imya:», student.f\_name + #13 + 'Adres:', student.address); Instruksiya ekranga student o'zgaruvchi-yozuvning f\_name (nom) va address (adres) maydonlarini chiqaradi.

Ba'zida o'zgaruvchi — yozuv turi o'zgaruvchilar e'lon qilish bo'limida e'lon qilinadi. Bu holda, yozuv turi o'zgaruvchi nomidan so'ng ko'rsatiladi. Misol uchun student yozuvi var bo'limida quyidagicha ta'riflanishi mumkin:

student: record f\_name:string[20]; l\_name:string[20]; day:integer; month:integer; year:integer; address:string[50]; end;

### With instruksiyasi

With instruksiyasi dasturda maydonlar nomlarini o'zgaruvchi – yozuv nomini ko'rsatmasdan ishlatishga imkon beradi. Umumiy holda with instruksiyasi quyidagi ko'rinishga ega:

with nom do

begin

( dastur instruksiyasi} end;

Misol uchun dasturda quyidagi yozuv ta'riflangan bo'lsin: student: record

f\_name: string[30];

1\_name: string[20];

address: string[50];

end;

va studentlar to'g'risidagi ma'lumotlar E1, E2 va E3 o'zgaruvchilarda joylashgan bo'lsin. U holda:

student.f\_name := El;

student.l\_name := E2;

student.address := E3;

instruksiyalar oʻrniga quyidagi instruksiyani yozish mumkin:

with student do begin

f\_name := E1; l\_name := E2; address := E3; end;

#### Savollar

- 1. Algoritm nima va u qanday xossalarga ega?
- 2. Algoritmning qanday turlari mavjud?
- 3. Qanday algoritmik tillar bor?
- 4. Dastur va dasturlash nima?
- 5. Masalani EHMda yechish qanday bosqichlardan iborat?
- 6. O'zgarmas va o'zgaruvchilar dasturda qanday tavsiflanadi?
- 7. O'zgaruvchilarning qanday turlari mavjud?
- 8. Mantiqiy oʻzgaruvchilar qanday qiymat qabul qiladi?
- 9. Qanday standart matematik funksiyalar mavjud?
- 10. Pascal tilida dastur qanday tuzilmaga ega?
- 11. With instruksiyasi dastur tuzishda qanday imkoniyat yaratadi?
- 12. Yozuv qanday tur?
- 13. Ma'lumotlar turlarini Delphi tilida umumiy holda qanday turlarga ajratish mumkin?
- 14. Dasturchi tomonidan kiritiluvchi turlar qanday turlar?

#### Mashqlar

- 1. Pascal tilidagi 3E-4 va 0.2E5 sonlarini oddiy yozuvda yozing.
- 2. 1000000 va 0.0000001 sonlarini eksponensial sonlar shaklida yozing.
- 3. Qiymatlarni tasvirlash uchun qaysi turdagi oʻzgaruvchilar ishlatiladi?
  - a) narsalar sonini aniqlashda;
  - b) tenglama koeffitsiyentlari;
  - c) ikkita son katta-kichikligini aniqlashda

2 - 343

95342

d) mahsulot nomlari;

e) o'rtacha temperatura;

f) bir yildagi dam olish kunlari.

4. Quyidagi tavsiflangan oʻzgaruvchilar qanday qiymat qabul qilishi mumkinligini toping.

Var a, b: Integer; c: Real; w: String; f: Boolean;

#### Javoblar

1. 0.0003 va 20000.0

2. 1E6 va 1E-7

3. a)Integer; b)Real; c)Bollean; d)String; e)Real; f)Integer.

4. a va b - butun; c - haqiqiy; w - matn qatori; f - mantiqiy.

## **II.OPERATORLAR, PROTSEDURA VA FUNKSIYALAR**

# 2.1.Ma'lumotlarni kiritish va chiqarish operatorlari

Biror-bir masalani yechishning chiziqli boʻlgan algoritmiga dastur tuzishda algoritmdagi keltirilgan ketma-ketliklar asosida operatorlar yoziladi. Bunday dasturlarni tuzishda asosan oʻzgaruvchilar qiymatni kiritish, natijalarni chiqarish va shu bilan birga oʻzlashtirish operatorlari ishlatiladi.

Dasturdagi o'zgaruvchilar qiymatlarini dastur ichida o'zlashtirish operatori yordamida ham berish mumkin. Lekin dasturga o'zgaruvchi qiymatni tashqaridan kiritish qulaylik tug'diradi va umumiylikni ta'minlaydi.

**Read** operatori o'zgaruvchilar qiymatlarini ekrandan kompyuter xotirasiga kiritish uchun ishlatiladi. U quyidagi ko'rinishlarga ega:

Read(c1,c2,...,cn);

Readln(c1,c2,...,cn);

Readln:

Bu yerda c1,c2,...,cn – o'zgaruvchilar nomi; ln qo'shimchasi qiymatni kiritib keyingi qatorga o'tishni bildiradi.

Misollar: Read(Sm1,Sm2);

Readln(x1,x2,x3);

ReadIn.

Bu yerda birinchi operator Sm1 va Sm 2 o'zgaruvchilar qiymatini ekrandan kiritadi. Ikkinchi operator esa x1,x2,x3 o'zgaruvchilar qiymatini ekrandan kiritadi va kiritishni keyingi qatorga o'tkazadi. Oxirgi operator esa kiritishni kutadi va qatorga o'tkazadi. Write operatori oddiy ma'lumotlarni va o'zgaruvchilar qiymatlarini kompyuter ekraniga chiqarish uchun ishlatiladi. U quyidagi ko'rinishlarga ega:

Write(c1,c2,...,cn); Writeln(c1,c2,...,cn):

Writeln:

Bu yerda c1,c2,...,cn – oddiy matnlar yoki oʻzgaruvchilar nomi; ln qoʻshimchasi chiqarishni keyingi qatorga oʻtishini bildiradi.

Misollar: Write(Summa);

Write('Natija yo'q');

Write('Tenglama yechimi x1=', x1, 'x2=', x2); Oddiy ma'lumotlarni chiqarishda ularga matn deb qaraladi va u qo'shtirnoq ichida yoziladi. Chiqarish operatori yordamida o'zgaruvchilar qiymatini format ko'rinishda ham berish mumkin:

Write(c:m:n);

Bu yerda c -o'zgaruvchi; m-shu o'zgaruvchi qiymatning uzunligi; n-qiymatning kasr qismi va unda n-1 <m bo'lishi kerak.

Misol: Write(x:8:4);

Agar x=155.01021 boʻlsa, quyidagi yozuv chiqadi 115.0102.

Write('Mahsulot soni:', kol:5);

Agar kol=15 boʻlsa, quyidagi yozuv ekranga chiqadi:

Mahsulot soni: 15.

Dastur matnini tushuntirish maqsadida koʻpincha dasturda izohlar keltiriladi. Dasturda izohlar istalgan joyda berilishi mumkin. Izoh katta qavs ichida yoziladi.

Masalan: { Bu matn dasturga izoh beradi }

{ Bu joyda yechim aniqlanmoqda }

Dasturda ma'lum hisoblashlarning natijalarini biror-bir o'zgaruvchida saqlash uchun o'zlashtirish (yuborish) operatori ishlatilib, u «:=» belgisi yordamida qiymat yuborilishi kerak bo'lgan o'zgaruvchidan keyin qo'yiladi.

Masalan: i:=0; i - qiymati nolga tenglashadi, ya'ni i o'zgaruvchiga nol yuboriladi deb tushuniladi. Bunda mashina i o'zgaruvchi uchun ajratilgan xotirasiga nol yozib saqlaydi.

Misol: B:=5; C:=4; A:=(B+C)/2;

Bu yerda, agar A butun identifikator boʻlsa, uning qiymati aniqlanmaydi, aks holda esa 4.5 qiymatga ega boʻladi.

Chiziqli tuzilmali algoritmlarni dastur shaklida yozish uchun oldin ishlatiladigan oʻzgaruvchilar roʻyxati keltirilib, keyin algoritmdagi bajarilishlar ketma-ket ravishda amalga oshirilishi kerak.

Misol: Tekislikda ikki nuqta orasidagi masofani topish dasturi.

```
Program XY;

Var

x1,y1,x2,y2,d: Real;

Begin

Write('Nuqta koordinatalarini kiriting:');

Read(x1,y1,x2,y2);

d:=Sqrt(Sqr(x1-x2)+Sqr(y1-y2));

Writeln;

Writeln;

Writeln('Nuqta koordinatalari:',x1,y1,x2,y2);

Writeln('Masofa=',d);

Readln;

End.
```

# 2.2. Delphining konsol ilovasini yaratish

Delphida konsol ilovalarini har xil usullarda yaratish mumkin. Ulardan eng oson usuli quyidagicha:

1. Delphi muhiti ishga tushiriladi.

Пуск=>Программы=>Borland Delphi

2.Bosh menyudan File punktini ochib, u yerdan New, keyin esa Other buyruqlari beriladi. File=> New=> Other

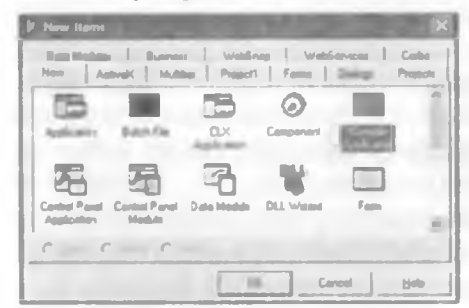

3. Forma va loyihalarni saqlash uchun ochilgan maxsus oynadan (bu oynaga Delphi arxiv oynasi deyiladi) «Console Application» piktogrammasi tanlanadi va Ok tugmasi bosiladi.

| E Projecti din | and the second second s | 00   |
|----------------|----------------------------------------------------------------------------------------------------|------|
| -3             | Possil<br>program Prijevili<br>(Larytike controls)<br>mase                                                                                                    | 214- |
|                | NysVillei<br>Neglik<br>  ( 1955CassConstitu Main   Date<br>main.<br>#<br>1 1 Maile: Just (Con)                                                                                                    | н    |

4. Natijada ekranda loyiha oynasi ochiladi (.dpr kengaytmali nom bilan).

Begin – end ichiga olingan.

{ TODO -oUser -cConsole Main : Insert code here } izohi oʻrniga loyiha faylining dastur matni kiritiladi.

Tuzilgan dasturni ishga tushirishdan oldin uni saqlash kerak bo'ladi. Uni saqlash uchun file=>Save All buyruq'ini berish lozim. Har bir loyiha alohida yangi papkada saqlanishni tavsiya etadi. Loyiha faylini saqlashda alohida ko'rsatilmagan holatida ProjectN.dpr nomli fayl nomini tavsiya etadi. Bu yerda N har bir ketma-ket nomlanadigan loyiha nomeri (son, masalan 1,2,3,..). Lekin biz loyiha faylini istalgan nom bilan saqlashimiz mumkin. Masalan, MyProgram.dpr. Bu nom avtomatik ravishda chiqadi.

Loyihani saqlab boʻlgandan soʻng, uni bajarishga beramiz. Buning uchun bosh menyudan quyidagi buyruqni berish lozim: Run=>Run yoki F9 funksional tugmachasini bosish kerak boʻladi. Dastur normal ishga tushgandan soʻng ekranda DOSning standart dastur oynasi namoyon boʻladi.

Misol: Ikkita sonning yigʻindisi, ayirmasi, koʻpaytmasi va boʻlinmasini hisoblash dasturini yarating.

Bu misolni yechish uchun yuqorida keltirilgan toʻrtta ketmaketlikni bajaramiz va dastur kodini kiritamiz.

Dastur kodi kiritilgandan soʻng uni saqlab keyin ishga tushiramiz. Natijada ekranda Dos oynasi ochilib, unda «lkkita son kiriting:» soʻzi chiqadi. Keyin ikkita son kiritilib Enter tugmasini bosish kerak boʻladi.

| Project2.dpr          | 6.6                                                                                                    | 1 201 |
|-----------------------|----------------------------------------------------------------------------------------------------|-------|
| N.C.I.Vester/Contexts | Print]                                                                                                    |       |
| ir 🖄 User             | program Project2;<br>(SAPPTYPE CONSOLE)<br>umas SysUtiis;<br>Var a,b,Res: Real;<br>hegin<br>Write('Ikkita son kiriting:');<br>Posta(a b); |       |
|                       | Regi=a+b;<br>Writeln('lkhite son yig'indisi:',regi10:5);<br>Regi=a-b;                                                                     | 1     |
|                       | Uritein('Ikkita son ayirmasi:',res:10:5);<br>Res:=a*b;                                                                                    |       |
|                       | Writeln('Ikkite son ko'paytmasi:',rez:10:5);<br>Rez:=a/b;                                                                                 |       |
| _                     | Writeln('Ikkita son bo'inmasi: _resi10:5);<br>Readin                                                                                      |       |
|                       | end.                                                                                                    | . "   |

Natijada quyidagi javoblar chiqadi.

5.Keyin obyekt inspektori (Object Inspector) va obyekt daraxtlar (Object TreeView) oynalari yopiladi.

| C: Program Files Borland Delphi6 Pro                                                                                                    | jects:Project2.exe   |
|----------------------------------------------------------------------------------------------------|----------------------|
| kkita son kiriting:                                                                                                    | 4                    |
|                                                                                                    |                      |
| 🗴 C: Program Files/Borland/Delphi6/Pro                                                                                                    | jects Project2. www. |
| likita son kiriting:4 0<br>Ikita son yigindisi: 12.00000<br>Ikita son ayirnasi: -4.00000<br>Ikita son héyayinasi: 32.00000<br>Ikita son bélopasi: 0.50000 | 4                    |
|                                                                                                    |                      |

6.Bosh menyudan Project=>View Sourse buyrug'i beriladi.

Endi Delphida konsol ilovasini yaratishning ikkinchi usulini koʻrib chiqamiz:

1. Delphi muhiti ishga tushiriladi.

#### Пуск=>Программы=>Borland Delphi

2. Bosh menyudan File punktini ochib, u yerdan New, keyin esa, Application buyruqlari beriladi. File=> New=> Application

3. Forma oynasi yopiladi.

4. Dastur kodini yozish (modul) oynasi yopiladi. Yopish vaqtida «Save changes to Unit1.pas?» («Unit1.pasdagi oʻzgarishlar saqlansinmi?») soʻrov oynasi chiqadi. U yerdan «NO» (Yoʻq) buyrugʻi beriladi.

Natijada quyidagi Project l.drp loyiha fayli oynasi ekranga chiqadi.

7. Loyiha fayli agar lozim boʻlsa boshqa nom bilan saqlanadi.

Bu oynadan Program, Uses. Begin va End kalit soʻzlari qoldirilib boshqalari oʻchiriladi va keyin dasturga matn kodlari kiritiladi.

| 🖹 Project2 dpr |                           |   |
|----------------|---------------------------|---|
| • _1 Uses      | Project2                  | A |
|                | program Project2;         | ~ |
|                | uses                      |   |
|                | forms;                    |   |
|                | (\$R ". zes)              |   |
|                | begin                     |   |
|                | Application. Initialize;  |   |
|                | end.                      |   |
|                | <                         | > |
|                | 1: 1 Modified Insert Code |   |

Agar loyiha fayli yozilgan papkaning ichi qaralsa, unda quyidagi fayllar roʻyxatini koʻramiz.

• MyProgram.dpr – loyiha fayli (bosh loyiha moduli);

• MyProgram.exe — ilova fayli yoki bajariluvchi fayl. Bu fayl kompilyator yordamida, ya'ni kompilyatsiya jarayonida, agar dasturda sintaktik xatoliklar bo'lmasa tuziladi. Boshqacha so'z bilan aytganda, agar sizga o'z dasturingizni ishga tushirish mumkin bo'lsa, masalan, F9 tugmasini bosish bilan bajariluvchi fayl avtomatik ravishda tuziladi. Bajariluvchi fayl avtonom fayl bo'lib, uning uchun boshqa fayl yoki biror dasturiy sistema mavjud bo'lishi shart emas. Uni siz ishga tushirishingiz mumkin bo'lgan boshqa dasturlar kabi, masalan Paint, Bloknot yoki o'yin dasturlarini ishga tushirganday;

• MyProgram.cfg – loyiha konfiguratsiyasining fayli;

• MyProgram.dof – loyiha opsiyasining fayli. Unda dasturning toʻgʻri ishlaganligi haqida axborotlar saqlanadi.

Loyiha opsiyasi va konfiguratsiyasining fayllari loyiha faylining tuzilishi bilan bir vaqtda Delphi tomonidan avtomatik ravishda tuziladi. Koʻp hollarda yuqorida keltirilgan fayllardan tashqari yana .dpr kengaytmali fayl ham tuziladi. Bu fayl loyiha faylining (rezerv fayli) nusxasi boʻlib hisoblanadi. Masalan, MyProgram.- dpr. Bu fayl loyiha fayli tuzilishi davrida bir vaqtning oʻzida tuzib boriladi. Agar asosiy loyiha faylida buzilish yoki oʻchirilish sodir boʻladigan boʻlsa, u holda uni MyProgram.-dpr faylidan tiklash mumkin. Buning uchun kengaytma oldidagi «-» belgini olib tashlash kifoya.

# 2.3.Shartli o'tish operatori

Pascal tilida shart – bu mantiqiy turdagi ifoda boʻlib, u faqat «chin»(True) yoki «yolg'on»(False) qiymatni qabul qiladi.

Quyidagi mantiqiy belgilar ishlatiladi: >, <,<=,>=,<>,=. Bularga munosabat amallari deyiladi.

Quyidagi mantiqiy amallar ishlatiladi:

• NOT - «inkor»;

• AND - «mantiqiy va»;

• OR - «mantiqiy yoki».

Bu mantiqiy amallarning bajarilish natijalari quyidagicha:

| Opl                           | Op2                            | Opl AND Op2                     | Opl OR Op2                            | NOT Op I                       |
|-------------------------------|--------------------------------|---------------------------------|---------------------------------------|--------------------------------|
| False<br>True<br>True<br>True | False<br>True<br>False<br>True | False<br>False<br>False<br>True | False<br>True<br>True<br>True<br>True | True<br>True<br>False<br>False |

Masalan: (5<6) AND (6<50) - mantiqiy ifoda rost (True),

(20>0) OR (20<0.5) – mantique ifoda rost (True),

(10<8) AND (10<15) -mantiqiy ifoda yolg'on (False),

NOT(100>3) -mantiqiy ifoda yolg'on (False).

Mantiqiy ifodalarni biror-bir mantiqiy oʻzgaruvchiga yuborish ham mumkin.

Masalan:

F:=(A < B) AND (A < C);

Bu yerda, agar ikkala shart bajarilgandagina F mantiqiy oʻzgaruvchi «chin» (True) qiymatni qabul qiladi. Aks holda «yolgʻon» (False) qiymatni qabul qiladi.

Pascal tilida shartli o'tish operatorining ikki xil ko'rinishi mavjud: to'liq va qisqa.

To'liq ko'rinish:

If <shart> then Begin

<shart rost bo'lganda bajariladigan operatorlar>

# End

#### Else

Begin

<shart yolg'on bo'lganda bajariladigan operatorlar>
End:

Qisqa koʻrinish:

If <shart> then Begin

<shart rost boʻlganda bajariladigan operatorlar>

#### End;

Bu yerda IF – agar; then – u holda; else – aks holda ma'nosini bildiruvchi xizmatchi (kalit) so'zlar.

Birinchi koʻrinishdagi shartli operatorda agar shart bajarilsa birinchi Begin va End ichidagi operatorlar ketma-ket bajariladi, aks holda ikkinchi Begin va End ichidagi operatorlar ketma-ket bajariladi.

Ikkinchi koʻrinishdagi shartli operator quyidagicha ishlaydi. Agar berilgan shart bajarilsa Begin va End ichidagi operatorlar ketma-ket bajariladi, aks holda ular bajarilmaydi.

Agar bajariluvchi operatorlar soni bitta boʻlsa Begin va End soʻzlarini yozish shart emas.

Misollar:

1) If A>0 Then Begin C:=1; B:=C+1; End

Else Begin C:=0; B:=4; End;

2) If D=A Then D:=A Else A:=D;

Har bir shartli oʻtish operatori ichida boshqa ichki shartli operatorlar joylashishi ham mumkin. Masalan:

If bl then al else If b2 then a2 Else a3;

Misollar:

A:=0.5; B:=-1.7; IF A<B THEN A:=B ELSE B:=A;

**Javob:** 0.5 < -1.7 yolg'on bo'lganligi sababli B:=A operator bajariladi va bunda A=0,5 va B=0,5 ekanligi kelib chiqadi.

A:=0.1; B:=0.1; C:=0.5; D:=0;

IF (A<B) OR (A>C) THEN D:=B+C ELSE

IF B=A THEN BEGIN D:=C; C:=A; END;

**Javob:** (0.1<0.1) yoki (0.1>0.5) bu mantiqiy ifoda yolg'on bo'lganligi sababli B=A shart tekshiriladi. Bu shart chin bo'lganligi sababli D=0,5 ga, C=0,1 qiymatlarga teng ekanligi kelib chiqadi.

# 2.4. Shartsiz o'tish va tanlash operatorlari

Dasturda shunday holatlar bo'ladiki, operatorlarning bajarilish shartiga qarab dasturning u yoki bu qismiga to'g'ridan-to'g'ri o'tishga to'g'ri keladi. Bunday holatlarda shartsiz o'tish operatoridan foydalanish mumkin.

Shartsiz o'tish operatorining ko'rinishi quyidagicha:

Goto n;

Bu yerda n – belgi(metka) boʻlib identifikator yoki butun son boʻlishi mumkin. Goto – oʻtish ma'nosini bildiradi.

n – belgi dasturning bosh qismida Label soʻzi yordamida e'lon qilingan boʻlishi shart. n boshqarilish uzatiladigan joyga n: shaklida qoʻyiladi.

Misol:

Goto L2;

L2: C:=x\*v:

.....

Koʻp hollarda biror-bir parametrning qiymatiga qarab kerakli operatorlarni bajarishga toʻgʻri keladi. Bunday hollarda, tanlash operatorini ishlatgan qulay. Tanlash operatorining koʻrinishi quyidagicha boʻladi:

Case s of

- 1: A1;
- 2: A2;
- . . . . . .
- n: An;
- Else Begin
  - <B1,B2,...Bn>

End;

End;

Bu yerda Case – xizmatchi so'z bo'lib, tanlash ma'nosini beradi; of – «dan» ma'nosini beradi; s – operator selektori; 1,2,...n – operator belgilari; A1,A2,...An va B1,B2,...Bn-operatorlar.

Case operatori tarmoqlanish jarayonida berilgan bir necha operatordan birini tanlash yoʻli bilan amalga oshiradi. Operatorlar ketma-ketligini tanlash operator selektorining qiymatiga qarab aniqlanadi. Operator selektori haqiqiy boʻlmagan oʻzgaruvchi yoki ifoda boʻlishi mumkin. Agar operator selektori qiymati operator belgilari oʻzgarmas qiymatiga teng boʻlmasa B1,B2,...Bn-operatorlari ketma-ket bajariladi.

Shartli O'tish operatorining ko'rinishi quyidagicha:

If B Then A1 Else A2;

tanlash operatorining quyidagi operatoriga ekvivalentdir. Case B of

True: Al;

False: A2;

End;

Misol:

ax<sup>2</sup>+bx+c=0 kvadrat tenglamaning ildizlarini topish dasturi tuzilsin.

**PROGRAM Corni;** 

Label 20;

Var A, B,C, D, E, F, X, X1, X2, Z:real;

BEGIN

Writeln ('a, b, c koeffitsiyentlar qiymatini kiriting:');

```
Read (A.B.C):
if A=0 THEN
  BEGIN
   x := -B/C; writeln (x);
 goto 20
end
  else
  REGIN
  D:=B*B-4.0*A*C; F:=soht(d)/Z;
  F:=sqrt(d)/Z:
  End:
    if D>0 THEN
    BEGIN
     x1:=E+F; x2:=E-F; writeln (x1,x2);
    End
   else if D=0 then
```

**Begin X:=E; writeln(x); end else writeln ('yechim yo'q');** 20: end.

# 2.5.Sikl operatorlari

Ayrim masalalarda bir yoki bir necha parametrlarning o'zgarishiga qarab ma'lum hisoblashlar bir necha marta takrorlanib bajarilishi mumkin. Masalan, y=ax+b funksiyani x ning bir necha qiymatida uning mos qiymatlarini hisoblash kerak deylik. Bunday hisoblashlarni kompyuterda dastur tuzib bajarish uchun siklik tuzilmali dasturlar tuzish kerak bo'ladi. Bu kabi dasturlarni shartli o'tish operatori yordamida ham tuzish mumkin. Lekin Pascal tilida siklik strukturali dastur tuzish uchun bir necha maxsus operatorlar mavjud.

For operatori takrorlanishlar soni aniq boʻlgan sikllik jarayonlar tashkil etishda ishlatiladi. Uning umumiy koʻrinishi quyidagicha:

For i:=m1 to m2 Do S;

Bu yerda i — sikl parametri; m1, m2 - i parametrining boshlang'ich va oxirgi qiymati bo'lib, ular o'zgarmas son yoki ifoda bo'lishi mumkin; S — sikl tanasi bo'lib, bir necha operatorlardan tashkil topishi mumkin.

Agar sikl tanasi bir necha operatordan iborat boʻlsa, ular **Begin** va **End** ichiga olinadi.

Misol: 1,2,...10 sonlar yigʻindisini hisoblash dasturini tuzing. Program S10;

Const kn=10;

Var i: Integer; S: Real;

```
Begin
S:=0;
For i:=1 to kn do S:=S+i;
Write ('S=',S); Readln;
End.
```

Agar to soʻzini **DoWnto** soʻziga almashtirilsa sikl parametri teskari boʻyicha oʻzgaradi, ya'ni -1 qadam bilan. U holda sikl koʻrinishi quyidagicha boʻladi.

For i:=m1 DoWnto m2 Do S;

Misol: 10 dan 1 gacha sonlarni ekranga chiqarish dasturini tuzing. Program SP;

Var i: Integer;

Begin

For i:=10 DoWnto 1 do Write (i); Readln;

End.

While sikl operatori takrorlanishlar soni oldindan aniq boʻlmagan hollarda takrorlanishni biror-bir shart asosida bajaradi. Berilgan shart oldin tekshiriladi va keyin shartning bajarilishiga qarab kerakli operatorlar ketma-ketligi bajariladi. Bu operatorning umumiy koʻrinishi quyidagicha: While B Do S;

Bu yerda B — mantiqiy ifoda; S — sikl tanasi boʻlib, bir yoki bir necha operatorlar ketma-ketligidan iborat boʻlishi mumkin. Mantiqiy ifoda 'True' yoki 'False' qiymatini qabul qiladi.

Agar mantiqiy ifoda 'True' qiymatni qabul qilsa S operatorlari bajariladi, aks holda bajarilmaydi, ya'ni sikl ishlashdan to'xtaydi.

Misol: 1,2,...,10 sonlar yigʻindisini hisoblash dasturini tuzing.

Program S10;

```
Const kn=10;
Var i: Integer; S: Real;
Begin
S:=0; i:=0;
While i<=kn do Begin i:=i+1; S:=S+i; End;
Write ('S=',S);
Readln;
```

End.

**Repeat** sikl operatori ham takrorlanishlar soni oldindan aniq bo'lmagan hollarda takrorlanishni biror-bir shart asosida bajaradi. Oldin sikl tanasidagi operatorlar ketma-ketligi bajariladi. Berilgan shart keyin tekshiriladi. Agar berilgan shart rost (True) bo'lsa, boshqaruv sikldan keyingi operatorni bajarishga o'tadi, aks holda, sikl takrorlanadi. Bu operatorning umumiy ko'rinishi quyidagicha:

#### Repeat

#### S

#### Until B

Bu yerda B-mantiqiy ifoda, 'True' yoki 'False' qiymatni qabul qiladi; S-sikl tanasi bo'lib, bir necha operatorlar ketma-ketligidan iborat bo'lishi mumkin. Agar mantiqiy ifoda 'False' qiymatni qabul qilsa siklda takrorlanish davom etadi, aks holda, to'xtaydi.

Misol: 1,2,...10 sonlar yigʻindisini hisoblash dasturini tuzing. Program S10;

```
Const kn=10;
Var i: Integer; S: Real;
Begin
S:=0; i:=0;
Repeat
i:=i+1; S:=S+i;;
Until I>kn;
Write ('S=',S);
ReadIn;
End.
```

Odatda WHILE operatori REPEAT operatoriga nisbatan ko'p ishlatiladi. Bunga sabab ko'pchilik masalalarda sikl tugallanish shartini sikl boshlanmasdan avval tekshirish maqsadga muvofiqdir. Zarur bo'lsa siklni umuman bajarmasdan o'tish mumkin.

 Koʻpchilik masalalarni yechishda tuzilgan dasturda ichma-ich joylashgan sikllarni tashkil etishga toʻgʻri keladi. Bunday sikllarga murakkab sikllar deyiladi. Murakkab sikllar tashkil etilganda quyidagi talablar bajarilishi zarur:

- ichki sikl tashqi sikl ichida to'liq yotishi kerak;

- sikllar bir-biri bilan kesishmasligi kerak;

- sikl ichiga tashqaridan toʻgʻridan-toʻgʻri kirish mumkin emas;

- sikl parametrlari boshqa-boshqa identifikatorlar bilan belgilanishi kerak.

Misol:  $S = \sum_{i=1}^{10} \prod_{j=1}^{5} \frac{i+j}{\sqrt{i+j}}$  ifodani hisoblash dasturini tuzing.

Bu formulada agar yigʻindini ochsak u quyidagi koʻrinishga keladi.

$$S = \sum_{i=1}^{10} \prod_{j=1}^{5} \frac{i+j}{\sqrt{i \cdot j}} = \prod_{j=1}^{5} \frac{1+j}{\sqrt{1 \cdot j}} + \prod_{j=1}^{5} \frac{2+j}{\sqrt{2 \cdot j}} + \dots + \prod_{j=1}^{5} \frac{10+j}{\sqrt{10 \cdot j}}$$

```
Program SP;

Var

i,j: Integer; S,P: Real;

Begin

S:=0;

For i:=1 to 10 do

Begin

P:=1;

For j:=1 to 5 do P:=P*(i+j)/Sqrt(i*j);

S:=S+P;

End; Write ('S=',S);

End.
```

#### 2.6.Massivlar

Koʻp hollarda jadval yoki matritsalar koʻrinishidagi ma'lumotlar bilan ish yuritish kerak boʻladi. Jadvalda ma'lumotlar juda koʻp boʻlgani sabab, ularning har bir yacheykasidagi sonni mos ravishda bitta oʻzgaruvchiga qiymat qilib berilsa, ular ustida ish bajarish ancha noqulayliklarga olib keladi. Shu sababli, dasturlashda bunday muammolar massivlarni ishlatish yordamida hal qilinadi.

Massiv – bu bir nom bilan belgilangan qiymatlar guruhi yoki jadvaldir. Massivning har bir elementi massiv nomidan, soʻng oʻrta qavs ichiga olingan raqam va arifmetik ifoda yozish bilan belgilanadi. Qavs ichidagi raqam massiv indeksini belgilaydi. Vektorni bir oʻlchovli massiv, matritsani ikki oʻlchovli massiv deb qarash mumkin.

Bir o'lchovli massivda uning har bir elementi o'zining joylashgan o'rin nomeri bilan aniqlanadi va nomeri qavs ichida indeks bilan yoziladi. Ikki o'lchovli massiv elementi o'zi joylashgan satr va ustun nomerlari yordamida aniqlanadi. Shu sababli, ikki o'lchamli massiv elementi ikkita indeks orqali yoziladi. Masalan: A[i,j] bu yerda i-satr nomeri, j-ustun nomerini bildiradi.

Massivni e'lon qilish dasturning bosh qismida berilib, uning yozilishi umumiy holda quyidagicha bo'ladi:

<Massiv nomi>:Array[o'lcham] of <element turi>; Masalan:

A,B:Array[1..100] of real; C,A1,D:Array[1..10,1,,15] of real;

Bu yerda A va B massivlari 100 tadan elementga ega. C,A1,D1 massivlari esa 10x15=150 tadan elementga ega.

Massivlarni e'lon qilishdan maqsad, massiv elementlari uchun kompyuter xotirasidan joy ajratishdir.

Massiv elementlari qiymatlarini kiritish uchun sikl operatorlaridan foydalaniladi.

Misol: For i:=1 to 10 do Read (A[i]);

Bu misolda A massivning 10 ta elementi qiymatini ekrandan ketmaket kiritish kerak bo'ladi. Xuddi shunday massiv qiymatlarini ekranga chiqarish ham mumkin.

Misol: For i:=1 to 10 do Write(A[i]);

Dasturda massiv elementlarini ishlatganda ularning indeksi e'lon qilingan chegaradan chiqib ketmasligi kerak.

#### Massiv elementlarini tartiblash usullari

Massivni tartiblashtirishning bir necha usullari (algoritmlari) mavjud. Ulardan quyidagi usullarni qarab chiqamiz:

- tanlash usuli;
- almashtirish usuli.

**Tanlash** usuli yordamida massivni oʻsish boʻyicha tartiblashtirish algoritmi quyidagicha:

1. Massivning birinchi elementidan boshlab qarab chiqilib eng kichik element topiladi.

2. Birinchi element bilan eng kichik element joylari almashtiriladi.

3.Ikkinchi elementidan boshlab qarab chiqilib eng kichik element topiladi.

4. Ikkinchi element bilan eng kichik element joylari almashtiriladi.

5. Bu protsess bitta oxirgi elementgacha takrorlanadi.

Bu algoritm dasturi quyidagicha bo'ladi:

```
Program Sort;
```

```
Const Size=5;
Var i,j,min,k,buf: Integer;
a: Array[1..Size] of Integer;
Begin
Writeln ('Massivni tartiblashtirish');
Write (Size:3,'ta massiv elementini kiriting');
For k:=1 to Size Do Read(a[k]);
Writeln ('Tartiblashtirish');
For i:=1 to Size-1 Do
Begin
{ kichik elementni topish }
```

```
min:=i;
              For j:=i+1 to Size Do
               Begin
                 If a[j] < a[min] then min:=j;
                 buf:=a[i]; a[i]:=a[min]; a[min]:=buf;
                 For k:=1 to Size Do Write (a[k],' ');
                 Writeln:
                End:
           End:
       Writeln('Massiv tartiblashtirildi.');
     End.
 Dastur natijasi:
Massivni tartiblashtirib,
```

5 ta massiv elementini kiriting: 12 -3 56 47 10 Tartiblashtirish -3 12 56 47 10 -3 10 56 47 12 -3 10 12 47 56 -3 10 12 47 56 Massiv tartiblashtirildi.

Almashtirish usuli yordamida massiv elementlarini oʻsib borishida tartiblashtirish algoritmi quyidagicha:

1. Massivning birinchi elementidan boshlab ketma-ket hamma qo'shni elementlar bir-biri bilan solishtirilib, agar birinchisi ikkinchisidan kichik boʻlsa, ular joyi almashtirilib boriladi.

2. Bu protsess davomida kichik giymatli elementlar massiv boshiga, katta elementlar esa oxiriga siljitib boriladi. Shu sabab bu usul «пузырёк» usuli ham deviladi.

3. Bu protsess massiv elementlar sonidan bitta kam takrorlanadi. Masalan:

3 2 4 5 1 bunda 3 bilan 2 va 5 bilan 1 almashtiriladi.

2 3 4 1 5 bunda 4 bilan 1 almashtiriladi.

2 3 1 4 5 bunda 3 bilan 1 almashtiriladi.

2 1 3 4 5 bunda 2 bilan 1 almashtiriladi.

12345

Bu algoritm dasturi quyidagicha bo'ladi: **Program Sort:** 

Const Size=5: Var i, j, min, k, buf: Integer; a: Array[1..Size] of Integer; Begin Writeln ('Massivni пузырёк (ko'pikcha) usulida tartiblashtirish'): Write (Size:3,'ta massiv elementini kiriting'); For k:=1 to Size Do Read(a[k]); Writeln ('Tartiblashtirish'): For i:=1 to Size-1 Do Begin For k:=1 to Size-1 Do Begin lf a[k] > a[k+1] then Begin buf:=a[k]; a[k]:=a[k+1]; a[k+1]:=buf;End: End: For k:=1 to Size Do Write (a[k],' '); Writeln: End; Writeln('Massiv tartiblashtirildi.'); End. Dastur natijasi: Massivni пузырёк usulida tartiblashtirib, 5 ta massiv elementini kiriting: 3 2 4 1 5 **Tartiblashtirish** 

2 3 4 1 5 2 3 1 4 5

- 2 1 3 4 5
- 1 2 3 4 5

Massiv tartiblashtirildi.

Massivda eng kichik yoki eng katta elementni izlash algoritmi, ma'lumki, birinchi element eng kichik (katta) deb olinib keyin boshqa elementlar bilan ketma-ket solishtirilib chiqiladi. Solishtirilish oxirgi elementgacha bajariladi.

Quyida bu algoritm dasturi keltirilgan: Program MinMax;
Var i, min: Integer;

a: Array[1..10] of Integer;

Begin

Writeln ('Massivdan eng kichik elementni izlash');

Write (' 10-ta massiv elementini kiriting');

For i:=1 to 10 Do Read(a[i]);

min:=1;

For i:=2 to 10 Do

If a[i]<a[min] Then min:=i;

Writeln('Izlanayotgan eng kichik element:',a[min]);

Writeln('Element nomeri',min);

End.

### **Dinamik massiv**

Dinamik massiv ta'riflanganda uning uzunligini ko'rsatish shart emas.

Massiv uzunligini oʻrnatish uchun SetLength funksiyasidan foydalanish mumkin. Uning ikki parametri mavjud:

1. Dinamik massiv tipidagi oʻzgaruvchi:

2. Massiv uzunligi.

High(r) funksiyasi massiv elementlari sonini qaytaradi. Misol:

```
r:array of integer;

i:Integer;

begin

SetLength(r,10);

for i:=0 to High(r)-1 do

begin

r[i]:=i*i;

writeln (IntToStr(i)+' kvadrati = +IntToStr(r[i]));

end;

IntToStr funkcivasi sonni satma avlantiradi
```

IntToStr funksiyasi sonni satrga aylantiradi.

# 2.7. Qism dasturlari

Dasturlash jarayonida shunday holatlar boʻladiki, bir xil operatorlar ketma-ketligini dasturning bir necha joylarida takroran yozishga toʻgʻri keladi. Bunday takrorlanishni yoʻqotish maqsadida dasturlashning koʻpgina tillarda qism dasturining tushunchasi kiritilgan. Takrorlanadigan operatorlar ketma-ketligini mustaqil dastur boʻlagi — qism dastur koʻrinishida bir marotaba yoziladi va bu dastur boʻlagi, kerak boʻlgan joylarda esa, unga murojaat qilinadi, xolos. Pascal tilida qism dastur protsedura yoki funksiya koʻrinishida beriladi.

Ayrim masalalarni yechishda ma'lum parametrlarning har xil qiymatlarida bir xil hisoblashlarni bajarishga toʻgʻri keladi. Bunday hollarda dastur haimini kichraytirish maqsadida protsedura voki funksiyalar tashkil qilish zarur. Protsedura yoki funksiyaga murojaat gilish dasturda uning nomini koʻrsatish orqali amalga oshiriladi. Kerakli narametrlar shu nomdan keyin beriladi. Protsedura yoki funksiyalar tashkil qilinganda ular dasturning bosh qismida beriladi. Ularga murojaat gilish esa, dasturning asosiy gismining kerakli joyida beriladi. Asosiy dastur bilan protsedura orasida oʻzgaruvchilar qiymat almashuvi formal va faktik parametrlar vordamida amalga oshiriladi. Protsedura voki funksiyaga murojaat qilinganda boshqarilish qayerdan uzatilsa vana shu joyga gavtib keladi. Protsedura ichida vana bir necha protsedura voki funksiya ishlatilishi mumkin. Dasturda e'lon qilingan o'zgaruvchilar, shu dasturdagi protsedura va funksivalarga nisbatan global deviladi. Protsedura va funksiyalar ichida e'lon gilingan o'zgaruvchilar lokal deyiladi. Ularning ta'sir doirasi shu protsedura va funksivalarning ichida boʻladi, xolos.

Protseduralarni e'lon qilish dasturning bosh qismida keltiriladi va u quyidagicha boshlanadi.

**Procedure** <pros.nomi> (<formal parametrlar>);

M: Procedure AB (x,y);

Formal parametrlarni shu protsedura bosh qismida yoki sarlavhada e'lon qilish mumkin.

M. Procedure AB (x,y: Real);

Har qanday protsedurani kichik bir dastur deb qarash mumkin. Protsedura ham dasturga oʻxshab bosh va asosiy qismlardan tashkil topadi. Bosh qismda protsedura nomi va uning parametrlari e'lon qilinadi. Asosiy qism operatorlar ketma-ketligidan tashkil topgan boʻlib, ular Begin — End ichiga olinadi. Protsedura nomi foydalanuvchi tomonidan.beriladi.

Misol:

# Procedure Dr(Var x,h1,h2,z1,z2 : Real);

Var h,z: Real; Begin h:=h1/z1+h2/z2; z:=z1/z2; x:=(h+z)/2;

End;

Bu protsedurada h1,z1,h2,z2 parametrlar givmati protseduraga murojaat qilinganda aniqlangan bo'lishi kerak. Natijani esa x parametr uzatadi, h va z o'zgaruvchilar ichki o'zgaruvchilardir. Bu protseduraga dasturdan guvidagicha murojaat gilinadi.

# Dr(x.h1.h2.z1.z2);

Protseduraga murojaat qilinganda mos parametrlar qiymati birbiriga uzatiladi. Beriladigan formal va faktik parametrlar soni teng va ular turlari bir xil bo'lishi shart. Lekin parametrlar nomlari har xil boʻlishi mumkin.

Funksivalardan fovdalanish va ularni tashkil qilish xuddi protsedura kabi bo'lib, ularni e'lon gilish dasturning bosh gismida keltiriladi ya u guvidagicha boshlanadi:

# Function <f-ya nomi>(<formal parametrlar>):<f-ya turi>;

M. Function Min (x,y:Real): Real;

Funksiya nomi foydalanuvchi tomonidan beriladi. Funksiyaga murojaat gilish uning nomi orgali beriladi.

Funksiya ham protseduraga o'xshab bosh va asosiy qismlardan tashkil topadi. Funksiyaning protseduradan farqi, unga murojaat gilinganda natija fagat bitta boʻlib, u shu funksiya nomiga uzatiladi.

Misol 1. Quyidagi hisoblashni funksiyani ishlatgan holda dasturni  $\overline{C}_n^m = \frac{n!}{m!(n-m)!}$ tuzing.

```
Program Kol:
```

Var n.m.lnm: Integer: NCM: Real: Function Fact (k: Integer): Real; Var P.i: Integer; Begin P:=1; For i:=1 to k do P:=P\*i: Fact:=P: End: Begin Read(n,m); nm:=n-m; ncm:=Fact(n)/Fact(m)/Fact(nm); Write('ncm='.ncm): End.

Misol 2. Quyidagi hisoblashning dasturini protsedurani ishlatgan  $z = \frac{tha - th^{2}(a - b)}{\sqrt{th(a^{2} - b^{2})}}, \quad thx = \frac{e^{2x} - 1}{e^{2x} + 1}$ holda tuzing.

```
Program Fun1:
 Var a,b,z,c,d,t1,t2,t3: Real:
   Procedure Th(Var x,r: Real);
      Var c: Real:
     Begin
     c:=exp(2.0*x):
     r:=(c-1)/(c+1);
     End:
   Begin
   Read(a,b);
               th(a,t1);
               th(c.t2):
   c:=a-b:
   d:=Sar(a)-Sar(b); th(d,t3);
   z:=(t1+Sqr(t2))/SORt(t3);
   Write('z=',z:10:3);
   End.
```

# Oldindan e'lon qilish

Bizga ikki protsedura A va B berilgan boʻlib, A protsedura B protseduraga murojaat qilsin va A ta'rifi B ta'rifidan oldin kelsin. Masalan:

```
Procedure A (i : Integer);
begin
B (i);
Writeln(i);
end;
Procedure B (var j : Integer) ;
begin
j:=j*2;
end;
```

Bunday ta'rif xatolikka olib keladi. Chunki A protsedura hali ta'riflanmagan protseduraga murojaat qilmoqda. Bu holda B protsedurani quyidagicha oldindan e lon qilish lozim:

```
Procedure B (var j : Integer); Forward;
Procedure A (i : Integer);
begin
B (i);
Writeln(i);
end;
Procedure B (var j : Integer) ;
begin
j:=j*2;
end;
```

Oldindan e'lon qilishda protsedura tanasi standart direktiva Forward bilan almashtiriladi.

# Belgi va qatorlar bilan ishlashning maxsus funksiyalari

Pascal tilida bir qancha maxsus protsedura va funksiyalar mavjud boʻlib, ular quyidagi guruhlarga boʻlinadi:

- qatorni qayta ishlash;

– fayllar bilan ishlash;

- dinamik oʻzgaruvchilar uchun xotirani boshqarish;

- arifmetik funksiyalar;

- ekran bilan ishlash.

Ularning ayrimlarini koʻrib chiqamiz:

Halt – dasturni bajarishdan toʻxtatish;

Odd(i)- i-toq bo'lsa «True» aks holda «False» qiymat oladi;

Exit – bajarilayotgan blokdan chiqish;

Random- 0 dan 1 gacha bo'lgan sonni tasodifan olish;

Int(x) — sonning butun qismini olish;

Frac(x) - sonning kasr qismini olish;

Round(x) – berilgan sonni yaxlitlab butun olish;

GotoXY(x,y) - kursorni koʻrsatilgan joyga qoʻyish;

ClrScr – ekranni tozalab, kursorni ekran boshiga qoʻyish;

Trunc – argumentning butun qismi:

Str(I;Var S:String) – raqamni simvolga o'tkazish (I-ifoda yoki o'zgaruvchi);

Val(S:String: Var P;ko:Integer) – simvolni raqamga oʻtkazish (P- oʻzgaruvchi);

Length (S:String) – qator uzunligini aniqlash.

Pos(st1,st) – qatordagi qator qismi holatini aniqlash.

Misol: st:='Toshkent'; st1:='kent'; p:=pos(st1,st);

Javob: p=4. Agar izlanayotgan qator qism qatorda yo'q bo'lsa qiymat nolga teng bo'ladi.

Copy(st,m,n) - qatordan fragment kesib oladi.

Misol: st:='Toshkent'; p:=Copy(st,4,4);

Javob: p='kent'.

Delete(st,m,n) – qatordan fragment kesib olib tashlaydi.

Misol: st:='Toshkent'; p:=Delete(st,4,4);

Javob: p='Tosh'.

### 2.8. Modullar

Turbo Pascal tizimida juda koʻp maxsus tayyor protsedura va funksiyalar mavjudki, ularning har qaysisi oʻz vazifasiga ega boʻlib, unga biblioteka modullari deyiladi. Har bir biblioteka funksiya va protseduralardan tashkil topgan bo'lib, ma'lum bir turdagi masalani vechishga mo'ljallangan.

Modul deb protsedura va funksiyaning alohida kompilyatsiya qilinib, maxsus .tpu kengaytmali fayl shaklida ifodalangan dasturiga aytiladi. Moduldan ixtiyoriy dastur ichida foydalanish mumkin. Moduldan foydalanish, ya'ni, uni aktivlashtirish uchun dasturning bosh qismiga quyidagilarni keltirish zarur:

Uses < Modul 1 nomi, modul 2 nomi, . . . , modul n nomi>; Misol:

**Program SS;** 

Uses Crt, Graph;

Turbo Pascal tizimida har bir foydalanuvchi oʻz modulini yaratishi uchun yaratiladigan modul tuzilmasini quyidagicha tashkil qilishi zarur.

Unit <modul nomi>;

Interface

{Interfeys qism- ochiq (yozuvlar) qismi}

Implementation

. . . . .

{Yopiq (yozuvlar) qismi}

Begin

{Modulning asosiv gismi}

End.

Bu yerda

Unit – modulning sarlavhasi;

**Interface** – modulning interfeysi, ya'ni, dastur va boshqa modullar uchun ochiq (ko'rinarli) qismining boshlanishini bildiradi. Bu qismda o'zgarmaslar, kattaliklar tiplari, protsedura va funksiyalar aniqlanib ko'rsatilgan bo'ladi, lekin ularning butun ko'rinishi keyingi yopiq qismda beriladi.

**Implementation** – modulning dastur va modullar uchun yopiq, ya'ni ko'rinmaydigan qismining boshlanishini bildiradi. Bu yerda interfeys qismida aniqlangan protsedura va funksiyalar yana bir marta ko'rsatilishi shart (ularning sarlavhalari bir xil bo'lishi kerak). Initsializatsiya qismi Begin yozuvidan keyin boshlanadi, agar bu qism mavjud bo'lmasa Begin ham bo'lmaydi. Bu qismda boshqaruvni asosiy programmaga o'tkazishga qadar bajarilishi kerak bo'lgan operatorlar ro'yxati joylashadi.

Misol tariqasida ikki sonning eng katta va eng kichigini topish modulini yaratish dasturini qaraymiz. Quyidagi dastur Min(x,y) va Max(x,y) funksiyalarini o'z ichiga olgan.

### Unit Study;

Interface {Interfeys qism}

Function Min(x,y:Integer):Integer; Function Max(x,y:Integer):Integer;

Implementation {Yopiq qism}

**Function Min(x,y:Integer):Integer;** 

Begin

If x<=y Then Min:=x Else Min:=y;

End;

Function Max(x,y:Integer):Integer;

Begin

```
If x>=y Then Max:=x Else Max:=y;
```

End;

## {Initsializatsiya qismi mavjud emas}

#### End.

Bu modul kompilyatsiya qilinib Study.tpu fayl nomiga ega boʻlishi kerak. Undan dasturda foydalanish uchun dastur bosh qismida Uses Study qatorini yozish kerak boʻladi.

Turbo Pascal tizimida quyidagi biblioteka modullari mavjud:

System – standart protsedura va funksiyalarni oʻz ichiga olgan boʻlib, bu modul avtomatik ravishda aktivlashtirilgan boʻladi.

Dos – Ms Dos operatsion tizim imkoniyatlaridan foydalanuvchi protsedura va funksiyalarni o'z ichiga olgan.

Crt – monitor ekrani va klaviatura bilan ishlash imkoniyatini yaratuvchi protseduralar to'plamini o'z ichiga olgan.

Graph – har xil monitor videoadapterlarini qoʻllagan holda kompyuter grafik imkoniyatlaridan foydalanuvchi koʻplab protseduralar toʻplamini oʻz ichiga oladi.

Printer – printer bilan ishlovchi kichik modul.

# Dinamik bog'lanuvchi bibliotekalar (DLL)

### Ta'rifi

Dinamik bogʻlanuvchi bibliotekalar dasturda boshqa tillarda yaratilgan protsedura va funksiyalardan foydalanishga imkon beradi.

Dinamik bibliotekalar bilan oddiy modullar orasida juda koʻp oʻxshashliklar mavjud, lekin ikki jihatdan farq qiladi.

Birinchidan, dinamik bibliotekada e'lon qilingan o'zgaruvchilar va konstantalardan asosiy dasturda foydalanib bo'lmaydi.

Ikkinchidan, modullar statik usulda, ya'ni, kompilyatsiyaning komponovka bosqichida bog'lanadi. Dinamik bibliotekalar dinamik, ya'ni, dastur bajarilishi jarayonida bog'lanadi. Agarda ikki dastur oddiy modulga murojaat qilsa, shu modul ishlatilayotgan qismining ikki nusxasi xotirada yaratiladi. Dinamik bibliotekaning ikki dasturi ya'ni murojaat qilayotgan qismi faqat bir nusxada yaratiladi.

Dinamik bibliotekaning oʻzgarishi dasturni qaytadan kompilyatsiya qilishga olib kelmaydi.

### Yaratilishi

DLL yaratish uchun maxsus Library soʻzi ishlatiladi.

DLL e'lonlar bo'limi Exports so'zidan boshlanib, eksport qilinayotgan qism qasturlar ro'yxatini o'z ichiga oladi:

Library MyLibrary;

Function MyFunc (...):...; begin end; Procedure MyProc; begin end; Exports MyFunc, MyProc; begin end.

Qism dasturdan avval nomidan tashqari DLLga uning tartib nomeri joylashtiriladi: birinchi qism dastur nomeri 0, keyingisi – 1 va hokazo. Dasturchi bu indeksatsiyani oʻzgartirishi va 0 dan 32767 gacha nomer qoʻyishi mumkin:

## **Expots**

MyFunc index 1, MyProc index 2;

Dasturchi eksport qilinayotgan qism dasturi uchun tashqi nom berishi mumkin:

### Exports

MyFunc index I name "NEWFUNC";

Chaqirayotgan dastur eksport qilinayotgan qism dasturini tashqi nomi yoki indeksi boʻyicha chaqirilishi mumkin.

## Misol:

Misol tariqasida cmplx modulini koʻramiz.

Library Cmplx: uses SysUtils, Classes: {**\$***R* **\***.*RES*} Туре TComplex = record Re, Im: Real; end: function AddC(x, y: TComplex): TComplex; stdcall; begin Result.Im := x.Im + y.Im; Result.Re := x.Re + y.Re end: function SubC(x, y: TComplex): TComplex; stdcall: begin Result.Im := x.Im - y.Im; Result.Re := x.Re - y.Re end: function MulC(x, u: TComplex): TComplex; stdcall: begin Result.Re := x.Re \* y.Re + x.Im \* y.Im; Result.Im := x.Re \* y.Im - x.Im \* y.Reend: function DivC(x, y: TComplex): TComplex; stdcall: var z: Real; begin z := sqr(y.Re) + sqr(y.lm);try Result.Re := (x.Re \* y.Re + x.Im \* y.Im)/z; Result.Im := (x.Re \* y.Im - x.Im \* y.Re)/zexcept Result. Re := le+309: Result.Im := le+309end end; Exports AddC index 1 name 'ADDC' resident, SubC index 2. MulC index 3.

DivC index 4;

begin end.

Bu yerda stdcall bu DLL ga Delphi dan boshqa tillardan murojaat qilishga imkon beradi. Agar bibliotekaga faqat Delphi tilidagi dasturdan murojaat qilinsa, bu so'zning keragi yo'q.

Qism dasturlariga murojaat qilish uchun ularni quyidagicha e'lon qilish lozim:

Procedure MyProc; External MyDLL';

Agar indeks bo'yicha chaqirish lozim bo'lsa:

Procedure MyProc: External 'MyDLL' index 2;

Bundan tashqari dasturchi tashqi nomni oʻzgartirishi ham mumkin:

Procedure MyProc: External 'MyDLL' Name 'ExtName';

Foydalanish

Statik yuklash

Dasturda Cmpix bibliotekasi quyidagicha e'lon qilinishi lozim.

Туре

TComplex = record Re, Im: Real;

end;

function ADDC(x, y: TComplex): TComplex; stdcall; External `Cmplx`;

function SubC(x, y: TComplex): TComplex; stdcall; External 'Cmplx`;

function MulC(x, y: TComplex): TComplex; stdcall; External 'Cmplx';

function DivC(x, y: TComplex): TComplex: stdcall; External 'Cmplx'; Interfeysli modul

DLL – qism dasturlarini chaqirishda yozuv kabi murakkab turdagi ma`lumotlarni uzatishga to`g`ri kelishi mumkin. Agar biror DLL ga ko`p murojaat qilinsa, murakkab tur e`lon qilingan interfeysli moduldan foydalanish qulaydir. Masalan:

Unit Complx;

Interface

type

TComplex = record Re, Im: Real;

end;

function AddC(x, y: TComplex): TComplex; stdcall; External 'Cmplx' index 1;

function SubC(x, y: TComplex): TComplex; stdcall; External 'Cmplx' index 2;

function MulC(x, y: TComplex): TComplex; stdcall;

### External 'Cmplx' index 3; function DivC(x, y: TComplex): TComplex; stdcall; External 'Cmplx' index 4; Implementation end.

Boshqa tilda yozilgan DLL protseduralariga murojaat qilinganda ularning tashqi nomi Delphi qoidasiga to'g'ri kelmasligi mumkin. Masalan C++ tili identifikatorlarda «@» simvolidan foydalanishga ruxsat beradi. Bu holda Delphi qoidasiga mos nom berib «name» so'zidan so'ng asl nomini ko'rsatish kerak. Masalan:

function MyFunction: WordBool; stdcall; external MyDLL' name 'MyFunction@12'

# 2.9. Fayllar bilan ishlash funksiyasi va protseduralari

Kiritiladigan va chiqariladigan ma'lumotlar soni ko'p miqdorda bo'lsa, ularni faylda saqlash dasturda qulaylik tug'diradi. Bu ma'lumotlar oddiy matn (tekst) fayllarida saqlanadi. Fayl o'zgaruvchisi dastur bosh qismida e'lon qilinadi, ya'ni:

# Type f=text;

# Var

#### fx:f;

bu yerdaf -fayl tipi, oddiy matn faylni bildiradi;

fx-fayl o'zgaruvchisi.

Kerakli fayldan ma'lumotlarni o'qishga tayyorlash uchun Assign va Reset funksiyalari ishlatiladi.

Assign-fayl o'zgaruvchisi bilan asosiy fayl orasida aloqa o'rnatadi. Assign (fx, 'c:\a\fl.txt');

Reset – faylni topib uni ishga tayyorlaydi. Reset (fx); Bu yerda fx – fayl o'zgaruvchisi;

'c:\a\fl.txt'-c: diskning A katalogidagi fx.txt fayldan oʻqishni bildiradi.

Fayldagi ma'lumotlarni o'qish uchun Read funksiyasi ishlatiladi.

Read (< fayl o'zgaruvchisi>, < o'zgaruvchilar, massivlar>);

Misol: Read (fx, x,y,z,A[i],B[1]);

Fayldan o'zgaruvchilar yoki massivlar qiymatlarini oʻqib boʻlgandan keyin fayl yopiladi. Faylni yopish quyidagi funksiya yordamida bajariladi. Close (fayl o'zgaruvchisi);

Misol: Close (fx);

Misol 1. C: diskning AA katalogidagi AB fayli ma'lumotlarini oʻqib A va B massivlarga joylashtiring. Fayl ma'lumotlarining tuzilmasi quyidagicha:

15.220.520.125.520.250.226.852.4

Ya'ni fayl tuzilmasi ikki ustundan iborat ma'lumotlar to'plamidan iborat.

Program FAB;

Туре

f=text;

Var

A,B: Array[1..100] of Real; m: Integer; fxz: f;

Begin

Assign(fxz,'c:\AA\AB.txt'); Reset(fxz);

m:=0;

While not eof(fxz) do

Begin m:=m+1; Readln(fxz,A[m],B[m]);

End;

Close (fxz); End.

Massiv qiymatlarini biron matn fayliga yozib qo'yish uchun Assign, Rewrite, Append, Write va Close funksiyalari ishlatiladi.

Assign — fayl oʻzgaruvchisi bilan asosiy fayl oʻrtasida aloqa oʻrnatadi va u quyidagicha yoziladi.

Assign (fayl o'zgaruvchisi, diskdagi fayl joyi va nomi);

Append – Fayldan yozish uchun joy tayyorlaydi.

Append (fayl o'zgaruvchisi);

<u>Write</u> – o'zgaruvchi qiymatini fayl o'zgaruvchisiga uzatadi va faylga yozadi. Write (fayl o'zgaruvchisi, o'zgaruvchilar);

<u>Close</u> – ochilgan faylni yopadi. Close (fayl o'zgaruvchisi);

Misol 2. C: diskning AA katalogidagi AB fayli ma'lumotlarini A va B massivlarda o'qib, shu massivlarga mos elementlarni qo'shib C massivini tashkil qiling va A,B,C massivlarini ABC nomli faylga joylashtiring.

Fayl ma'lumotlari tuzilmasi quyidagicha bo'lsin:

| i | Α    | B    | С    |
|---|------|------|------|
| 1 | 15.2 | 20.5 | 35.7 |
| 2 | 20.1 | 25.5 | 45.6 |

Program FABS; Type

f=text: Var A,B,C: Array[1..100] of Real; i,m: Integer; fax: f: Begin Assign(fax,'c:\AA\AB.txt'); Reset(fax); m:=0: While not eof(fax) do Begin m:=m+1; Readln(fax,A[m],B[m]); End: Close (fax); Assign(fax,'c:\AA\ABC.txt'); Rewrite(fax): Append(fax): For i:=to m do Begin Write(fax,i,A[i],b[i],c[i]); Writeln(fax); End:

Close(fax); End.

#### Savollar

- 1.0 zgaruvchilar qiymatini ekrandan kiritish operatorini tushuntiring.
- 2. Ma'lumotlar va o'zgaruvchilar qiymatini ekranga chiqarish operatorini tushuntiring.
- 3. Tanlash operatorini tushuntiring.
- 4. Takrorlanishlar soni jihatidan while va repeat until operatorlari qanday farq qiladi?
- 5. Massivlar ganday tavsiflanadi?
- 6. Massivni tartiblashtirishning qanday usullari mavjud?
- 7. Protsedura va funksiyalar dasturda qanday hollarda ishlatiladi?
- 8. Protsedura va funksiya qanday tavsiflanadi?
- 9. Funksiya protseduradan nima bilan farqlanadi?
- 10. Qanday maxsus protseduralar va funksiyalarni bilasiz?
- 11.Ma'lumotlarni faylga yozishda qanday funksiya va protseduralar ishlatiladi?

### Mashqlar

- 1. Dastur boʻlagi bajarilishida A oʻzgaruvchi qiymatini aniqlang:
  - a) B:=5; C:=4; A:=(B/5+C)\*3;
  - b) B:=5; A:=B; A:=A+B;
  - c) A:=0; A:=A+1; A:=A\*A;
  - d) B:=5;A:=10; C:=-B; A:=C;

2 Ouyidagi ifodani Pascal tilida yozing:

$$a = \frac{x^{+} + e^{+}}{x + |v - Ln Z|}$$

3.(15>=25) Or (6.3<12.4) va Not(5>12)And(2.3<3.4) mantiqiy ifodalar qiymatini aniqlang.

4 Ouvidagi F va D mantiqiy oʻzgaruvchilar qiymatini aniqlang:

A:=1; B:=A+3; C:=B+A; F:=(A<B) AND (A>C); D:=(A<C)OR(B>C); 5. Quyidagi ifodalar o'zgaruvchi A ning qanday qiymatlarida True qiymatini gabul qiladi.

a)  $(A \ge 100)$  AND  $(A \le 150)$ 

b) (A<=100) AND (A<25)

c) (A=5) OR ((A>10) AND ((A<1))

6. Quyidagi dastur boʻlagi natijasini aniqlang:

X:=0; Y:=1; If X>Y then begin X: =X-10; Y:=Y+10 end; Writeln ('X=', X, 'Y=',Y);

7. Quyidagi dasturni while operatori o'rniga repeat — until operatorini ishlatib yozing: n:= 10; m:= 2;

while  $m \le n$  do m := m+3;

8. Quyidagi dastur boʻlagida «Begin» va «End» orasidagi operatorlar necha marta takrorlanadi:

a) For i:=j to j+l do Begin

End:

b) k:=0:

For i:=2 Downto k do

Begin

#### End:

9. Ikkita son kattasini topish dasturi tuzilsin:

a) protsedurani ishlatgan holda;

b) funksiyani ishlatgan holda.

10. Bir o'lchovli massivning eng kichik elementini topish dasturi tuzilsin:

a) protsedurani ishlatgan holda;

b) funksiyani ishlatgan holda.

11. Quyidagi dasturdan ADD funksiyasi qiymatini toping:

x:=7; y:=ADD(x+1); Write('y=',y:2);

12. Quyidagi dasturdan Frac funksiyasi qiymatini toping: x:=14.62; y:=Frac(x+2); Write('y=',y:2);

13. Quyidagi dasturdan Int funksiyasi qiymatini toping:

x:=14.62; y:=Int(x+2); Write('y=',y:2);

#### Javoblar

```
1. a) 15; b) 10; c) 1; d) -5
2. A := (EXP((Y+1)*LN(X)) + EXP(Y-1))/(x+ABS(Y-LN(Z)));
3 TRUE va TRUE
4. E:=FALSE va D:=TRUE
5. a) 100 dan 150 gacha b) 25dan kichik c) 5
6. X=0 Y=1
7. n = 10; m = 2;
Repeat m := m+3; Until m > n;
8. a) Ikki marta b) Uch marta
9.a)
Program Proc:
 Var a.b.c: Real:
 Procedure Maximum(x,y: Real; Var z: real);
   Begin if x>y Then z:=x Else z:=y End;
  Begin
Read (a.b):
   Maximum(a,b,c): Write (a,b,c):
  End
9.b)
Program Func:
 Var a.b.c: Real:
 Function Maximum(x,y: Real): real;
   Begin if x>v Then maximum:=x Else maximum:=y End;
 Begin
   Read (a.b):
   c:=Maximum(a,b): Writeln (a,b,c):
  End.
 10.a)
Program Proc MasMin:
  Type
    Mas: Array[1..100] of real:
  Var
    a: mas; c: Real; i,n: Integer;
   Procedure MasMin(n: Integer; x: mas; Var z: Real);
    Var i: Integer:
     Begin z:=x[1]; For i:=2 to n do if z>x[i] Then z:=x[i] End;
 Begin
  Writeln ('Massiv o'lchamini kiriting':): Readln(n):
  Writeln (n:2,'ta massiv elementi qiymatini kiriting':);
   For i:=1 to n do Read (a[i]);
    MasMin(n,a,c); Writeln (c);
 End.
```

10.b)

Program FuncMasMin;

Type

Mas=Array[1..100] of real;

Var

a: mas; c: Real; i,n: Integer;

Function MasMin(n:Integer;x:mas): real;

Var i: Integer; z: Real;

Begin z:=x[1]; For i:=2 to n do if z>x[i] Then z:=x[i]; MasMin:=z End:

Begin

Writeln ('Massiv o'lchamini kiriting:'); Readln(n); Writeln (n:2, '-ta massiv elementi qiymatini kiriting:'); For i:=1 to n do Read (a[i]); c:=MasMin(n,a); Writeln (c); End.

False
 62
 13, 16

III.DELPHI VIZUAL DASTURLASH MUHITI HAQIDA ASOSIY TUSHUNCHALAR

#### 3.1. Delphini dasturlash muhiti

Delphi –Windows operatsion tizimida dastur yaratishga yoʻnaltirilgan dasturlash muhitidir. Delphida dastur tuzish zamonaviy vizual loyihalash texnologiyalariga asoslangan boʻlib, unda dasturlashning obyektga moʻljallangan gʻoyasi mujassamlashgan. Delphida dastur Turbo Pascal dasturlash tilining rivoji boʻlgan Object Pascal tilida yoziladi.

Delphi — bir necha muhim ahamiyatga ega boʻlgan texnologiyalar kombinatsiyasini oʻzida mujassam etgan:

• yuqori darajadagi mashinali kodda tuzilgan kompilyator;

- obyektga mo'ljallangan komponentalar modullari;
- dastur ilovalarini vizual tuzish;
- ma'lumotlar bazasini tuzish uchun yuqori masshtabli vosita.

Delphi – Windows muhitida ishlaydigan dastur tuzish uchun qulay boʻlgan vosita boʻlib, kompyuterda dastur yaratish ishlarini avtomatlashtiradi, xatoliklarni kamaytiradi va dastur tuzuvchi mehnatini yengillashtiradi. Delphida dastur zamonaviy vizual loyihalash texnologiyasi asosida obyektga moʻljallangan dasturlash nazariyasini hisob-

4 - 343

ga olgan holda tuziladi. Delphi tizimi Turbo Pascal 7.0. tilining rivoji boʻlgan obyektga moʻljallangan Object Pascal dasturlash tilini ishlatadi.

Ma'lumki, dastur tuzish sermashaqqat jarayon, lekin Delphi tizimi bu ishni sezilarli darajada soddalashtiradi va masala turiga qarab dastur tuzuvchi ishining 50–80% ni tizimga yuklaydi. Delphi tizimi dasturni loyihalash va yaratish vaqtini kamaytiradi, hamda Windows muhitida ishlovchi dastur ilovalarini tuzish jarayonini osonlashtiradi.

Delphi o'zida bir qancha zamonaviy ma'lumotlar bazasini boshqarish tizimlarini va dasturlash texnologiyalarini ma'lumotlar bazasini yaratishda ishlatadi.

# 3.2. Delphi tizimining oynasi va uning elementlari

Delphi tizimida ishni boshlash uchun uni dasturlar menyusidan topib ishga tushiramiz.

Пуск=>Программы=>Borland Delphi=>Delphi

Delphi oynasi koʻrinishi odatdagidan ancha boshqacharoq boʻlib, u oʻz ichiga beshta oynani oladi:

- bosh oyna Delphi Project1;
- forma oynasi Form1;
- obyekt xossalarini tahrirlash oynasi -Object Inspector;
- obyektlar ro'yxatini ko'rish oynasi Object tree View;
- dastur kodlarini tahrirlash oynasi Unit.pas.

Bosh oyna ekranning yuqori qismida joylashgan boʻlib, uning birinchi qatorida sarlavha, ya'ni, proyektning nomi joylashgan. Ikkinchi qatorda buyruqlar menyusi gorizontal koʻrinishda joylashgan. Keyingi qatorning chap tarafida uskunalar paneli va oʻng tarafida komponentalar politrasi joylashgan.

|                      |                   |                        |                | in a  |
|----------------------|-------------------|------------------------|----------------|-------|
| Station in the       | (Differences)     |                        |                | - Cal |
| erosal               | No contraction of | well marks             | · · · ·        | 1     |
|                      |                   | Windows, Bencours, Los | ale. Delute 11 |       |
| 5.0 (in<br>me [(ins] | 3                 |                        | - D.M.         |       |
| Anne Anne            | 1                 |                        |                |       |
| And a later          |                   |                        |                | 1     |

50

Buyruqlar menyusi quyidagilarni oʻz ichiga olgan:

- File (fayl) bo'limi fayllar ustida ish bajarish uchun kerakli buyruqlarni o'z ichiga olgan;

- Edit (tahrir) bo'limi fayl ichidagi ma'lumotlarni tahrirlash uchun kerakli buyruqlarni o'z ichiga olgan:

- Seerch;

- View;

- Compile;

- Run formani ishga tushirish;

- Options;

- Tols servis xizmatidan foydalanish;

- Help yordam chaqirish.

Forma oynasida ilovalar yaratiladi. Object Inspector oynasi obyekt xossalarini tahrirlash uchun xizmat qiladi. Obyekt xossalari bu – obyektga berilgan xarakteristika boʻlib, uning koʻrinishi, joylashishi va holatidir. Masalan, Width va Height xossalari forma oʻlchamini, top va Lift esa formaning ekrandagi holati, Caption – sarlavha matnini aniqlaydi.

Vizual dasturlash texnologiyasida obyekt deganda muloqot oynasi va boshqarish elementlari (kiritish va chiqarish maydoni, buyruq tugmalari, pereklyuchatellar va boshqa) tushuniladi.

Delphida dasturlash ikkita oʻzaro ta'sir etuvchi bir-biri bilan bogʻliq jarayon asosida tashkil qilinadi:

- dasturni vizual loyihalash jarayoni;

- dastur kodlarini kiritish (yozish) jarayoni.

Kodlarni yozish uchun maxsus kod oynasi mavjud boʻlib, u dastur matnini kiritish va tahrirlash uchun moʻljallangandir. Bu kodlarni yozish oynasida dasturlash Pascal tilining rivoji boʻlgan va kengaytirilgan Object Pascal tilida tuziladi.

Kodlarni yozish oynasi boshlanishda oʻz ichiga holi boʻsh formani akslantiruvchi dastur matnini yozib chiqaradi. Dastur loyihasini ishlash mobaynida dasturchi kerakli dastur operatorlarini kiritib, formani loyiha boʻyicha akslantiradi. Delphida dasturlash forma oynasini tashkil etishdan boshlanadi.

Oddiy dastur ilovasini yaratish ketma-ket File=> New=> Applisation buyrug'ini berish bilan boshlanadi. Bu buyruqni berishdan oldin ikkita asosiy ishni bajarish lozim:

- papka tashkil etish;

- tizimni toʻgʻrilash.

Papka tuzing, masalan, My\_Delhp nomli. My\_Delhp papkasi ichida yana o'z dasturingizni saqlash uchun papka ochish, masalan, Pom\_1.

Delphi muhitining standart nastroykasiga o'zgartirish kiritish uchun Tols=>Environment Options menyu buyrug'ini berish va muloqot darchasidan kerakli o'zgarishlarni bajarish lozim.

Delphi dasturlash muhitida ishlash jarayonida quyidagi kengaytmali fayllar ishlatiladi:

- loyiha fayli, kengaytmasi .dpr:

- paskal moduli fayli, kengaytmasi .pas;

- komponentalar joylashgan fayl, kengaytmasi .dcu:

- formalar joylashgan fayl, kengaytmasi .dfm:

- ma'lumotlar bazasi fayli, kengaytmasi .dbf.

Tayyorlanadigan Delphi dastur uchta asosiy etapdan oʻtadi:

- kompilyatsiya;

– komponovka;

- bajarish.

Kompilvatsiva etapida tavvorlangan dastur matni Object Pascal tiliga oʻtkaziladi. Kompanovka bosqichida esa kerakli qoʻshimcha vordamchi dasturlar va ostdasturlar unga birlashtiriladi. F9 tugmasini bosish bilan Save UnitAs dialog ovnasi pavdo boʻladi va sizdan Unit.pas moduli uchun favl nomini va jovlashadigan papkani koʻrsatishingizni soʻraydi. Agar joyi koʻrsatilmasa Delphi avtomatik ravishda dasturingizni Bin papkasiga joylashtiradi. Yaxshisi siz bu papkani oʻz ishchi papkangiz nomiga almashtiring, masalan, My Delph. Dastur kompilyatsiya qilinishi paytida Delphi sistemasi pas, dfm va dcu kengavtmali modullar tuzadi, .pas kengavtmali favl kodlarni vozish oynasiga kiritilgan dastur matnini, .dfm forma oynasi tashkil etuvchilarini, .dcu kengavtmali favl esa .pas va .dfm kengavtmali fayllarning birgalikdagi mashina kodiga oʻtkazilgan variantini saqlaydi. Bu .dcu kengavtmali fayl kompilyator tomonidan tashkil qilinadi va vagona ishchi (bajariluvchi) .exe kengavtmali favl tashkil qilishga baza yaratadi.

# 3.3. Delphi loyihasining tuzilmasi

Delphi dasturi — bu bir necha bir-biri bilan bog'liq fayllardir. Har qanday dastur .dpr kengaytmali loyiha fayli va bir yoki bir necha .pas kengaytmali modullardan tashkil topadi. Loyiha fayli dasturchi tomonidan kiritilmaydi, u foydalanuvchining ko'rsatmalari asosida avtomatik ravishda Delphi sistemali dasturi tomonidan tuziladi. Loyiha fayli matnini ko'rish uchun Project/View Source buyrug'ini berishi zarur. Loyiha matni umumiy holda quyidagicha bo'lishi mumkin:

Program Project1; Uses

```
Forms,
Unit1 in 'Unit1.pas' {Form1}
{$R *.res}
```

Begin

```
Application.Initialize;
Application.CreateForm(Tform1, Form1);
Application.Run;
```

End.

Loyiha nomi dasturchi tomonidan loyiha faylini saqlash vaqtida beriladi va u Delphi muhitida bajariluvchi fayl, ya'ni, kengaytmasi .exe bo'lgan faylni tashkil qilishni aniqlaydi. Loyiha faylidan keyin ishlatiladigan modullar: standart modullar Forms va Unit1 joylashadi. {**SR \*.res**} direktivasi kompilyatorga ishlatilishi kerak bo'lgan resurs fayllari, masalan dasturlami e'lon qilish kerakligini bildiradi. Yulduzcha belgisi resurs faylining kengaytmasi .res ekanligini bildiradi. Bosh modulning bajariluvchi qismi Begin .. End operatorlari orasiga joylashadi.

Modul – bu, biror-bir dastur. Modullar standart konstruksiyasiga ega. Object Pascalda modul tuzilmasi umumiy holda quyidagi koʻrinishda boʻladi:

> Unit < Modul nomi> Interfase Implementation

End.

Delphi tizimini ishga tushirgandan keyin modul tuzilmasi quyidagi koʻrinishda boʻladi:

Unit unit1:

Interface

Uses

Windows, Messages, SysUtils, Variants, Classes, Graphics, Controls, Forms, Dialogs;

Туре

**TForm1 = class(TForm)** 

Private

{ Private declarations }

Public

```
{ Public declarations }
end;
Var
Form1: TForm1;
Implementation
{$R *.dfm}
End.
```

# 3.4. Sinflar va obyektlar

Object Pascal obyektga moʻljallangan dasturlash tilidir. Obyektga moʻljallangan tilda yigʻilgan imkoniyatlarga dasturlash tilining obyekt modellari deyiladi. Object Pascalda obyekt modellarini ishlatilishining amaliy natijasi komponentalarni yaratish va ularni qoʻllabquvvatlashdir.

Ma'lumki, Delphi dasturlash vositasi Object Pascal obyektga yo'naltirilgan dasturlash tilini ishlatadi. Obyektga yo'naltirilgan dasturlash (OYD) – bu dastur ishlab chiqish usullari bo'lib, uning asosida real dunyo obyekti va uning holatini ifodalovchi ma'lum tuzilmaga ega obyekt tushunchasi yotadi. Object Pascalda obyekt modelining qo'llanilish natijasi bu komponentalarni qo'llash va yaratishdir. Object Pascal obyekt modelining asosi sinf va obyekt tushunchalaridir.

#### Sinf

**Sinf** – bu Object Pascalda maxsus turlar boʻlib, oʻzida maydon, usullar va xossalarni mujassamlashtiradi.

Pascal sinfiy tili dasturchiga oʻzining murakkab ma'lumotlar turlari – yozuvlar (records) kiritishiga imkon beradi. Obyektli dasturlash konsepsiyasiga asoslangan Delphi tili sinflar kiritishiga imkon beradi.

Sinf murakkab tuzilma boʻlib, ma'lumotlar ta'riflaridan tashqari, protsedura va funksiyalar ta'riflarini oʻz ichiga oladi.

Sodda sinf ta'rifiga misol:

**TPerson** = class

private

fname: string[15]; faddress: string[35];

public

procedure Show;

#### end:

Sinf ma'lumotlari maydonlar, protsedura va funksiyalar usullari deb ataladi.

Keltirilgan misolda TPerson – sinf nomi, fname va faddress – maydonlar nomlari, show – usul nomi.

Maydon – bu sinfga birlashtirilgan ma'lumotlardir. Sinfga qarashli maydonlar oddiy yozuv maydoni kabi boʻlib, ularning farqi har xil turda boʻlishidir. Masalan:

Type TchildClass=Class Fone: Integer; Ftwo: String;

**Fthree: Tobject:** 

#### End;

Maydonlarga murojaat qilish sinf xossalari va usullari yordamida amalga oshiriladi. Maydonga murojaat qilish uchun oldin sinf nomi yozilib, kevin ajratuvchi nuqta qo'yilib, maydon nomi yoziladi. Masalan:

Var

MyObject: TchildClass;

Begin

MyObject.Fone:=16;

MyObject.Ftwo:='qator qiymati';

End;

Maydon nomi unga mos xossa nomining birinchi harfi «F» boʻlishi bilan farqlanadi.

Delphida qabul qilingan kelishuv boʻyicha maydon nomlari f (field — maydon soʻzidan) harfidan boshlanishi lozim.

Sinf ta'rifi dasturda turlar ta'rifi bo'limiga joylashtiriladi (type).

Usullar — sinfga birlashtirilgan protsedura va funksiyalarga usullar deyiladi. Masalan:

Туре

TchildClass=Class Fore: Integer; Ftwo: String; Fthree: Tobject; Function FirstFunc(x:Real):Real; Procedure SecondProc;

#### End;

Sinf usullari (sinf ta'rifiga kiritilgan protsedura va funksiyalar) sinf obyektlari ustida amal bajaradi. Usul bajarilishi uchun obyekt nomi va nuqtadan usul nomi ko'rsatilishi lozim. Masalan:

professor. Show;

Sinf usuli ta'riflanganda sinf nomi va usul nomi ko'rsatiladi. Masalan:

// TPerson sinfi Show usuli

procedure TPerson.Show;

begin

Write ('Nom:' + fname + #13+ 'Adres:' + faddress );

end;

Usul tanasida obyekt maydonlariga murojaat qilinganda obyekt nomi ko'rsatilmaydi.

Usulga murojaat qilish dasturda uning nomini koʻrsatish bilan bajariladi. Masalan:

Var

MyObject: TchildClass;

. . . . .

y: Real;

Begin

MyObject. SecondProc; y:=MyObject.FirstFunc(3.14); End;

Sinfda aniqlangan usullarni statistik, virtual (Virtual), dinamik yoki abstrakt turlarga boʻlish mumkin. Agar usul turi koʻrsatilmasa, u avtomatik ravishda statistik turni oladi. Masalan:

Туре

TBase=Class Procedure MyJoy; Virtual; End; Tdescedant=Class(TBase) Procedure MyJoy; Override; End; Var FirstObject: TBase; SecondObject: TDescedant;

Begin

FirstObject.MyJoy; SecondObject.MyJoy;

End:

Sinf davomchisida ishlatiladigan usul uchun Override kalit soʻzi koʻrsatilishi lozim.

Agar Tbase sinfida MyJoy usuli dinamik bo'lsa, Virtual so'zi Dynamic so'ziga almashtiriladi. Ularning asosiy farqi murojaat qilinganda Virtual usuli vaqt jihatdan ancha effektiv bo'lsa, Dynamic usuli esa operativ xotiradan ratsional foydalanish imkonini beradi.

# **Obyekt**

**Obyekt** – bu sinfning real nusxasi boʻlib, ma'lumotlar va funksiyalardan tashkil topadi. U dasturning Var boʻlimida e'lon qilinadi.

Obyektlar sinflar vakillari sifatida dasturning Var bo'limida ta'riflanadi. Masalan:

Var

student: TPerson; professor: TPerson;

Delphida obyekt – bu dinamik tuzilmadir. O'zgaruvchi-obyekt ma'lumotlarni emas, obyekt ma'lumotlaridagi ilovani o'z ichiga oladi. Shuning uchun dasturchi bu ma'lumotlarga xotiradan joy ajratishni ko'zda tutishi lozim.

Joy ajratishning sinfdagi maxsus usuli — konstruktor yordamida amalga oshiriladi. Bu usul odatda Create (yaratish) nomiga ega bo'ladi. Sinf ta'rifida konstruktor uchun «procedure» so'zi o'rniga «constructor» so'zi ishlatiladi.

Quyida tarkibida konstruktor qatnashgan TPerson sinfi ta'rifi keltirilgan:

TPerson = class private fname: string [ 15 ]; faddress: string [ 35]; constructor Cireate; // konstruktor public procedure show; // usul end:

Xotiradan joy ajratish konstruktor sinfga qo'llash natijasini qiymat sifatida berish orqali amalga oshiriladi. Misol uchun:

professor := TPerson.Create;

instruksiyasi bajarilishi natijasida professor obyektiga xotiradan joy ajratiladi. Xotiradan joy ajratishdan tashqari konstruktor, odatda, obyekt maydonlariga boshlang'ich qiymatlar berish, ya'ni, obyekt initsializatsiyasi vazifasini ham bajaradi. Quyida TPerson obyekti uchun konstruktor misoli keltirilgan:

```
Constructor TPerson.Create;
begin
fname := :
faddress := :
end;
```

Obyekt maydoniga murojaat qilish uchun obyekt nomi va nuqtadan soʻng maydon nomi koʻrsatiladi. Masalan:

professor.fname

Obyektga ajratilgan xotira qismini boʻshatish uchun maxsus usul – destruktor Free ishlatiladi. Masalan: professor.Free.

## Inkapsulatsiya va obyekt xossalari

Inkapsulatsiya — bu sinfga birlashtirilgan qayta ishlash uchun moʻljallangan ma'lumotlar va qism dasturlaridir. Sinf maydonlari ma'lumotlarni oʻz ichiga oladi. Bu ma'lumotlarni qayta ishlashda qoʻllaniladigan protsedura va funksiyalarga usullar deyiladi. Obyektga moʻljallangan dasturlashda sinf maydonlariga toʻgʻridan-toʻgʻri murojaat ruxsat etilmaydi. Shu sababli Object Pascalda «xossa» (свойства) deb ataluvchi maxsus konstruksiya qaraladi. U mos usulni chaqirish yordamida maydondan oʻqish yoki yozishni amalga oshiradi.

Misol tariqasida Delphida aniqlangan standart sinflarni keltirish mumkin:

TEdit – formaga qatorlarni kiritish ishlarini boshqarish va tashkil qilishni bajaradi.

TLabel – formaga belgilarni kiritish ishlarini boshqarish va tashkil qilishni bajaradi.

**TB**utton – formaga joylashtirilgan tugmacha yordamida dasturchi tomonidan kiritilgan dastur kodlarining bajarilishini ta'minlaydi.

Sinf nomlarining bosh harfi «T» harfi bilan boshlanishi qabul qilingan.

Inkapsulatsiya deyilganda obyekt maydonlariga toʻgʻridan-toʻgʻri emas, faqat sinf usullari orqali murojaat qilishga aytiladi.

Delphi tilida obyekt maydonlariga murojaat obyekt xossalari orqali amalga oshiriladi. Obyekt xossasiga murojaat qilish uchun ikki usuldan foydalaniladi. Xossa tashqaridan sinf maydonini anglatsa, ayni holda, u maydondan foydalanish imkonini beruvchi boshqarish mexanizmidir. Xossa qandaydir sinf maydonlari bilan bogʻliq boʻlgan oʻqishda va yozishda ishlatilishi kerak boʻlgan sinf usullarini koʻrsatadi. Oʻqish uchun ishlatiladigan funksiya nomi Get boʻlib, unga mos xossa nomi qoʻshilib yoziladi. Yozish uchun ishlatiladigan usul bitta parametrli Set nomli qism dastur boʻlib, uning nomiga ham mos xossa nomi qoʻshilib yoziladi. Oʻqish va yozish usullari va uning parametri ham bir xil xossaga ega boʻlishi lozim. Xossani e'lon qilish uchun Property. Read va Write soʻzlari ishlatiladi. Read va Write usul nomlari boʻlib, ular mos ravishda oʻqish va yozish uchun moʻljallangan. Masalan: Туре

TStudent=Class

Fage: Integer;

**Function GetAge: Integer;** 

Procedure GetAge(Value:Integer);

Property Age: Integer Read GetAge Write SetAge;

End;

Bu yerda Age – FAge maydoni hamda GetAge va SetAge usullari bilan bog'liq xossa bo'lib, Fage maydonida o'qish yoki yozish uchun xizmat qiladi.

Dastur matnida xossaga murojaat qilish usuli va maydoni uchun qanday bo'lsa xuddi shunday obyekt nomi, nuqta va xossa nomi yozilishi bilan ishlatiladi. Masalan:

Var

GoodStudent: TStudent; HisAge: Integer; Begin GoodStudent:=Tstudent.Create;

GoodStudent.Age:=19;

HisAge:=GoodStudent.Age:

GoodStudent.Free:

End;

Xossa qiymatini oʻrnatish – xossani yozish (write) usuli, xossa qiymatini olish, xossani oʻqish (read) usuli deb ataladi.

Sinf ta'rifida xossa nomidan oldin property (xossa) so'zi yoziladi. Xossa nomidan so'ng uning turi ko'rsatiladi, read so'zidan so'ng xossani o'qishni ta'minlovchi usul, write — so'zidan so'ng xossani yozishni ta'minlovchi usul nomi yoziladi.

Quyida ikki Name va Address xossalarini oʻz ichiga oluvchi TPerson sinfi ta'rifi keltirilgan:

Туре

**TName = string**[15]; **TAddress = string**[35];

**TPerson** = class

private

FName: TName;

FAddress: TAddress:

Constructor Create (Name: Tname);

**Procedure** Show;

Function GetName: TName;

Function GetAddress: TAddress; Procedure SetAddress (NewAddress:TAddress); public Property Name: Tname read GetName; Property Address: TAddress read GetAddress

write SetAddress; end;

Dasturda student obyektining Address xossasiga qiymat berishini quyidagicha yozish mumkin:

student.Address := 'Toshkent, Yunusobod 21, kv.3'.

Vorislik – har qanday sinf boshqa sinf asosida yaratilishi mumkinligini bildiradi.

Bosh sinfdan yangi bir sinf yaratish quyidagi dastur kodi yordamida bajariladi.

TnewClass=Class(TotolClass);

Bu yerda TotolClass – bosh sinf, TnewClass – esa yangi sinf nomlari. Yangi sinf bosh sinfning barcha xossa va usullarini qabul qiladi.

Vorislik bu mavjud sinflarga yangi maydonlar, xossalar va usullar qo'shish yordamida yangi sinflar hosil qilish imkoniyatini beradi. Yangi hosil qilingan avlod sinf asosi ya'ni ajdod sinf xossalari va usullariga vorislik qiladi.

Avlod sinf ta'rifida ajdod sinf nomi ko'rsatiladi. Misol uchun TEmployee (xodim) sinfi TPerson sinfidan FDepartment (bo'lim) maydonini qo'shish yordamida hosil qilinishi mumkin. TEmplioyee sinfining ta'rifi quyidagicha bo'ladi:

TEmployee = class(TPerson)

FDepartment: integer;

constructor Create(Name:TName; Dep: integer);

end;

Bu misolda TEmployee sinfi TPerson sinfining vorisidir.

TEmpioyee o'z konstruktoriga ega bo'lishi lozim. TEmployee sinfi konstruktori quyidagicha berilishi mumkin:

constructor TEmpioyee.Create(Name:Tname;Dep: integer);
begin

inherited Create(Name);

FDepartment:=Dep;

end;

Bu misolda inherited direktivasi bilan ajdod sinf konstruktori chaqiriladi va avlod sinf maydoniga qiymat beriladi.

### Protected va private direktivalari

Sinf elementlariga murojaatni boshqarish uchun protected (himoyalangan) va private (xususiy) direktivalardan foydalaniladi.

Himoyalangan, ya'ni protected sinf elementlariga sinfdan tashqari faqat voris sinflarga murojaat qilish mumkin. Odatda, protected seksiyasiga sinf usullari ta'rifi joylashtiriladi.

Yopiq, ya'ni private sinf elementlari faqat modul ichida murojaat qilishi mumkin. Odatda, bu seksiyaga sinf maydonlari ta'riflari joylashtiriladi.

Quyida murojaatni boshqarish direktivalaridan foydalanilgan TPerson sinfi ta'rifi keltirilgan:

TPerson = class private FName: TName; FAddress: TAddress; protected Constructor Create(Name:TName); Function GetName: TName; Function GetAddress: TAddress; Procedure SetAddress(NewAddress:TAddress); Property Name: TName read GetName; Property Address: TAddress read GetAddress; write SetAddress; end:

**Polimorfizm** – bu har xil sinfga kiruvchi usullar uchun bir xil nomlarni ishlatish imkoniyatini yaratishdir. Polimorfizm prinsipi shundan iboratki, sinf obyektiga mos boʻlgan biror ishning bajarilishida bir xil usulga murojaat qilish mumkinligini ta'minlab beradi. Misol uchun biz yangi sinf tashkil qilishga qaror qildik. Bu sinfning bosh sinfdan farqi uning usulida algoritm oʻzgartirilgan deylik. Natijada biz, bir xil nomli usulga ega boʻlgan ikkita sinfni tashkil qilgan boʻlamiz. U holda, tashkil qilingan yangi sinf «polimorfizm» xossasiga ega boʻladi. Sinflar dasturning Type boʻlimida umumiy holda quyidagicha e'lon qilinadi:

Туре

<yangi sinf nomi>=Class(<bosh sinf nomi>)
Public

<umumiy bo'lgan elementlar e'lon qilinadi>

Published

<inspektor obyektiga taalluqli bo'lgan elementlarni e'lon qilish>

Projected

<yangi qaram sinfga taalluqli elementlarni e'lon qilish> Private

<faqat modulga taalluqli elementlarni e'lon qilish> End;

Har bir boʻlimning ichida maydonlar, usullar, xossalar va hodisalarni e'lon qilish mumkin.

Polimorfizm – bu har xil sinflarga kiruvchi usullar uchun bir xil nomlardan foydalanish imkoniyatidir.

Uchta sinf ta'rifi berilgan bo'lib, bulardan biri qolgan ikki sinf uchun asos sinf bo'lsin:

Ture

fname: string; constructor Create(name:string); function info: string: virtual:

end;

fgr:integer;

constructor Create(name:string;or:integer);

function info: string; override; end;

fdep:string;

constructor Create(name:string;dep:string);

function info: string;

override;

end;

Bu sinflarning har birida info usuli ta'riflangan. Asos sinfda virtual direktivasi yordamida info usuli virtual deb e'lon qilingan. Usulning virtual deb e'lon qilinishi avlod sinfda bu usulni shaxsiy usul bilan almashtirishga imkon beradi. Hosil qilingan sinfda virtual usulni almashtiruvchi usul override direktivasi bilan ta'riflanadi.

Quyida har bir avlod sinfda info usulining ta'rifi keltirilgan: function TPerson.info:string;

begin
result := ``;
end;
function TStud.info:string;
begin
result := fname + ` op.' + IntTostr(fgr);
end;
function TProf.info:string;
begin

result := fname + ' kaf.' + fdep;

end;

Ikkala sinf bitta asos sinfdan hosil qilingani uchun talabalar va domlalar roʻyxatini quyidagicha ta'riflash mumkin:

list: array[1..SZL] of TPerson;

Talabalar va domlalar ro'yxatini info usulini massiv elementlariga qo'llab chiqarish mumkin. Masalan:

st := '

for i:=1 to SZL do

if list[i] o NIL

then st := st + list[i]. Info+ #13;

writeln (st);

# 3.5.Vizual komponentalar bibliotekasi

Delphi sinflari murakkab iyerarxik tuzilmaga ega boʻlgan vizual komponentalar bibliotekasini (Visual Component Library –VCL) tashkil qiladi. VCL tarkibiga kiruvchi yuzlab sinflar mavjud. Hamma boshqa sinfga ajdod sinf boʻluvchi asosiy sinflarga quyidagilar kiradi.

Komponentalar – sinflarning nusxalari boʻlib, TComponent sinfining davomchilaridir (avlodidir). Boshqa hamma sinf nusxalari obyektlar deyiladi. Komponentalar bilan obyektlar orasidagi farq shundaki, formada komponentalar bilan (manipulatsiya qilish) ish koʻrish mumkin, lekin obyekt bilan ish koʻrish mumkin emas. Masalan, komponenta boʻlmagan TFont sinf obyektini qaraydigan boʻlsak uni formaga joylashtirib boʻlmaydi. Komponentalar Label yoki Edit larni formaga joylashtirish mumkin va ularni joylashtirishda TFont sinf turiga kiruvchi Font xossasidan foydalaniladi.

VCLga kiruvchi sinf TObject boshqa hamma sinflarning eng yuqorisi bo'lib, obyektlarni tuzish va boshqarish imkonini beradi. Bu sinfga bir necha usullar birlashtirilgan.

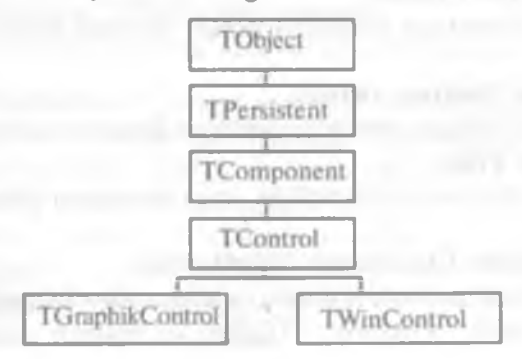

VCLga kiruvchi TPersistent sinfi TObject sinfidan kelib chiqadi va u obyektlarni tashkil qilish uchun oʻzida bir necha usullarni saqlaydi.

VCLga kiruvchi TComponent sinfi barcha komponentalar iyerarxiyasining eng yuqorisida joylashadi. TComponent sinfi davomchilari vizual bo'lmagan komponentalar bo'lib hisoblanadi. Vizual bo'lmagan komponentalar dasturning loyihalash bosqichidagi tashqi ko'rinishi dasturning bajarilishi bosqichidagi ko'rinishidan mutloq farq qiladi. Ayrimlari dasturning bajarilishi vaqtida umuman ko'rinmaydi. TComponent sinfi vizual komponentalar uchun asos sinf bo'lib hisoblanadi.

VCLga kiruvchi TControl sinfi katta qismdagi xossalar, usullar va vizual komponentalar hodisalarini ta'minlab beradi. Bular yordamida klaviaturadan va sichqonchadan foydalangan holda ma'lumotlarni ekranga chiqarish va dasturga kiritish mumkin.

TWinControl sinfi TControl sinfining davomchisi bo'lib, oyna elementlarini boshqarishni yaratish uchun ishlatiladi.

TGraphicControl sinfi TControl sinfining davomchisi boʻlib, grafik elementlarini boshqarish uchun ishlatiladi. TGraphicControl sinfining asosiy a'zolari quyidagilardir: Shape – geometrik figura; PaintBox – rasm chizish uchun panel; Image – tasvir; Bevel – uch oʻlchovli ramka. TGraphicControl sinfi bitta usul va bitta xossaga ega.

Procedure Paint; virtual – grafik elementlarni boshqarish uchun tasvirlarni chizadi.

Property Canvas; TConvas – grafik elementlarni boshqarishni ekranda tasvirlash uchun xizmat qiladi.

# 3.6.VCL tarkibiga kiruvchi sinflar usullari

**Sinf** – **TObject.** Bu sinf barcha VCL tarkibiga kiruvchi sinflar uchun bosh sinf bo'lib, obyektlarni tuzish, boshqarish va buzishni ta'minlab beradi. Buning uchun unda quyidagi usullar aniqlangan:

#### **Constructor Create:**

Bu usul obyektga kerakli dinamik xotirani ajratish uchun ish bajaradi.

### destructor Destroy; virtual;

Bu usul o'chirilgan obyektga ajratilgan dinamik xotirani bo'shatadi. **procedure Free;** 

Bu usul obyektni oʻchiradi va unga ajratilgan dinamik xotirani boʻshatadi.

## class function ClassName: ShortString;

Bu usul funksiyasi sinf nomini oʻz ichiga oluvchi qatorni qaytaradi. Masalan: 'Tedit', 'TButton', 'TLabel' va hokazo. class function ClassNamels(const Name: string): Boolean;

Bu usul true qiymatni qaytaradi, agar Name parametri sinf nomini oʻz ichiga olgan boʻlsa.

class function InberitsFrom(AClass: TClass): Boolean; Bu usul AClass parametri sinf yoki obyektning oldingi nomini oʻz ichiga olgan yoki olmaganligini tekshiradi.

class function InstanceSize: Longint; Sinf yoki obyekt o'lchamini baytda aniqlaydi.

Sinf — TPersistent. Bu sinf oʻz-oʻzidan TObject sinfidan kelib chiqadi va u potokli obyektlarni (потоковый obyekt) tuzish uchun kerakli usullarni oʻz ichiga oladi. Потокli obyekt —bu obyekt boʻlib, u potokda saqlanadi. Oʻz navbatida potok ham obyekt boʻlib ma'lumotlarni tashishga moʻljallangan, masalan, xotira yoki disk fayllari. Boshqacha aytganda, sinf davomchisi Tpersistent operativ xotirada fayl formasida joylashgan boʻlib, u yerda yangilanib turiladi. Undagi usullardan toʻgʻridan-toʻgʻri foydalanish uchun quyidagilar ishlatiladi:

### procedure Assign(Source: TPersistent);

Bu usul ishlatilayotgan obyektga Source parametrida nomi koʻrsatilgan ma'lumotlarni joʻnatishda ishlatiladi.

procedure AssignTo(Dest: TPersistent); virtual;

Bu usul xuddi yuqoridagi usul kabi boʻlib, farqi uning virtualligi va himoyalanganligidir.

# procedure Define Properties(Filer: TFiler); virtual;

E'lon qilinmagan obyekt ma'lumotlarini faylni formaga joylashda ishlatiladi. TFiler sinfi abstrakt asos sinf bo'lib, o'qish va yozish operatsiyalarini bajarishda hamda komponentalar va ular xossalarini saqlashda ishlatiladi.

## function GetNamePath: String; dynamic;

Obyekt inspektoridagi obyekt nomini oʻziga oluvchi qatorni qaytaradi.

# function GetOwner: TPersistent; dynamic;

Obyekt ko'rsatgichini qaytaruvchi himoyalangan usul.

Sinf – TComponent. TComponent sinfi komponentalar iyerarxiyasining eng yuqorisi bo'lib, undan barcha ilovalarda ishlatiladigan komponentalar tug'iladi. Uning davomchilari vizual bo'lmagan komponentalardir. Bu vizual bo'lmagan komponentalar dasturning ishlashi vaqtida ko'rinmaydi. TComponent sinfida quyidagi usullar va xossalar aniqlangan:

Type TComponentName: String; • property Name: TcomponentName;

5 343

Komponentalar nomini aniqlaydi. Masalan, formaga Labell yoki Edit2 larni joylashtirib, ular nomini oʻzgartirish mumkin.

# **Property Tag: Longint;**

Dasturchi uchun moʻljallangan xossa. Bu xossada dastur tuzuvchi Longint turidagi biror sonni saqlashi mumkin.

# property ComponentCount: Integer;

Komponentalar sonini aniqlaydi. Bu xossa faqat dastur ishlashi vaqtida va faqat oʻqish uchun ruxsat etiladi.

# property ComponentIndex: Integer;

Ro'yxatdan komponentalar holatini (o'rnini) aniqlaydi. Komponentalar nomeri noldan boshlanadi.<sup>e</sup> Bu xossa ham faqat dastur ishlashi vaqtida va faqat o'qish uchun ruxsat etiladi.

**Property Components**[Index: Integer]: TComponent;

Xossalar massivi foydalanilgan komponentalar roʻyxatini aniqlaydi. Bu xossa ham faqat dastur ishlashi vaqtida va faqat oʻqish uchun ruxsat etiladi.

## **Procedure DestroyComponents;**

Dinamik xotiradan komponentani oʻchiradi.

# procedure InsertComponent(AComponent: TComponent);

Komponentalar ro'yxati oxiriga ASomponent parametrida ko'rsatilgan komponentni qo'yadi.

procedure RemoveComponent(AComponent: TComponent);

Komponentalar ro'yxatidan AComponent parametrida ko'rsatilgan komponentni o'chiradi.

Sinf – TControl. Bu sinf oʻziga vizual boʻlgan komponentalarning koʻpgina xossalari, usullari va hodisalarini (события) oʻzida mujassamlashtirgan boʻlib, ular yordamida ma'lumotlarni ekranga chiqarish va klaviatura yordamida dasturga ma'lumotlarni kiritishi mumkin.

TControl sinfida **bosh boshqarish elementi** (parent controls) tushunchasi kiritilgan boʻlib, bu tushunchaning asl ma'nosi quyidagicha:

Har bir boshqarish elementi yoki qo'shimcha gruppa komponentalari formaga joylashtirilgan bo'lishi mumkin, masalan, panelda (sinf TPanel). Birinchi holda, bosh boshqarish elementli forma, ikkinchi holda, esa, gruppa elementi bo'ladi.

TControl quyidagi metodlarni ishlatadi:

# Function ClientToScreen(Const Point: TPoint): TPoint;

Point parametridagi berilgan lokal koordinatani nuqtaning global koordinatasi qilib qaytaradi.

Function ScreenToClient(Const Point: TPoint): TPoint;

Point parametridagi berilgan global koordinatani nuqtaning lokal koordinatasi qilib qaytaradi.

TControl dastur bajarilishida boshqarish elementi tashqi koʻrinishini oʻzgartirishi uchun yana bir necha usulllar va xossalarni ham ishlatadi.

Sinf – TWinControl. TWinControl sinfi TControl sinfining davomchisi boʻlib, u oyna boshqarish elementlarini tashkil qilishda asos boʻlib ishlatiladi. TwinControl xossasini xarakterlovchilar namunasi sifatida Edit qatordan kiritish, Memo koʻpqatorli kiritish muharriri, ListBox roʻyxatini kiritish, Botton tugmasi va boshqalarni qarash mumkin. TwinControl ham bir qancha oyna boshqarish elementlarini tashkil qilishda ishlatiladigan xossa va usullarni oʻzida mujassamlashtirgan.

Quyida TwinControl sinfining ayrim usullari berilgan:

Туре

Trect=record

**Case Intelger of** 

0: (Left, Top, Reght, Buttom: Integer);

I: (TopLeft, ButtomRight: Tpoint);

End;

**Procedure** AlignControls(AControl: TControl; Var Rect: TRect); Virtual;

Koʻrsatilgan Rect sohasida barcha «дочери» komponentalarni Align xossasiga mos holda toʻgʻrilaydi.

# **Procedure** DisableAlign;

DisableAlign xossasi «дочери» komponentalari ichki oyna elementlarini to'g'rilashni vaqtinchalik so'raydi. Bu usul EnableAlign usuli bilan birga ishlatiladi.

# Function ConFocus: Boolean; Dynamic;

Bu usul True qiymatini qaytaradi, agar oyna elementi kiritish fokusini olgan bo'lsa.

Procedure ChangeSkale(M,D: Integer); Override;

Bu usul komponentalar va uning «дочери» komponentalari masshtabini oʻzgartiradi.

## **Procedure EnableAlign;**

Oldindan chaqirilgan EnableAlign usulini (inkor qiladi) qaytaradi va «дочери» komponentalarini toʻgʻrilash uchun Realing chaqiradi.

# 3.7. Delphining forma komponentalari

Forma komponentalari, bu dasturni boshqarish uchun maxsus tugmachalar bo'lib, uni formaga joylashtirishdan oldin bosh oynadan

kerakli komponentalar palitrasi tanlanadi. Masalan, Standart (Standart) komponentalar palitrasida quyidagi piktogrammalar (tugmachalar) majmuasi mavjud:

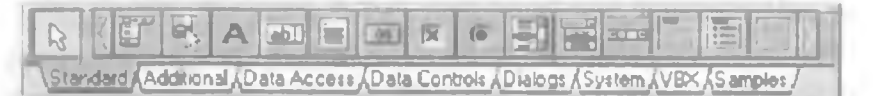

**MainMenu** – dastur bosh menyusi. Komponenta murakkab iyerarxik tuzilmali menyu yaratish uchun xizmat qiladi.

**PopupMenu** – yordamchi yoki lokal menyusi. Bu menyu oynada sichqonchaning o'ng tugmasini bosish bilan chiqadi.

**Label** – metka (belgi). Bu komponenta forma oynasiga uncha uzun bo'lmagan bir qatorli yozuvni chiqarishda ishlatiladi va uning piktogrammasi panelda «A» ko'rinishda berilgan.

Edit – kiritish qatori. Forma oynasida matnli qator kiritish va tahrirlashda ishlatiladi.

Memo – koʻp qatorli matn muharriri. Koʻp qatorli matnlarni kiritish yoki chiqarishda ishlatiladi.

Button – buyruq tugmasi (Обработчик события OnClick). Bu komponenta dasturchi tomonidan berilgan bir necha buyruqlarni bajarishda ishlatiladi.

CheckBox – bogʻliq boʻlmagan tanlash tugmasi (переключатель). Dasturda bu komponentaning asosiy mantiqiy xossasi (Checked) oʻzgartiriladi.

**RadioButton** – bogʻliq boʻlgan tanlash tugmasi (переключатель). Yangi tanlash tugmasi bosilganda, oldin tanlangan tugmani avtomatik ravishda ozod etadi.

ListBox — roʻyxatdan tanlash. Roʻyxat variantlarini taqdim etadi va tanlash imkonini yaratadi.

ComboBox — kiritish qatoriga ega (комбированный) ro'yxatdan tanlash. Ro'yxatdan kombinatsiya qilib tanlash.

ScrollBar – yoʻlchali boshqarish. Windows oynasi chetlaridan gorizontal yoki vertikal yoʻlcha tashkil etadi.

**GroupBox** – elementlar guruhi. Ma'no bo'yicha bir necha bog'liq komponentalarni guruhlashda ishlatiladi.

**RadioGroup** – bogʻliq guruhlangan tanlash tugmalari (oʻchirib yoquvchi tugmalar). Bir necha bogʻliq tanlash tugmalari xossalarini saqlaydi.

**Panel** – panel. Bu komponenta xuddi GroupBoxga o'xshab bir necha komponentalarni birlashtirish uchun xizmat qiladi.

Actionlist – ta'sir qilish ro'yxatlari. Foydalanuvchi dasturga markazlashgan holda ta'sir qilishi uchun ishlatiladi.

# 3.8. Asosiy xossalar va hodisalar

Loyiha formasi quyidagi asosiy xossalarga ega:

Active Control – Koʻzda tutilgani boʻyicha aktiv boʻlishi lozim boʻlgan komponentani koʻrsatadi.

Align – Komponentani tekislash. Qiymatlari:

alNone - tekislanmaydi;

alBottom - Pastki chegarani tekislash;

alLeft - Chap chegarani tekislash;

alRight - O'ng chegarani tekislash;

alTop - Yuqori chegarani tekislash.

Alpha Blend – Mantiqiy tip. Forma xossasi. Agar qiymati rost bo'lsa forma shaffof bo'ladi.

Alpha Blend Value – Butun turdagi xossa. Shaffoflik darajasi. Qiymati 0 dan 255 gacha.

Anchors – Forma va komponenta xossasi. Ajdod obyektga mahkamlanish turini koʻrsatadi:

akLeft - chap chegarani mahkamlash;

akTop - yuqori chegarani mahkamlash;

ak Right - o'ng chegarani mahkamlash;

ak Bottom – pastki chegarani mahkamlash.

*AutoScroll* – Mantiqiy tur. Agar qiymati true boʻlsa forma avtomatik skrolling ya'ni siljitishni amalga oshiradi.

*AutoSize* – Mantiqiy tur. Komponentalar formada avtomatik o'lchamlarini o'zgartirishini ko'rsatadi.

**Border Icons** – Oynada qanday tugmalar boʻlishi kerakligini koʻrsatadi:

biSystemMenu -menyuni koʻrsatish;

*biMinimize* – minimallash tugmasi;

biMaximize - maksimallash tugmasi;

biHelp - yordam tugmasi.

**Border Style** – Forma xossasi. Forma chegarasi turini belgilaydi: bsSizeable – Standart oyna. Kattaligini oʻzgartirishi mumkin.

*bsNone* – Chegaraviy hoshiyasiz oyna. Kattaligini sichqoncha bilan o'zgartirish mumkin emas.

bsSizeToolWin – Ingichka chegaraviy hoshiyali oyna.

*bsToolWindow* – Ingichka chegaraviy hoshiyali oyna. Oyna kattaligini o'zgartirish mumkin emas.
**Border Width** – Butun tur. Forma chegarasi kengligini belgilaydi. **Caption** – Satrli tur. Oyna yoki komponenta sarlavhasi.

ClientHeight – Butun tur. Oyna kliyent, ya'ni, ishchi qismi balandligi.

*ClientWidth* – Butun tur. Oyna kliyent, ya'ni, ishchi qismi kengligi. *Color* – oyna kliyent qismining rangi.

Constraints – Oyna oʻlchamlarining maksimal qiymatlari. Quyidagi parametrlari mavjud:

MaxHeight - maksimal balandlik;

*MaxWidth* – maksimal kenglik;

MinHeight - minimal balandlik;

MinWidth - minimal kenglik.

Cursor – Sichqoncha tomonidan forma/komponent keltirilganda koʻrsatiladigan kursor shakli.

| erNane      | Her            | CrAmow       | R   |
|-------------|----------------|--------------|-----|
| erCross-    | 4              | criilean     | 1   |
| erSizeNESW  | E.             | crSizeNS.    | Ŷ   |
| ITSIZENWSE  | H <sub>2</sub> | crSizeWE     | 4-6 |
| crUpArrow   | 1              | crHourGlass  | X   |
| crDrag      | 1è             | crNoDrop     | 0   |
| crHSplit.   | 11             | crVSplit     | +   |
| crMultiDrag | 8              | erSQLWait    | A   |
| crNo        | 0              | crAppStart.  | RR  |
| crHelp      | 12?            | crHandPoint. | 0   |
| erSize      |                | crSizeAll    | 457 |

**DockSite** – Mantiqiy tur. Forma/komponentaga boshqa komponentalarni Drag&Drop yordamida tashlash mumkinligini koʻrsatadi. Bu xossa MS Office da uskunalar panelini formadan ajratib yana mahkamlashga imkon beradi.

**DragKind** —s Drag&Drop da obyektni koʻchirish turi. Ikkita variant mavjud:

dkDrag - standart Drag&Drop. Obyekt joyida qoladi.

*dkDock* – Obyekt oʻzi koʻchiriladi. Yuqorida koʻrsatilgan panel xossasiga ega boʻlish uchun shu variantni tanlash lozim.

DragMode - Drag& Drop rejimi. Ikkita variant mavjud:

dm Manual – Obyekt koʻchirish rejimi foydalanuvchi tomonidan oʻrnatiladi.

dmAutomatic - Drag& Drop rejimi avtomatik ishga tushadi.

**Enabled** – Mantiqiy tur. Agar xossa qiymati true boʻlsa, foydalanuvchi bu komponenta bilan ishlashi mumkin.

*Font* – Matnni formaga chiqarishda ishlatiladigan shrift. Ikki marta shu qatorga chertilsa Windows shrift tanlash standart oynasi chiqadi.

FormStyle - Forma turi. Quyidagi variantlar mavjud:

fsNormal – normal oyna;

fsMDIForm - MDI oynalar uchun ajdod oyna;

fsMDIChild - avlod MDI oyna;

fsStayOnTop – oyna har doim qolganlari ustida boʻladi.

Height – Butun tur. Oyna balandligi.

*Hint* – Forma/komponentaga sichqoncha keltirilganda ko'rinadigan yordamchi ma'lumot matni.

HorzScrollBar - Gorizontal siljitish yoʻlchasi.

Left – Butun tur. Oynaning chap pozitsiyasi.

Menu – Asosiy oynadan foydalaniladigan menyu.

Name – Forma/komponenta nomi.

**Parent Font** – Mantiqiy tur. Agar qiymati true boʻlsa, matn uchun ajdod obyekt shrifti tanlanadi. Aks holda, foydalanuvchi koʻrsatgan shrift tanlanadi.

**Position** – Dastur ishga tushganda oynaning pozitsiyasi. Quyidagi variantlar mavjud:

poDefault – Oynaning oʻrni va oʻlchamlarini Windows tanlaydi.

*poDefaultPosOnly* – Oyna o'rnini Windows, o'lchamlarini foydalanuvchi tanlaydi.

*poDefaultSizeOnly* – Oynaning oʻrnini foydalanuvchi, oʻlchamlarini Windows tanlaydi.

*poDesioned* – Oynaning oʻrni va oʻlchovlarini foydalanuvchi tanlaydi.

po Desktop Center – Oyna ishchi stoli markazida joylashadi.

po Main Form Center - Oyna asosiy forma markazida joylashadi.

poOwnerFormCenter – Oyna oʻzini chaqirgan oyna markazida joylashadi.

poScreenCenter – Oyna ekran markazida joylashadi.

ShowHint – Mantiqiy tur. Yordamchi axborot koʻrsatish kerakligini belgilaydi.

Tao – Butun tur. Hech narsaga ta'sir qilmaydi.

Top – Butun tur. Oynaning yuqori pozitsiyasi.

**TransparentColor** – Mantiqiy tur. Agar qiymati true boʻlsa, forma yoki komponenta har doim shaffof boʻladi.

TransparentColorValue - Shaffof rang.

VertScrollBar - Vertikal siljitish yoʻlchasi.

*Visible* – Mantiqiy tur. Agar qiymati true bo'lsa, yoki forma/ komponent ko'rinadi, aksincha ko'rinmaydi.

Width – Butun tur. Oynaning kengligi.
WindowState – Oynaning holati.Quyidagi parametrlari mavjud: wsNormal – oyna normal holatda;
wsMaximized – oyna maksimal holatda;
wsMinimized – oyna minimal holatda.

# Asosiy formaning hodisalari

Jadvalda asosiy formaning hodisalari qachon yuzaga kelishi ta'rifi berilgan. Bu hodisalarni obyektlar inspektorining Events bo'limida ko'rish mumkin.

| Hodisa              | Ta'rifi                                 |
|---------------------|-----------------------------------------|
| OnActivate          | Forma aktivlashganda                    |
| OnCanResize         | Forma oʻlchamini oʻzgartirishdan oldin  |
| OnClick             | Formaga chertishda                      |
| OnClose             | Forma yopilganda                        |
| OnCloseQuery        | Formani yopishdan oldin                 |
| OnCreate            | Forma yaratilganda                      |
| OnDblClick          | Formaga ikki marta chertilganda         |
| OnDeactivate        | Forma deaktivlashganda                  |
| OnDestroy           | Forma yoʻq qilinganda                   |
| OnHide              | Forma tasviri yoʻqolganda               |
| OnKeyDown           | Tugma bosilganda                        |
| OnKeyPress          | Tugma bosilib, qoʻyib yuborilganda      |
| OnKeyUp             | Tugma qoʻyib yuborilganda               |
| On Mouse Down       | Sichqoncha tugmasi bosilganda           |
| On Mouse Move       | Sichqoncha harakatlanganda              |
| OnMouseUp           | Sichqoncha tugmasi qoʻyib               |
|                     | yuborilganda                            |
| OnMouseWheel        | Sichqoncha gʻildiragi tomonidan         |
| On Mouse Wheel Down | Sichqoncha gʻildiragi pastga            |
|                     | aylantirilganda                         |
| On Mouse Wheel Up   | Sichqoncha gʻildiragi yuqoriga          |
|                     | aylantirilganda                         |
| OnPaint             | Forma qaytadan chizilganda              |
| OnResize            | Forma oʻlchamlari oʻzgarganda           |
| OnShortCut          | Issiq klavish bosilganda                |
| OnShow              | Forma hali chizilmasdan paydo boʻlganda |

Bu forma tomonidan generatsiya qilinishi mumkin bo'lgan asosiy hodisalardir. Bu hodisalar komponentalarga ham tegishlidir.

#### Savollar

1 Delphi dasturlash tilida qanday kengaytirilgan fayllar ishlatiladi?

- 2. Delphi oynasi qanday elementlardan tashkil topgan?
- 3. Tayyor dastur nechta asosiy etapdan oʻtiladi?
- 4. Delphi tizimida ishga tushiriladigan modul tuzilmasi qanday koʻrinishda boʻladi?
- 5. Sinfga ta'rif bering va unga misollar keltiring.
- 6. Maydon, usullar va xossalar tushunchasiga izoh bering.
- 7. Obyektga ta'rif bering va unga misollar keltiring.
- 8. Inkapsulatsiya tushunchasiga izoh bering.
- 9. Polimorfizm prinsipi qanday imkoniyatini yaratib beradi?
- Delphi vizual komponentalar bibliotekasi (Visual Component Library - VCL) tarkibiga kiruvchi qanday sinflar mavjud. Va ularga izoh keltiring.
- 11.Qanday forma komponentalari bor?
- 12.Standart (Standart) komponentalar palitrasidagi piktogrammalar (tugmachalar) majmuiga izoh keltiring.
- 13. Loyiha formasining asosiy xossalariga tushuntirishlar bering.

## IV.DELPHI VIZUAL DASTURLASH MUHITIDA KOMPONENTALAR BILAN ISHLASH TEXNOLOGIYALARI

# 4.1.Label, Edit, Memo matn komponentalari va Button tugmachasi

Label belgisi. Belgi tushuntirishlar, nomlar, mavzular va boshqa har xil turdagi matnli ma'lumotlarni ekranga joylashtirish uchun ishlatiladi. Belgi uchun Caption asosiy xossalardan biri bo'lib, unda ekranga chiqariladigan matn joylashadi.

Matnni ekranga joylash uchun Delphining Standart palitrasidan (uskunalar panelidan) «A» piktogrammasi belgilanib forma ustiga kelinadi va sichqoncha tugmachasini bosgan holda matnga joylashtirilishi lozim boʻlgan joy ajratiladi. Natijada Labell matn maydoni hosil qilinadi va Caption xossasiga kirilib kerakli matn teriladi.

Matnga ishlov berish uchun (masalan, kattalashtirish yoki kichiklashtirish; kursiv yoki qalin qilish va boshqa) ya'nı unga o'zgartirish kiritish uchun kerakli xossa tanlanib ular o'zgartiriladi. Masalan, kiritilgan matnni kattalashtirish yoki kichiklashtirish uchun oldin matn maydoni ajratilib, keyin Font xossasiga kiriladi va muloqot darchasidan shrift, uning o'lchami va rangi tanlanib Ok tugmasi bosiladi. Label komponentasi nafaqat ma'lumotlarni ekranga joylashtirish uchun xizmat qiladi, balki dastur natijalarini chiqarishda ham ishlatish mumkin. Buning uchun dasturda Label5. caption: =' Dastur natijasi'; buyrug'i berilishi kerak. Misol: Label5.caption:='yechim='+s; bu yerda s:String o'zgaruvchisi.

Edit kiritish qatori. Edit kiritish qatori matnni bir qatordan kiritish va uni tahrirlash uchun ishlatiladi.

Matn kiritish qatorini ekranga joylash uchun Delphining Standart palitrasi (uskunalar paneli) dan «**ab**» piktogrammasi belgilanib forma ustiga kelinadi va sichqoncha tugmachasini bosgan holda matn kiritilishi lozim bo'lgan joy ajratiladi. Natijada Edit1, matn kiritish maydoni hosil qilinadi. Matnni kiritish dasturi ishchi holatiga o'tilganda bajariladi.

Matn qatoriga kiritilgan ma'lumot faqat matn, ya'ni String (qator) bo'lib hisoblanadi. Edit kiritish qatoriga kiritilgan ma'lumotni dasturda o'qib va uni raqamga o'tkazish uchun ko'p hollarda Val funksiyasidan foydalaniladi. Bu funksiya Turbo Pascalda quyidagicha yoziladi. Val(Edit1.Text,a,cod) — bu yerda a: Real; — o'zgaruvchisi bo'lib, Edit1.Text maydonidagi ma'lumotni raqam qilib o'zlashtiradi. cod: Integer; deb e'lon qilinadi.

Memo matn chiqarish qatori. Memo matnlarni bir necha qator qilib chiqarish uchun ishlatiladi.

Memo matn chiqarish qatorini ekranga joylash uchun Delphining Standart palitrasi (uskunalar paneli) dan «ab» piktogrammasi yonidagi Memo tugmasi belgilanib forma ustiga kelinadi va sichqoncha tugmachasini bosgan holda matn chiqarilishi lozim boʻlgan joy ajratiladi. Natijada Memol matn chiqarish maydoni hosil qilinadi. Bu matn chiqarish maydoni dasturda natijalarni chiqarishda qoʻl keladi. Natijani chiqarishda u dastur ichida quyidagicha ishlatiladi. Memol.Lines.add('Yechim='+S);

Memo maydonini tozalash esa natijani chiqarishdan oldin modulda Memol.Clear; buyrug`ini berish bilan amalga oshiriladi.

Button tugmachasi. Button tugmachasi bosilishi natijasida kutilishi lozim boʻlgan jarayonlar (masalan, hisoblashlar yoki bajarilishi lozim boʻlgan operatsiyalar) bajarilishga tushiriladi.

Button tugmachasini ekranga joylash uchun Delphining Standart palitrasi (uskunalar paneli) dan «Ok» piktogrammasi belgilanib forma ustiga kelinadi va sichqoncha tugmachasini bosgan holda tugmacha qo'yilishi lozim bo'lgan joy ajratiladi. Natijada Bottom1 tugmachasi hosil qilinadi. Tugmacha nomini o'zgartirish Caption xossasiga kirilib o'zgartiriladi. Dasturdagi hisoblash jarayonlari, kiritish va chiqarish operatsiyalari hosil qilingan tugmachani ikki marta tez-tez bosish bilan «события» ni qayta ishlash darchasiga oʻtilib, u yerdan modul ichiga kerakli operatorlarni yozish bilan amalga oshiriladi.

## 4.2. Boshlang'ich forma ilovasini yaratish

Delphida boshlang'ich formani tuzishda forma Form l xossalarini o'zgartirish bilan boshlanadi. Forma xossalarini, uning tashqi ko'rinishini, ya'ni uning o'lchami, ekranda joylashishi, oynaning ko'rinishi va sarlavha matnini aniqlab beradi. Uning xossalari Object Inspector oynasida keltirilgan bo'lib, oynaning chap ustunida xossa nomlari va o'ng ustunida uning qiymatlari berilgan.

Formaga yangi komponentalarni joylashtirish uncha katta qiyinchilik tugʻdirmaydi. Biror-bir komponentani joylashtirish uchun uni komponentalar politrasidan belgilab olib, keyin uni bir marta chiqillatish kerak va keyin xossalarini oʻzgartirish uchun uning formadagi koʻrinishini sichqonchada yana bir marta chiqillatish zarur.

Masalan, Label (metka) komponentasini formaga joylashtirish uchun uni Standart komponentalar politrasidan topib u sichqonchada bir marta chiqillatiladi, natijada formada u Labell nomi bilan joylashadi. Bu komponenta formaga har xil matnlarni joylashtirish uchun xizmat qiladi. Uning boshlang'ich holatini va xossalarini o'zgartirish uchun uni formadan belgilaymiz. Uning Labell standart nomini o'zgartirish uchun obyekt inspektori oynasidan Caption xossasiga kiramiz va Labell nomini o'chirib o'miga, masalan, «Mening birinchi dasturim» degan so'zni yozamiz. Yozilgan matn rangi va o'lchamini o'zgartirish esa Font xossasiga kirilib Size va Color parametrlarini o'zgartirish bilan amalga oshiriladi.

Yana bir komponentani – Botton (tugmacha) komponentasini formaga joylashtiraylik. Bu komponenta dasturchi tomonidan berilgan (kiritilgan) dastur kodlarini ishga tushirish uchun moʻljallangan. Unga hodisalarni qayta ishlovchi (On Click)(обработчик события) deyiladi.

### Misol 1.

Delphining imkoniyatlarini va uning vizual loyihalash vositasi texnologiyasini namoyish etish uchun misol tariqasida kvadrat tenglama yechimlarini topish dasturini yaratishni qaraylik. Buning uchun loyihaning boshlang'ich elementlarini yaratishdan boshlaylik. Delphi foydalanuvchiga Form1 nomli standart formani taklif etadi. Foydalanuvchi forma xossalarini Object Inspector oynasidan o'zgartirish imkoniga ega. Forma xossalari uning ekrandagi ko'rinishini aniqlaydi. Xossalar ro'yxatini obyektlar inspektori (Object Inspector) oynasining pastki qatoridagi Propertiesni (xossalarni) aktivlashtirish bilan koʻrish mumkin. Oynaning chap ustunida xossalar nomlari, oʻng ustunida xossalarning joriy qiymatlari berilgan. Xossa qiymatini oʻzgartirish uchun mos xossa yozilgan maydonni sichqonchada chiqillatib, natijada hosil boʻlgan oʻng tomondagi unga mos xossa qiymati aniqlanadi, ya'ni oʻzgartiriladi. Masalan, caption (sarlavha) xossasi qiymatini oʻzgartirish uchun, oldin caption sichqonchada chiqillatilib keyin «form l» xossa qiymati klaviaturadan Backspase tugmasini bosish bilan oʻchirilib, oʻrniga «Kvadrat tenglamani yechish dasturi» matni kiritiladi.

Masalan, kvadrat tenglamani yechish dasturchi uchun birinchi uchta piktogramma kerak boʻladi. Bu piktogrammalarni formaga joylashtirish uchun komponentalar palitrasidagi kerakli piktogramma ikki marta sichqonchada chiqillatiladi va keyin forma maydonida hosil boʻlgan kiritish belgisi yoki tugmacha kerakli joyga joylashtiriladi.

Berilgan misol uchun formaga ishlanadigan ilovaga oltita metka qo'yish kerak bo'ladi. Birinchi Labell tenglama yechimlarini chiqarish uchun, ikkinchi Label2 forma boshida ma'lumot berish uchun (masalan, tenglama koeffitsiyentlari:) va qolgan uchtasi Label 3, Label 4, Label 5 tahrirlash maydoniga tushuntirish berish uchun (masalan, koeff. a) formaga qo'yiladi.

Formaga yangi hisob va chiqish tugmachalarini joylashtirish uchun standart komponentalar palitrasidan «Ok» piktogrammasi uch marta ikki martadan chiqillatilib, formaning kerakli joylariga qo'yiladi va keyin ular nomlari, ya'ni, qiymatlari xossadan aniqlanadi. Natijada quyidagi formaga ega bo'linadi.

| 2                                     | and the second     | and the second second | . I D X |
|---------------------------------------|--------------------|-----------------------|---------|
|                                       | Kvadrat tenglamani | yechish dasturi       |         |
| Koe                                   | ffitslyentlar      |                       |         |
| a=                                    | Ede1               | Yangi                 |         |
| b=                                    | Fr@?               | Hisob                 |         |
| c=                                    | Edt3               | Chiqish               |         |
| Yec                                   | himlar             |                       |         |
|                                       |                    |                       |         |
| · · · · · · · · · · · · · · · · · · · |                    |                       |         |
| · · · · · · · · · · · · · · · · · · · |                    |                       |         |

76

Hodisa va uni qayta ishlash. Yaratilgan forma ilovaning qay tarzda ishlashini koʻrsatib beradi. Formadagi buyruq tugmachalari biror ish bajarishi uchun ular sichqonchada koʻrsatilib chiqillatiladi. Sichqonchada tugmachani chiqillatish (bosish) hodisaga misol boʻlib, u ilovaning ishlash jarayonida hosil boʻladi. Bu yerda hodisa soʻzini vuz beradigan jarayon deb tushunish kerak.

Hodisalarga javob Delphida ularning qayta ishlovchi protseduralar koʻrinishida tashkil qilinadi. Turbo Pascal tilida yoziladigan bu protseduralar hodisa qayta ishlovchisi («обработчик») deb ataladi.

Delphi avtomatik ravishda qayta ishlovchiga ikkita qismdan iborat nom beradi. Birinchi qism nomi formani, obyektga kiruvchilarni oʻz ichiga olib, ikkinchi qism nomi esa aynan obyekt oʻzini va qayta ishlovchini aks ettiradi. Bizning misolimizda forma nomi — Form I, birinchi buyruq tugmasining nomi «hisob» — Button I, qayta ishlovchi nomi esa — Click. Endi Begin va End orasiga qayta ishlovchi bajaruvchi Pascal tilidagi operatorlarni quyidagi protseduraga kiritish mumkin. Bu protsedura «hisob» tugmasini ikki marta tez-tez chiqillatish bilan ekranga chaqiriladi.

**Procedure Tform1.Button1click(Sender:Tobject);** 

Var

```
A,B,C:Real;
D:Real;
X1,X2:Real;
S1,S2:String[7];
Code:Integer;
Begin
Val(Edit1.Text,a,Code);
```

```
Val(Edit2.Text,b,Code);
Val(Edit3.Text,c,Code);
```

If a=0 Then

Label6.Caption:='Xato! '+Chr(13) +'Noma'lum ikkinchi darajasi koeffitsiyenti' +Chr(13)+'nolga teng'

Else Begin

d:=b\*b-4\*a\*c; If d<0 then label 6. Caption := Yechim mavjud emas' Else Begin x1:=(-b+Sqrt(d))/(2\*a); x2:=(b+Sqrt(d))/(2\*a); Str(x1:7:3,S1); Str(x2:7:3,S2); Label6.Caption:='Tenglama ildizlari:' +Chr(13)+'x1='+S1+ +Chr(13)+'x2='+S2;

End;

End;

End;

Keltirilgan dastur matnida Turbo Pascalning oddiy Read va Write (Kiritish va chiqarish) operatorlari ishlatilmagan. Oʻzgaruvchilar qiymatini kiritish tahrirlash maydonidan Text xossasiga murojaat qilish bilan amalga oshiriladi. Kiritilgan oʻzgaruvchilar qiymati matn boʻlgani uchun ular Val funksiyasi yordamida raqamga oʻtkaziladi. Kvadrat tenglamaning ildizlari x1 va x2 qiymatlari Str funksiyasi orqali mos ravishda s1 va s2 oʻzgaruvchilarga matnli qilib uzatiladi. Natijani ekranga matn koʻrinishida berish uchun Label6. Caption metkasiga qiymat qilib yuboriladi.

Xuddi shunday «yangi» va «chiqish» tugmachalari uchun ham qayta ishlovchi protseduralarini tashkil qilish kerak. Ularning matnlari quyidagi koʻrinishga ega.

Procedure Tform1.Button2Click(Sender:Tobject);

```
Begin
Edit 1.Text:='
Edit2.Text:=' ';
Edit3.Text:='
Label2.Caption:='
Edit 1.SetFocus;
End;
```

Procedure Tform1.Button3click(Sender: Tobject); Begin Form1.Close; End;

Loyihani saqlash. Ilovani kompilatsiya qilish va ishga tushirish. Loyihani saqlashda Delphi bir necha faylni tashkil qiladi. Ayrimlari butun loyihani tavsiflashni, boshqalari forma va dastur modulini tavsiflashni oʻz ichiga oladi. Agar hali saqlanmagan loyiha boʻlsa Fayl (File) menyusidan Сохранит проект (Save Project) buyrugʻi beriladi va keyin dastur moduli va proyekt nomi beriladi.

Loyihani bogʻlab boʻlgandan soʻng Compile menyusidan compile (Компилировать) buyrugʻi beriladi. Agar dasturda sintaksis xato bo'lmasa ekranda kompilyatsiya to'g'ri o'tganligi haqida xabar beriladi. Agar kompilyatsiya dasturda qandaydir xatoni topsa, xato haqida ekranga ma'lumot beradi. Kompilyatsiyadan to'g'ri o'tgan dastur uchun maxsus – .exe kengaytmali fayl tuzib beradi va u faylni Delphi tizimisiz ishlatish mumkin.

Delphi tizimidan chiqmasdan turib ilovani ishga tushirish mumkin, buning uchun Run menyusining Run buyrug'ini yoki F9 tugmachasini bosish kifoya bo'ladi. Yuqoridagi misol uchun ilova ishga tushirilib a, b va c qiymatlari kiritilib «hisob» tugmasi bosilsa dastur quyidagi natijani ekranga chiqaradi.

| er Fo | rm1                             | and the second  | - 🗆 × |
|-------|---------------------------------|-----------------|-------|
|       | Kvadrat tenglamani              | yechish dasturi | 19    |
|       | Koeffitsiyentiar                |                 | 4.5   |
|       | a= [2                           | Yangi           |       |
|       | b= 4                            | Hisob           | 2.16  |
|       | C= .5                           | Chiqish         | 1110  |
|       | Yechimlar<br>Tenglama ildizlari |                 |       |
| 9     | ×1= 0.871<br>×2= 2.871          |                 | 1     |

Protsedura TForm I. Button 2Click «yangi» tugmachasini sichqonchada chiqillatish bilan ishlaydi va tahrirlash maydoniga kursorni koeffitsiyent qiymatlarini kiritish uchun olib kelib qo'yadi.

Protsedura TForm1.Button3Click «tamom» tugmachasini sichqonchada chiqillatish bilan ishlaydi va formani yopadi.

#### Misol2.

Delphi imkoniyatlarini va vizual loyihalash texnikasini koʻrsatish uchun sportsmen distansiyani chopib oʻtgan tezlikni hisoblovchi loyihani ishlab chiqamiz. Dastur ishlash jarayonidagi oynasining koʻrinishi rasmda koʻrsatilgan. Soʻngra Trunc funksiyasi t oʻzgaruvchisining butun qismini ajratadi — bu minutlarga mos keladi. Soʻngra Trunc(t\*100) mod 100 ifodasi sekundlarni ajratadi.

Tezlik km/soat birlikda aniqlangani uchun, metr va sekundlar kilometr va soatlarga aylantiriladi.

Hisoblangan tezlik qiymati Label4 maydonida Caption xossasi yordamida akslantiriladi. Sonni satrga aylantirish uchun IntToStr va FloatToStr funksiyalaridan foydalaniladi.

Chiqish tugmasini bosilganda dastur ishini toʻxtatadi. Buning uchun close usuli yordamida dastur oynasi berkitiladi.

# 4.3. Tanlash tugmalarini o'rnatish

**RadioGroup** guruhli tanlash tugmalari ilovalar yaratishda bir necha variantlardan birini tanlash uchun ishlatiladi. Bu komponenta Standart komponentalar palitrasida joylashgan boʻlib, u koʻrinishdagi piktogrammaga ega. Uning asosiy xossasi Items boʻlib, u tugmalar nomlari roʻyxatini oʻzida saqlaydi. Tugmalar nomlari roʻyxatini kiritishdan oldin RadioGroup tugmasi uchun formadan joy ajratiladi va keyin Items xossasi koʻrsatilib, undan uch nuqtali tugmacha bosiladi, natijada StringList Editor oynasi ochiladi. Bu oynadan tanlash tugmalari nomlarining har qaysisi yangi qatordan kiritiladi va keyin «Ok» tugmasi bosiladi. Formaga RadioGroup guruhli tanlash tugmasi joylashtirilganda u RadioGroup1 nom bilan yoziladi. Bu nomni boshqa mos nomga almashtirish Caption xossasiga kirib amalga oshiriladi.

CheckListBox komponentasi ro'yxatdan bir nechtasini tanlash imkonini beradi. CheckListBox komponentasi Additional palitrasida joylashgan. RadioGroup bog'liq pereklyuchatellarni, CheckListBox esa bog'liq bo'lmagan pereklyuchatellarni birlashtiradi. Bunda yoquvchi uch xil holatda bo'lishi mumkin:

- yoqilgan (включен) - toʻgʻri belgisi;

— o'chirilgan (выключен) — bo'sh belgisi;

- neytral holat - ko'kish rangda to'g'ri belgisi.

CheckListBox ning asosiy xossalari:

Allow Oryer – uchinchi neytral holat variantini ishlatishni taqiqlaydi; Items –tanlash tugmalari nomlari roʻyxatini saqlaydi.

## Misol3.

Edit kiritish qatorida terilgan matn holatini oʻzgartiruvchi ilova yaratish.

#### Ye ch i sh

1.Yangi ilova yaratamiz.

2. Formaga Standart komponentalar palitrasidan RadioGroup komponentasini uch marta RadioGroup1, RadioGroup2, RadioGroup3 nomlari bilan o'rnatamiz va uning caption xossasi qiymatiga mos ravishda «yozuv», «o'lcham» va «rang» qiymatlarini beramiz.

3. Items xossasiga oʻtamiz. Undan uch nuqtali tugmachani bosib, StrinoList Editor oynasiga kiramiz va bu oynadan включателлар nomlarini har qaysisini yangi qatordan kiritamiz:

RadioGroup1 — komponentasi uchun

обычный курсив

полужирный

полужирным

полужирный курсив

RadioGroup2 – komponentasi uchun

8

10

12

14

RadioGroup3 - komponentasi uchun

черный

зеленый

красный

синий

Har qaysisi uchun kiritishni tugatgandan soʻng «Ok» tugmasi bosiladi.

4. CheckListBox komponentasini Additional palitrasidan olib formaga oʻrnatamiz va uning Items xossasiga kirib включателлар nomlarini kiritamiz.

Зачеркнутый

Подчеркнутый

5. Edit komponentasini Standart palitrasidan olib formaga o'matamiz va uning Text xossasiga «Kompyuter» qiymatini kiritamiz.

6. Mos ravishda CheckListBox va Edit1 komponentasi ramkalari yuqorisiga Label1 va label2 metkalarini oʻrnatamiz va ularning Coption хоззазіga «Атрибутлар» va «Образец» qiymatini beramiz.

7.RadioGroup1 komponentasi maydonini ikki marta tez bosamiz va paydo boʻlgan kodlarni quyidagi kiritish maydoniga kiritamiz: Case RadioGroup1.Item1ndex of

0: Edit1.Font.Style:=[];

1: Edit1.Font.Style:=[Fsltalic];

2: Edit1.Font.Style:=[FsBold];

3: Edit1.Font.Style:=[FsItalic,FsBold];

End.

8. RadioGroup2 komponentasi maydonini ikki marta tez bosamiz va paydo boʻlgan kodlarni quyidagi kiritish maydoniga kiritamiz:

Case RadioGroup2.ItemIndex of

0: Edit1.Font.Size:=8;

1: Edit1.Font.Size:=10;

2: Edit1.Font.Size:=12;

3: Edit1.Font.Size:=14;

End.

9. RadioGroup3 komponentasi maydonini ikki marta tez bosamiz va paydo bo'lgan kodlarni quyidagi kiritish maydoniga kiritamiz:

Case RadioGroup3.ItemIndex of

0: Edit1.Font.Color:=ClBlack;

1: Edit1.Font.Color:=ClGreen;

2: Edit1.Font.Color:=ClRed;

3: Edit1.Font.Color:=ClBlue;

End.

10. CheckListBox komponentasi maydonini ikki marta tez bosamiz va paydo boʻlgan kodlarni quyidagi kiritish maydoniga kiritamiz:

If CheckListBox1.Checked[0]

Then Edit1.Font.Style:=Edit1.Font.Style+[FsStrikeOut] Else Edit1.Font.Style:=Edit1.Font.Style-[FsStrikeOut]; If CheckListBox1.Checked[1]

Then Edit1.Font.Style:=Edit1.Font.Style+[FsUnderLine] Else Edit1.Font.Style:=Edit1.Font.Style-[FsUnderline];

11.Tuzilgan loyiha (проект) ya'ni Project1 va Unit1 standart modul nomlarini mos nomlar bilan almashtirib saqlaymiz.

12. Yangi nom bilan saqlangan loyiha (проект), ya'ni ilova F9 tugmachasini bosish bilan ishga tushiriladi.

llova ishga tushirilganda uning quyidagi koʻrinishi ekranda namoyon boʻladi. Endi ilova bilan ishlash mumkin.

Tashkil qilingan modulning toʻliq koʻrinishini keltiramiz:

Unit pxx2; interface uses

|                                  | O'leham   | Rang      |  |
|----------------------------------|-----------|-----------|--|
| С Обычный                        | C 8       | Г Черный  |  |
| 🤄 Курсив                         | C 10.     | С Зеленый |  |
| С Полужирный                     | 16.15     | С Красный |  |
| С Полужирный курст               | C 14      | С Синий   |  |
|                                  |           |           |  |
| ✓ Подчеркнутый                   | KOMPONTOD |           |  |
| <ul> <li>Падчеркнутый</li> </ul> | KOMPLOTED |           |  |

Windows, Messages, SysUtils, Variants, Classes, Graphics, Controls, Forms,

Dialogs, StdCtrls, ExtCtrls, CheckLst;

```
Туре
 TForm1 = class(TForm)
  Edit1: TEdit:
  CheckListBox1: TCheckListBox:
  Label1: TLabel:
  Label2: TLabel;
  RadioGroup1: TRadioGroup;
  RadioGroup2: TRadioGroup;
RadioGroup3: TRadioGroup;
procedure RadioGroup1Click(Sender: TObject);
procedure RadioGroup2Click(Sender: TObject);
procedure RadioGroup3Click(Sender: TObject);
procedure CheckListBox1Click(Sender: TObject);
 private
{ Private declarations }
 public
{ Public declarations }
 end:
Var
 Form1: TForm1;
```

implementation

{**SR** \*.dfm}

procedure TForm1.RadioGroup1Click(Sender: TOhject);
begin

Case RadioGroup1.Item1ndex of

0: Edit1.Font.Style:=[];

1: Edit1.Font.Style:=[FsItalic];

2: Edit1.Font.Style:=[FsBold];

3: Edit1.Font.Style:=[FsItalic,FsBold];

End;

{CheckListBox1ClickCheck(Self);} end;

Procedure TForm1.RadioGroup2Click(Sender: TObject); begin

Case RadioGroup2.ItemIndex of

0: Edit1.Font.Size:=8;

1: Edit1.Font.Size:=10;

2: Edit1.Font.Size:=12;

3: Edit1.Font.Size:=14;

End;

end;

Procedure TForm1.RadioGroup3Click(Sender: TObject);
begin

Case RadioGroup3.ItemIndex of

```
0: Edit1.Font.Color:=ClBlack;
```

```
1: Edit1.Font.Color:=ClOreen;
```

```
2: Edit1.Font.Color:=ClRed;
```

```
3: Edit1.Font.Color:=ClBlue;
```

End;

end;

Procedure TForm1.CheckListBox1Click(Sender: TObject);
begin

```
If CheckListBox1.Checked[0]
```

```
Then Edit1.Font.Style:=Edit1.Font.Style+[FsStrikeOut]
Else Edit1.Font.Style:=Edit1.Font.Style-[FsStrikeOut];
If CheckListBox1.Checked[1]
```

```
Then Edit1.Font.Style:=Edit1.Font.Style+[FsUnderLine]
Else Edit1.Font.Style:=Edit1.Font.Style-[FsUnderLine];
```

end; end.

### 4.4.ListBox va ComboBox komponentalari

ListBox komponenti ro'yxat va massiv ko'rinishidagi ma'lumotlarni ekranda aks ettirishda ishlatiladi. Ma'lumotlarni kiritishda esa Edit komponentasidan foydalaniladi. ListBox komponentasi Standart komponentalar palitrasida joylashgan bo'lib, u 🛃 ko'rinishdagi piktogrammaga ega. Bu tugmachani bosib formadan ro'yxat uchun joy ajratiladi va keyin esa xossalari aniqlanadi.

Uning ayrim asosiy xossalari:

Items - ro'yxat elementlarini beradi;

Sorter – ro'yxat elementlarini alfavit bo'yicha avtomatik ravishda tartiblaydi;

Clear – barcha ro'yxat elementlarini o'chiradi.

**ComboBox** komponenti ro'yxat va massiv ko'rinishdagi ma'lumotlarni ekranga kiritish uchun ishlatiladi. U ListBox va Edit komponentalarining birgalikdagi ishini bir o'zi bajaradi. Tashqi ko'rinishdan bu komponent oddiy Edit kiritish qatorini eslatadi. Uning o'ng qismida pastga belgisi bo'lib, kiritilayotgan ma'lumotlarni ko'rib borish mumkin. Bu komponenta Standart komponentalar palitrasida joylashgan bo'lib, u ko'rinishdagi piktogrammaga ega. Bu tugmachani bosib formadan ro'yxat uchun joy ajratiladi va keyin esa xossalari aniqlanadi. Uning ayrim asosiy xossalari:

DropDownCount – ro'yxatdagi ekranga chiqadigan ma'lumotlar sonini aniqlaydi. Bu xossaning boshlang'ich qiymati 8 ga teng bo'ladi. Agar ekranga chiqadigan ma'lumotlar sonini 10 ta bo'lsin desak. unda uning qiymatini 10 ga o'zgartirish kerak bo'ladi. Agar kiritilgan ma'lumotlar undan ortiq bo'lsa, u holda pastga va yuqoriga siljitish tugmachasi avtomatik ravishda paydo bo'ladi;

Style – ro'yxatdagi ma'lumotning ko'rinishini tasvirlaydi;

Text - roʻyxatdagi kiritilgan ma'lumot matn ekanini bildiradi.

#### Misol4.

Butun qiymatli A(10) massiv elementlari ichidan eng katta va eng kichiklari topilsin. Ilovada Listbox komponentasini ishlating.

#### Ye ch i sh

1. Yangi ilova yaratamiz.

2.Formaga Standart komponentalar palitrasidan Listbox komponentasini ListBox1 nom bilan. Edit komponentasini Edit1

nom bilan va ikkita Botton1 va Botton2 tugmalarini o'rnatamiz.

3.Edit komponentasining text xossasiga kirib, Edit l qiymatini bo'sh qator qilib beramiz.

4.Botton l va Botton 2 tugmachalarining Caption xossasiga kirib, ularni «Kiritish» va «Yechish» qiymatiga tenglashtiramiz.

5.»Yechish» tugmasi pastiga «Memo» komponentasini «Memol» nom bilan oʻrnatamiz.

6. Forma ustiga sichqonchada ikki marta bosib, kodlarni yozish oynasiga oʻtamiz va quyidagilarni kiritamiz:

i:=0;

## ListBox1.Clear;

Inteface bo'limiga massiv va ishlatiladigan o'zgaruvchilarni Var so'zidan keyin tavsiflaymiz:

a:Array[1..10] of Integer;

k,i,maxx,minn: Integer;

s1,s2: String;

7. «Kiritish» tugmasini aktivlashtirish uchun uni ikki marta teztez bosib, kodlarni yozish oynasiga oʻtamiz va quyidagilarni kiritamiz:

ListBox1.Items.Add(Edit1.text);

i:=i+1;

a|i]:=StrToInt(Edit1.text);

Edit1.SetFocus;

8. «Yechish» tugmasini aktivlashtirish uchun uni ikki marta tez-tez bosib, kodlarni yozish oynasiga oʻtamiz va quyidagilarni kiritamiz:

```
minn:=a[1];
maxx:=a[1];
For k:=1 to 10 do
Begin
```

```
If minn>a[k] Then Minn:=a[k];
If maxx<a[k] Then maxx:=a[k];
End;
Str(maxx:5,S1);
Str(minn:5,S2);
Memo1.Clear;
Memo1.Lines.Add(`Eng kattasi=`+s1);
Memo1.Lines.Add(`Eng kichigi =`+s2);
```

9. Kiritish fokusi Edit1 kiritish qatorida turishi uchun uni ikki marta bosib kodlarni yozish oynasiga oʻtamiz va quyidagini kiritamiz: If key=13 Then Button1.SetFocus; 10. Tuzilgan loyiha (проект) ya'ni Project I va Unit I standart modul nomlarini mos nomlar bilan almashtirib saqlaymiz.

11.Yangi nom bilan saqlangan proyekt, ya'ni ilova F9 tugmachasini bosish bilan ishga tushiriladi.

Ilova ishga tushirilganda uning quyidagi koʻrinishi ekranda namoyon boʻladi.

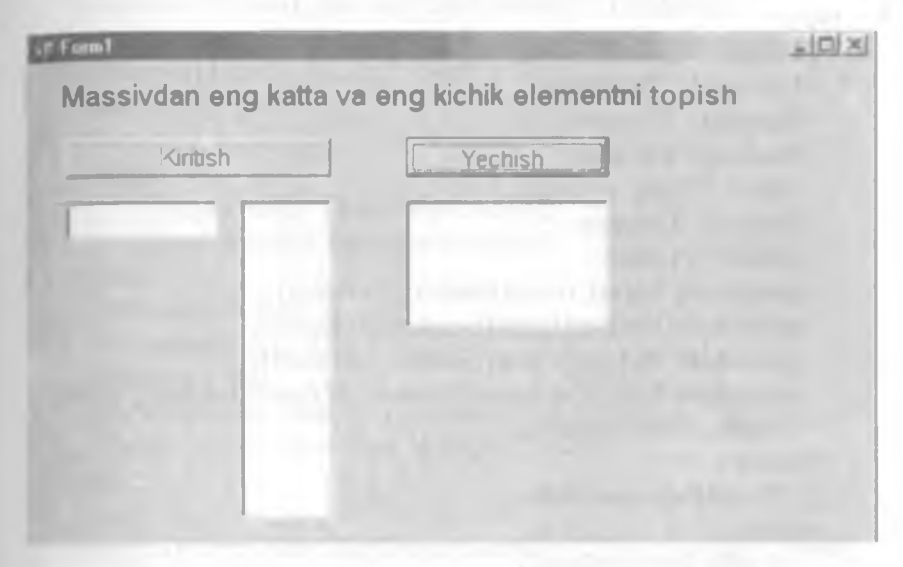

Massiv elementining qiymatlarini kiritib, «Yechish» tugmasini bosamiz va quyidagi natijaga ega bo'lamiz.

|    | Kintish       | Yechish                          | 1 |  |
|----|---------------|----------------------------------|---|--|
| 19 | 12<br>21<br>6 | Eng kattasi≖ 30<br>Eng kichig≔ 6 |   |  |
|    | 30<br>22      | and the second second            |   |  |
|    | 25<br>15      |                                  |   |  |

Tashkil gilingan modulning to'lig ko'rinishini keltiramiz: unit pxx3: interface uses Windows, Messages, SysUtils, Variants, Classes, Graphics, Controls, Forms, Dialogs, StdCtrls; type **TForm1 = class(TForm)** ListBox1: TListBox: **Button1: TButton: Button2: TButton:** Edit1: TEdit: Memo1: TMemo: Label1: TLabel: procedure FormCreate(Sender: TObject); procedure Button1Click(Sender: TObject): procedure Button2Click(Sender: TObject); procedure Edit1KevDown(Sender: TObject:var kev: Word: Shift: TshiftState): **private** { Private declarations } **public** { Public declarations } end: var Form1: TForm1: a:Array[1..10] of Integer; k.i.maxx.minn:Integer: s1,s2:String; implementation {**SR** \*.dfm} procedure TForm1.Button1Click(Sender: TObject); begin ListBox1.Items.Add(Edit1.text); i:=i+1: a[i]:=StrToInt(Edit1.text); Edit1.SetFocus: end:

procedure TForm1.FormCreate(Sender: TObject);

```
begin
 i:=0:
 ListBox1.Clear:
end:
procedure TForm1.Button2Click(Sender: TObject);
begin
 minn:=a[1]:
 maxx:=a[1];
 For k = 1 to 10 do
  Begin
     If minn>a[k] Then Minn:=a[k];
     If maxx<a[k] Then maxx:=a[k];
  End:
  Str(maxx:5,S1);
  Str(minn:5,S2);
  Memol.Clear;
  Memo1.Lines.Add(`Eng kattasi=`+s1);
  Memol.Lines.Add(`Eng kichigi =`+s2);
end;
```

procedure TForm1.Edit1KeyDown(Sender: TObject;var key: Word;

Shift: TshiftState); Begin If key=13 Then Button1.SetFocus; End; end.

Misol5.

Butun qiymatli A(10) massiv elementlari ichidan eng katta va eng kichiklari topilsin. Ilovada ComboBox komponentasini ishlating.

### Ye ch i sh

1. Yangi ilova yaratamiz.

2. Formaga Standart komponentalar palitrasidan ComboBox komponentasini ComboBox 1 nom bilan, Memo komponentasini Memol nom bilan va ikkita Botton 1 va Botton 2 tugmalarini oʻrnatamiz.

3.Oldingi misol kabi bu komponentalarning xossalarini ham oʻrnatamiz va dastur kodlarini ham kiritamiz. Hamma dastur kodlari «kiritish» tugmasiga bogʻliq, ya'ni Botton I moduli kodlari quyidagicha boʻladi.

```
ComboBox1.Items.Add(Combobox1.text);
```

```
i:=i+1;
```

```
a[i]:=StrToInt(ComboBox1.text);
```

ComboBox1.SetFocus;

4.Tuzilgan loyiha (проект) ya'ni Project l va Unit l standart modul nomlarini mos nomlar bilan almashtirib saqlaymiz.

5. Yangi nom bilan saqlangan proyekt, ya'ni ilova F9 tugmachasini bosish bilan ishga tushiriladi.

llova ishga tushirilganda uning quyidagi ko'rinishi ekranda namoyon bo'ladi.

| Kiritish       |   | Yechish                          |  |
|----------------|---|----------------------------------|--|
| 33             | - | Eng kattası= 60<br>Eng kichig= 6 |  |
| 22<br>45<br>55 |   | 1                                |  |

Tashkil qilingan modulning to'liq ko'rinishini keltiramiz:

unit s1p;

interface

uses

Windows, Messages, SysUtils, Variants, Classes, Graphics, Controls, Forms,

Dialogs, StdCtrls;

## Туре

TForm1 = class(TForm) Button1: TButton; Button2: TButton; Memo1: TMemo; Label1: TLabel; ComboBox1: TComboBox; procedure FormCreate(Sender: TObject);

```
procedure Button1Click(Sender: TObject);
   procedure Button2Click(Sender: TObject);
  private
  { Private declarations }
 nublic
  { Public declarations }
 end:
var
 Form1: TForm1:
 a:Array[1..10] of integer;
 k.i.maxx.minn:Integer;
 s1.s2:String:
implementation
{SR *.dfm}
procedure TForm1.Button1Click(Sender: TObject);
begin
 ComboBox1.Items.Add(ComboBox1.text);
 i:=i+1:
```

```
a[i]:=StrToInt(ComboBox1.text);
```

```
ComboBox1.SetFocus;
```

end;

```
procedure TForm1.FormCreate(Sender: TObject);
begin
i:=0;
ComboBox1.Clear;
end;
```

```
Memol.Clear;

Memol.Lines.Add(`Eng kattasi=`+s1);

Memol.Lines.Add(`Eng kichigi =`+s2);

end;

End.
```

# 4.5.StringGrid jadval komponentasi

StringGrid jadval komponentasi ikki oʻlchovli ma'lumotlarni, masalan, matritsa elementlarini qiymatini ekranda jadval koʻrinishida tasvirlash, ular qiymatini kiritish va tahrirlash uchun ishlatiladi. Jadvalning qator va ustun nomerlari noldan boshlanadi. Jadvalning ustun va qatorlar sonini keraklicha oʻzgartirish mumkin. Bu uning xossasi yordamida aniqlanadi. Jadvalning har bir kesishgan ustun va satri yacheyka deyilib, unga kiritilgan ma'lumot simvol qatori boʻlib aniqlanadi. Masalan, (3,5) yacheyka toʻrtinchi ustun va oltinchi qatorda joylashgan.

StringGrid jadval komponentasining asosiy xossalari:

ColCount - jadvaldagi ustunlar sonini aniqlaydi;

RowCount - jadvaldagi satrlar sonini aniqlaydi;

FixedCols - fiksirlangan ustunlar sonini aniqlaydi;

FixedRows - fiksirlangan satrlar sonini aniqlaydi;

Options –jadvad holatini aniqlaydi (aniqlash uning parametrlariga asosan bajariladi, masalan GoEditing parametr true qiymatiga ega bo'lsa yacheykani tahrirlash mumkin, aks holda mumkin emas. Bu parametrlarni aniqlash uchun Options xossasiga o'tib, u ikki marta tez-tez bosiladi);

ColWidths – jadvaldagi har bir ustun kengligini aniqlaydi;

DefaultColWidth – jadvalning boshlang'ich ustunlar kengligini aniqlaydi;

DefaultRowHeight – jadval satrining boshlang'ich balandligini aniqlaydi;

FixedColor – fiksirlangan yacheyka rangini aniqlaydi;

RowHeiohts - jadval satri balandligini aniqlaydi;

Cells - simvol qatorli ikki oʻlchamli massivni aniqlaydi.

Misol6.

Butun qiymatli A(4,4) massiv elementlari yigʻindisi va oʻrta arifmetik qiymati topilsin.

#### Ye ch i sh

1. Yangi ilova yaratamiz.

2.Formaga Additional komponentalar palitrasidan StrinGrid komponentasini StrinGrid1 nom bilan, Standart komponentalar palitrasidan Memo komponentasini Memol nom bilan va Bottonl tugmalarini oʻrnatamiz.

3. StrinGrid komponentasining xossalarini o'rnatamiz:

```
FixedCols - 0;
FixedRows - 0:
ColCount -4:
RowCount - 4:
```

Demak, hosil gilinadigan jadval 4 ta ustun va 4 ta satrga ega. Option xossasiga kiramiz va uni ikki marta tez-tez chiqillatamiz.

U yerdan GoEditing parametrini True qiymatiga tenglashtiramiz.

4.Botton1 tugmasining Coption xossasiga kirib, uning nomini «Yechish» nomiga oʻzgartiramiz.

5.«Yechish» tugmasini aktivlashtiramiz, ya'ni, uni ikki marta teztez bosib dastur kodlarini vozish ovnasiga oʻtamiz va quvidagi kodlarni kiritamiz:

```
Var i,j.cod:integer:
   A:arrav[1..4.1..4] of Real:
   S:real; s1:String;
begin
 For i = 1 to 4 do
  For j:=1 to 4 do
  Val(StringGrid1.cells[i-1,j-1],a[i,j],cod);
    S:=0:
   For i:=1 to 4 do
  For j:=1 to 4 do
  s:=s+a[i,i]:
                .
    Str(s:7:2,s1);
    Memol.Clear:
    Memo1.Lines.add('Summa ='+s1);
    s:=s/4/4;
    Str(s:7:2.s1):
    Memo1.Lines.add('O'rtacha='+s1);
```

end:

6. Tuzilgan loyiha (проект) ya'ni Project I va Unit I standart modulning nomlarini mos nomlar bilan almashtirib saqlaymiz.

7. Yangi nom bilan saqlangan proyekt, ya'ni ilova F9 tugmachasini bosish bilan ishga tushiriladi.

Ilova ishga tushirilganda uning quyidagi koʻrinishi ekranda namoyon boʻladi.

Tashkil qilingan modulning to'liq ko'rinishini keltiramiz:

Unit j1;

interface

uses

Windows, Messages, SysUtils, Variants, Classes, Graphics, Controls, Forms,

Dialogs, Grids, StdCtrls;

| 5 | 2 | 3 | 4 | -              |
|---|---|---|---|----------------|
| - | 4 | 3 |   | Yechish        |
|   | 2 | 3 | • | 10             |
| 1 | 2 | 3 | 4 | O'itacha= 2.50 |
| 1 | 2 | 3 | 4 |                |

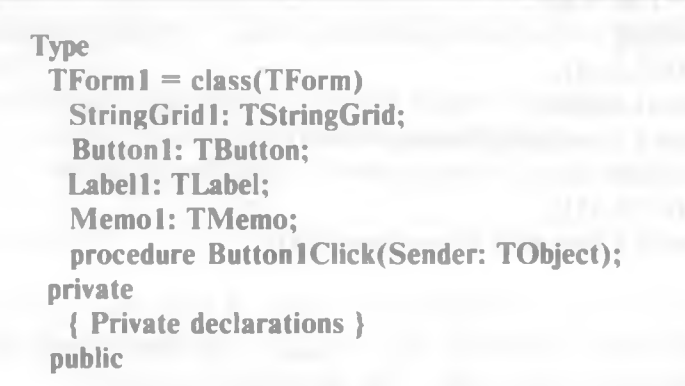

{ Public declarations } end: VAF Form1: TForm1; implementation {**\$R** \*.dfm} procedure TForm1.Button1Click(Sender: TObject): Var i,j,cod:integer; A:array[1..4.1..4] of Real: S:real: s1:String: begin For i:=1 to 4 do For i:=1 to 4 do Val(StringGrid1.cells[i-1.j-1].a[i,j].cod): S:=0: For i:=1 to 4 do For j:=1 to 4 do s:=s+a[i,j]: Str(s:7:2.s1): Memol.Clear: Memo1.Lines.add('Summa ='+s1): s:=s/4/4; Str(s:7:2,s1); Memo1.Lines.add('O'rtacha='+s1); end: end.

## 4.6. Muloqot oynalarini yaratish

Windows operatsion tizimi bir qancha standart muloqot oynalariga ega. Bu oynalar misoliga fayllarni ochish va saqlash, shriftlarni tanlash va toʻgʻrilash, rang berish, printerni boshqarishni keltirish mumkin. Delphi sistemasi ham bu muloqot oynalarini qoʻllaydi.

#### **Kiritish oynasi**

Kiritish oynasi — standart dialog oynasi bo'lib, inputBox funksiyasini chaqirish natijasida ekranga chiqariladi. InputBox funksiyasi qiymati — foydalanuvchi kiritgan qatordir.

Umumiy holda InputBox funksiyasini chaqirish quyidagi koʻrinishga ega:

O'zgaruvchi := InputBox(Sarlavha, Izoh, Qiymat);

Quyidagi rasmda dialog oynasining koʻrinishi keltirilgan.

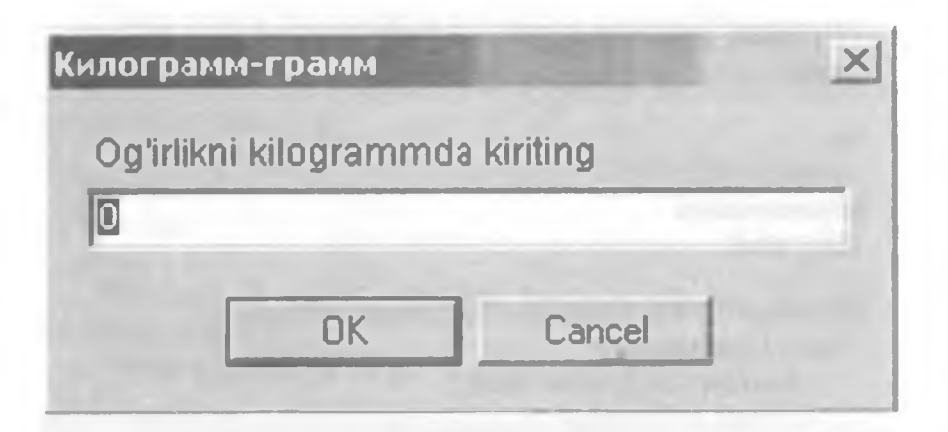

Bu kiritish oynasini dasturga quyidagi instruksiya orqali chiqarilishi mumkin:

s:=InputBox(`Kilogramm-gramm`, og'irlikni kilogrammda
kiriting`,`0`);

Agar dastur bajarilishi davomida foydalanuvchi qator kiritib OK tugmasini bossa InputBox funksiyasi qiymati kiritilgan qatorga teng boʻladi. Agar Cancel tugmasi bosilsa funksiya qiymati funksiyaga parametr sifatida berilgan satrga teng boʻladi.

Shuni ta'kidlash lozimki inputBox funksiyasi qiymati satr (string) turiga tegishli. Shuning uchun dasturga son qaytarish lozim bo'lsa, mos o'zgartirish funksiyasidan foydalanish lozim. Masalan:

s:=InputBox(`Kilogramm-gramm`,`Og'irlikni kilogrammda
kiriting`,`0`);

g := StrToFloat(s);

### Ma'lumot oynasini chiqarish

Ekranga ma'lumot oynasini chiqarish uchun ShowMessage protsedurasidan yoki MessageDlg funksiyasidan foydalanish lozimdir.

ShowMessage protsedurasi ekranga matnli hamda OK buyruq tugmasiga ega bo'lgan ma'lumot oynasini chiqaradi.

ShowMessage protsedurasini chaqirish instruksiyasi quyidagi koʻrinishga ega:

ShowMessage(Ma'lumot);

Quyidagi rasmda keltirilgan instruksiyani bajarish natijasida ekranda aks etuvchi ma'lumot oynasi ko'rsatilgan:

ShowMessage(«Ogʻirlikni kilogrammda kiritingʻ);

Ma'lumot oynasining sarlavhasida Project Options oynasining Application bo'limida ko'rsatilgan ilova nomi aks etadi. Agar ilova nomi berilmagan bo'lsa sarlavhada bajarilayotgan fayl nomi aks etadi.

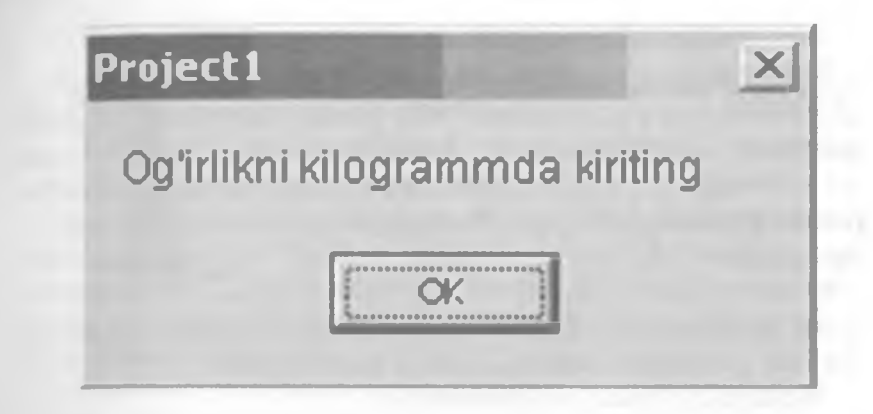

MessageDig funksiyasi universal xarakterga egadir. Bu funksiya ma'lumotli oynaga standart belgilardan birini, masalan «Внимание», buyruq tugmalarining sonini va turini berishga hamda foydalanuvchi qaysi tugmani bosganligini aniqlashga imkon beradi. Rasmda quyidagi instruksiyaning bajarilish natijasi keltirilgan.

r:=MessageDlg('Fayl o'chiriladi.', mtWarning, [mbOk,mbCancel],0);

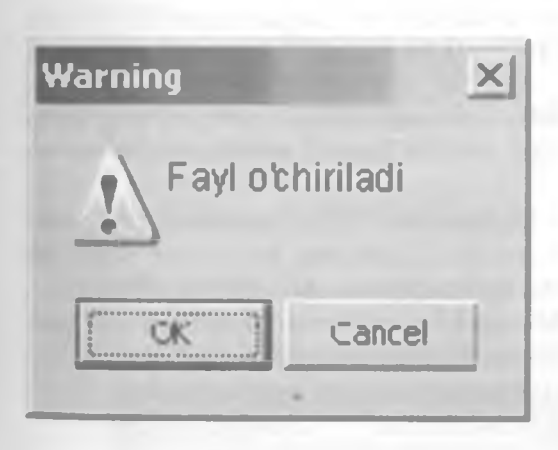

Message Dlo funksiyasining qiymati qaysi buyruq tugmasi bosilganligini aniqlashga imkon beruvchi sondir.

Message Dlo funksiyasiga murojaatning umumiy ko'rinishi quyidagichadir:

Tanlov: = MessageDlg (Ma'lumot, Tur, Tugmalar, Kontekst Spravkalar)

Bu yerda:

Ma'lumot – ma'lumot matni;

• Tur – ma'lumot turi. Ma'lumot informatsion, ogohlantiruvchi yoki kritik xato haqidagi ma'lumot bo'lishi mumkin. Har bir ma'lumot turiga ma'lum belgi mos keladi. Ma'lumot turi nomlangan konstanta bilan beriladi.

| MessageDlg funksiy | asi konstantalari: |          |
|--------------------|--------------------|----------|
| Konstanta          | Ma'lumot turi      | Belgi    |
| mtWarning          | Diqqat             | EAV.     |
| mtError            | Xato               | 8        |
| mt Information     | <b>Ma'lumot</b>    | U.       |
| mtConfirmation     | Tasdiqlash         | Ø        |
| mtCustom           | Oddiy              | Belgisiz |

• Tugmalar — ma'lumot oynasida aks etuvchi tugmalar ro'yxati. Ro'yxat nomlangan konstantalardan iborat bo'ladi.

MessageDlg funksiyasi konstantalari:

| Konstanta | Tugma  | Konstanta | Tugma  |
|-----------|--------|-----------|--------|
| mbYes     | Yes    | Mb Abort  | Abort  |
| mbNo      | No     | mbRetry   | Retry  |
| mbOK      | ОК     | Mblgnore  | Ignore |
| mbCancel  | Cancel | mbAll     | All    |
| mbHelp    | Help   |           |        |

Masalan, ma'lumot oynasida OK va Cancel tugmalari paydo bo'lishi uchun tugmalar ro'yxati quyidagicha berilishi lozim:

[mbOK,mbCancel]

Keltirilgan tugmalardan, konstantalardan tashqari eng koʻp qoʻllanadigan konstantalar: mbOkCancel, mbYesNoCancel va mbAbortRetryIgnore.

• kontekstSpravkalar — foydalanuvchi <Fl> tugmasini bosganda ekranda paydo bo'luvchi spravka tizimining bo'limidir. Agar bu parametr qiymati nolga teng bo'lsa spravka ekranga chiqarilmaydi.

Quyidagi jadvalda MessageDlg qaytarishi mumkin boʻlgan qiymatlar va ularga mos buyruq tugmalari berilgan.

| matlar va ularga mos buyrud | tugmalari berilgan.         |
|-----------------------------|-----------------------------|
| MessageDlg funksiyasi konst | antalari:                   |
| MessageDlg funksiyasi kon   | stantalari 💦 Bosilgan tugma |
| mrAbort                     | Abort                       |
| mrYes                       | Yes                         |
| mrOk                        | Ok                          |
| mrRetry                     | Retry                       |
| mrNo                        | No                          |
| mrCancel                    | Cancel                      |
| mrlgnore                    | Ignore                      |
| mrAll                       | All                         |
|                             |                             |

Delphi tizimida muloqot oynalarini qoʻllash uchun maxsus Dialogs nomli komponentalar palitrasi mavjud boʻlib, u oʻz ichiga bir necha vizual boʻlmagan komponentalarni oladi. Ulardan OpenDialog, SaveDialog va FontDialog komponentalarini koʻrib chiqamiz.

**OpenDialog** komponentasi kompyuter fayl tizimini koʻrish va undan kerakli fayl nomini tanlash imkonini beradi. Bu komponenta piktogrammasi koʻrinishga ega. U vizual boʻlmagan komponenta boʻlib, uni formaga sichqonchada bir marta bosib qoʻyiladi va keyin uning xossalari oʻrnatiladi.

Uning asosiy xossalarini koʻrib chiqamiz:

DefaultExt - faylning kengaytma nomini saqlaydi.

FileName - tanlangan fayl nomini saqlaydi.

Filter – fayl nomlarini muloqot darchasiga koʻrsatilgan kengaytma nom boʻyicha filtrlab chiqaradi. Masalan, agar .pas koʻrsatilgan boʻlsa muloqot oynasida faqat .pas kengaytmali fayllar chiqadi.

Filter xossasiga oʻtilib uch nuqtali tugmacha bosilsa, Filter Editor muloqot oynasi chiqadi. U ikki qismdan iborat boʻlib, birinchi qismida filtr matni, ikkinchi qismida esa filtrning oʻzi beriladi.

Masalan:

```
filtr matni nomlari:
Файлы модулей Delphi (*.pas)
Текстовые документы (*.txt,*.doc)
Все файлы (*.*)
va boshqa
mos filtrlar:
*.pas
*.txt; *.doc
```

Faylni ochishda muloqot oynasining koʻrinishi.

| OTEDIATE       |                                                                                                    |                                                                                                    | 100                                                                                                    |        | IX    |
|----------------|----------------------------------------------------------------------------------------------------|----------------------------------------------------------------------------------------------------|----------------------------------------------------------------------------------------------------|--------|-------|
| []end          | C Poiests                                                                                                    | -                                                                                                    | 2 ÷ 🕄                                                                                                    | di 🖬 🗧 |       |
|                | The<br>the<br>best rate<br>the<br>best rate<br>the<br>best rate<br>the<br>best day<br>best day<br>best day<br>best day<br>best day<br>best day<br>best rate<br>best day<br>best rate<br>best rate<br>best rate<br>best rat | Dial 1.and<br>Dial 1.and<br>T. "date<br>T. "date | And a second second sec |        |       |
| C. T           | *1:                                                                                                    |                                                                                                    |                                                                                                    |        | 21    |
| and the second | Her seems                                                                                                    |                                                                                                    |                                                                                                    |        | parts |
| Sector and a   | Ton former                                                                                                    | and the second party of                                                                                                    |                                                                                                    | - OTH  | -     |

Save Dialog komponentasi kompyuter xotirasiga fayllarni saqlash imkonini beradi. Bu komponenta piktogrammasi koʻrinishga ega. U vizual boʻlmagan komponenta boʻlib, uni formaga sichqonchada bir marta bosib qoʻyiladi va keyin uning xossalari oʻrnatiladi. Agar uning Default Ext xossasi qiymati .txt qilib tenglashtirilsa, faylni saqlashda avtomatik ravishda uning kengaytmasi .txt qilinib saqlanadi. Faylni saqlashda muloqot oynasining koʻrinishi.

| Сохранить как                                                                                                    |                                                                                                    | and the second second se |          | <u>ı</u> xi |
|----------------------------------------------------------------------------------------------------|----------------------------------------------------------------------------------------------------|----------------------------------------------------------------------------------------------------|----------|-------------|
| Папка.                                                                                                    | Akbar                                                                                                    |                                                                                                    | 1.000    | J.          |
| Rapati<br>Rapati<br>Ra | 4.12-shakl<br>4.7-б шакл<br>аа<br>Akbar<br>Akbar<br>A<br>Akbar<br>Akbar<br>Akbar<br>Akbar<br>Ak | ВАК Бюллетени                                                                                                    |          |             |
| E.E.                                                                                                    | Имя файла                                                                                                    |                                                                                                    | <b>_</b> | Содранить   |
| A STORE STORE                                                                                                    | Імп файла.                                                                                                    |                                                                                                    | -        | Отмена      |

FontDialog komponentasi foydalanuvchiga shriftlarni tanlaydi va uning xarakteristikasini belgilaydi. Bu komponenta 🗗 piktogrammasi koʻrinishga ega. U vizual boʻlmagan komponenta boʻlib, uni formaga sichqonchada bir marta bosib qoʻyiladi va keyin uning xossalari oʻrnatiladi. Uning Font xossasi shrift xarakteristikasini beradi.

Shriftni tanlashda muloqot oynasining koʻrinishi.

|                     | Ep-tr                                                                                   | in the second second                                                                                                    |                                                                                              |               |
|---------------------|-----------------------------------------------------------------------------------------|----------------------------------------------------------------------------------------------------|----------------------------------------------------------------------------------------------|---------------|
| SaveDiak<br>файллар | MS . 3<br>MT Extra<br>News Gatho MT<br>NTTmac/Uzbak<br>OCRA & extended<br>Orbus Michael | Congrands<br>offerend<br>Society<br>Society<br>Soc | 12<br>12<br>13<br>14<br>14<br>14<br>14<br>14<br>14<br>14<br>14<br>14<br>14<br>14<br>14<br>14 | ря.<br>Отнерн |
| 0.                  | Damanen<br>Samporrad<br>Tharpstopped<br>Hor<br>Manual                                   | AaBbBo                                                                                                    | Φφ                                                                                           |               |

Misol 7.

**OpenDialog**, **SaveDialog** va **FontDialog** komponentalarini ishlatgan holda oddiy matn muharriri yaratilsin.

Ye ch i sh

1.Yangi ilova yaratamiz.

2. Formaga matnlarni chiqarish uchun Standart komponentalar palitrasidan Memo komponentasini Memol nom bilan oʻrnatamiz.

3.Forma yuqorisiga OpenDialog, SaveDialog va FontDialog komponentalarini oʻrnatamiz. Bu komponentalarni vizual boʻlmaganligi sabab, istalgan joyga oʻrnatsa boʻladi. Chunki dastur ishlashi vaqtida bu komponentalar koʻrinmaydi.

4. Formaning pastki qismiga Standart komponentalar palitrasidan Botton komponentasini uch marta Botton 1, Botton 2 va Botton 3 nomlar bilan o'rnatamiz.

| je tom)         |          |
|-----------------|----------|
|                 |          |
| Memo1           |          |
|                 | 12       |
|                 | 13       |
|                 |          |
|                 |          |
|                 |          |
| Button1 Button2 | Button3  |
| Button1 Button2 | Builton3 |

5. Memol komponentasining Lines xossasiga kelib, uch nuqtali tugmachani bosamiz va muloqot oynasidan Memol soʻzini oʻchiramiz va Ok tugmasini bosamiz. (Bu degani ilovani ishga tushirganda muharrir oynasi boʻsh chiqadi.)

6.OpenDialog komponentasi xossalarini o'rnatamiz. Buning uchun Filter xossasiga kirib, uning uch nuqtali tugmasini bosamiz. Hosil bo'lgan Filter Editor muloqot darchasiga quyidagilarni kiritamiz va Ok tugmasini bosamiz.

Filter Name qismiga

```
Текстовые документы (*.txt,*.doc)
Все файлы (*.*)
Filter qismiga
*.txt; *.doc
```

| ilter Editor                                                  |                              |   |
|---------------------------------------------------------------|------------------------------|---|
| Film Name<br>Текстовые файлы (*.bd,.*.Doc)<br>Все файлы (*.*) | Filter<br>".tat_".doc<br>"." | - |
|                                                               |                              |   |
| <u>Q</u> K.                                                   | Cancel Help                  |   |

7. Save Dialog komponentasi xossalarini oʻrnatamiz. Default Ext xossasi qiymatini .txt qilib tenglashtiramiz.

8.Botton 1, Botton 2 va Botton 3 tugmachalar nomlari ularning Caption xossasiga kirib, mos ravishda «Ochish», «Saqlash» va «Shrift» nomlariga oʻzgartiramiz.

9.Botton l tugmasini ikki marta tez-tez bosib, dastur kodlarini kiritish darchasiga oʻtib, quyidagi operatorlarni kiritamiz:

With Opendialog1 do Begin If not Execute then Exit; Memo1.Lines.LgadFromFile(Filename) End; 10.Botton 2 tugmasini ikki marta tez-tez bosib, dastur kodlarini kiritish darchasiga o'tib quyidagi operatorlarni kiritamiz: With Savedialog1 do Begin

If not Execute then Exit;

Memo1.Lines.SaveToFile(Filename);

End;

11.Botton 3 tugmasini ikki marta tez-tez bosib, dastur kodlarini kiritish darchasiga oʻtib quyidagi operatorlarni kiritamiz.

With Fontdialog1 do

Begin

If not Execute then Exit;

Memol.Font:=Font;

End;

12.Tuzilgan loyiha (проект) ya'ni Projectl va Unitl standart modulning nomlarini mos nomlar bilan almashtirib saqlaymiz.

13.Yangi nom bilan saqlangan loyiha, ya'ni ilova F9 tugmachasini bosish bilan ishga tushiriladi.

Ilova ishga tushirilganda uning quyidagi koʻrinishi ekranda namoyon boʻladi.

| of Form1       | Statement of the local division of the local division of the local |   |
|----------------|----------------------------------------------------------------------------------------------------|---|
|                |                                                                                                    |   |
|                |                                                                                                    | _ |
|                |                                                                                                    |   |
|                |                                                                                                    |   |
|                |                                                                                                    |   |
|                |                                                                                                    |   |
|                |                                                                                                    |   |
|                |                                                                                                    |   |
|                |                                                                                                    |   |
|                |                                                                                                    |   |
| Ochish Saglash | Shrift                                                                                                    |   |

Tashkil qilingan modulning to'liq ko'rinishini keltiramiz:

Unit Diol1; interface uses Windows, Messages, SysUtils, Variants, Classes, Graphics, Controls, Forms, Dialogs, StdCtris, Menus; Type

TForm1 = class(TForm)**Button1: TButton: Button2: TButton: Button3: TButton:** Memol: TMemo; **OpenDialog1: TOpenDialog;** SaveDialog1: TSaveDialog; FontDialog1: TFontDialog; procedure Button1Click(Sender: TObject); procedure Button2Click(Sender: TObject); procedure Button3Click(Sender: TObject); private { Private declarations } public { Public declarations } end: Var Form1: TForm1; implementation {**SR** \*.dfm} **Procedure TForm1.Button1Click(Sender: TObject);** begin With Opendialog1 do Begin If not Execute then Exit; Memol.Lines.LoadFromFile(Filename) End: end: Procedure TForm1.Button2Click(Sender: TObject); begin With Savedialog1 do Begin If not Execute then Exit; Memo1.Lines.SaveToFile(Filename); End: end:

procedure TForm1.Button3Click(Sender: TObject);

```
begin
With Fontdialog1 do
Begin
If not Execute then Exit;
Memo1.Font:=Font;
End;
end;
end.
```

## 4.7. Ilovalar uchun menyu yaratish

Koʻpchilik ilovalar bosh menyuga ega boʻlib, bajariladigan operatsiyalar roʻyxatini oʻz ichiga oladi. Bosh menyu punktlari nolinchi darajadagi menyu elementlari deyiladi. Ularning har biriga bogʻliq boʻlgan birinchi darajali menyu elementlarini oʻz ichiga olishi mumkin.

Delphida bosh menyu tashkil qilish uchun maxsus vizual bo'lmagan MainMenu komponentasi mavjud. Bu komponenta Standart komponentalar palitrasida joylashgan bo'lib, u P belgili piktogrammaga ega.

MainMenu komponentasining asosiy xossasi Items xossasidir. U o'zida ilova bosh menyusining nolinchi darajali elementlarini saqlaydi.

Ma'lumki Windows sistemasida sichqonchaning o'ng tugmasi bosilganda yordamchi menyu chiqadi. Bu menyuga «контекстное меню» deyiladi. Delphida bundav kontekstli menyuni tashkil qilish uchun maxsus vizual bo'lmagan PopupMenu komponentasi mavjud. Bu komponenta Standart komponentalar palitrasida joylashgan bo'lib, u belgili piktogrammaga ega.

### Misol 8.

File, Edit va Run tuzilmaga ega bosh menyu va ular tanlanganda unga mos punktlarga oʻtish dastur ilovasi yaratilsin.

## Ye ch i sh

I. Yangi ilova yaratamiz.

2. Formaga Standart komponentalar palitrasidan MainMenu komponentasini MainMenul nom bilan oʻrnatamiz. Buning uchun bu komponenta ikki marta tez-tez bosiladi.

3.MainMenul komponentasiga Items xossasini oʻrnatamiz. Buning uchun Items xossasiga kirib, uning uch nuqtali tugmasini bosamiz. Natijada ekranda menyu konstruktorining muloqot oynasi chiqadi.

4. Menyu konstruktori yordamida, File, Edit, Run bosh menyu nomlarini va unga mos ularning buyruqlarini (New, Open, Save va
boshqa elementlarini) kiritamiz. Buning uchun Caption xossasiga o'tilib va kerakli buyruq yoziladi.

| Farmat<br>Film Edit Fun Heito |     |
|-------------------------------|-----|
| File Edit Run Help            | ×0× |
| New<br>Open                   |     |
| Close                         |     |
|                               |     |
|                               |     |

5. Menyuning konstruktor oynasidan chiqamiz. Menyu punktlarini tanlaganda ularning reaksiyasini (ta'sirini) aniqlash uchun ularning har birini sichqonchada bir marta chiqillatamiz. Natijada, kodlarni kiritish muharriri oynasi chiqadi va u yerdan jarayonlarni qayta ishlash (On Click) uchun kerakli dastur kodlarini kiritamiz. Masalan, har bir punktga kirganligi haqida ma'lumot chiqaramiz. Ma'lumotni chiqarish uchun maxsus standart funksiya mavjud bo'lib, uning nomi ShowMessage deyiladi. New punkti uchun bu dastur kodi quyidagicha bo'ladi.

Procedure TForm1.New1Click(Sender: TObject); begin

ShowMessage('New punkti');

end;

6.Tuzilgan loyiha (проект) ya'ni Projectl va Unitl standart modulning nomlarini mos nomlar bilan almashtirib saqlaymiz.

7.Yangi nom bilan saqlangan proyekt, ya'ni ilova F9 tugmachasini bosish bilan ishga tushiriladi.

llova ishga tushirilganda uning quyidagi koʻrinishi ekranda namoyon boʻladi.

Tashkil qilingan modulning to'liq ko'rinishini keltiramiz.

| He Edit Bun | Help |  | - |
|-------------|------|--|---|
| New         |      |  |   |
| Dren        |      |  |   |
| Close       |      |  |   |
| ENT         |      |  |   |
|             |      |  |   |
|             |      |  |   |
|             |      |  |   |
|             |      |  |   |
|             |      |  |   |
|             |      |  |   |
|             |      |  |   |

Unit menul;

interface

uses

Windows, Messages, SysUtils, Variants, Classes, Graphics, Controls, Forms,

Dialogs, Menus;

type

**TForm1 = class(TForm)** MainMenul: TMainMenu: File1: TMenuItem: Edit1: TMenuItem: **Run1: TMenuItem:** New1: TMenuItem: **Open1:** TMenuItem; Save1: TMenuItem: **Close1: TMenuItem:** Cut1: TMenuItem; Copy1: TMenuItem; Past1: TMenuItem: Delete1: TMenuItem; **RunF91: TMenuItem:** StepOver1: TMenuItem; Exit1: TMenuItem; Help1: TMenuItem;

procedure New1Click(Sender: TObject); procedure Open1Click(Sender: TObject); procedure Save1Click(Sender: TObject); procedure Close1Click(Sender: TObject); procedure Cut1Click(Sender: TObject); procedure Past1Click(Sender: TObject); procedure Delete1Click(Sender: TObject); procedure RunF91Click(Sender: TObject); procedure StepOver1Click(Sender: TObject); procedure Help1Click(Sender: TObject); procedure Help1Click(Sender: TObject); procedure Help1Click(Sender: TObject);

public

{ Public declarations } end;

```
vаг
```

Form1: TForm1;

```
implementation
{$R *.dfm}
```

Procedure TForm 1.New 1 Click (Sender: TObject); Begin

ShowMessaoe('New punkti');

end;

Procedure TForm1.Open1Click(Sender: TObject); Begin

ShowMessage('Open punkti');

end;

Procedure TForm1.Save1Click(Sender: TObject); Begin

ShowMessage('Save punkti');

end;

Procedure TForm1.Close1Click(Sender: TObject); Begin ShowMessage('Close punkti'); end; procedure TForm1.Cut1Click(Sender: TObject); begin ShowMessage('New punkti'); end: procedure TForm1.Copy1Click(Sender: TObject); begin ShowMessage('New punkti'); end: Procedure TForm1.Past1Click(Sender: TObject): Begin ShowMessage('New punkti'); end: **Procedure TForm1.Delete1Click(Sender: TObject);** Begin ShowMessage('New punkti'); end: **Procedure TForm1.RunF91Click(Sender: TObject):** Begin ShowMessage('New punkti'): end: procedure TForm1.StepOver1Click(Sender: TObject); begin ShowMessage('New punkti'): end: procedure TForm1.Help1Click(Sender: TObject): begin ShowMessage('New punkti'): end: end.

```
Misol 9.
```

Open, Save va Font tuzilmasiga ega kontekstli menyu (PopupMenu) yaratilsin. Yuqoridagi 8-misoldagi loyiha uchun qo'shimcha kontekstli menyu punktlarining dasturi tuzilsin. Ye ch i sh

1. Yangi ilova yaratamiz.

2. 8-misoldagi formaga Standart komponentalar palitrasidan PopupMenu komponentasini ham PopupMenul nom bilan oʻrnatamiz. Buning uchun bu komponenta ikki marta tez-tez bosiladi.

| Form   | The second second second second second second second second second second second second second second second s                                                                                                    |  |
|--------|----------------------------------------------------------------------------------------------------|--|
| 6      | 1                                                                                                    |  |
|        |                                                                                                    |  |
|        |                                                                                                    |  |
|        | and the second second se |  |
|        |                                                                                                    |  |
|        |                                                                                                    |  |
|        |                                                                                                    |  |
| Ochish | Soqlosh Shrift                                                                                                    |  |

3. PopupMenul komponentasining Items xossasiga o'tamiz va uning uch nuqtali tugmasini bosamiz. Kontekst menyu elementlarini kiritamiz: Open, Save va Font.

4. Menyu konstruktoridan chiqmasdan Open, Save va Font buyruqlari uchun dastur kodi muharririni chaqiramiz. Ularning har biri uchun quyidagi dastur kodlarini kiritamiz:

```
Procedure TForm1.Open1Click(Sender: TObject);
Begin
Button1Click(Button1);
end;
Procedure TForm1.Save1Click(Sender: TObject);
Begin
Button2Click(Button2);
end:
```

#### Procedure TForm1.Font1Click(Sender: TObject); Begin

**Button3Click(Button3);** 

end;

Izoh! Bu yerga qora yozilgan dastur kodlari kiritiladi. Qolganlari oʻzi mavjud. Bu qora yozilgan kodlar mos modul protseduralariga murojaatni anglatadi. Bu modul protseduralari oldin «Ochish», «Saqlash» va «Shrift» tugmalari uchun yozilgan. Bu murojaatlarni yozmasdan ular oʻrniga «Ochish», «Saqlash» va «Shrift» tugmalari uchun yozilgan dastur kodlarini yozsa ham boʻladi.

5.Tuzilgan loyiha (proyekt) ya'ni Project I va Unit I standart modul nomlarini mos nomlar bilan almashtirib saqlaymiz.

6. Yangi nom bilan saqlangan loyiha, F9 tugmachasini bosish bilan ishga tushiriladi.

llova ishga tushirilgandan keyin sichqonchaning oʻng tugmasi bosilsa u quyidagi koʻrinishda ekranda namoyon boʻladi.

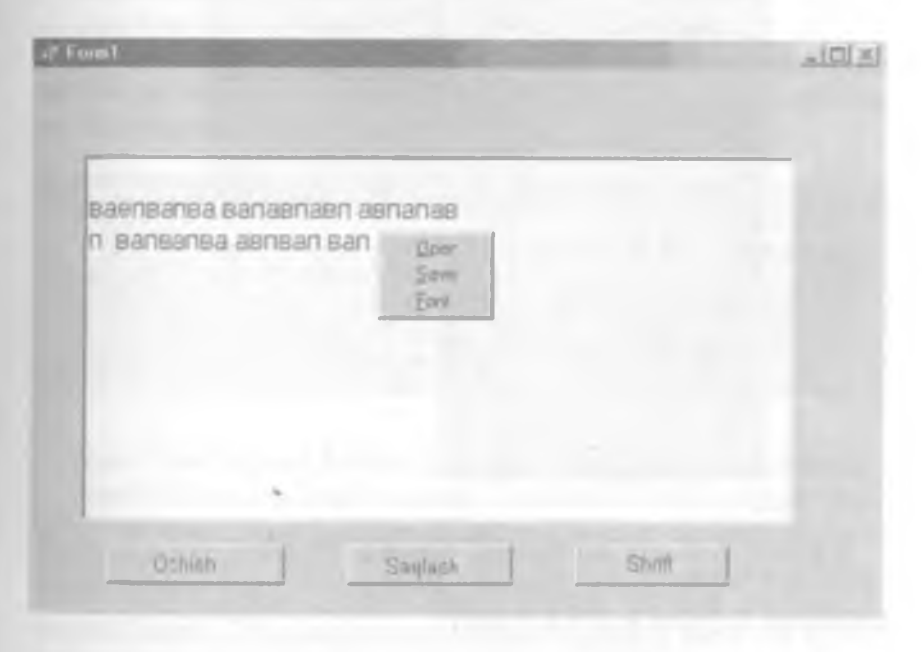

#### 4.8. Bir necha formalar bilan ishlash

Loyihada bir necha formalar bilan ishlashni misolda koʻrib chiqamiz. Yangi loyiha yaratib, formaga boshqarish tugmasi (Button1) va ilova komponentasini (Label1) joylashtiramiz. Boshqarish tugmasining Click hodisasiga quyidagi kodni kiritamiz:

```
Procedure TForm1.Button1Click(Sender: TObject);
Begin
Form2.Show;
Label1.Caption:=`Ko'p formali loyiha`;
end;
```

Endi loyihaga yangi forma qo'shamiz. Buning uchun Menyu File bo'limidan New punktini, so'ngra Form punktini.

Loyihalar menejerini (View ->Project Manager) ochib Project I.exe loyihamizda ikki forma *Unit1* i *Unit2* borligini koʻrishimiz mumkin. Formalarning biriga ikki marta chertilsa, tizim oynasida shu formani oʻzgartirish mumkin boʻladi.

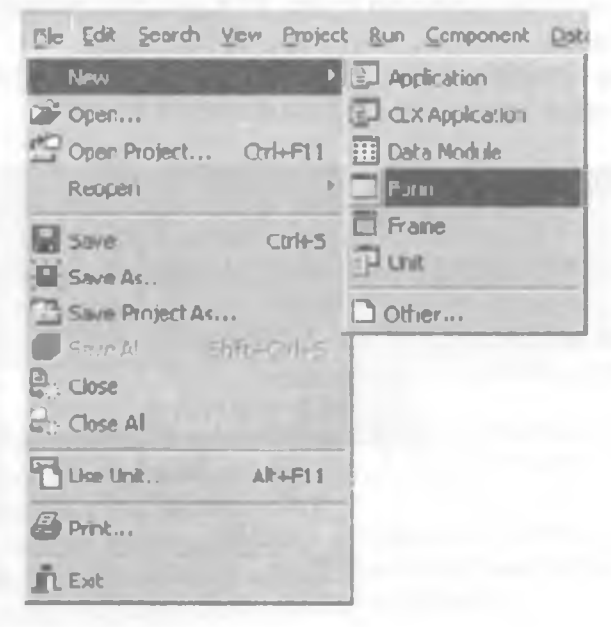

Ikkinchi formaga boshqarish tugmasi (Button1) va tahrirlash qatorini (Edit1) joylashtiramiz. Boshqarish tugmasining Click hodisasiga quyidagi kodni kiritamiz:

Procedure TForm2.Button1Click(Sender: TObject); Begin Form1.Label1.Caption:=Edit1.Text; Form2.Close; end;

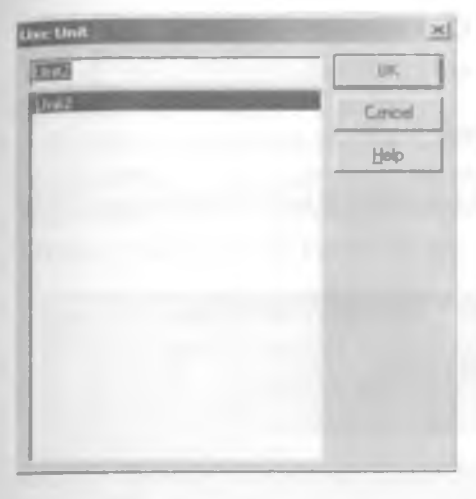

Agar loyihani kompilyatsiya qilsak, xato haqida ma'lumot chiqadi.Chunki ikkinchi forma Unit 2 da ta'riflangan, biz uni birinchi formada ishga tushiryapmiz. Birinchi formaga o'tib, *File* menyusidan *Use Unit* punktini tanlaymiz. Quyidagi oyna ochiladi:

Bu oynadan kerakli Unit tanlab, OK tugmasini bosamiz.Quyidagi kod qoʻshiladi:

var

Form1: TForm1; implementation uses Unit2:

uses Unit2;

Bu kodni qoʻlga kiritish ham mumkin. Bundan tashqari, agar modul qoʻshilmagan boʻlsa, loyihani ishga tushirishda quyidagi ma'lumot oynasi chiqadi:

| Informa | tion                                                        |                        | and the second second se | x                 |
|---------|-------------------------------------------------------------|------------------------|----------------------------------------------------------------------------------------------------|-------------------|
| Ð       | Form 'Form1' references for<br>USES list. Do you wish to ad | m 'Form2' dec<br>d it? | lared in unit 'Unit2' whi                                                                                                    | ch is not in your |
|         | Yes                                                         | No                     | Cancel                                                                                                    |                   |

Agar «Yes» tugmasi bosilsa, modul avtomatik ravishda qo'shiladi. Agar biz dasturmi ishga tushirsak, ekranda birinchi formani aktiv holda ko'ramiz. Agar boshqarish tugmasi bosilsa, ekranda ikkinchi forma aktiv holda paydo bo'ladi. Shu bilan birga, Labell ustidagi yozuv ham o'zgaradi, ya'ni Caption xossasi dasturda ko'rsatilgan qiymatni oladi. Ikkinchi formada tahrirlash qatoriga biror satr kiritib, boshqarish tugmasini bossak, bu forma bekiladi va Labell komponentasi Caption xossasiga biz kiritgan satr qiymat sifatida beriladi.

Endi birinchi formadagi boshqarish tugmasining Click hodisasiga quyidagi kodni kiritamiz:

```
Procedure TForm1.Button1Click(Sender: TObject);
Begin
Form2.ShowModal;
Label1.Caption:=`Ko'p formali loyiha`;
end;
Ikkinchi formadagi boshqarish tugmasining Click hodisasiga quyidagi
kodni kiritamiz:
```

Procedure TForm2.Button1Click(Sender: TObject); Begin Form1.Label1.Caption:=Edit1.Text; end;

Agar dasturni ishga tushirsak, birinchi forma aktiv shaklda ekranda paydo bo'ladi. Agar boshqarish tugmasini bossak, ikkinchi forma aktiv shaklda paydo bo'ladi, lekin Labell ustidagi yozuv o'zgarmaydi. Chunki biz ikkinchi formani modul rejimda ochdik. Boshqarish bu rejimda ochilgan formaga beriladi va faqat bu oyna berkitilganda boshqarish asosiy formaga qaytadi. Shu bilan birga tahrirlash matniga biror satr kiritib, boshqarish tugmasini bossak, bu satr asosiy formada aks etadi.

Boshqarish tugmalarining ModalResult xossalari mavjud boʻlib, ma'lumot almashishda foydalidir. Ikkinchi formaga yangi boshqarish tugmasini qoʻshib, tugmalar nomlarini oʻzgartiramiz.

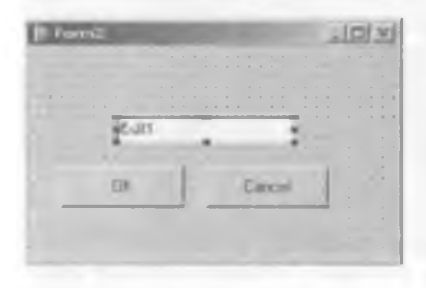

Birinchi tugmaning ModalResult xossasiga mrOk qiymatini, ikkinchi tugmaning ModalResult xossasiga mrCancel qiymatini beramiz. Bu tugmalarning Click hodisasiga kiritilgan kodni tozalaymiz. Chunki ModalResult xossasiga qiymat berilishi, bu tugmalarni bosganda forma bekilishiga olib keladi.

Endi birinchi formadagi boshqarish tugmasining Click hodisasiga quyidagi kodni kiritamiz:

Procedure TForm1.Button1Click(Sender: TObject); Begin Form2.ShowModal=mrOK then Label1.Caption:= Form2.Edit1.Text; end; Endi ikkinchi formada OK tugmasi bosilsa, birinchi formada satr aks etadi, aks holda aks etmaydi.

Loyiha ishga tushganda har doim birinchi forma ishga tushadi. Formalarning ishga tushirish ketma-ketligini oʻzgartirish uchun menyuning Project boʻlimidagi Options punktini tanlash lozim. Bunda quyidagi dialog oynasi paydo boʻladi:

| Desclores/Londionals | Version Info Packa                                                                                                    | gec   |
|----------------------|----------------------------------------------------------------------------------------------------|-------|
| Fuins Appli          | ication Compiler La                                                                                                    | ik.er |
| Main Iom: Form1      |                                                                                                    | -     |
| Auto-create forms:   | Available (orms:                                                                                                    |       |
| Fum1<br>Fum2         | c                                                                                                    |       |
| - Gina               | >                                                                                                    |       |
|                      |                                                                                                    |       |
|                      |                                                                                                    |       |
|                      |                                                                                                    |       |
| 2                    | No. of Concession, Name                                                                                                    |       |
|                      | and a second second sec |       |
| 1                    |                                                                                                    |       |
|                      |                                                                                                    |       |
| The last of          | UK Lancel                                                                                                    | Halt  |

Bu oynada Main form qatorida ixtiyoriy formani asosiy forma sifatida tanlash mumkin. Mana shu tanlangan forma birinchi bo'lib ishga tushadi.

#### Savollar

- 1. Label, Edit, Memo matn komponentlari va Button tugmachasi vazifalarini aytib bering.
- 2. Caption xossasi nima vazifani bajaradi?
- 3. RadioGroup guruhli tanlash tugmalariga tushuntirish bering.
- 4. CheckListBox komponentasi qanday vazifani bajaradi?
- 5. CheckListBox ning asosiy xossalarini aytib bering.
- 6. ListBox va ComboBox komponentalarining vazifasini tushuntiring.
- 7. StringGrid komponentasining vazifasi va asosiy xossalarini tushuntiring.
- 8. Muloqot oynalarini yaratish qanday amalga oshiriladi?

9. OpenDialog, SaveDialog va FontDialog komponentalari qanday funksiyalarni bajaradi va ularning qanday xossalarini bilasiz?
10. Delphida bosh menyu tashkil qilish qanday amalga oshiriladi?
11. Delphida bir necha formada ish yuritish qanday tashkil qilinadi?

# V. DELPHI MUHITIDA GRAFIKA VA MULTIMEDIA 5.1. Delphining grafik imkoniyatlari

Delphi dasturchiga grafik dasturlar sxemasi, chizma va illyustratsiyalar yaratishga imkon beradi. Dastur grafikani obyekt (forma yoki Image komponentasi) yuzasiga chiqaradi. Obyekt yuzasiga canvas xossasi mos keladi. Obyekt yuzasiga grafik element (to'g'ri chiziq, aylana, to'rtburchak va hokazo) chiqarish uchun bu obyektning canvas xossasiga mos usulni qo'llash lozim. Misol uchun Form1.anvas. Rectangle (10,10,100,100) instruksiyasi dastur oynasida to'rtburchak paydo bo'ladi.

#### **Chizish sohasi**

Yuqorida koʻrilgan canvas xossasi — TCanvas tipidagi obyektdir. Grafik primitivlarini chiqarish usullari Canvas xossasini abstrakt chizish sohasi deb qaraydi. Chizish sohasi alohida nuqtalar — piksellardan iborat. Piksel holati uning gorizontal (X) va vertikal (Y) koordinatalari bilan aniqlanadi. Chap yuqori piksel koordinatalari (0,0). Koordinatalari yuqoridan pastga va chapdan oʻngga qarab oʻsib boradi.

Soha o'lchovlarini image komponentasining Height va width xossalari va formaning ClientHeight va Clientwitdth xossalari orqali aniqlash mumkin.

#### Qalam

Qalam geometrik figuralarni chizish uchun ishlatiladi. Chiziq koʻrinishi Tren obyektining quyidagi jadvalda koʻrsatilgan xossalari orqali aniqlanadi.

Tren (qalam) xossalari:

| Xossa | Ta'rifi               |
|-------|-----------------------|
| Color | Chiziqning rangi      |
| Width | Chiziqning qalinligi  |
| Style | Chiziqning koʻrinishi |
| Mode  | Akslantirish rejimi   |

Quyidagi jadvalda color xossasining qiymati sifatida beriluvchi nomlangan konstantalar sanab oʻtilgan.

Color xossasining qiymatlari:

| Konstanta | Rang             | Konstanta | Rang           |
|-----------|------------------|-----------|----------------|
| clBlack   | Qora             | clSilver  | Kumush         |
| clMaroon  | Och jigarrang    | clRed     | Qizil          |
| clGreen   | Yashil           | clLime    | Och yashil     |
| Olive     | Och sariq        | clBlue    | Koʻk (zangori) |
| clNavy    | Timko'k          | clFuchsia | Och pushti     |
| clPurple  | Pushti           | clAqua    | Firuza         |
| clTeal    | Ko'kish havorang | clWhite   | Oq             |
| clGray    | Kulrang          |           |                |

Chiziq qalinligi width xossasi orqali piksellarda beriladi.

Chiziq turini style xossasi belgilaydi. Quyidagi jadvalda chiziq turini belgilovchi nomlangan konstantalar sanab oʻtilgan.

Style xossasining qiymatlari:

| Konstanta    | Chiziq koʻrinishi                          |
|--------------|--------------------------------------------|
| psSolid      | Uzluksiz chiziq                            |
| psDash       | Punktir chiziq, uzun shtrixlar             |
| psDot        | Punktir chiziq, qisqa shtrixlar            |
| psDashDot    | Punktir chiziq, uzun va qisqa              |
|              | shtrixlar ketma-ketligi                    |
| psDashDotDot | Punktir chiziq, bitta uzun va ikkita qisqa |
|              | shtrixlar ketma-ketligi                    |
| psClear      | Chiziq aks etmaydi                         |

Mode xossasi chiziq rangining fon rangiga munosabatini koʻrsatadi. Odatda chiziq rangi Pen.Color xossasining qiymati bilan belgilanadi.

Dasturchi chiziq uchun fon rangiga nisbatan invers rang berishi mumkin. Bu holda hatto chiziq va fon rangi bir xil berilgan boʻlsa ham chiziq ajralib turadi.

Quyidagi jadvalda Mode xossasining qiymati sifatida ishlatish mumkin boʻlgan konstantalar berilgan.

Mode xossasining qiymatlari:

| Konstanta | Chiziq rangi                                        |
|-----------|-----------------------------------------------------|
| pmBlack   | Qora, Pen. Color xossasining qiymatiga bogʻliq emas |
| pmWhite   | Ok, Pen. Color xossasi qiymatiga bogʻliq emas       |
| pmCopy    | Chiziq rangi Pen. Color xossasi qiymatiga bogʻliq   |
| pmNotCopy | Chiziq rangi Pen. Color xossasi qiymatiga invers    |
| pmNot     | Chiziq rangi sohaning mos nuqtasi rangiga invers    |

### Mo'yqalam

Moʻyqalam (Canvas. Brush) yopiq sohalarni chizish va soha ichini boʻyash uchun moʻljallangan usullardan foydalaniladi. Moʻyqalam obyekti jadvalda koʻrsatilgan ikki xossaga ega.

TBrush (moʻyqalam) xossalari: Xossa Ta'rifi Yopiq sohani bo'yash rangi Color Style Sohani to'ldirish uslubi Kontur ichidagi soha boʻyalishi yoki shtrixlanishi mumkin. Sohani toʻldirish usulini belgilovchi konstantalar quyidagi jadvalda berilgan. Brush.style xossasining giymatlari: Sohani bo'yash uslubi Konstanta Uzluksiz bo'vash hsSolid bsClear Soha bo'yalmaydi **bsHorizontal** Gorizontal shtrixlash **bsVertical** Vertikal shtrixlash Diagonal shtrixlash, oldinga og'ish **bsFD**iagonal **bsBD**iagonal Diagonal shtrixlash, orqaga ogʻish **bsCross** Katakli gorizontal-vertikal shtrixlash Katakli diagonalini shtrixlash **bsDiaoCross** 

Misol tariqasida sohalarni boʻyash usullari dasturining keltiramiz: Sohani boʻyash usullarining dastur oynasi.

| •F form1    |             | And in case of the local division of the local division of the loc |              |
|-------------|-------------|----------------------------------------------------------------------------------------------------|--------------|
| bsSolid     | bsClcar     | bsHorizontal                                                                                                    | bsVertical   |
| bsFDiagonal | bsBDiagonal | bsCross                                                                                                    | bsDiao Cross |

# Sohani bo'yash usullarining dastur matni:

Unit Unit1;

interface

#### uses

Windows, Messages, SysUtils, Variants, Classes, Graphics, Controls, Forms, Dialogs, StdCtrls;

#### Туре

TForm1 = class(TForm) Button1: TButton; procedure Button1Click(Sender: TObject); private { Private declarations } public { Public declarations } end;

#### Var

Form1: TForm1; implementation

w:=60: h:=40:

for i:=1 to 2 do

**y:=80:** 

begin

```
{$R *.dfm}
procedure TForm1.Button1Click(Sender: TObject);
Const
bsName: array[1..8] of string =
('bsSolid'.'bsClear','bsHorizontal',
'bsVertical','bsFDiagonal','bsBDiagonal',
'bsCross','bsDiaoCross');
Var
x,y: Integer;
w,h: Integer;
bs: TBrushStyle;`
k: Integer;
i,j: Integer;
Begin
Button1.visible:=false:
```

```
x := 10:
for i = 1 to 4 do
begin
k:=j+(i-1)*4;
case k of
1: bs:= bsSolid:
2: bs:= bsClear:
3: bs:= bsHorizontal:
4: bs:= bsVertical;
5: bs:= bsFDiagonal;
6: bs:= bsBDiagonal;
7: bs:= bsCross;
8: bs:= bsDiagCross; end;
Canvas.Brush.Color := clOreen;
Canvas.Brush.Style := bs;
Canvas. Rectangle (x, y, x+w, y-h);
Canvas.Brush.Style := bsClear:
Canvas.TextOut(x, y-55, bsName[k]):
x := x + w + 30;
end:
y := y + h + 30;
end:
end:
end.
```

#### Matnni chiqarish

Grafik obyekt yuzasiga matn chiqarish uchun TextOut usuli qoʻllaniladi. Bu usulni chaqirish instruksiyasi quyidagi koʻrinishga ega:

**Obyekt.Canvas.TextOut(x, u, Tekst)** 

Matn shrifti Font xossasining qiymati bilan aniqlanadi. Font xossasi TFont tipidagi obyektdir. Quyidagi jadvalda TFont obyektining xossalari keltirilgan.

TFont obyektining xossalari:

| Xossa | Ta'rifi                                           |
|-------|---------------------------------------------------|
| Name  | Shrift nomi, masalan Arial                        |
| Size  | Shriftning punktlardan kattaligi                  |
| Style | Simvollar chiqarish uslubi. Quyidagi konstantalar |
|       | orqali beriladi: fsBold (полужирный), fsltalic    |
|       | (курсив), fsUnderline (подчеркнутый),             |
|       | fsStrikeOut (перечеркнутый).                      |

Bu xossa bir necha uslublarni kombinatsiyasini olishga imkon beradi. Masalan: Obyekt. Canvas . Font : = [fsBold, fs Italic] Color Simvollar rangi.

Matn chiqarish sohasi moʻyqalam joriy rangiga boʻyaladi. Shuning uchun matn chiqarishdan oldin Brush. Color xossasiga bsClear qiymatini yoki soha rangiga mos qiymatni berish lozim.

#### Misol:

```
with Form1.Canvas do begin
Font.Name := `Tahoma`;
Font.Size := 20;
Font.Style := [fsltalic, fsBold] ;
Brush.Style := bsClear;
TextOut(0, 10, `Borland Delphi 6");
end;
```

Textout uslubi orqali matn ekranga chiqarilgandan soʻng qalam matn chiqarish sohasining yuqori oʻng burchagiga keltiriladi.

Agar matn uzunligi ma'lum bo'lmasa, chiqarilgan matn o'ng chegarasi koordinatalarini PenPos xossasiga murojaat qilib aniqlash mumkin.

#### Misol:

with Form1.Canvas do begin TextOut(0, 10, 'Borland '); TextOut(PenPos.X, PenPos.Y, 'Delphi 6'); end;

#### Grafik primitivlarni chizish usullari

#### Chiziq

To'g'ri chiziq LineTo usuli orqali amalga oshiriladi.

#### Komponent.Canvas.LineTo(x,y)

LineTo usuli qalamning joriy pozitsiyasidan berilgan koordinatali nuqtagacha toʻgʻri chiziq chizadi. Boshlangʻich nuqtani kerakli nuqtaga koʻchirish uchun MoveTo usulidan foydalanish mumkin.

#### Tutashgan chiziq

O'zaro tutashgan kesmalardan iborat shaklni chizish uchun polyline usulidan foydalaniladi. Bu usul parametri TPoint tipli massivdan iborat.

Polyline usuliga misol tariqasida ma'lum qiymat o'zgarishi grafigini chizuvchi protsedurasini keltiramiz:

# procedure TForml.ButtonlClick(Sender: TObject); var

```
gr: array[1..50] of TPoint;
x0,y0: Integer;
dx,dy: Integer;
i: Integer; begin
x0 := 10; u0 := 200; dx :=5; dy := 5;
for i:=1 to 50 do begin
gr[i].x := x0 + (i-1)*dx;
gr[i].y := y0 - Data[i]*dy;
end;
with forml.Canvas do begin
MoveTo(x0,y0); LineTo(x0,10);
MoveTo(x0,y0); LineTo(200,y0);
Polyline(gr);
end;
end;
```

Polyline usuli yordamida yopiq koʻpburchak chizish uchun massivning birinchi va oxirgi elementi bir nuqtaning koordinatalaridan iborat boʻlishi kerak.

#### Aylana va ellips

Aylana yoki ellips chizish uchun Ellipse usuli chaqiriladi. Usulni chaqirish instruksiyasining umumiy koʻrinishi:

#### **Object.Canvas.Ellipse(x1,y1, x2,u2)**

Bu yerda x1, y1, x2, u2 – ellipsni oʻz ichiga olgan minimal toʻrtburchak koordinatalari. Agar toʻrtburchak kvadrat boʻlsa aylana chiziladi.

#### Yoy

Yoyni chizish uchun Arc usuli qoʻllaniladi va u quyidagi umumiy koʻrinishga ega:

#### Object.Canvas.Arc(x1,y1,x2,y2,y3,y3,x4,y4)

Bu yerda:

• x 1, y 1, x 2, y 2 – yoyga tegishli boʻlgan ellips yoki aylana parametrlari;

• x 3, y3 – yoyning boshlang'ich nuqta parametrlari:

• x 4, y 4 – soʻngi nuqtali parametrlari.

Yoy soat miliga teskari tartibda chiziladi.

# **To'rtburchak**

To'rtburchak Rectangle usuli bilan chizilib, bu usulni chaqirish instruksiyasining umumiy ko'rinishi quyidagicha:

**Object.Canvas.Rectangle(x1, y1,x2, y2)** 

Bu yerda x1, y1 va x2, y2 — chapgi yuqori va oʻnggi pastgi burchaklar koordinatalari.

RoundRec usuli burchaklari yumaloq toʻrtburchak chizishga imkon beradi. RoundRec usulini chaqirish instruksiyasi quyidagi koʻrinishga ega:

Object.Canvas.RoundRec(x1,y1,x2, y2, x3, y3)

Bu yerda:

• x 1, y 1, x 2, y 2 - to'rtburchak parametrlari;

• x 3, y 3 — chorak qismi yumaloq burchak chizish uchun ishlatiladigan ellips kattaligi.

Yana ikki usul mo'yqalamdan foydalanib to'rtburchak chizishga imkon beradi. FillRect usuli ichi bo'yalgan to'rtburchak chizadi, FrameRect – faqat kontur. Bu usullarda faqat bitta parametrga ega – TRect tipidagi tuzilma. Quyidagi misolda FillRect va FrameRect usullari orqali forma yuzasiga qizil to'rtburchak soha va yashil konturli to'rtburchak chizuvchi protsedura keltirilgan.

Procedure TForm1.Button1Click(Sender: TObject); Var r1, r2: TRect; begin r1 := Rect(20,20,60,40); r2 := Rect(10,10,40,50); with form1.Canvas do begin Brush.Color := clRed; FillRect(r1); Brush.Color := clGreen; FrameRect(r2);
end;
end:

#### Ko'pburchak

Polygon usuli ko'pburchak chizishga mo'ljallangan bo'lib, parametri TPoint tipidagi massivdir. Massivning har bir elementi (x,y) maydonlari ko'pburchak uchi koordinatalaridan iborat bo'lgan yozuvdir.

Quyida polygon usuli yordamida uchburchak chizish protsedurasi keltirilgan:

procedure TForm1.Button2Click(Sender: TObject);
var
pol: array[1..3] of TPoint;
begin
pol[1].x := 10;
pol[1].y := 50;
pol[2].x := 40;
pol[2].y := 10;
pol[2].y := 10;
pol[3].x := 70;
pol[3].y := 50;
Form1.Canvas.Polygon(pol);
end:

#### Sektor

Ellips yoki aylana sektori pie usuli bilan chizilib, chaqirish instruksiyasi quyidagi umumiy koʻrinishga ega:

**Object.** Canvas.Pie(x1,y1,x2,y2,x3,y3,x4,y4) Bu yerda:

• x 1, y 1, x 2, y 2 – ellips yoki aylana parametrlari;

• x 3, y 3, x 4, y 4 – sektor chegarasini tashkil qiluvchi toʻgʻri chiziqlar, oxirgi nuqtalar koordinatalari.

#### Nuqta

Canvas obyektining pixels xossasi tipidagi ikki o'lchovli massiv bo'lib, har bir soha nuqtasining rangi haqidagi ma'lumotni o'z ichiga oladi. Pixels xossasidan foydalanib ixtiyoriy nuqta rangini o'zgartirish. ya'ni nuqta chizish mumkin. Misol uchun:

Form 1. Canvas. Pixels [10.10]:=clRed Instruksivasi soha nuqtasini qizil rangga boʻvavdi. Ouvida keltirilgan dastur pixels xossasidan fovdalanib. v = 2· Sinx ·  $e\frac{x}{5}$  funksiyasi grafigini chiqaradi. Unit Unit1: interface uses Windows, Messages, SysUtils, Variants, Classes, Graphics, Controls, Forms, Dialogos, StdCtrls; Type TForm1 = class(TForm) **Button1: TButton:** procedure Button1Click(Sender: TObject); **private** { Private declarations } **public** { Public declarations } end: Var Form1: TForm1: **implementation** {**SR** \*.dfm} Function f(x:real):real: Begin f:=2\*Sin(x)\*exp(x/5);end: **Procedure GrOfFunc:** Var x1.x2:real: y1.y2:real: x:real: y:real: dx:real: **l.b:Integer:** w,h:Integer: mx,my:real; x0,y0:Integer; Begin 1:=10: b:=Form1.ClientHeight-20;

```
h:=Form I.ClientHeight-40;
w:=Form1.Width-40;
x1:=0:
x2:=25:
dx:=0.01:
v1:=f(x1):
v2:=f(x1):
x := x 1:
Repeat
v := f(x):
if v < v1 then v1:=v:
if y > y2 then y2:=y;
x:=x+dx; until (x >= x2);
my:=h/abs(y2-y1);
mx:=w/abs(x2-x1):
x0:=1:
y0:=b-Abs(Round(y1*my));
with form L.Canvas do
Begin
// osi
MoveTo(l.b):LineTo(l.b-h):
MoveTo(x0.v0):LineTo(x0+w.v0):
TextOut(1+5.b-h.FloatToStrF(v2.ffGeneral.6.3)):
TextOut(1+5.b.FloatToStrF(v1.ffGeneral.6.3)):
x:=x1: repeat
\mathbf{v}:=\mathbf{f}(\mathbf{x}):
Pixels[x0+Round(x*mx).v0-Round(y*mv)]:=clRed:
\mathbf{x} := \mathbf{x} + \mathbf{d}\mathbf{x}:
Until (x \ge x2):
end:
end:
procedure TForm1.Button1Click(Sender: TObject);
begin
Button I. Visible:=false:
GrOfFunc:
end:
end.
```

Asosiy vazifani GrOfFunc protsedurasi bajaradi. Avval [x1,x2] oraliqda funksiyaning maksimal (y2) va minimal (yl) qiymatlari hisoblanadi. So ngra koordinatalar y ki bo'yicha masshtab hisoblanadi. Shundan so'ng protsedura grafikni quradi.

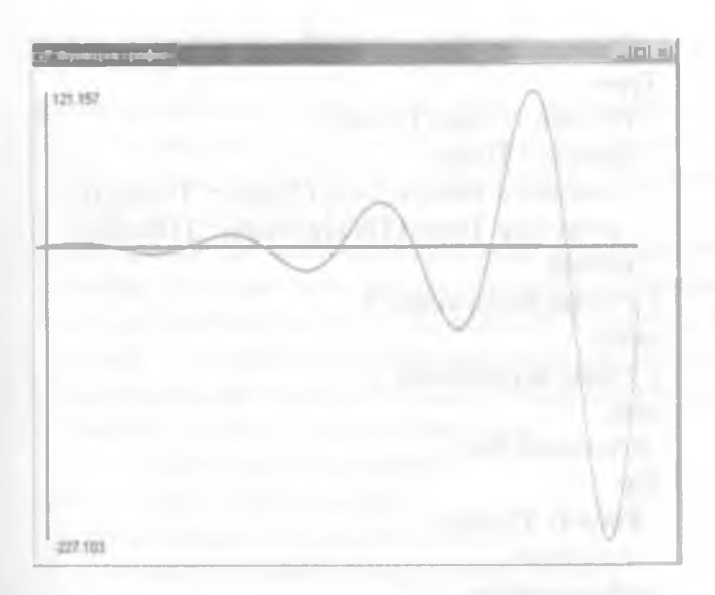

GrOfFunc protsedurasi tomonidan qurilgan grafik.

Keltirilgan dastur universal xarakterga ega. O'zga funksiya grafigini chizish uchun f (x) tanasini o'zgartirish yetarli.

Dastur to'g'ri ishlaydi, agar funksiya ham musbat, ham manfiy qiymatlarni qabul qilsa.

#### Multiplikatsiya

Multiplikatsiya deyilganda harakatlanuvchi rasm tushuniladi. Rasmni harakatlantirish uchun avval u ekranga chiziladi, ma'lum vaqtdan so'ng rasmni o'chirib yangi joyga chiziladi.

Quyidagi dastur, aylananing chapdan oʻngga harakatini koʻrsatadi. Harakatlanuvchi aylana dasturining formasi.

| 13  | 8 | 12  |      | 10 | ti | 1     | 1   |      |   |   |         | 5 | 8 | 2 | 1 | 8 | 1 | 1 | 1 | 5 |     | 1   | 8   | 1 | 8   |     |    |   |     |     |    | 1 | 1   | ij  |    |     | 5      | 1 | ð   | G | ×.  |
|-----|---|-----|------|----|----|-------|-----|------|---|---|---------|---|---|---|---|---|---|---|---|---|-----|-----|-----|---|-----|-----|----|---|-----|-----|----|---|-----|-----|----|-----|--------|---|-----|---|-----|
|     | • |     |      |    |    |       |     | <br> |   |   | <br>    | 0 | • |   |   |   |   |   |   | • |     |     |     |   |     |     |    |   |     |     |    |   |     |     |    |     |        |   |     |   |     |
|     |   |     | 1.0  |    |    |       |     | <br> |   | 4 | <br>    |   | 0 |   |   |   |   |   |   | 4 | 0.1 |     |     | 4 |     |     |    |   | - 0 |     | ۰. |   |     |     |    | 4.1 | <br>   |   | 1.1 |   |     |
|     | 3 | Œ   | 81.  |    |    |       |     |      | 0 |   | <br>0   |   |   |   |   |   |   |   | 0 |   |     |     |     |   |     |     |    |   |     |     |    |   |     |     |    |     |        |   |     |   |     |
|     |   |     | . B. |    |    |       | 0.1 |      |   | 0 | <br>    |   |   |   |   |   |   |   |   |   |     |     |     |   |     | - 0 |    |   | - 0 |     | ۰. |   |     |     |    |     |        |   |     |   |     |
|     | 0 | 0.0 | 4 4  |    |    | <br>0 | 0   | <br> | 0 |   | <br>- 0 |   | 0 |   | 0 |   |   |   |   |   |     |     | - 0 |   | - 1 | 1   |    | • | - 0 |     | а. |   | . 0 |     |    |     | <br>-0 | + |     |   | · 4 |
| 1.1 |   | 4   | 0 0  |    |    |       |     |      |   |   | <br>    |   |   |   |   |   |   |   |   |   | 0   | . 0 |     |   |     |     | -  |   |     |     | 0  |   |     | . 0 |    | 0   |        |   |     |   |     |
| 1.0 |   | 1.1 | 1.1  |    |    |       |     |      |   |   | <br>    |   |   |   |   |   |   |   |   |   |     |     |     |   |     |     | 1. |   |     | . 4 |    |   |     |     | ۰. |     |        |   |     |   | - 1 |

Harakatlanuvchi aylana dasturining matni:

Unit Unit1;

interface

uses

Windows, Messages, SysUtils, Variants, Classes, Graphics, Controls, Forms,

9 - 141

Dialogs, ExtCtrls, StdCtrls; Туре TForm1 = class(TForm) Timer1: TTimer: procedure FormActivate(Sender: TObject); procedure Timer1Timer(Sender: TObject); private { Private declarations } public { Public declarations } end: **Procedure Ris:** Var Form1: TForm1: x,y: byte; implementation {SR \*.dfm}

```
Procedure Ris;
Begin
form1.Canvas.Pen.Color:=form1.Color;
form1.Canvas.Ellipse(x,y,x+10,y+10);
x:=x+5;
form1.Canvas.Pen.Color:=clBlack;
form1.Canvas.Ellipse(x,y, x+10, y+10);
end;
```

Procedure TForm1.FormActivate(Sender: TObject); Begin x:=0; y:=10; timer1.Interval:=50; end; Procedure TForm1.Timer1Timer(Sender: TObject); Begin Ris; end; end. Image komponentasi formaga rasmlarni joylashtirish uchun ishlatiladi. Joylashtirilishi lozim boʻlgan rasmlar bitli fayllar (kengaytmalari .Bmp), piktogrammali (kengaytmalari .Ico), metafayllar (kengaytmalari .wmf) boʻlishi kerak.

Image komponentasi Additional palitrasida joylashgan boʻlib, u koʻrinishdagi piktogrammaga ega. Bu tugmachani bosib formadan rasm uchun joy ajratiladi va keyin esa xossalar boʻlimidan Picture xossasi tanlanib, u yerdan uch nuqtali tugmacha bosiladi. Natijada ekranda rasmni aniqlash va joylash uchun muloqot darchasi ochiladi. Muloqot darchasi quyidagi tugmachalarga ega:

Load – fayldan rasmni chaqirish;

Save – rasmni faylda saqlash;

Clear - tanlangan rasmni olib tashlash;

Ok – tanlangan rasmni ajratilgan joyga yozish;

Cancel – qilingan oʻzgartirishlarni bekor qilish.

Shape komponentasi formaga aylana, to'rtburchak, ellips va boshqa shakllarni joylashtirish uchun ishlatiladi. Uning quyidagi xossalari mavjud:

Brush - shaklni bo'yash uchun cho'tkacha;

Pen – shakl chetini chizish uchun galam;

Shape – ekranga chiqadigan shaklni aniqlaydi:

StRectangle – to'rtburchak;

StSquare - kvadrat;

StRoundRect - chetlari aylana to'rtburchak;

StRoundSquare - chetlari aylana kvadrat;

StEllipse – ellips;

StCircle – aylana.

Shape komponentasi ham Additional palitrasida joylashgan boʻlib, u 🚓 koʻrinishdagi piktogrammaga ega. Bu tugmachani bosib, formadan shakl uchun joy ajratiladi va keyin esa xossalar boʻlimidan Shape xossasiga kirilib, kerakli shakl tanlanadi.

**PaintBox** komponentasi formaga chegaralangan maydonga shakllarni chizish imkonini beradi.

PaintBox komponentasi System palitrasida joylashgan bo'lib, u ko'rinishdagi piktogrammaga ega. Bu tugmachani bosib, formadan shakl uchun joy ajratiladi va keyin esa xossalar bo'limidan Shape xossasiga kirilib, kerakli shakl tanlanadi. Timer vizual boʻlmagan komponenta boʻlib, formada bajariladigan ma'lum bir operatsiyalarni vaqt boʻyicha boshqaradi.

Timer komponentasi System palitrasida joylashgan boʻlib, u koʻrinishdagi piktogrammaga ega. Bu tugmachani bosib, formaga olib kelib qoʻyiladi.

U quyidagi xossalarga ega:

Enabled – true qiymati oʻrnatilgan boʻlsa u boʻladigan jarayonga ta'sir qiladi;

Interval — millisekundlarda vaqt intervalini aniqlaydi va jarayonning ekranga chiqishiga ta'sir ko'rsatadi. Tegmagan holda 1000 (1 sekund)ni ko'rsatadi.

M i s o l : llova uchun «zastavka» yaratish.

#### Ye ch i sh

Zastavka grafik tasvirlar koʻrinishida boʻlib, programmalar ishga tushirilganda bir necha sekunddan soʻng ekranda paydo boʻladi. Unda programma nomi va uning mualliflari haqida ma'lumot boʻlishi mumkin.

Grafik tasvirni, ya'ni .bmp kengaytmaga ega bo'lgan faylni grafik muharriri yordamida tayyorlaymiz. Delphi sistemasini ishga tushirishdan avval tuziladigan ilovani saqlash uchun o'zimizga papka tashkil qilamiz.

I.Oldin tuzilgan biror-bir ilovani ochamiz yoki yangi ilova tashkil etamiz.

2.Bosh menyudan grafik muharririni ishga tushiramiz: Tols=>Image Editor. (Bu Delphi grafik muharriri oddiy Paint grafik muharriridan uncha katta farq qilmaydi.)

3. Delphi grafik muharriri Image Editor menyusidan File=>New=>Bitmap File(.bmp) buyrug'i beriladi. Natijada, ekranda rasm paramertlarini berish uchun muloqot darchasi paydo bo'ladi. Muloqot darchasidan kerakli parametrlar tanlanib, Ok tugmasi bosiladi. Tayyor mavjud rasm fayllaridan ham foydalanish mumkin.

4.Grafik muharriri oynasidan ajratilgan joyga ixtiyoriy rasm chizililadi va, u saqlanadi. Masalan, aylana va unga tashqi chizilgan rasm chizib, ichiga «Tuzuvchi – R.Ahmedov » soʻzi yozib qoʻyilsin. Matnni yozish uchun uskunalar panelining «T» (Text) tugmachasidan foydalaniladi.

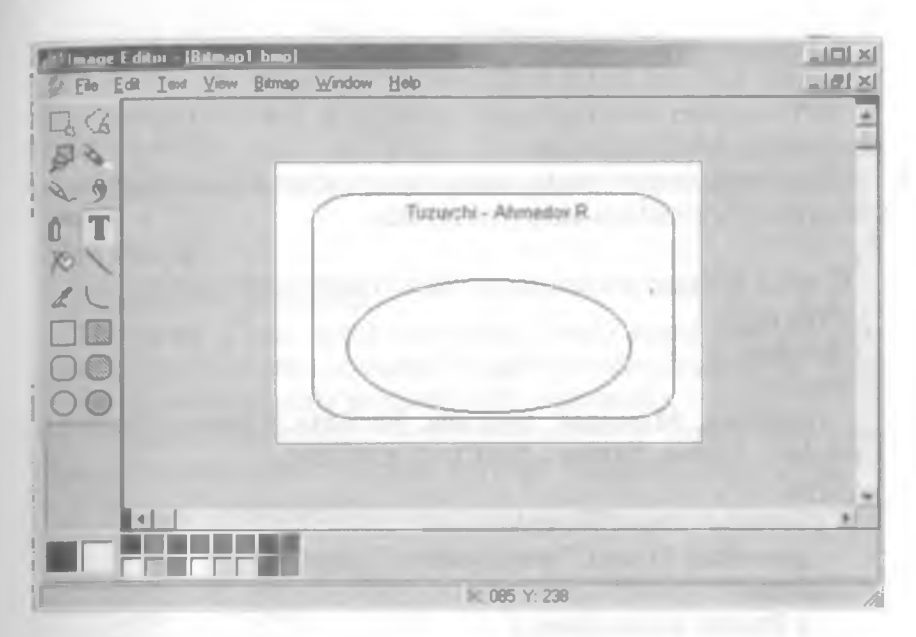

5.Grafik fayli saqlanadi va undan chiqiladi.

6.System palitrasidan Timer komponentasining tugmachasini bosib, formaga olib kelib qo'yiladi va u Timer1 nomini oladi. Interval xossasini 3000 ga tenglashirib olamiz.

7.Additional palitrasidan Image komponentasi tugmachasini bosib formadan rasm uchun joy ajratiladi va keyin esa xossalar boʻlimidan Picture xossasi tanlanib, u yerdan uch nuqtali tugmachasi bosiladi. Natijada, ekranda rasmni aniqlash va joylash uchun muloqot darchasi ochiladi. Muloqot darchasidan Load buyrugʻi berilib, saqlangan rasm faylimiz tanlanadi va Ok tugmasi bosiladi. Rasm toʻliq formaga joylashishi uchun Autosize xossasiga True qiymatini oʻrnatamiz.

8. Timer1 komponentini aktivlashtiramiz, ya'ni uni ikki marta teztez bosamiz va kodlarni yozish oynasiga quyidagi qora yozilgan kodlarni kiritamiz:

Procedure TForm 1. Timer 1 Timer (Sender: TObject); Begin Image 1. Free; Timer 1. Free; end;

Bu shuni bildiradiki, dasturlash ishga tushgandan soʻng 3000 millisekunddan oʻtishi bilan Imagel va Timerl komponentalari kompyuter xotirasidan va mos ravishda ekrandan oʻchiriladi. 9.Tuzilgan loyiha (проект) ya'ni Project l va Unit l standart modul nomlarini mos nomlar bilan almashtirib saqlanadi.

10.Yangi nom bilan saqlangan loyiha, ya'ni ilova F9 tugmachasini bosish bilan ishga tushiriladi.

Ilova ishga tushirilganda ekranda yuqoridagi 4-punktdagi rasm «zastavka» koʻrinishida namoyon boʻladi.

Tashkil qilingan modulning to'liq ko'rinishini keltiramiz:

Unit px1;

interface

uses

Windows, Messages, SysUtils, Variants, Classes, Graphics, Controls, Forms, Dialogs, StdCtrls, ExtCtrls;

Туре

**TForm1 = class(TForm)** 

procedure Timer1Timer(Sender: TObject);

private

{ Private declarations }

public

{ Public declarations }

end;

#### Var

Form1: TForm1;

implementation
{\$R \*.dfm}

procedure TForm1.Timer1Timer(Sender: TObject); begin Image1.Free; Timer1.Free; End; end.

Yaratilgan «zastavka»miz qism dasturining ishlashi davomida oʻchib-yonib turishi uchun quyidagi OnTimer hodisasini qayta ishlash kodini yozishimiz kerak boʻladi.

Procedure TForm1.Timer1Timer(Sender: TObject); Begin

If Image1.visible=true then Image1.hide

End;

#### Misol:

Oyning Yer atrofida aylanishini namoyish etuvchi ilova yaratish.

#### Ye ch i sh

I.Yangi ilova yaratamiz.

2.Formaga Timer komponentasini Timerl nomi bilan joylashtiramiz.Uning Interval xossasini 55 qilib oʻrnatamiz. Jarayon ya'ni hodisa 55 millisekundda paydo boʻladi (uygʻonadi).

3.Additional palitrasidan Shape komponentasini Shape l nomi bilan formaga joylashtiramiz va uning quyidagi xossalarini oʻrnatamiz.

| Shape  | - StCircle; |
|--------|-------------|
| Height | - 121;      |
| Width  | - 121;      |
| Left   | - 240;      |
| Тор    | - 104.      |

Brush xossasini tanlab ikki marta sichqonchani bosamiz, natijada ikkita yana qo'shimcha xossalar paydo bo'ladi: Color va Style. Color xossasini tanlab, unga slBlue qiymatini o'rnatamiz.

4.Formaga ikkinchi Shape komponentasini Shape2 nomi bilan joylashtiramiz va uning quyidagi xossalarini oʻrnatamiz.

 Shape
 - StCircle;

 Height
 - 41;

 Width
 - 41;

 Left
 - 400;

 Top
 - 152.

Brush xossasiga clYellow rangini oʻrnatamiz.

5. Formaning yuqori qismiga Label komponentasini Label1 nom bilan joylashtiramiz va uning Caption xossasini «Oyning Yer atrofida aylanishi» qiymatiga oʻzgartiramiz. Font xossasiga kirib kerakli shriftni va uning oʻlchamini aniqlaymiz (agar kerak boʻlsa). Masalan:

| Шрифт                      | - Courier New;                       |  |  |  |  |  |  |  |  |
|----------------------------|--------------------------------------|--|--|--|--|--|--|--|--|
| Начертание                 | - polujirniy;                        |  |  |  |  |  |  |  |  |
| Размер                     | - 16;                                |  |  |  |  |  |  |  |  |
| Набор символов – krilitsa. |                                      |  |  |  |  |  |  |  |  |
| <b>Fransparent</b> xossa   | asi qiymatini True qilib oʻrnatamiz. |  |  |  |  |  |  |  |  |

6. Timerl komponentini aktivlashtiramiz, ya'ni uni ikki marta teztez bosamiz va kodlarni yozish oynasiga quyidagi qora yozilgan kodlarni kiritamiz:

#### Procedure TForm1.Timer1Timer(Sender: TObject);

Begin

```
x:=x+0.1;
Shape2.Left:=265+Trunc(50*Cos(x));
Shape2.top:=150-Trunc(50*Sin(x));
```

end;

7. Tuzilgan loyiha ya'ni Project I va Unit I standart modul nomlarini mos nomlar bilan almashtirib saqlanadi.

8. Yangi nom bilan saqlangan loyiha, ya'ni ilova F9 tugmachasini bosish bilan ishga tushiriladi.

Ilova ishga tushirilganda ekranda Oyning Yer atrofida aylanishi namoyish qilinadi.

Tashkil qilingan modulning toʻliq koʻrinishini keltiramiz:

Unit px2;

interface

Uses

Windows, Messages, SysUtils, Variants, Classes, Graphics, Controls, Forms, Dialogs, StdCtrls, ExtCtrls;

Туре

```
TForm1 = class(TForm)
```

Timer1: Ttimer;

Shape1: TShape;

Shape2: TShape;

Label1:Tlabel;

procedure Timer1Timer(Sender: TObject);

private

{ Private declarations }

public

{ Public declarations }

```
end;
```

#### Var

```
Form1: TForm1;
X: Real;
implementation
{$R *.dfm}
procedure TForm1.Timer1Timer(Sender: TObject);
```

| begin                             |   |
|-----------------------------------|---|
| x:=x+0.1;                         |   |
| Shape2.Left:=265+Trunc(50*Cos(x)) | 9 |
| Shape2.top:=150-Trunc(50*Sin(x)); |   |
| End;                              |   |

Initialization  $\mathbf{x} := \mathbf{0}$ end.

Oism dasturi oʻzgaruvchi x global holda e'lon qilingan. Shu tufayli uning boshlang'ich giymati Initialization seksiyasida berilgan.

# 5.3. Delphining multimedia imkoniyatlari

Windows muhitidan foydalanuvchi dasturlarning koʻpchiligi multimediya dasturlaridir. Bunday dasturlar videorolik va multiplikatsiya koʻrish, musiqa va nutqni eshitishga imkon beradi. Multimediyali dasturlarga oʻvinlar oʻrgatuvchi dasturlar misol boʻla oladi.

Delphida multimediyali dasturlar yaratish uchun ikki komponentadan foydalanish mumkin:

• Animate - oddiy animatsiya yaratish uchun (masalan, favllardan nusxa olishda foydalanuvchi koʻradigan animatsiya);

• MediaPlayer – murakkab vazifalarni bajarish uchun, videoroliklarni koʻrish, tovushli animatsiya.

#### Animate komponentasi

Animate komponentasining belgisi Win32 gatorda joylashgan bo'lib, kadrlari AVI-faylda joylashgan sodda animatsiyani koʻrishga imkon beradi. AVI-fayldagi animatsiya tovushli boʻlishi mumkin boʻlsa ham Animate komponentasi faqat tasvirni aks ettirishga imkon beradi.

Animate komponentasi formaga oddiy usulda qo'shiladi. Komponenta formaga qo'shilgandan so'ng uning xossalarini o'rnatish lozim. Animate xossalari jadvalda keltirilgan:

Animate komponentasining xossalari:

| AOSSA       | lann                                   |
|-------------|----------------------------------------|
| Name        | Komponenta nomi                        |
| FileName    | Animatsiyada joylashgan AVI-fayl nomi  |
| start Frame | Animatsiyani birinchi kadrining nomeri |

| stopFrame<br>Activate | Animatsiyadagi oxirgi kadrning nomeri<br>Animatsiyani aks ettirish jarayonini<br>aktivlashtirish belgisi |
|-----------------------|----------------------------------------------------------------------------------------------------|
| Color                 | Komponenta fonining rangi                                                                                |
| Transparent           | Animatsiyani aks ettirishda shaffof<br>rangdan foydalanish rejimi                                        |
| Repetitions           | Animatsiyani qaytarish soni                                                                              |

Agar FileName xossasiga tovushli fayl nomi yozilsa, Delphi faylni ochish mumkin emasligi haqida ma'lumot chiqaradi (Cannot open AVI). AVI-faylda animatsiya va tovush yoki faqat animatsiya yozilganligini aniqlash uchun Windowsda kerakli papkani ochib, AVIfaylni belgilash va kontekstli menyudan Свойства komandasini tanlash lozim. Natijada Свойства oynasi ochilib, Сводка qatorida fayl haqida toʻliq ma'lumot beriladi.

Animate komponentasi dasturchiga Windows standart animatsiyasidan foydalanishga imkon beradi. Animatsiya turi Sommon AVI xossasi qiymati bilan belgilanadi. Xossa qiymati nomlangan konstantalar orqali beriladi. Quyidagi jadvalda konstantalar qiymatlari, animatsiya turi va jarayon ta'rifi berilgan.

Common AVI xossasining qiymatlari:

| Qiymat        | Animatsiya | Jarayon             |
|---------------|------------|---------------------|
| aviCopyFiles  | J          | Fayldan nusxa olish |
| AviDeleteFile | g          | Faylni o'chirish    |

#### aviRecycleFile

Faylni korzinaga o'chirish

Quyidagi dastur Animate komponentasidan foydalanishga misol boʻladi. Dastur formasining koʻrinishi Animatel komponentasi xossalari qiymatlari jadvalida berilgan.

| and the party of |              | 1.5 |
|------------------|--------------|-----|
| State State 1    |              |     |
| Training .       | -            |     |
| 3444             | 12.14        |     |
| -                | int.         |     |
| 2                | -            | 41  |
|                  | and the same |     |
|                  |              |     |
|                  | -            |     |
| 100              |              |     |

Svodka boʻlimida AVI-fayli haqida ma'lumot aks etadi. Animatsiya qurish dasturining formasi.

| P. Formit |                                                                                                    |                                                                                                    | ald X                       |
|-----------|----------------------------------------------------------------------------------------------------|----------------------------------------------------------------------------------------------------|-----------------------------|
|           |                                                                                                    |                                                                                                    |                             |
|           | section Theory                                                                                                    |                                                                                                    |                             |
|           | in the constant                                                                                                    | 1000 C 100 C                                                                                                    |                             |
|           |                                                                                                    |                                                                                                    | 1.3.2 million (1.4.1.3.1.1. |
|           | the second second                                                                                                    |                                                                                                    |                             |
|           |                                                                                                    |                                                                                                    |                             |
|           |                                                                                                    |                                                                                                    |                             |
|           | Uzłuksiz                                                                                                    |                                                                                                    |                             |
|           |                                                                                                    |                                                                                                    |                             |
|           |                                                                                                    |                                                                                                    |                             |
|           |                                                                                                    |                                                                                                    |                             |
|           | C Vadeli                                                                                                    |                                                                                                    |                             |
|           | - C PARTI                                                                                                    |                                                                                                    |                             |
|           |                                                                                                    |                                                                                                    |                             |
|           |                                                                                                    | A REPORT OF A REPORT OF A REPORT OF A REPORT OF A REPORT OF A REPORT OF A REPORT OF A REPORT OF A REPORT OF A R                                                                                                    |                             |
|           |                                                                                                    |                                                                                                    |                             |
|           | Linghiagh                                                                                                    |                                                                                                    |                             |
|           | Dosriesni 1                                                                                                    |                                                                                                    |                             |
|           | A REAL PROPERTY AND INCOME.                                                                                                    |                                                                                                    |                             |
|           |                                                                                                    |                                                                                                    |                             |
|           | summer and the second second                                                                                                    | states and the second second                                                                                                    |                             |
|           | CONTRACTOR OF A DESCRIPTION OF A DESCRIPTION OF A DESCRIP | and the second second                                                                                                    | A REPORT OF A REPORT OF     |
|           | Contraction of the local division of the local division of the loc | and the second second s |                             |
|           |                                                                                                    | and the second second se                                                                                                    |                             |
|           |                                                                                                    |                                                                                                    |                             |
|           |                                                                                                    |                                                                                                    |                             |
|           | second a constant in the second second                                                                                                    |                                                                                                    |                             |
|           |                                                                                                    |                                                                                                    |                             |
|           |                                                                                                    |                                                                                                    |                             |
|           |                                                                                                    |                                                                                                    |                             |

Animate I xossalarining qiymatlari:

XossaQiymatFileNameD:\music\ms\COMMON\GRAPHICS\<br/>AVIS\SEARCH.AVIActiveFalseTransparentTrue

Dastur ishga tushirilgandan soʻng formaga birinchi animatsiya kadri chiqariladi. Dastur animatsiyani koʻrishning ikki rejimini ta'minlaydi:

- uzluksiz:
- kadrli.

Button I tugmasi animatsiyani ko'rish jarayonini initsializatsiya qilish yoki to'xtatib turish uchun ishlatiladi. Animatsiyaning uzluksiz aks etishi Pusk tugmasining Onclick hodisasini qayta ishlash protsedurasida Active xossasiga True qiymatini berish orqali initsializatsiya qilinadi. Bu protsedura Button I tugmasidagi Pusk so'zini Stop so'ziga almashtiradi. Animatsiyani ko'rish rejimi RadioButton I va RadioButton 2 tugmalari orqali tanlanadi.

Animatsiyani koʻrish dasturining matni: Unit Unit 1; Interface Uses

Windows, Messages, SysUtils, Classes, Graphics, Controls, Forms, Dialogs, StdCtrls, ComCtrls, ExtCtrls; Туре TForm1 = class(TForm) Animate1: TAnimate: **Button1: TButton: Button2: TButton: Button3: TButton: RadioButton1: TRadioButton:** RadioButton2: TRadioButton: procedure Button1Click(Sender: TObject); procedure Button2Click(Sender: TObject): procedure Button3Click(Sender: TObject): procedure RadioButton1Click(Sender: TObiect): procedure RadioButton2Click(Sender: TObject); private { Private declarations } public { Public declarations } end: Var Form1: TForm1; **CFrame: Integer:** implementation {\$R \*.DFM} Procedure TForm1, Button2Click(Sender: TObject); Begin If CFrame = 1 then Button2.Enabled := True; If CFrame < Animate1.FrameCount then begin CFrame := CFrame + 1: Animate1.StartFrame := CFrame: Animate1.StopFrame := CFrame: Animate1.Active := True: if CFrame = Animate1.FrameCount then Button2.Enabled:=False: end: end: **Procedure TForm1.Button3Click(Sender: TObject);** Begin if CFrame = Animate1.FrameCount then Button2.Enabled := True:

if CFrame > 1 then begin CFrame := CFrame - 1; Animate1.StartFrame := CFrame: Animate1.StopFrame := CFrame: Animate 1. Active := True: if CFrame = 1 then Form1.Button3.Enabled := False: end: end: Procedure TForm1.RadioButton1Click(Sender: TObject); Begin Button 1. Enabled:=True: Button3.Enabled:=False ; Button2. Enabled:=False: end: **Procedure TForm1.RadioButton2Click(Sender: TObject):** Begin Button2. Enabled:=True: Button3.Enabled:=False; Button I. Enabled:=False: end: procedure TForm1.Button1Click(Sender: TObject); begin If Animate 1. Active = False Then begin Animate1.StartFrame:=1; Animate1.StopFrame:=Animate1.FrameCount; Animate 1. Active:=True: Button1.caption:='To'xtash': **RadioButton2.Enabled:=False:** end: else: begin Animate 1. Active:=False: Button1.caption:='Boshlash'; RadioButton2.Enabled:=True; end: end: end.

#### MediaPlayer komponentasi

MediaPlayer komponentasining belgisi System qatorida joylashgan boʻlib, videoroliklar, tovush va tovushli animatsiyani qurishga imkon beradi. Formaga MediaPlayer komponentasi joylashtirilganda tugmalar guruhi paydo boʻladi.

Bu tugmalar vazifalari jadvalda berilgan. MediaPlayer xossalari keyingi jadvalda keltirilgan.

MediaPlayer komponentasi.

| I | G | I  | Fo | Dr | 'n | n1 |   | 1 | 8 | 8 | 1  | 8 | 8 | 1 | 8 | 8 | 8 | 8   | l |   | 8  | 1 | 1 |   | 8  | l | 8 |   |     | l |   | 8  | 8 | 8 |    | 8   | 5   | 8 |   | i |   |   |   |   |    |   |     |       |    |    |    | 1  |   | 1 |     | 2   | ¢    | l   |
|---|---|----|----|----|----|----|---|---|---|---|----|---|---|---|---|---|---|-----|---|---|----|---|---|---|----|---|---|---|-----|---|---|----|---|---|----|-----|-----|---|---|---|---|---|---|---|----|---|-----|-------|----|----|----|----|---|---|-----|-----|------|-----|
|   |   |    |    |    |    |    |   |   |   | 2 | Į. |   |   |   |   |   |   |     |   |   |    |   |   |   |    |   |   |   | . , |   |   |    |   |   |    |     |     |   |   |   |   |   |   |   |    |   | IG. |       |    |    |    |    |   |   |     |     |      | 8   |
|   |   |    | •  | •  |    |    |   | в |   |   | 0  | 0 |   |   | • |   | 0 |     |   |   |    |   |   |   |    |   |   |   |     |   |   |    |   |   |    |     |     | 5 |   |   |   |   |   |   |    |   |     | 0     |    |    |    |    |   |   |     |     |      | 4   |
|   |   |    | 0  | 0  |    |    |   |   |   |   |    |   | 4 |   | 4 |   |   | -0  |   |   |    |   |   |   |    |   |   |   |     |   | • | 0  |   | 0 |    | 0   |     |   | 0 |   |   |   |   |   |    | 0 |     |       |    | •  | 4  |    |   |   |     |     |      | 4   |
|   |   | σ, | 0  |    | 0  |    |   | 0 |   | - | -  | - | - | - | - | - | - | -   | - | - | -  | - | - | - | -  | _ | - | - |     | - | - | ÷  | - | _ | -  | -   | r i | - | - | - | - | - | - | - | 1  | - | -   | -     | ч. | 0  | •  |    |   |   |     |     |      | 41  |
| 0 |   |    | 0  |    |    |    |   |   |   | н |    |   |   | 3 |   |   |   | . 1 |   |   |    |   |   |   |    |   | 1 |   |     |   |   | L  |   |   |    |     |     |   |   |   | Ł |   |   |   |    |   |     |       |    | σ. | ۰. |    |   |   |     |     | 6. 1 | 12  |
|   | • |    | 0  |    |    | +  | 0 | 0 |   |   |    |   |   |   |   |   |   |     |   |   |    | 1 |   |   |    |   | 1 |   |     |   |   | н  |   |   |    |     |     |   |   |   | L |   |   |   | Ι. |   |     |       |    | 0  |    |    |   |   | в., |     | 6    | 11  |
| 0 | • | 0  | 0  |    |    | ь  | 0 | в |   | н |    |   |   |   |   |   |   | 18  |   |   |    | н |   |   |    |   | н |   |     |   |   | Ł  |   |   |    |     |     |   |   |   |   |   | _ |   | ١. |   |     |       |    |    |    | ۰. |   | U | ъ.  | 1.1 | 6. 1 | 11  |
|   |   |    |    |    |    |    |   | 0 |   | 1 |    |   |   | 1 |   | O |   | a k |   |   | ε. | 1 |   |   | ▶. | L |   |   | •   |   |   | н  |   |   | ▶. |     |     |   |   |   |   | 1 |   |   | U. | 1 |     | n -   |    |    | 4  |    |   |   | ۰.  |     | ÷ .  | 11  |
|   |   | •  |    | •  |    |    |   |   |   |   |    |   |   |   |   |   |   | 1   |   |   |    |   |   |   |    |   |   |   |     |   |   | н  |   |   |    | - 1 |     |   |   |   | L |   |   |   | L  |   |     |       |    |    |    |    | • | P | ъ., |     |      | 41  |
|   | • |    | •  |    |    |    |   |   |   |   |    |   |   | ъ |   |   |   | -1  |   |   |    |   |   |   |    |   | 1 |   |     |   |   | L  |   |   |    |     |     |   |   |   | 1 |   |   |   | U  |   |     |       |    |    | ъ. | ۰. |   |   |     |     | 5. 4 | 13  |
|   |   |    |    |    |    |    | • | 0 |   |   |    |   |   |   |   |   |   | - 2 |   |   |    |   |   |   |    |   | 1 |   |     |   |   | L  |   |   |    |     |     |   |   |   | U |   |   |   | U. |   |     |       | 1  |    |    |    |   |   |     |     | 6. 4 | i I |
|   |   |    |    |    |    |    |   |   |   | ч | -  | - | - | 1 | - | - | - | -   | - | - | -  | - | - | - | -  | - | - | - |     | - |   | de | - | - | -  |     | -   | - |   |   | h | - | - |   | 14 | - | -   | and a | а, |    |    |    |   |   |     |     | έ.,  | 41  |
|   |   |    |    |    |    |    |   |   |   |   |    |   |   |   |   | 4 |   |     |   | 0 |    |   |   |   | 4  |   |   |   |     |   |   |    | • | 0 |    |     |     |   |   |   |   |   |   |   |    |   |     |       |    |    |    | 4  |   |   |     |     |      | 11  |
|   |   |    |    |    |    |    |   | 6 |   |   |    |   |   |   |   |   |   |     |   |   |    |   |   |   | 0  |   |   |   |     |   |   |    | 0 | • |    |     |     |   |   |   | 0 |   |   |   |    | 0 |     | •     |    | а. |    |    | • |   |     |     | 6. 1 |     |

MediaPlayer komponentasining tugmalari:

| Tugma         | Belgisi        |
|---------------|----------------|
| Eshittirish   | bt Play        |
| Pauza         | <b>btPause</b> |
| Stop          | btStop         |
| Keyingi       | btNext         |
| Oldingi       | <b>btPrev</b>  |
| Qadam         | btStep         |
| Orqaga        | bt Back        |
| Yozuv         | btRecord       |
| Ochish/Yopish | bt Eject       |
|               |                |

# Tovushlarni eshittirish

Tovush fragmentlari WAV kengaytmali fayllarda saqlanadi. Misol uchun C:\Winnt\Media katalogida Windows standart tovushlari yozilgan fayllar joylashgan.

Quyidagi dasturda MediaPiayer komponentasidan WAV-fayllarida joylashgan tovushlarni eshitish uchun foydalanish koʻrsatilgan.

MediaPiayer komponentasidan tashqari formada ListBox va ikki Label komponentalari mavjud bo'lib, birinchisi ma'lumotning aks etishi, ikkinchisi ro'yxatdan tanlangan WAV-fayl nomini aks ettirish uchun ishlatiladi. Bundan tashqari, ikki Button komponentalari mavjud bo'lib, birinchisi tovushli fayllar roʻyxatini ekranga chiqarish, ikkinchisi roʻyxatdan tovushli faylni tanlash uchun moʻljallangan.

Dastur quyidagicha ishlaydi. Dialog oynasi paydo boʻlgandan soʻng «Microsoft tovushi» eshitiladi, soʻngra foydalanuvchi roʻyxatdan C:\Windows\Media katalogidagi ixtiyoriy tovushli faylni tanlaydi va Воспроизвеление tugmasini bosgandan soʻng shu faylni eshittiriladi. Microsoft Windows tovushlarining dastur formasi.

| (f: Forms)                                                                                                    |                      |
|----------------------------------------------------------------------------------------------------|----------------------|
|                                                                                                    |                      |
| MechaPlayer wikonsystiants in: hc/rsalish                                                                                                    |                      |
|                                                                                                    |                      |
|                                                                                                    |                      |
| 5                                                                                                    |                      |
|                                                                                                    |                      |
|                                                                                                    |                      |
|                                                                                                    |                      |
|                                                                                                    |                      |
|                                                                                                    |                      |
| 2 ( H) H ( H) H |                      |
| 1 2 m m                                                                                                    |                      |
|                                                                                                    |                      |
|                                                                                                    |                      |
| 2.1.4.4                                                                                                    |                      |
| 2.1.1.9                                                                                                    |                      |
| 1.1.1.1                                                                                                    |                      |
|                                                                                                    |                      |
| · · · · · · · · · · · · · · · · · · ·                                                                                                    |                      |
|                                                                                                    |                      |
|                                                                                                    |                      |
|                                                                                                    |                      |
|                                                                                                    |                      |
|                                                                                                    | and the second state |
|                                                                                                    | TO Y 200             |
|                                                                                                    |                      |
|                                                                                                    |                      |
|                                                                                                    |                      |
|                                                                                                    | Tanlov 1             |
|                                                                                                    |                      |
|                                                                                                    | _                    |
| · · · · · · · · · · · · · · · · · · ·                                                                                                    |                      |
|                                                                                                    |                      |
|                                                                                                    |                      |
|                                                                                                    | 1.1.1.1.0.0.0.0.0    |

MediaPlayerl komponentasining oʻzgartirilgan xossalar qiymatlari jadvalda berilgan.

MediaPlayer1 komponentasining xossalarining qiymatlari:

| Xossa                   | Oiymat                            |
|-------------------------|-----------------------------------|
| DeviceType              | DtAutoSelect                      |
| FileName                | C:\Winnt\Media\3vuk Microsoft.wav |
| AutoOpen                | Тпие                              |
| VisibleButtons . btNext | False                             |
| VisibleButtons .btPrev  | False                             |
| VisibleButtons . btStep | False                             |
| VisibleButtons . btBack | False                             |
| VisibleButtons . btReco | rd False                          |
| VisibleButtons .btEject | False                             |
| Microsoft Windows       | tovushlarining dastur matni:      |
| unit Unit1;             | 0                                 |
| interface               | 6                                 |
| USes                    |                                   |
Windows, Messages, SysUtils, Variants, Classes, Graphics, **Controls.** Forms. **Dialogs. StdCtrls. MPlayer:** Туре TForm1 = class(TForm) MediaPlayer1: TMediaPlayer: Label1: TLabel: Label2: TLabel: ListBox1: TListBox: **Button1: TButton; Button2: TButton:** procedure Button1Click(Sender: TObject): procedure Button2Click(Sender: TObject); private { Private declarations } public { Public declarations } end; Const SOUNDPATCH='C:\WINDOWS\Media\'; var Form1: TForm1: implementation {**\$R** \*.dfm} procedure TForm1.Button1Click(Sender: TObject); var SearchRec: TSearchRec: begin if FindFirst(«C:\WINDOWS\Media\»+`\*.wav`, faAnyFile, SearchRec) =0 then Begin Form1.ListBox1.Items.Add(SearchRec.Name): while (FindNext(SearchRec) = 0) do Form1.ListBox1.Items.Add(SearchRec.Name): end: end: **Procedure TForm1.Button2Click(Sender: TObject);** Begin Label2.Caption:=ListBox1.Items[ListBox1.itemindex]; if (Label2.Caption <> ") then begin with MediaPlayer1 do begin FileName:='C:\WINDOWS\Media\'+ Label2.Caption; **Open: end:** 

end; end; end.

#### Videorolik va animatsiyalarni koʻrish

Tovush eshittirishdan tashqari MediaPlayer komponentasi AVIfayl (AVI -Audio Video Interleave so'zining qisqartmasi bo'lib, tovush va video almashuvi deb o'qiladi) sifatida berilgan videorolik va multiplikatsiyani ko'rishga imkon beradi.

Quyidagi dasturda buyruq tugmasini bosish natijasida tovushli multiplikatsiyada soat mili bo'yicha aylanuvchi Delphi so'zini ko'rish mumkin (delphi.avi fayli bu multiplikatsiyani o'z ichiga olgan).

Dasturning dialog oynasi rasmda, MediaPlayerl komponentasi xossalari qiymati jadvalda berilgan.

Media Playerdan foydalanish dasturining formasi va dialog oynasi.

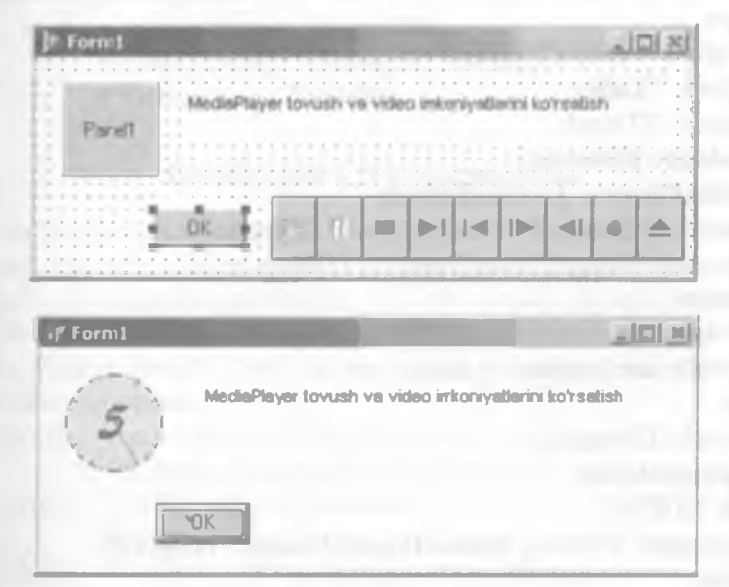

MediaPlayer I komponentasining xossalari:<br/>XossaXossaQiymatNameMediaPlayer IFileNameC:\WINDOWS\clock.aviDeviceTypedtAVIVideoAutoOpenTrueDisplayPanel IVisibleFalse

10 - 343

Formada Panell komponentasida animatsiya aks etadi, uning nomi MediaPlayer1 komponenta Display xossasining qiymati sifatida beriladi.

Animatsiya sohasi o'lchovlari MediaPlayer komponentasi DisplayRect xossasi qiymati sifatida beriladi. Bu qiymat dastur ishlash jarayonida MediaPlayer1.DisplayReet:=Rect(0,0,60,60) instruksiyasini bajarish natijasida o'rnatiladi.

Tovushli animatsiyani aks ettirish dasturining matni: Unit Unit1: interface uses Windows, Messages, SysUtils, Classes, Graphics, Controls, Forms, Dialogs, MPlayer, StdCtrls, ExtCtrls; Type TForm l = class(TForm)Label1: TLabel: **Panel1: TPanel: Button1: TButton:** MediaPlayer1: TMediaPlayer: procedure Button1Click(Sender: TObject); procedure FormCreate(Sender: TObject): private { Private declarations ) public { Public declarations } end; Var Form1: TForm1 ; implementation {**SR \*.DFM**} Procedure TForm1.Button1Click(Sender: TObject); Begin Media Player 1. Play: end: procedure TForm1.FormCreate(Sender: TObject); begin MediaPlayer1.DisplayRect:=Rect(0,0,60,60); end: end.

# 5.4. Bosmaga chiqarish

# Matnli rejim

Agar printerda biror matn bosmaga chiqarilishi lozim boʻlsa, AssignFile oʻrniga AssignPrn protsedurasini chaqirish lozim:

procedure TForm1.Button1Click(Sender: TObject);

var

To\_Pm : TextFile;

begin

AssignPrm(To\_Prm);

Rewrite(To\_Prn);

Writeln(To\_Prn, 'Printer in Text Mode');

CloseFile(To\_Pm);

end;

Delphi tilida System modulidagi ba'zi funksiya va o'zgaruvchilar nomlari o'zgartirilgan:

- Assign o'rniga AssignFile
- Close o'rniga CloseFile вместо
- Text o'rniga TextFile

# Grafik rejim (TPrinter obyekti)

Grafik rejimda bosmaga chiqarish uchun formaning Print usulini qo'llash mumkin. Lekin maxsus Printer obyektidan (TPrinter sinfiga tegishli) foydalanish qulayroqdir. Bu obyektdan foydalanish uchun Printers modulini dasturga qo'shish ya'ni uses bo'limida e'lon qilish lozim. Printer obyekti Canvas xossasidan foydalanishga imkon beradi.

#### Printer xossalari:

<u>Aborted</u> – mantiqiy tur; foydalanuvchi <u>Abort</u> usuli bilan bosmani to'xtatganini ko'rsatadi.

Canvas - grafiką chiqarish sohasi.

Fonts - shriftlar ro'yxati.

Handle - Windows API chaqirilganda foydalaniladi.

Orientation – sahifa yoʻnalishi, vertikal yoki gorizontal.

PageWidth, PageHeight, PageNumber – sahifa kengligi, balandligi va nomeri.

Printers - printerlar.

<u>PrinterIndex</u> joriy printer nomeri. O'matilgan printer nomeri -1. <u>Printing</u> - mantiqiy tur, bosmaga chiqarish boshlanganligini

ko'rsatadi (BeginDoc usuli bilan).

Title – Print Manager uchun sarlavha.

## Printer usullari:

Abort -bosmani to'xtatish.

BeginDoc - sohaga chizishdan oldin chaqiriladi.

<u>EndDoc</u> – sohaga chizib bo'lingandan so'ng chaqiriladi. Shundan so'ng printer ishga tushadi.

NewPage - yangi satrga oʻtish.

Shunday qilib, grafik ma'lumotni bosmaga chiqarish quyidagi tartibda amalga oshiriladi:

• BeginDoc usuli chaqiriladi.

• Sohaga (Canvas) chiziladi.

• Agar bir necha sahifaga ajratish zarur bo'lsa <u>NewPage</u> usuli chaqiriladi.

• EndDoc usuli bilan grafik ma'lumot printerga yuboriladi.

Quyidagi misolda bosmaga chiqarishning uchta usuli koʻrsatilgan. Dastur formasining koʻrinishi.

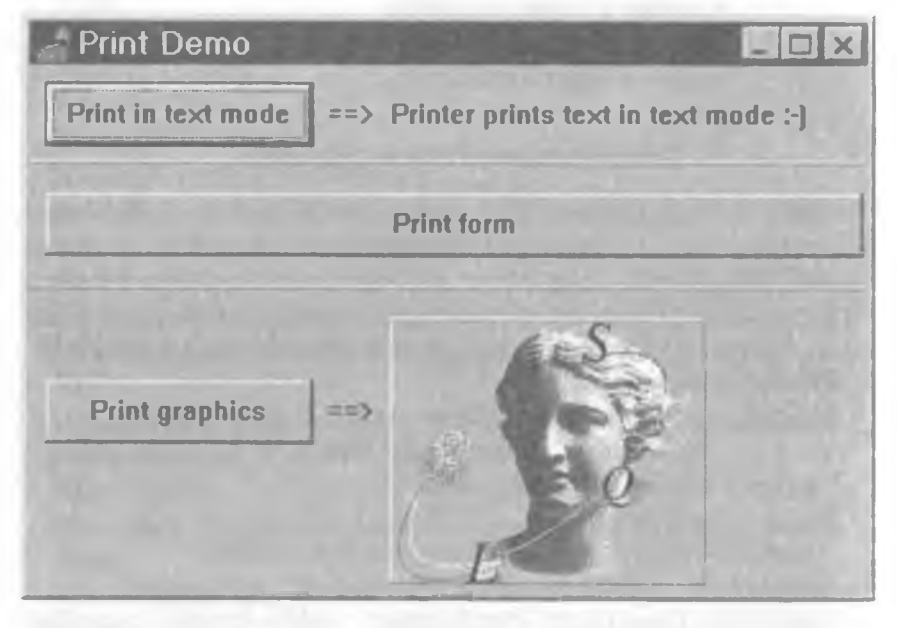

Dastur matni: Unit Pri\_form; interface uses

SysUtils, WinTypes, WinProcs, Messages, Classes, Graphics, Controls, Forms, Dialogs, ExtCtrls, StdCtrls, Printers; Туре

TForm1 = class(TForm) **Button1: TButton:** Label1: TLabel: Label2: TLabel: **Bevel1: TBevel: Button2: TButton: Bevel2: TBevel: Button3: TButton:** Label3: TLabel: Panel1: TPanel: Image1: TImage: procedure Button1Click(Sender: TObject); procedure Button2Click(Sender: TObject): procedure Button3Click(Sender: TObject); **private** { Private declarations } **public** { Public declarations } end:

Var

Form1: TForm1;

implementation

**{\$R \*.DFM}** 

Procedure TForm1.Button1Click(Sender: TObject); Var To\_Prn : TextFile; Begin Button1.Enabled:=False; AssignPrn(To\_Prn); Rewrite(To\_Prn); Writeln(To\_Prn, Label2.Caption); CloseFile(To\_Prn); end;

Procedure TForm1.Button2Click(Sender: TObject); Begin

```
Button2.Enabled:=False;
Form1.Print;
end;
```

Procedure TForm1.Button3Click(Sender: TObject); Begin Button3.Enabled:=False; with Printer do begin BeginDoc; Canvas.Draw(0,0,Image1.Picture.Bitmap); NewPage; C a n v a s . S t r e t c h D r a w (R e c t (0,0,300,300), Image1.Picture.Bitmap); EndDoc; end:

end;

end.

#### Savollar

- 1.Soha o'lchovlari qaysi xossalar yordamida aniqlanadi?
- 2. Matn shrifti qaysi xossalar orqali aniqlanadi?
- 3. Grafik obyekt yuzasiga matn chiqarish uchun qaysi usul qoʻllaniladi va bu usulni chaqirish instruksiyasi koʻrinishini keltiring.
- 4. Toʻgʻri chiziq qaysi usul orqali amalga oshiriladi va bu usulni chaqirish instruksiyasi koʻrinishini keltiring.
- 5. Aylana yoki ellips chizish uchun qaysi usul chaqiriladi va bu usulni chaqirish instruksiyasi koʻrinishini keltiring.
- 6. Yoyni chizish uchun qaysi usul qo'llaniladi va u qanday umumiy ko'rinishga ega?
- 7. To'rtburchak chizish uchun qaysi usul qo'llaniladi va u qanday umumiy ko'rinishga ega?
- 8.Ko'pburchak chizish uchun qaysi usul qo'llaniladi va u qanday umumiy ko'rinishga ega?
- 9. Ellips yoki aylana sektorini chizish uchun qaysi usul qo'llaniladi va u qanday umumiy ko'rinishga ega?
- 10.1mage komponentasi formaga nimani joylashtirishda qo'llaniladi?
- 11. Shape komponentasi formaga nimalarni joylashtirishda qo'llaniladi?
- 12. Multiplikatsiya deyilganda nima tushuniladi?

#### **VI.DELPHI TILINING IMKONIYATLARI**

# 6.1.Yozuvlarni faylga yozish va fayldan oʻqish

Yozuvlarni faylda saqlash mumkin. Dasturning oʻzgaruvchi yozuv qiymatini faylda saqlash uchun yozuv turidagi faylni e'lon qilish kerak. Misol uchun:

```
Type

TRerson = record

f_riame: string [20];

l_name: string[20];

address: string[50]; end; var

f: file of TPerson;
```

Instruksiya komponentalari TPerson turidagi yozuvlar boʻlgan faylni e'lon qiladi. Yozuvlar fayli bilan ishlash oddiy fayllar bilan ishlashdan farq qilmaydi.

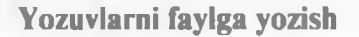

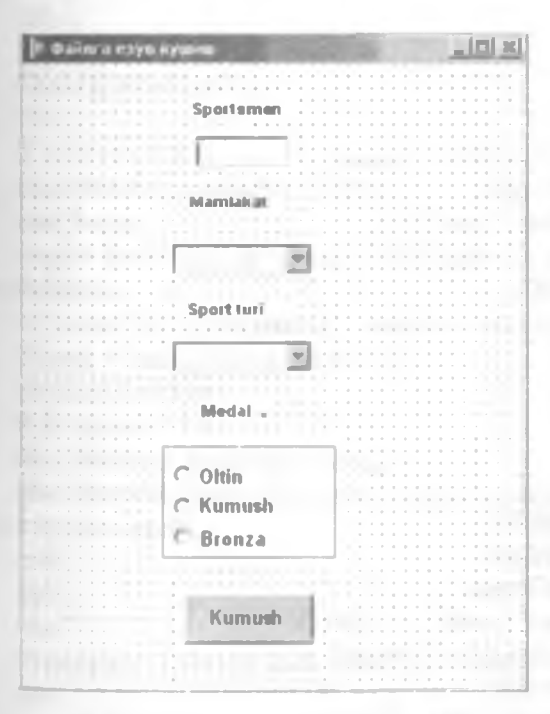

Foydalanuvchi tomonidan kiritiluvchi musobaqa natijalarini faylga yozuvchi dasturni koʻrib chiqamiz. Ma'lumotlar dialog oynasiga kiritilib, komponentalari TMedal turidagi yozuvlar boʻlgan faylda saqlanadi.

Sportsmen familiyasini kiritish uchun Edit komponentasi ishlatiladi. Sport turi va mamlakat nomini kiritish uchun ComboBox komponentasi ishlatiladi. Ro'yxatni hosil qilish uchun Object Inspector oynasida Items xossasini tanlab, uch nuqtali tugmasini bosib, ro'yxat muharririni aktivlashtirish lozim.

| ring List Editor                                                                                                    |            | 1000   | ×     |
|----------------------------------------------------------------------------------------------------|------------|--------|-------|
| 5 lines                                                                                                    |            |        |       |
| O'zbekis:on                                                                                                    |            |        |       |
| Rossiya                                                                                                    |            |        |       |
| Germaniya                                                                                                    |            |        |       |
| Fransiya                                                                                                    |            |        | 1011  |
| Portugaliya                                                                                                    |            |        |       |
| And a second second sec |            |        |       |
|                                                                                                    |            |        |       |
|                                                                                                    |            |        | 0.000 |
| (                                                                                                    |            |        |       |
| ode Editor                                                                                                    | <u>O</u> K | Cancel | Help  |

Dastur matni: Unit Unit1: interface uses Windows, Messages, SysUtils, Classes, Graphics, Controls, Forms, Dialogs, StdCtrls, Grids, ExtCtrls; Туре TForm1 = class(TForm)Edit1: TEdit: Label2: TLabel: Label3: TLabel: Label4: TLabel; Label5: TLabel; **Button1: TButton; ComboBox1: TComboBox: ComboBox2:** TComboBox: RadioGroup1: TRadioGroup; procedure FormActivate(Sender: TObject): procedure FormClose(Sender: TObject; var Action: TCloseAction); procedure Button1Click(Sender: TObject); private

```
{ Private declarations } public
  { Public declarations } end;
  TKind = (GOLD, SILVER, BRONZE);
  TMedal=record
  country: string[20]:
  sport: string[20];
  person: string[40];
  kind: TKind:
  end:
  Vаг
  Form1: TForm1:
  f: file of TMedal:
  implementation
  {SR *.DFM}
  procedure TForm1.FormActivate(Sender: TObject);
  var
  resp:word;
  begin
  AssignFile(f.`a:\medals.db`):
  {$1-}
  Reset (f):
  Seek(f. FileSize(f)):
  {$1+}
  if IOResult = 0
  then button1.enabled:=TRUE:
  else begin
  resp:=MessageDlg('Фанл базы данных не найден.'MB Fayli
topilmagan.
  + 'Yangi MB yaratasizmi?', mtinformation,[mbYes,mbNo],0);
  if resp = mrYes then begin \{SI-\}
  rewrite(f); {$I+}
  if IOResult = 0
  then button1.enabled:=TRUE
  else ShowMessage('Ошнбка создания файла БД.'); MB faylini
yaratishda xatolik.
  end:
  end:
  end:
  Procedure TForm1.Button1Click(Sender: TObject);
  var
  medal: TMedal:
```

```
begin
with medal do begin
country := ComboBox1.Text;
sport := ComboBox2.Text;
person := Edit1.Text;
case RadioGroup1.ItemIndex of
0: kind := GOLD;
1: kind := SILVER:
2: kind := BRONZE;
end:
end:
write(f.medal);
end:
procedure TForm1.FormClose(Sender: TObject;
var
Action: TCloseAction);
begin
CloseFile(f);
end.
```

Bu dasturda TForm1.FormActivate protsedurasi faylni ochadi. Fayl matnli bo'lmagani uchun Rewrite protsedurasi bilan ochilib Seek protsedurasi ko'rsatgichni fayl oxiriga o'rnatadi.

TForm 1. Button 1 Click protsedurasi faylga yozuv qoʻshishni amalga oshiradi.

TFormI.FormClose protsedurasi faylni berkitadi.

Koʻrilgan dasturda roʻyxat loyihalashtirish jarayonida oʻrnatiladi. Dastur bajarilish jarayonida roʻyxatni oʻrnatish uchun items xossasiga Add usulini qoʻllash kerak.

Masalan:

Form1.ComboBox1.Item.Add('Rossiya'); Form1.ComboBox1.Item.Add('Avstriya'); Form1.ComboBox1.Item.Add('Germaniya'); Form1.ComboBox1.Item.Add('Fransiya');

# Fayldan yozuvni oʻqish

Quyidagi dasturda fayl ochilib, hamma mamlakatlar yoki tanlangan mamlakat sportchilari tomonidan yutib olingan medallar ro'yxatini ekranga chiqaradi. Quyidagi jadvalda forma komponentalarining xossalari berilgan:

| Xossa                  | Qiymat   |
|------------------------|----------|
| RadioButton I. Checked | True     |
| Label I. Enabled       | False    |
| ComboBox1.Enabled      | False    |
| Memol. Readonly        | Тгие     |
| Memol.ScrollBars       | Vertical |

Mamlakat nomini tanlash uchun ComboBox1 komponentasidan foydalanilgan. Ro'yxat loyihalashtirish jarayonida kiritilishi lozim.

Dastur matni: Unit Unit I; interface

| увларни файл              | дан укиш | -0                |
|---------------------------|----------|-------------------|
| C Hammasi                 |          |                   |
| ← Tanlash                 | Mamlakat | -                 |
| • • • • • • • • • • • • • |          |                   |
|                           |          |                   |
|                           |          |                   |
|                           |          |                   |
|                           |          |                   |
|                           | UK       |                   |
|                           |          | I FRANK FRANK LAN |

uses Windows, Messages, SysUtils, Classes, Graphics, Controls, Forms, Dialogs, StdCtrls; Туре TForm1 = class(TForm) RadioButton1: TRadioButton; RadioButton2: TRadioButton: **Button1: TButton: GroupBox1: TGroupBox:** Label1: TLabel: **ComboBox1: TComboBox:** Memol: TMemo: **Procedure Button1Click(Sender: TObject);** procedure RadioButton2Click(Sender: TObject); procedure RadioButton1Click(Sender: TObject); **private** { Private declarations } public { Public declarations } end; Vаг Form1: TForm1: implementation **{SR \*.DFM}** procedure TForm1.Button1Click(Sender: TObject) : Туре // tip medali **TKind = (GOLD, SILVER, BRONZE);** // zapis fayla TMedal = record country:string[20]; sport:string[20]; person:string[40]; kind:TKind: end: Var f: file of TMedal; rec: TMedal: **n: Integer:** st: string[80]; Begin AssionFile(f,'a:\medals.db'); **{SI-}** 

```
Reset (f):
   ($1-)
   if IOResult <> 0 then begin
   ShowMessaoe('Fayl ochishda xatolik.'):
   Exit:
   end:
   // обработка BD
   MB gavta ishlash
   if RadioButton2.Checked then
Memol.Lines.Add(`*** ` + ComboBox1.Text + ` ***`); n := 0;
  Memol.Clear; // очистить список поля Мето
  while not EOF(f) do begin
  read(f. rec): // прочитать запись
  if RadioButton1.Checked or
  (rec.country = ComboBox1.Text) then begin
  n := n + 1:
  st := rec.person+ `+ rec.sport;
  if RadioButton1.Checked then
  st := st + ', '+ rec.country; case rec.kind of
  OOLD: st := st+ ', oltin';
  SILVER:st := st+ kumush';
  BRONZE:st := st+ bronza';
  end:
  Memo1.Lines.Add(st); end;
  end:
  CloseFile(f); if n = 0 then
  ShowMessage('Kerakli ma'lumot yo'q.');
  end:
  Procedure TForm1.RadioButton2Click(Sender: TObject);
  Begin
  Label 1. Enabled := True:
  ComboBox1.Enabled := True:
  ComboBox1.SetFocus:
  end:
  Procedure TForm1.RadioButton1Click(Sender: TObject);
  Begin
  Label1.Enabled := False;
  ComboBox1.Enabled := False:
  end;
  end.
```

TForm1.Button1Click protsedurasi faylni ochib yozuvlarni ketmaket oʻqiydi. Yozuv Memol maydoniga, mamlakat nomi country maydoni qiymati bilan mos kelsa yoki RadioButton1 tanlangan boʻlsa qoʻshiladi.

# 6.2. Dinamik tuzilmalar Koʻrsatkich

Koʻrsatkich deb qiymati boshqa oʻzgaruvchi yoki ma'lumotlar tuzilmasi adresiga teng boʻlgan oʻzgaruvchiga aytiladi.

Ko'rsatkichlar quyidagicha ta'riflanadi:

Nom: ^ Tur;

Masalan:

pl: ^Integer; r2: ^real;

Agar koʻrsatkich hech narsaga tengligi koʻrsatilmasa uning qiymati NIL ga teng deyiladi.

Koʻrsatkichga biror oʻzgaruvchi adresi qiymat sifatida berilsa @ adres olish operatoridan foydalaniladi. Masalan:

r := @n;

Ko'rsatkichga boshqa ko'rsatkich qiymatini berish mumkin, agar ular bir turli bo'lsa. Masalan:

p2 := p1;

Agar ko'rsatkich i o'zgaruvchiga ko'rsatayotgan bo'lsa,

 $r^{:} = 5;$ 

instruksiya bajarilgandan soʻng i qiymati 5 ga teng boʻladi.

# Dinamik o'zgaruvchilar

Dinamik o'zgaruvchi deb dastur bajarilish jarayonida xotiraga ajratiladigan o'zgaruvchiga aytiladi. Xotira ajratish new protsedurasini chaqirish orqali amalga oshiriladi. Dinamik xotiraga faqat ko'rsatgich yordamida murojaat qilish mumkin. Dinamik o'zgaruvchini yo'qotish, ya'ni bu o'zgaruvchi egallagan xotirani ozod qilish uchun Dispose protsedurasi ishlatiladi.

Quyidagi protsedurada dinamik oʻzgaruvchilarni yaratish va yoʻqotish koʻrsatilgan:

Procedure TForm1.Button1Click(Sender: TObject); var p1,p2,p3: Integer; begin

- New(p1);
- New(p2);

New(p3);

```
p1^ := 5;
p2^ := 3;
p3^ := p1^ + p2^;
ShowMessage
(Summa barobar' + IntToStr(p3^);
Dispose(p1);
Dispose(r2);
Dispose(r3);
end;
```

#### **Ro'yxat**

Koʻrsatkichlar va dinamik oʻzgaruvchilar roʻyxati daraxtlar kabi murakkab dinamik ma'lumotlar tuzilmalarini yaratishga imkon beradi. Roʻyxatni quyidagicha tasvirlash mumkin:

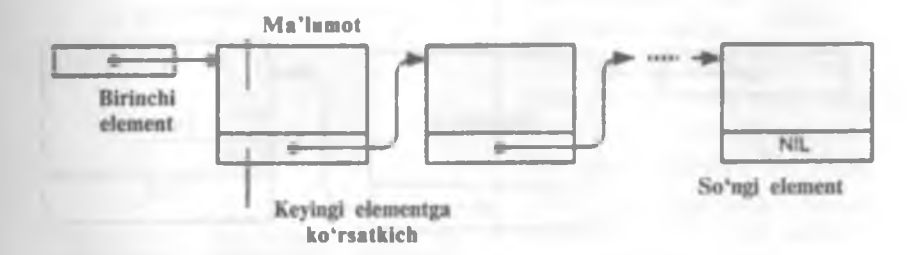

Ro'yxatning har bir elementi ikki qismdan iborat yozuvdir. Birinchi qism informatsion qism. Ikkinchi qism oldingi elementlar bilan bog'lanishni ta'minlaydi.

Dasturda roʻyxatdan foydalanish uchun roʻyxat komponentalari turi va birinchi elementdagi koʻrsatkich aniqlanishi lozim. Quyidagi roʻyxatda talabalar familiyalarining ta'rifi keltirilgan:

```
Type

TPStudent = ^TStudent;

TStudent = record

surname: string[20];

name: string[20];

group: integer;

address: string[60];

next: TPStudent;

end;

var

head; TPStudent:
```

Rasmda ro'yxatga yangi element qo'shish jarayoni ko'rsatilgan. Ikkinchi element qo'shilgandan so'ng head shu elementni ko'rsatadi.

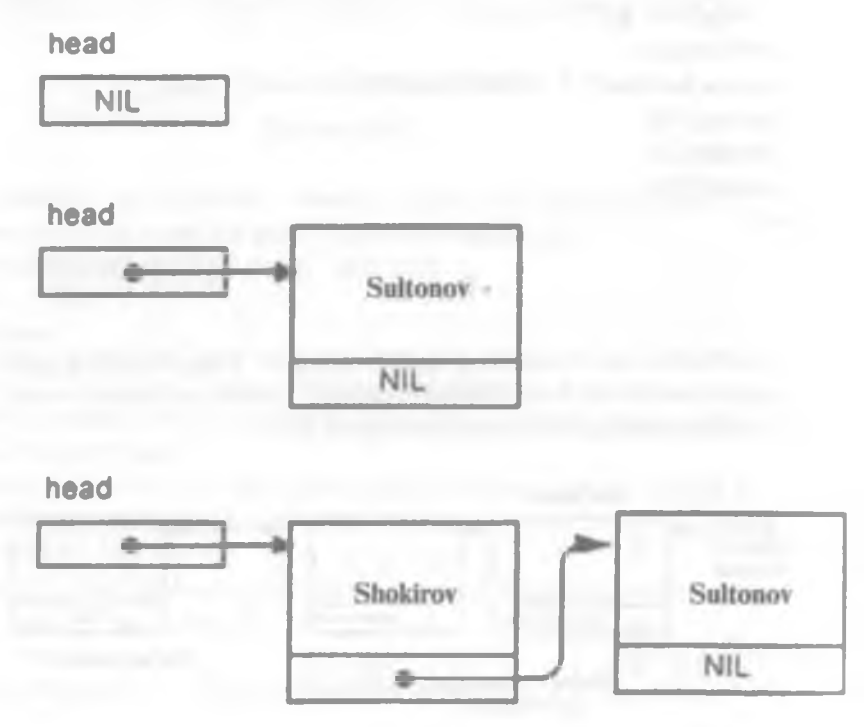

Ro'yxatdan elementni o'chirish

Ro'yxatdan elementni o'chirish uchun oldingi element ko'rsatgichi qiymatini o'zgartirish lozim:

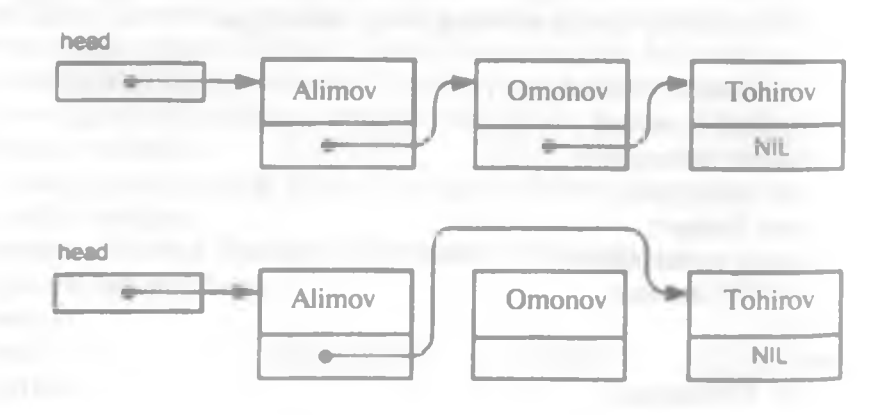

Element dinamik oʻzgaruvchi boʻlgani uchun roʻyxatdan oʻchirilgandan soʻng unga ajratilgan xotira ozod qilinishi lozim. Ouyida dinamik oʻzgaruvchi yaratilib, yoʻqotilishi koʻrsatilgan:

Var

r: ^integer; begin new(p); { инструкции программы } dispose(p); end.

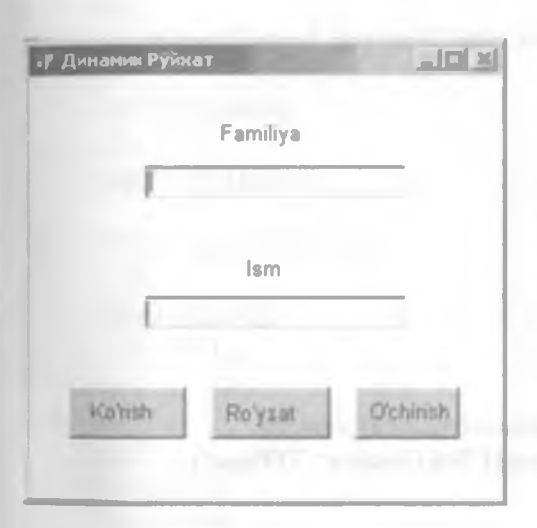

# Dinamik ro'yxat

Quyidagi dastur talaba familiyasini ro'yxat boshiga qo'shib, talabalar ro'yxatini hosil qiladi. Ma'lumotlar tahrirlash komponentasiga kiritilib. Qo'shish (button1) tugmasini bosib, ro'yxatga kiritiladi. Kiritilgan elementlar ro'yxati Ro'yxat (button 2) tugmasini bosib, alohida oynaga chiqariladi.

Elementni ro'yxatdan o'chirish uchun, **Ro'yxat** (button 3) o'chirish tugmasi bosiladi.

interface
uses
Windows, Messages, SysUtils, Variants, Classes, Graphics,
Controls, Forms, Dialogs, StdCtrls;
Type
TForm1 = class(TForm)
Label2: TLabel;
Edit1: TEdit;
Label3: TLabel;
Edit2: TEdit;
Button1: TButton;
Button2: TButton;

Dastur matni: Unit Unit3: Button3: TButton; procedure Button1Click(Sender: TObject); procedure Button2Click(Sender: TObject); procedure Button3Click(Sender: TObject); procedure FormActivate(Sender: TObject); private { Private declarations } public { Public declarations }

end;

#### Var

Form1: TForm1; implementation {**SR \*.DFM**} Туре **TPStudent=**^**TStudent: TStudent = record** f name:string[20]: l\_name: string[20]: next: TPStudent; end: Var head: TPStudent; // начало (голова) списка procedure TForm1.Button1Click(Sender: TObject); var curr: TPStudent; begin new(curr); curr^.f name := Edit1.Text; curr^.| name := Edit2.Text; curr^.next := head; head := curr; Edit1.text:="; Edit2.text:= "; end: Procedure TForm1.Button2Click(Sender: TObject); уаг curr: TPStudent; n:Integer; st:string; begin n := 0; st :=

```
curr := head;
while curr <> NIL do begin
n := n + 1;
st := st + curr^.f_name + " + curr^.l_name+#13;
curr := curr^.next;
end;
if n <> 0
then ShowMessage(«Список:» - Ро'ухаt + #13 + st)
else ShowMessage(«В списке нет элементов.»);- Ro'ухаtda
elementlar yo'q.
```

```
end;
Procedure TForm1.Button3Click(Sender: TObject);
var
curr: TPStudent;
begin
if head<>NIL then
```

```
if head^.next=NIL then
begin
Dispose(head):
head:=NIL:
end
else
begin
new(curr):
curr:=head:
head:=curr^.next;
Dispose(curr);
end:
end:
 procedure TForm1.FormActivate(Sender: TObject);
begin
head:=NIL:
end:
end.
```

Elementlarni ro'yxatga qo'shishni TForml.ButtonlClick protsedurasi bajaradi. Bu protsedura dinamik o'zgaruvchi ro'yxat yaratib, maydonlariga qiymat beradi va head ko'rsatgichi qiymatini to'g'rilaydi. Ro'yxatni TForm1.Button2Click protsedurasi chiqaradi. Ro'yxat elementlariga murojaat qilish uchun curr ko'rsatkichidan foydalaniladi. Oldin uning qiymati birinchi element adresiga teng bo'ladi. Keyin unga next maydoni qiymati beriladi. Jarayon to next maydonining qiymati NIL bo'lmaguncha davom etadi.

Elementni ro'yxatdan o'chirish TForm I. Button 3 Click protsedurasi tomonidan amalga oshiriladi.

## Tartiblangan ro'yxat

Odatda ro'yxatlar tartiblangan bo'ladi. Misol uchun talabalar ro'yxati familiya bo'yicha tartiblangan bo'ladi.

Elementni tartiblangan ro'yxatga qo'shish uchun avval shu elementdan oldin turishi kerak bo'lgan element topiladi. Shundan so'ng ko'rsatkichlar qiymatlari o'zgartiriladi.

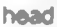

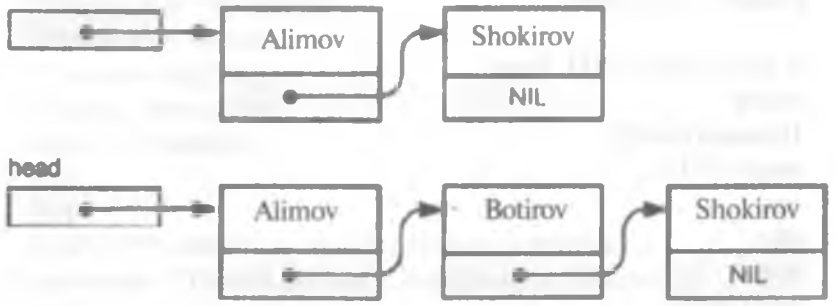

Quyidagi dastur Familiya maydoni boʻyicha tartiblangan roʻyxat hosil qiladi. Dastur formasining ishlash jarayoni rasmda koʻrsatilgan.

| а Диннания Руская         |                                                                       |
|---------------------------|-----------------------------------------------------------------------|
| Familiya                  |                                                                       |
| Ism                       | Project3                                                              |
| Qo'shish Ro'yxat O'chinsh | Botirov Alim<br>Komilov Ravshan<br>Tolipov G'ulom<br>Xursandov Shokir |

Dastur matni: **Unit Unit3:** interface uses Windows, Messages, SysUtils, Variants, Classes, Graphics, Controls, Forms, **Dialogs**, StdCtrls: type TForm1 = class(TForm) Label2: TLabel: Edit1: TEdit: Label3: TLabel: Edit2: TEdit: **Button1: TButton: Button2: TButton: Button3: TButton:** procedure Button1Click(Sender: TObject): procedure Button2Click(Sender: TObject); procedure Button3Click(Sender: TObject): procedure FormActivate(Sender: TObject); orivate { Private declarations } public { Public declarations } end: Vяг Form1: TForm1; implementation {**\$R \*.DFM**} Туре **TPStudent=**^TStudent: **TStudent = record** f name:strino[20]: I name: strino[20]; next: TPStudent; end: Var head: TPStudent: procedure TForm1.Button1Click(Sender: TObject); Var node: TPStudent:

```
curr: TPStudent:
 pre: TPStudent;
 Begin
 new(node);
 node^.f name:=Edit1.Text;
 node<sup>^</sup>.l name:=Edit2.Text;
curr:≃head:
 pre:=NIL;
 while (curr<>NIL) and (node.f name > curr^.f name) do
 begin
 pre:= curr;
 curr:=curr^.next;
 end:
 if pre = NIL then
 begin
 node^.next:=head; head:=node;
 end
 else
 begin
 node^.next:=pre^.next:
 pre^.next:=node;
 end:
 Edit1.text:="":
 Edit2.text:="":
 Edit1.SetFocus:
 end;
 Procedure TForm1.Button2Click(Sender: TObject);
 var
 curr: TPStudent:
 n:Integer:
 st:string;
 begin n := 0; st := ";
 curr := head:
 while curr <> NIL do begin
 n := n + 1;
 st := st + curr^.f name + " + curr^.l name+#13;
  curr := curr^.next;
     end:
  if n <> 0
  then ShowMessage('Nienie:' + #13 + st)
  else ShowMessage('A nienea iao yeaiaioia.');
```

end: Procedure TForm1.Button3Click(Sender: TObject); Var curr: TPStudent; begin if head<>NIL then if head^.next=NIL then begin **Dispose(head);** head:=NIL: end else begin new(curr): curr:=head: head:=curr^.next; Dispose(curr); end: end: **Procedure TForm1.FormActivate(Sender: TObject);** Begin head:=NIL: end: end.

# 6.3. Rekursiya

### **Rekursiya tushunchasi**

Rekursiv funksiya deb, oʻz-oʻziga murojaat qiluvchi funksiyaga aytiladi. Rekursiv funksiyaga misol quyidagi faktorial hisoblash funksiyasini misol qilish mumkun.

```
function factorial(n: Integer): integer;
begin
if n <> 1
then factorials n * factorial(n-1)
else factorial := I;
end;
```

Shunga e'tibor berish kerakki, agar parametr qiymati l ga teng bo'lsa, funksiya o'ziga murojaat qilmaydi, balki qiymat qaytaradi va rekursiv jarayon tugaydi. Quyida rekursiya asosida faktorial hisoblash loyihasi formasi keltirilgan:

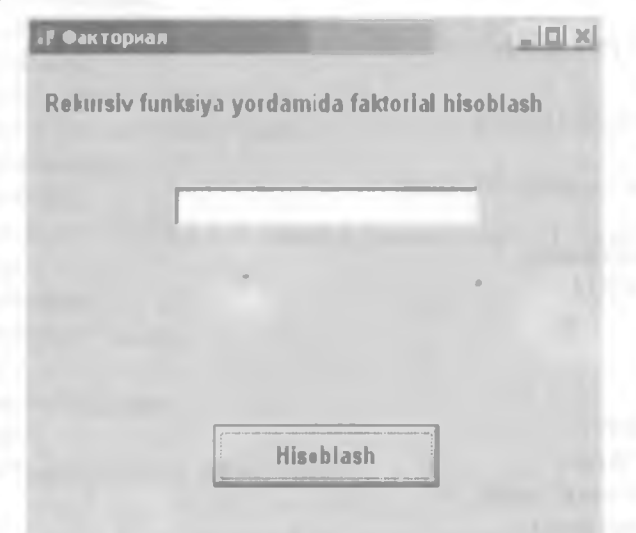

Loyiha dasturining matni:

Unit Unit1;

interface

uses

Windows, Messages, SysUtils, Variants, Classes, Graphics, Controls, Forms,

Dialogs, StdCtrls;

Туре

TForm1 = class(TForm) Label1: TLabel; Edit1: TEdit; Label2: TLabel; Button1: TButton; procedure Button1Click(Sender: TObject);

Private

{ Private declarations } public { Public declarations } end;

Var

```
Form1: TForm1;
implementation
{$R *.dfm}
function factorial(n: integer): integer;
begin
if n > 1
then factorial := n * factorial(n-1)
else factorial:= 1;
end:
Procedure TForm1.Button1Click(Sender: TObject);
var
k:integer;
f:integer;
begin
k := StrToInt(Edit1.Text);
f := factorial(k);
label2.caption:=Edit1.Text + ' soni faktoriali
IntToStr(f)+' ga teng';
end;
end.
```

Quyidagi ikki rasmda hisoblash natijalari keltirilgan. Ikkinchi natija kutilgandan farq qiladi.

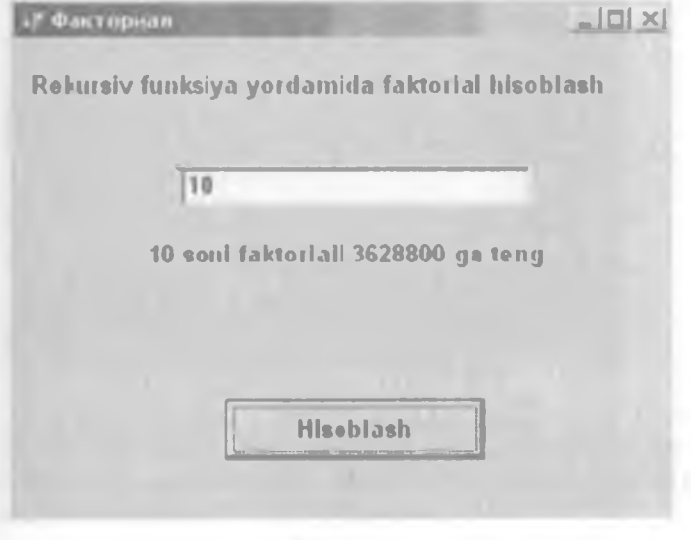

| wastrope | -                                     | 1013 |
|----------|---------------------------------------|------|
| Rekusiv  | funksiya yordamida faktorial hisohlas | sh   |
|          |                                       |      |
|          | 44                                    |      |
|          | 44 soni faktoriali 0 ga teng          |      |
|          |                                       |      |
|          |                                       |      |
|          | Hisoblash                             |      |
|          |                                       |      |

Natija kutilganga mos kelmaydi. 44 soni faktoriali nolga teng! Bu natijaning sababi 44 faktoriali katta son boʻlib, integer turi uchun maksimal qiymatdan kattadir.

Delphi bajarilayotgan dasturga oʻzgaruvchi diapazonini kontrol qilish instruksiyasini qoʻshishga imkon beradi. Buning uchun Project Options dialog oynasi Compiler boʻlimida Runtime errors (Ошибки времени выполнения) guruhidagi Overflow checking (Контроль переполнения) bayroqchasini oʻrnatish lozim.

| Forms Application                                                                     | Versien Into Packager<br>Licenseier Union                                                                                           |
|---------------------------------------------------------------------------------------|----------------------------------------------------------------------------------------------------|
| Code generation                                                                       | Runtime errors                                                                                                    |
| Cotingation                                                                           | F Bange checking                                                                                                    |
| Stack hames                                                                           | ₩ 1/0 checking                                                                                                    |
| Pentum sale FDIV                                                                      | Verflow checking                                                                                                    |
| Strict var strings     Complete boolean eval     Extended syntax     Typed @ operator | Debugging<br>2 gebug information<br>2 "ocal symbols<br>3 Reference info<br>5 Definitions only<br>4 Assigntions<br>5 Jise Debug DCUs |
| Open parameters     Huge strongs                                                      | Messages                                                                                                    |
| Assignable typed constants                                                            | Show warnings                                                                                                    |

# Rekursiyadan foydalanishga misollar Favllarni izlash

Misol tariqasida fayllarni izlash masalasiga rekursiyani qoʻllashni koʻrib chiqamiz. Foydalanuvchi koʻrsatgan katalog va uning ostki kataloglarida, masalan, bmp kengaytmali hamma fayllar topilsin.

Bu masalani hal qilish algoritmini quyidagicha ta'riflash mumkin:

1.Berilgan shartga mos hamma fayllar roʻyxati chiqarilsin.

2.Agar katalogda ostki katalog mavjud boʻlsa, u ham shunday koʻrib chiqilsin.

**Fayl** (Edit1) maydoni fayl nomini kiritish uchun moʻljallangan. Katalog nomi **Papka** maydoniga kiritiladi yoki **O630p папок**, dialog oynasi yordamida tanlanadi. Bu dialog oynasi SelectDirectory standart funksiyasi yordamida chiqariladi. Oddiy satrni WideChar turiga aylantirish uchun StringToWhideChar funksiyasidan foydalanilgan.

| 🕽 Файл изию                  |        |
|------------------------------|--------|
| Fayi nomi yoki maskasini kir | Ning   |
| Fayl                         |        |
|                              |        |
| Рарка                        |        |
|                              |        |
| Memo1                        |        |
|                              |        |
|                              |        |
|                              |        |
| Papka                        | iziash |
|                              |        |

Asosiy vazifani Find rekursiv funksiyasi bajaradi. Find funksiyasida bitta parametr searchRec tuzilmasi ishlatiladi. Birinchi va keyingi fayllarni izlash uchun FindFirst va FindNext funksiyalaridan foydalaniladi.

Dastur matni: Unit Unit1: interface uses Windows, Messages, SysUtils, Variants, Classes, Graphics, Controls, Forms, Dialogs, StdCtrls:FileCtr: Туре TForm1 = class(TForm) Edit1: TEdit: Edit2: TEdit: **Button1: TButton: Button2: TButton:** Label1: TLabel: Label2: TLabel; Label3: TLabel: Label4: TLabel: Memol: TMemo: procedure Button1Click(Sender: TObject); procedure Button2Click(Sender: TObject); private { Private declarations } **public** { Public declarations } end: Var Form1: TForm1: implementation {SR \*.dfm} Vаг FileName: string: cDir: string; n: integer; procedure Find; Var SearchRec: TSearchRec: begin GetDir(0,cDir); if cDir [length (cDir) ] <> 'V' then cDir := cDir+'\'; if FindFirst(FileName, faArchive, SearchRec) = 0 then repeat

```
if (SearchRec.Attr and faAnyFile) = SearchRec.Attr
then begin
Form1.Memo1.Lines.Add(cDir + SearchRec.Name);
n := n + 1; end; until FindNext(SearchRec) <> 0;
if FindFirst('*', faDirectory, SearchRec) = 0 then repeat
if (SearchRec.Attr and faDirectory) = SearchRec.Attr then
begin
if SearchRec.Name[1] <> `.' then begin
ChDir(SearchRec.Name);
Find:
ChDir('..');
end:
end:
until FindNext(SearchRec) <> 0;
end:
function GetPath(mes: string):string;
VBF
Root: string;
pwRoot : PWideChar; Dir: string:
begin
Root = :
GetMem(pwRoot, (Length(Root)+1) * 2);
pwRoot := StringToWideChar(Root, pwRoot, MAX PATH*2);
if SelectDirectory(mes, pwRoot, Dir) then
if length(Dir) = 2
then GetPath := Dir+'\' else GetPath := Dir else
GetPath:=
end:
Procedure TForm1.Button1Click(Sender: TObject);
begin
Memol.Clear:
Label4.Caption :=
FileName := Edit1.Text;
cDir ·= Edit2.Text:
n:=0:
ChDir(cDir);
Find:
if n = 0 then
ShowMessage('Shartga mos keluvchi fayllar yo'q.')
else Label4.Caption := 'Fayliar soni:' + IntToStr(n);
end:
```

Procedure TForm1.Button2Click (Sender: TObject); var Path: string; begin Path := GetPath('Papkani tanlang'); if Path <> " then Edit2.Text := Path; end; end.

# Gilbert chizig'i

Quyidagi rasmda Gilbertning birinchi, ikkinchi va uchinchi darajali egri chiziqlari keltirilgan:

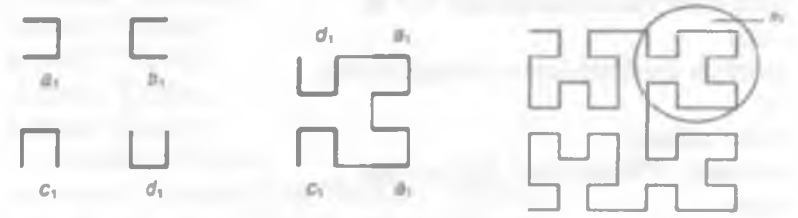

Gilbert egri chizigʻini chizish algoritmi rekursivdir. Quyida shu algoritmga asoslangan dastur matni berilgan. Rasm chizish Chizish (button 1) tugmasini bosib amalga oshiriladi. Tugma bosilgandan soʻng visible xossasiga false qiymati berilgani uchun tugma oynada koʻrinmay qoladi. Quyidagi rasmda dastur ishlash jarayonida chizilgan Gilbertning beshinchi darajali chizigʻi aks ettirilgan:

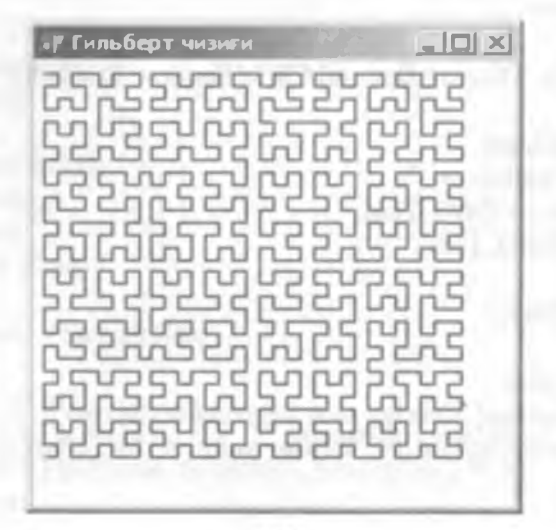

Gilbert chizig'i dasturining matni: Unit Unit1: interface 11565 Windows, Messages, SysUtils, Variants, Classes, Graphics, Controls, Forms, Dialogs, StdCtrls, ComCtrls; Type TForm l = class(TForm)**Button1: TButton:** procedure Button1Click(Sender: TObject); private { Private declarations } nublic { Public declarations } end: Var Form1: TForm1: implementation {\$R \*.dfm} Var **p**: integer =5: u: integer =7: procedure a(i:integer: canvas: TCanvas); forward; procedure b(i:integer: canvas: TCanvas); forward: procedure c(i:integer; canvas: TCanvas); forward; procedure d(i:integer; canvas: TCanvas); forward; procedure a(i: integer; canvas: TCanvas); begin if i > 0 then begin d(i-1. canvas): canvas.LineTo(canvas.PenPos.X+u.canvas.PenPos.Y): a(i-1. canvas): canvas.LineTo(canvas.PenPos.X,canvas.PenPos.Y+u); a(i-1, canvas): canvas.LineTo(canvas.PenPos.X-u,canvas.PenPos.Y); c(i-1, canvas): end: end: Procedure b(i: integer; canvas: TCanvas); begin if i > 0 then begin

```
c(i-1, canvas):
canvas.LineTo(canvas.PenPos.X-u.canvas.PenPos.Y);
b(i-l. canvas):
canvas.LineTo(canvas.PenPos.X,canvas.PenPos.Y-u);
b(i-1, canvas);
canvas.LineTo(canvas.PenPos.X+u, canvas.PenPos.Y);
d(i-1, canvas);
end:
end:
Procedure c(i: integer; canvas: TCanvas);
begin
if i > 0 then begin
b(i-1, canvas);
canvas.LineTo(canvas.PenPos.X,canvas.PenPos.Y-u);
c(i-1, canvas);
canvas.LineTo(canvas.PenPos.X-u,canvas.PenPos.Y);
c(i-1, canvas);
canvas.LineTo(canvas.PenPos.X,canvas.PenPos.Y+u);
a(i-1, canvas);
end:
end:
Procedure d(i: integer; canvas: TCanvas);
begin
if i > 0 then begin
a(i-1, canvas);
canvas.LineTo(canvas.PenPos.X.canvas.PenPos.Y+u);
d(i-1, canvas):
canvas.LineTo(canvas.PenPos.X+u,canvas.PenPos.Y);
d(i-1, canvas);
canvas.LineTo(canvas.PenPos.X.canvas.PenPos.Y-u);
b(i-1, canvas);
end;
end:
Procedure TForm1.Button1Click(Sender: TObject);
begin
button1.Visible:=false;
Form1.Canvas.MoveTo(p, u);
```

```
a(5,Form1.Canvas);
```

```
end;
```

```
end.
```

# 6.4. Graflarga rekursiyani qo'llash

# Yoʻl izlash

Rekursiya qoʻllashga yana bir misol ikki shahar orasiga yoʻl topish masalasidir.

Yoʻllar xaritasi graf sifatida tasvirlanishi mumkin.

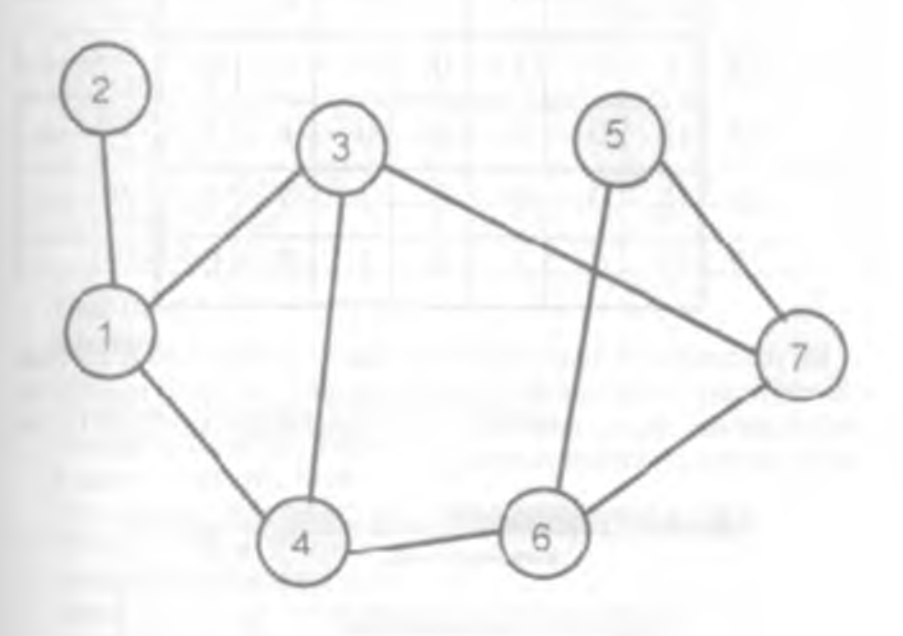

Yoʻl izlash jarayoni qadamlar ketma-ketligidan iborat boʻladi. Har bir shahardan borish mumkin boʻlgan shahar tanlanadi. Agar bu shahar berilgan soʻnggi shahar boʻlsa jarayon tugaydi. Bu shahardan yana yangi shaharga oʻtiladi. Agar oʻtish mumkin boʻlgan shahar mavjud boʻlmasa, bir qadam orqaga qaytiladi.

Izlash algoritmi rekursiv xarakterga ega.

Graf ikki o'lchovli massiv ko'rinishida beriladi. Bu massivni map (xarita) deb ataymiz. Massiv map[i, j] elementi qiymati — bu i va j shaharlari orasidagi masofaga teng. Agar bu shaharlarni bog'lovchi to'g'ri yo'l mavjud bo'lmasa nolga tengdir.

Keltirilgan graf uchun map massivini quyidagi jadval koʻrinishida tasvirlash mumkin:

|   | 1 | 2  | 3 | 4 | 5 | 6  | 7 |
|---|---|----|---|---|---|----|---|
| 1 | 0 | l  | 1 | 1 | 0 | () | 0 |
| 2 | 1 | () | 0 | 0 | 0 | 0  | 0 |
| 3 | 1 | 0  | 0 | 1 | 0 | 0  | 1 |
| 4 | 1 | 0  | 1 | 0 | 0 | 1  | 0 |
| 5 | 0 | 0  | 0 | 0 | 0 | 1  | 1 |
| 6 | 0 | 0  | 0 | 1 | 1 | 0  | 1 |
| 7 | 0 | 0  | 1 | 0 | 1 | 1  | 0 |

Bu massivdan tashqari oʻtilgan shaharlar nomerlarini oʻz ichiga oluvchi road (yoʻllar) massivi va incl (include – qoʻshish) massividan foydalanamiz. Agar i nomerli shahar marshrutiga kiritilgan boʻlsa inci[i] ga true qiymatini yozamiz.

| and the second second se                                                                                                    |       |               |
|----------------------------------------------------------------------------------------------------|-------|---------------|
| / Йул излаш                                                                                                    | 1     |               |
| Marmania da concerción de concerción de conc |       |               |
| A A A A A A A A A A A A A A A A A A A                                                                                                    |       |               |
|                                                                                                    | 0.1.1 |               |
|                                                                                                    |       |               |
|                                                                                                    |       |               |
|                                                                                                    |       |               |
| The second second                                                                                                    |       |               |
| A CARL AND A CARL AND A CARL AND A CARL AND A CARL AND A CARL AND A CARL AND A CARL AND A CARL AND A CARL AND A                                                                                                    |       |               |
|                                                                                                    | 1.1.1 |               |
| The second second                                                                                                    |       |               |
|                                                                                                    |       |               |
|                                                                                                    |       |               |
| a second second s                                                                                                    |       |               |
|                                                                                                    |       |               |
| a second second s                                                                                                    |       |               |
|                                                                                                    |       |               |
| line the second second s                                                                                                    |       |               |
|                                                                                                    |       | 1 1 1 1 1     |
|                                                                                                    |       |               |
|                                                                                                    |       |               |
|                                                                                                    |       |               |
| Bosinang ich inigra                                                                                                    |       |               |
|                                                                                                    |       | A 10 10 10 10 |
|                                                                                                    |       |               |
|                                                                                                    |       |               |
| So'ngi migta                                                                                                    |       |               |
| So ngi nadra S                                                                                                    |       |               |
|                                                                                                    |       |               |
| ÷ -                                                                                                    |       |               |
| P 3 4 4 1                                                                                                    |       |               |
| B-6 7 A 1                                                                                                    |       |               |
|                                                                                                    |       |               |
|                                                                                                    |       | 11111         |
|                                                                                                    |       |               |
| 2                                                                                                    |       |               |
| a second second s                                                                                                    |       |               |
|                                                                                                    |       |               |
|                                                                                                    |       |               |
| Interior in the second second s                                                                                                    |       |               |
| 1210311                                                                                                    |       |               |
|                                                                                                    |       | 1.1.1.1.1     |
|                                                                                                    |       |               |
|                                                                                                    |       |               |

178

Xaritani tasvirlovchi massivni kiritish uchun stringGridl komponentasidan foydalanamiz. Natijalarni chiqarish uchun Labell maydoni marshrut boshi va oxirini ko'rsatishi uchun Editl va Edit2 maydonlari ishlatiladi. Izlash protsedurasi Izlash (Buttonl) tugmasini bosish bilan chaqiriladi. Label2, Label3 i Label4 maydonlari izoh uchun ishlatiladi.

StringGrid1 komponentasi xossalarining qiymatlari:

| Xossa               | Qiymat      |
|---------------------|-------------|
| Name                | StringGridl |
| ColCount            | 11          |
| RowCount            | 11          |
| FixedCols           | 1           |
| FixedRows           | 1           |
| Options . goEditing | TRUE        |
| DefaultColWidth     | 16          |
| Default Row Height  | 14          |

Unit Unit1: interface uses Windows, Messages, SysUtils, Classes, Graphics, Controls, Forms, Dialogs, StdCtrls, Grids; Туре TForm1 = class(TForm)StringGrid1: TStringGrid; Edit1: TEdit: Edit2: TEdit: Label1: TLabel: Label2: TLabel: Label3: TLabel: **Button1: TButton:** Label4: TLabel: procedure FormActivate(Sender: TObject); procedure Button1Click(Sender: TObject); **Drivate** { Private declarations } public { Public declarations } end: Var Form1: TForm1: implementation
```
{SR *.DFM}
procedure TForm1.FormActivate(Sender: TObject);
Var
i:integer; begin
for i:=1 to 10 do
StringGrid1.Cells[0,i]:=IntToStr(i);
for i:=1 to 10 do
StringGrid1.Cells[i,0]:=IntToStr(i);
StringGrid1.Cells[1,2]:=`1`;
StringGrid1.Cells[2,1]:='1';
StringGrid1.Cells[1,3]:='1:
StringGrid1.Cells[3.1]:='1':
StringGrid1.Cells[1,4]:='1';
StringGrid1.Cells[4,1]:='1':
StringGrid1.Cells[3,7]:=`1`:
StringGrid1.Cells[7,3]:=`1`:
StringGrid1.Cells[4,6]:='1':
StringGrid1.Cells[6,4]:=`1`:
StringGrid1.Cells[5,6]:=`1`;
StringGrid1.Cells[6,5]:='1':
StringGrid1.Cells[5,7]:='1';
StringGrid1.Cells[7,5]:= 1';
StringGrid1.Cells[6,7]:='1':
StringGrid1.Cells[7,6]:='1':
end:
procedure TForm1.Button1Click(Sender: TObject):
const
N=10:
Var
map:array[1..N,1..N] of integer;
rgad:array[1..N]of integer;
incl:array[1..N]of boolean;
start.finish:Integer:
found:boolean; i,j:integer;
procedure step(s,f,p:integer);
Var
c:integer;
i:integer;
begin
if s=f then begin
found:=TRUE:
```

```
Label4.caption:=Label4.caption+#13+'Yo'l:':
for i:=1 to p-1 do
Label4.caption:=Label4.caption+`
+IntToStr(rgad[i]); end
else begin
for c:=1 to N do
begin
if(map[s,c]<> 0)and(NOT incl[c])
then begin
road[p]:=c;
incl[c]:=TRUE;
step(c,f,p+1); incl[c]:=FALSE; rgad[p]:=0;
end:
end:
end:
end:
Begin
Label1.caption:=`
for i:=1 to N do rgad[i]:=0;
for i:=1 to N do incl[i]:=FALSE;
for i:=1 to N do
for j:=1 to N do
if StringGrid1.Cells[i,j] <> "
then map[i,j]:=StrToInt(StringGrid1.Cells[i, j])
else map[i,j]:=0;
start:=StrToInt(Edit1.text);
finish:=StrToInt(Edit2.text);
road[1]:=start:
incl[start]:=TRUE;
step(start.finish.2):
if not found
then Label1.caption:='Nugtalar tutashtirilmagan';
end:
```

end.

## Eng qisqa yoʻl topish

Eng qisqa yoʻl topish uchun quyidagi usuldan foydalanish mumkin. Avval eng birinchi marshrut topib olinadi va u eng qisqa yoʻl deb qaraladi. Yangi yoʻl izlash davomida, biror nuqtani marshrutga qoʻshish natijasida marshrut uzunligi oldin topilgan yoʻldan oshib ketsa, bu nuqta oʻtkazib yuborilib, keyingisi tekshiriladi. Shunday qilib, har bir topilgan yoʻl oldingisidan qisqaroq boʻladi.

```
Ouvida shu usulni amalga oshiruvchi dastur matni berilgan:
procedure TForm1.Button1Click(Sender: TObject);
const
N=10:
var
map:array[1..N,1..N] of integer;
road:array[1..N]of integer;
incl:array[1..Nlof boolean:
start,finish:integer;
found:boolean; i,j:integer;
len:integer:
c len:integer;
procedure step(s,f,p:integer);
Var
c:integer;
i:integer;
begin
if s=f then begin
found:=TRUE:
len:=c len;
Label4.caption:=Label4.caption+#13+' Yo'l:';
for i:=1 to p-1 do
Label4.caption:=Label4.caption+`
+IntToStr(road[i]):
Label4.caption:=Label4.caption
+', uzunlik:'+IntToStr(len)+#13;
end
else begin
for c:=1 to N do
begin
if(mau[s.c]<> 0)and(NOT incl[c])
and((len=0)or(c len+map(s.c]<len))
then begin
road[p]:=c;
```

```
182
```

incl[c]:=TRUE;

```
c len:=c len+map[s,c];
step(c,f,p+1); incl[c]:=FALSE; road[p]:=0;
 c len:=c len-map[s,c];
end:
end:
end:
end:
begin
Label1.caption:=` ``:
for i:=1 to N do road[i]:=0:
for i:=1 to N do incl[i]:=FALSE:
for i:=1 to N do
for i:=1 to N do
if StringGrid1.Cells[i,i] <> "
then map[i,j]:=StrToInt(StringGrid1.Cells[i, j])
else map[i,i]:=0:
    len:=0:
c len:=0:
start:=StrToInt(Edit1.text):
finish:=StrToInt(Edit2.text);
road[1]:=start:
incl[start]:=TRUE;
```

```
step(start,finish,2);
if not found
then Label1.caption:="Nuqtalar tutashtirilmagan!";
end;
```

#### Savollar

- 1. Yozuv qiymatini faylda saqlash uchun yozuv turidagi fayl qanday e'lon qilinadi?
- 2. Dinamik oʻzgaruvchi deb qanday oʻzgaruvchiga aytiladi?
- 3. Qaysi protsedura faylga yozuv qo'shishni amalga oshiradi?
- 4. Qaysi protsedura faylni ochib yozuvlarni ketma-ket oʻqiydi?
- 5. Ko'rsatgich deb qanday o'zgaruvchiga aytiladi?
- 6. Dinamik oʻzgaruvchilar deb qanday oʻzgaruvchiga aytiladi?
- 7. Rekursiya nima va rekursiv funksiya deb qanday funksiyaga aytiladi?
- 8. Rekursiyaga misollar keltiring.

## VII. DELPHI QO'SHIMCHA KOMPONENTALARI

## 7.1. ADDITIONAL sahifasining komponentalari

## **TSpeedButton va TBitBtn tugmalari**

Bu tugmalar **TButton** vazifalarini bajaradi. Yagona farqi matndan tashqari rasmlarni ham aks ettiradi. **TSpeedButton** tugmasi fokus olmaydi. Bu shuni bildiradiki, agar matn qatorida satr terib, bu tugma bosilsa, shu hodisa qayta ishlangandan soʻng fokus yana matn qatoriga qaytib keladi. TAB tugmasi bilan bu tugmani ajratib boʻlmaydi.

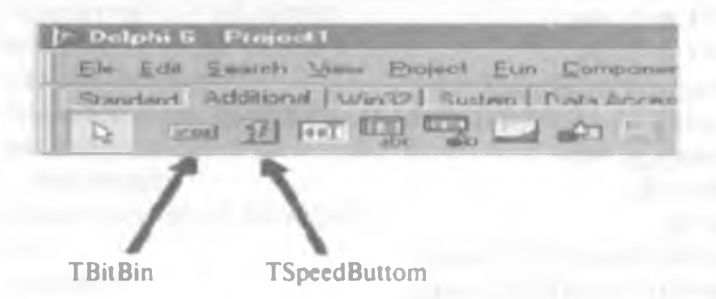

Tugmaga rasm oʻrnatish uchun ikki marta *Glyph* xossasi qatoriga chertish lozim. Natijada rasm paydo boʻlgan yuklash oynasida *Load* tugmasini bosish lozim. Koʻp rasmlar Program Files\Common Files\Borland Shared\Images \Buttons katalogida joylashgandir.

|      |     | Lcad  |
|------|-----|-------|
|      |     | EN    |
|      |     |       |
| (hor | 10] | Base  |
|      |     | ale - |
|      |     | Paths |
|      |     |       |
|      |     |       |

**TBitBtn** va **TSpeed Button** tugmalari deyarli bir xil xossalarga egadir. Ular uchun umumiy *Layout* xossasi rasm va matnning oʻzaro joylashuvini oʻzgartirishga imkon beradi. Quyidagi rasmda har xil qiymatlarga mos variantlari koʻrsatilgan:

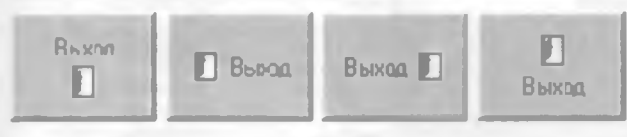

blGlyphBottom blGlyphLeft blGlyphRight blGlyphTop

**TBitBin** tugmasining yana bir xossasi *Kind* boʻlib, oldindan tayyorlangan standart tugmalarni tanlash imkonini beradi. Quyidagi rasmda standart tugmalar va ularga mos qiymatlarni koʻrish mumkin.

Yana bir xossa ModalResult – dialog oynasi uchun tugma qaytaradigan natijani tanlashga imkon beradi.

**TSpeedButton** tugmasining GroupIndex xossasi tugmalarni guruhlashga imkon beradi. Buning uchun bir guruhga tegishli tugmalarning GroupIndex xossasi bir xil qivmatga, masalan 1 ga teng bo'lishi kerak. Quruqlangan tugmalarning biri bosilsa, qolganlaridan ajralib qoladi. Buning uchun Down xossasi qiymati true ga teng bo'lishi kerak.

| X Abort | bkAbort  | O No    | bkNo     |
|---------|----------|---------|----------|
| A AI    | bkAll    | V DK    | bkOK     |
|         | bkClose  | CBalay  | bkRetry  |
| 7 Help  | bkHelp   | V'Yes   | bkYes    |
| gnore   | bkingore | X Cance | bkCancel |

#### Maskalangan kiritish qatori (TMaskEdit)

Bu komponent ma'lum formatga mos satr kiritishga imkon beradi.

| Eile  | dit Search View Projec: 1      | Bun <u>Component</u> |
|-------|--------------------------------|----------------------|
| Stand | and Additional   Win32   Seate | Data Access          |
| D     |                                | 41 -                 |
|       |                                |                      |
|       | +                              |                      |
|       |                                |                      |
|       | <b>TMaskEdit</b>               |                      |

185

Asosiy xossasi *EditMask* boʻlib, shu xossa qatoriga ikki marta chertilsa kiritish muharriri ochiladi.

| Input Having         | Sample Masks                                                              |                                                                          |
|----------------------|---------------------------------------------------------------------------|--------------------------------------------------------------------------|
| Character for Blanks | Phono<br>Elitension<br>Social Security<br>Short Zip Code<br>Long Zip Code | (415)555.1212<br>15450<br>555.55-5555<br>909D4<br>30504-0000<br>D5-77.34 |
| I oot input          | Long Time<br>Short Time                                                   | 09 05 15PM<br>13 45                                                      |
| Nesks                | OK                                                                        | Dance Hep                                                                |

Input Mask qatoriga maska kiritish mumkin. Test Input qatoriga maskani testlash mumkin.

Maska terish osondir. Agar qator to'rt raqamli son, tere va uch raqamli sondan iborat bo'lishi kerak bo'lsa, *Input Mask* qatoriga 9999-999 kiritish mumkin.

## Siljitish yoʻlchasiga ega panel (TScrollBox)

TScrollBox komponentasining oddiy Panel komponentasidan farqi siljitish yo'lchasiga ega bo'lishi mumkinligidir.

📰 - TScrollBox

Formaga **TScrollBox** komponentasini o'rnatib, uning ichiga (**TImage**) komponentasini o'rnating. Endi *Image I* ga katta rasm joylab. *AutoSize* xossasiga *true* qiymatini bering. Agar *Image I* komponentasida rasm kattaligini olib *ScrollBox* chegarasiga sig'may qolsa, siljitish yo'lchalari paydo bo'ladi.

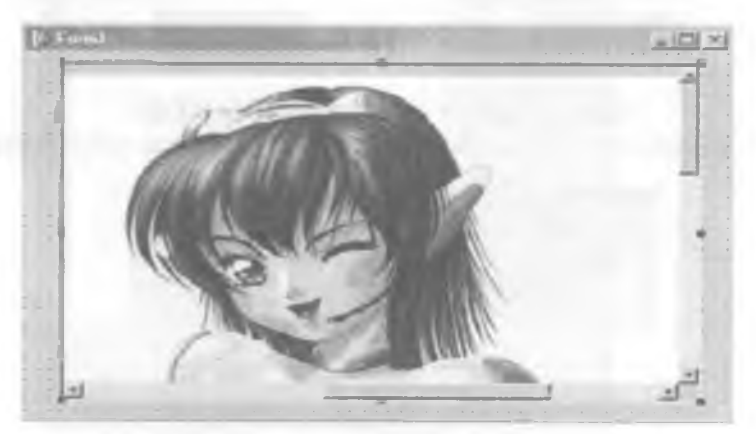

## Markirovka qilingan roʻyxat (TCheckListBox)

**TCheckListBox** komponentasi **TListBox** komponentasiga juda o'xshash, faqat har bir ro'yxat yonida **TCheckBox** komponentasidagi kabi ajratish to'rtburchagi mavjuddir.

| Женщины          | -     |
|------------------|-------|
| Кинэ             |       |
| Компьюторы       | - E P |
| Программирование | 100   |
| Cuot             | *     |

Ro'yxat kiritish uchun *Items* xossasi qatoriga ikki marta chertish lozim.

| timo Liut Editor                                                            |    |        | X    |
|-----------------------------------------------------------------------------|----|--------|------|
| 6 іле:<br>Женшеры<br>Кино<br>Клительн<br>Програмирование<br>Спорт<br>Фулбол |    |        |      |
| 1                                                                           |    |        | لتحد |
| Codi Editor_                                                                | OK | Carcel | Help |

**TCheckListBox** yana bir xossasi — columns, ya'ni ustunlar sonidir. Agar bu xossa qiymati birdan katta bo'lsa va ro'yxat bir ustunga sig'masa, ko'rsatilgan sonli ustunlarga ajratiladi.

Quyida shu elementdan foydalanilgan dastur formasini keltiramiz:

| Принор работы с<br>Что вас больше осо  | TChockLiniDox |
|----------------------------------------|---------------|
| Кино<br>Компьютеры<br>Программирования | Ξ Φγιζαπ      |
|                                        | ок            |

OK tugmasining *OnClick* hodisasi uchun quyidagi protsedurani kiritamiz:

Procedure TForm1.OKButtonClick(Sender: TObject); var i:Integer; Str: 'String'; begin Str:='Siz tanladingiz'; for i:=0 to CheckListBox1.Items.Count-1 do if CheckListBox1.Checked[i] then Str:=Str+CheckListBox1.ItemsIi]+' :

Application.MessageBox(PChar(Str), 'Diqqat!!!');
end;

Dasturni ishlash natijasiga misol:

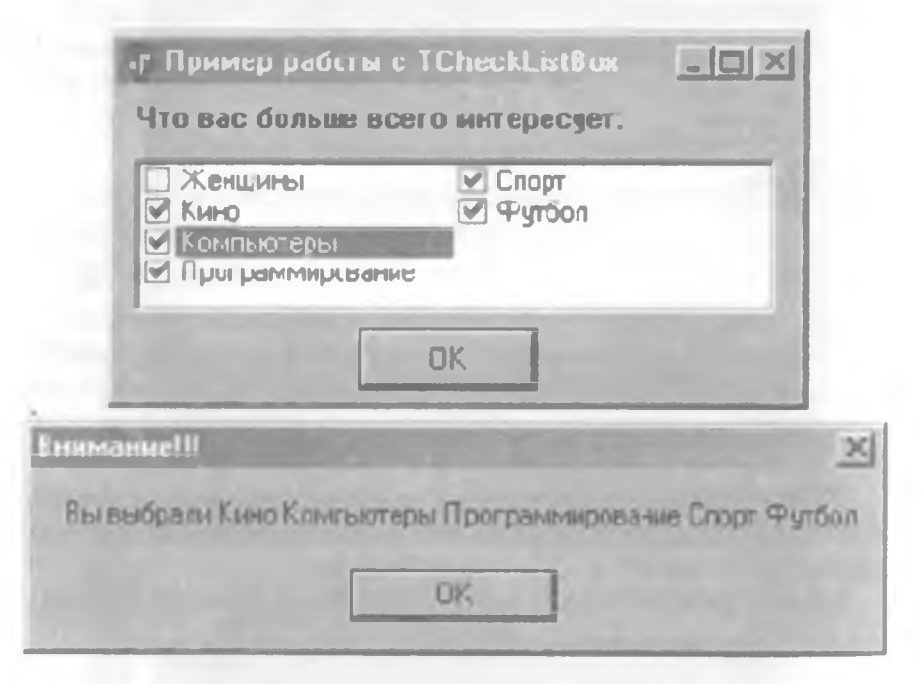

# Ajratish yoʻlchasi (TSplitter)

Agar Windows Explorerni ochib koʻrsak oynasi ikkiga ajralgan boʻlib, oʻrtasida siljitish mumkin boʻlgan yoʻlchani koʻramiz. Mana shu effekt **TSplitter** komponentasini yaratishga imkon beradi.

| PI Ny Pictures                                                                                                    | State of the second second sec                                                                                                    | L DIX     |
|----------------------------------------------------------------------------------------------------|----------------------------------------------------------------------------------------------------|-----------|
| , Файл Правка Внд 14965                                                                                                    | вного Сервно Справиа                                                                                                    | 27 -      |
| 🗘 🖾 · 🖝 · 🖾 🗿                                                                                                    | oxer 🔄 Banke 🔄 Typisan 👌 🛬 🐒 🕬 🧰                                                                                                    |           |
|                                                                                                    | Ings Vagnamector op CMA Mon gokynenter My Pickaes                                                                                                    | · Pleyeau |
| Parious<br>Parious<br>Par | My Pictures<br>Betok name wet orodpaneersen<br>On terme<br>Mountersen<br>Mountersen<br>M |           |
| ם<br>משניג סנג ס (Cocciano na pricke: ?                                                                                                    | 66 M6) D санг 🛁 Мэн контьютер                                                                                                    | ,         |

**TSplitter** komponentasidan foydalanishga misol. Formaga panel (**TPanel**) komponentasini joylashtirib Alion xossasiga v alLeft qiymatini beramiz va Caption xossasiga «Chap panel» qatorini kiritamiz. Formaga **TSplitter** joylashtirib Alion xossasiga v alLeft qiymat beramiz. Yana bir panel joylashtirib Alion xossasiga alClient qiymat beramiz va Caption xossasiga «O'ng panel» qatorini kiritamiz. Natija rasmda ko'rsatilgan.

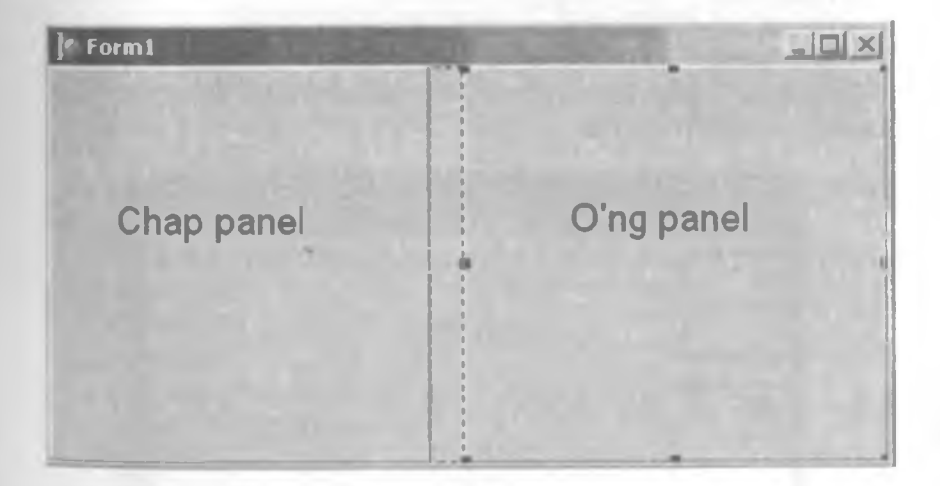

Dasturni ishga tushirib, ajratish yoʻlchasi sichqoncha bilan harakatlantirilsa panellar kattaligi oʻzgaradi.

## Ko'p qatorli matn (TStaticText)

Ko'pincha dasturda bir necha qatorli matn chiqarishga to'g'ri keladi. Buning uchun formaga bir necha *TLabel* komponentasini o'rnatish mumkin. Lekin osonroq *TStaticText* komponentasini o'rnatib *AutoSize* xossasiga false qiymatini berishdir. Rasmda shu komponentadan foydalanishga misol keltirilgan.

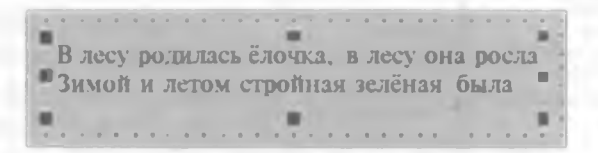

## Parametrlar muharriri (TValueListEditor)

Bu komponenta obyektlar inspektoridagi kabi xossalar muharririni yaratishga imkon beradi.

Asosiy xossalari:

- DefaultColimnWidth ustunlarning koʻzda tutilgan kengligi;
- DefaultColimnHeioht ustunlarning koʻzda tutilgan kengligi;
- DisplayOption komponentani akslantirish opsiyalari;

• *Title Captions* – sarlavha nomlari. Agar ikki marta chertilsa oddiy matn muharriri chiqadi.

- Fixed Color fiksirlangan ustun rangi.
- FixedCols fiksirlangan ustun indeksi.
- KeyOption kalitning maydon opsiyalari.

• Strings – xossalar nomlari. Shu qatorga ikki marta chertilsa xossalar muharriri chiqadi.

| Easy          | Value |
|---------------|-------|
| Фамилия       |       |
| ныя           |       |
| Отчество      |       |
| Hsec          |       |
| Год рождения  |       |
| Масто рожаные |       |
| Адрес         |       |
| Lanabou       |       |

Formaning OnShow hodisasi uchun quyidagi protsedurani yaratamiz:

Procedure TForm1.FormShow(Sender: TObject);
begin

ValueListEditor1.ItemProps[6].EditStyle:=esPickList; ValueListEditor1.ItemProps[6].PickList.Add(`Moskva'); ValueListEditor1.ItemProps[6].PickList.Add(`Piter'); ValueListEditor1.ItemProps[6].PickList.Add(`Rostov-na-Donu`); ValueListEditor1.ItemProps[4].EditMask:=`99/99/9999`; end;

*Item Props* xossasida ro'yxat elementlari xossasi joylashgan. Agar 3-element xossasini o'zgartirish lozim bo'lsa, *Value List Editor 1. Item Props*/2/ni yozish kerak.

*EditStyle* – xossasi tahrirlash uslubini oʻrnatadi. (*ValueListEditor1.ItemProps*[6] *EditStyle*):= *esPickList* instruksiyasi gator tugma bosilganda chiquvchi qatorga aylantiradi.

ValueListEditor1.ItemProps[6].PickList.Add (текст элемента) buyrugʻi oltinchi qatorga satr qoʻshadi.

EditMask – xossasi kiritish maskasini yaratishga imkon beradi.

# 7.2. WIN 32-sahifasining komponentalari

## Sarlavhalar ro'yxati (TTabControl)

Ви komponenta formaga MS Word «Параметры» boʻlimiga oʻxshash sarlavhalar menyusini yaratishga imkon beradi.

Asosiy xossalari:

*TabHeioht* – Sarlavhalar balandligi. Agar 0 koʻrsatilsa koʻzda tutilgan qiymat olinadi.

Tab Index – ajratilgan sarlavha indeksining nomeri. Nomerlash 0 dan boshlanadi.

TabPosition – sarlavhalar pozitsiyasi.

Qiymatlari:

• tp Bottom – pastda;

- tpLef t chapda;
- tpRight o'ngda;
- *tpTop* yuqorida;

*Tabs* – sarlavha nomlari. Agar bu qatorga ikki marta chertilsa sodda muharrir chaqiriladi.

MultiLine – Agar bu xossaga true qiymati berilsa, sarlavhalar bir necha qatorga joylashadi.

HotTrack – Agar bu xossaga *true* qiymati berilsa, sarlavhalar sichqoncha keltirilganda ajraladi.

Style – sarlavhalarni akslantirish uslubi.

Quyidagi misolda bitta TTabControl komponentasi va 4 ta Panel komponentasidan foydalanilgan. Dastur formasining koʻrinishi:

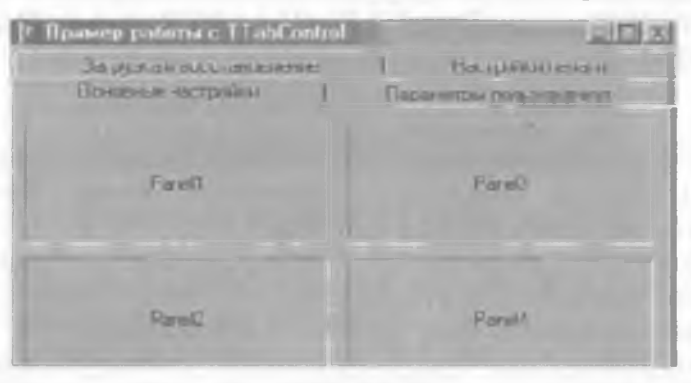

Hamma panellar TTabControl komponentasiga joylashtirilib, ularning *Align* xossasi *alClient* qiymatiga ega bo'lishi kerak.

TTabControl komponentasi On Chanoe xossasi uchun quyidagi protsedurani yozishi lozim:

Procedure TForm1.OptionsTabChanoe(Sender: TObject); begin Panel1.Visible:=false; Panel2.Visible:=false; Panel3.Visible:=false; case OptionsTab.TabIndex of 0: Panel1.Visible:=true; 1: Panel2.Visible:=true; 2: Panel3.Visible:=true; 3: Panel4.Visible:=true; end; end:

## Sahifalar to'plami (TPageControl)

Bu komponenta *TTabControl* komponenta xossalariga ega bo'lib, qo'shimcha imkoniyatlarga egadir.

Agar komponentada sichqonchaning oʻng tugmachasi bosilsa, menyu oynasi paydo boʻladi.

| <u>  -0</u> | anny paterna (19-gaf)     |   | 시 <u>미</u> 지 |
|-------------|---------------------------|---|--------------|
|             | Nost Page<br>Provide Page |   |              |
|             | Edt                       | * |              |
|             | Poston                    |   |              |
|             | Ho Unitien                | • |              |
|             | Add to Repository         |   |              |

Bu menyu yuqorisida 4 ta punkt mavjud: New Page – yangi sahifa yaratish; Next Page – keyingi sahifaga oʻtish; Previous Page – oldingi sahifaga oʻtish; Delete Page – ajratilgan sahifani oʻchirish.

Har bir sahifa alohida komponenta bo'lib, obyektlar inspektoriga xossalarni o'rnatish mumkin. Masalan, *TabSheet1* komponentasi xossalarining ko'rinishi:

| to kpeed by service the |                 | xI   |
|-------------------------|-----------------|------|
| TabSheet1               | TT abStyper     | -    |
| Properties Events       |                 |      |
| BurderWelt              | •               |      |
| Caption                 | Tab6 host 1     |      |
| Donetrainte             | TSmeConstraints |      |
| Turvest                 | reflected to    |      |
| DiagMode                | dmM anual       |      |
| Enabled                 | True            |      |
| 🖸 -ont                  | [TFont]         |      |
| -leight                 | 274             |      |
| telpContext             | 0               |      |
| -elpKeyword             |                 |      |
| -leip i ype             | Fill_Anteset    |      |
| ~ighlighted             | False           |      |
| -tie et                 |                 |      |
| magalındax              | 0               |      |
|                         | 4               |      |
| Marrie                  | TableTone 1     |      |
| -againdax               | n               |      |
| -arentFont              | Тгие            |      |
| Parent Should be        | True            |      |
| TopupMenu               |                 |      |
| showHint                | False           |      |
| Trail Visidata          | True            | 1.00 |
| All stanses             |                 |      |

Har bir sahifa quyidagi asosiy xossalarga ega:

Caption, - sahifa nomi.

Image Index – rasm tanlashga imkon beradi. Buning uchun formaga TImage Listi komponentasini oʻrnatib, rasmlarni joylashtirish lozim. Shundan soʻng Page Control komponentasi Images xossasida Image Listni koʻrsatishi lozim. Shundan soʻng sahifalardagi Image Index roʻyxatida rasmlar paydo boʻladi.

Komponentadan foydalanishga misol koʻramiz. Dastur formasining koʻrinishi:

| 1. Прамер работы с ТРадеСахолі.                 |                           |
|-------------------------------------------------|---------------------------|
| С Основные нестоляния С С                       | Палантек зы пильзоциятеля |
| С Ополночно.<br>С Уорошо<br>С Намарише начаство | 2.4                       |
|                                                 | H                         |

## Rasmlar roʻyxati (TImageList)

Bu komponenta rasmlarini qulay shaklda saqlash uchun ishlatiladi.

Asosiv xossalari:

Height – rasmlar kengligi;

Width - rasmlar balandligi.

Massivdan biror rasmni olish uchun *GetBitmap* usulidan foydalanish lozim. Misol uchun massivdan toʻrtinchi rasmni olish uchun:

Var

bitmap:TBitmap; begin ImageList1.GetBitmap(3, bitmap); end;

Rasmlar massivda 0 dan boshlab nomerlanadi.

# Diapazonli tanlash (TTrackBar)

**TTrack Bar** komponentasi biror diapazondan qiymat tanlash imkoniyatini yaratish uchun ishlatiladi.

Eng sodda koʻrinishi.

Asosiy xossalari:

Frequency - chizish chastotasini koʻrsatuvchi parametr;

Max – maksimal qiymat;

Min – minimal qiymat;

*Orientation* – koʻrinishi. Bu xossa ikki qiymatga ega: trHorizontal (горизонтал) va trVertical (вертикал);

*Position* – joriy pozistiya;

SelStart – ajratilgan bir necha qiymatning boshlanishi;

SelEnd – ajratilgan qiymatning oxiri;

Slider Visible - koʻrsatgichni koʻrsatish yoki koʻrsatmaslik;

Tick Marks - chizish o'rni.

Qiymatlari:

• *tm Bottom Rioht* – pastda;

- *tmBoth* pastda va yuqorida;
- *tmTopLeft* yuqorida.

TickStyle - chizish uslubi.

Qiymatlari:

- tsAuto -avtomatik chizish;
- tsManual birinchi oxirgisini chizish;
- tsNone chizishni man etish.

Quyidagi dasturda uchta TTrackBar komponentasi va uchta TLabel komponentasidan foydalanilgan.

| Пример работы с ТваскВаг | _0    |
|--------------------------|-------|
| Горизонцальныя ТrackBa   | Labe3 |
|                          | 1     |
| Labell                   |       |
| Горизонтальный TrackBa   |       |
| 1                        |       |

Birinchi TTrackBar komponentasining *OnChange* hodisasi uchun quyidagi protsedurani yozamiz:

Procedure TForm1.TrackBar1Chanoe(Sender: TObject); begin Label1.Caption:=IntToStr(TrackBar1.Position); end;

Bu misolda joriy pozitsiyani qatorga aylantirib Labell ga yozamiz. Xuddi shunday protseduralarni qolgan TTrackBar komponentalari uchun ham yozish kerak.

## Jarayon indikatori (TProgressBar)

Bu komponenta biror jarayonning qancha foizi bajarilganligini koʻrsatishga imkon beradi.

Asosiy xossalari: Max – maksimal qiymat (alohida koʻrsatilmasa = 100). Min – minimal qiymat (alohida koʻrsatilmasa = 0). Position – pozitsiya. Ouwidagi daturda 100 ciklli hicohlash oʻtkaziladi

Quyidagi dasturda 100 siklli hisoblash oʻtkaziladi.

| ]   | 2 | Į  | Π | p | H | M | 0  | P   | ľ | pi | 3 | 6 | or | r L |    | P | 1 | D | 35 | 0 |    | B | a | r |   |    |   |   |   |   |   |   |   |        | -  |   | Ç |    | 1 | K   |
|-----|---|----|---|---|---|---|----|-----|---|----|---|---|----|-----|----|---|---|---|----|---|----|---|---|---|---|----|---|---|---|---|---|---|---|--------|----|---|---|----|---|-----|
|     |   |    |   | - |   |   |    | 0   |   |    | • | a | -  | -   |    |   |   | 0 | 0  | 0 |    |   | a |   |   | -  |   |   | • |   | • |   |   | 0      | •  | 0 | 0 |    | 0 |     |
|     |   |    |   | * | • | • | •  | *   | - |    |   |   |    |     | •  |   |   |   |    |   | 1  |   |   |   |   |    | * | • |   | * |   |   |   |        |    |   |   |    |   |     |
|     |   |    |   |   |   |   |    |     |   |    |   |   | i  |     |    | - |   |   |    |   | i. |   |   |   |   |    |   |   |   |   |   |   |   | -      |    |   |   |    | - | 6.1 |
| 11  |   |    |   |   |   | 3 | 31 | TH. | С | ĸ  |   |   | 1  |     |    |   |   |   |    |   |    |   | 1 |   |   |    |   |   |   |   |   |   |   |        | •  |   | • |    | • | 12  |
| 1.1 |   |    | - | - | - | - |    | -   |   |    |   | - | A  |     |    |   |   |   |    |   |    |   |   | • |   | I. | • | + |   |   |   |   |   |        |    | • |   |    | 4 |     |
| 10- |   |    |   | • |   |   |    |     |   |    |   |   | +  |     |    |   |   |   |    |   | *  |   |   | 0 |   |    | 0 | * | ٠ | • | 9 | * |   |        |    |   | 0 |    | • | •   |
|     |   | a. |   |   |   |   |    |     |   |    |   |   | •  | ÷   |    |   |   | • |    |   | ÷  |   |   | 0 |   |    |   |   | • |   | • |   |   |        | •  |   | 0 | °. | 0 | 0   |
|     |   | •  |   |   | 4 | 0 | •  |     |   |    |   |   |    |     |    |   |   |   | *  |   | *  |   |   |   | ٠ |    | • | ٠ |   |   |   |   |   | •      | •  | * |   |    | ٠ | *   |
| 23  |   |    |   |   | - |   | 1  |     |   |    |   |   | i. | 1   | į. | Î |   | i | ·  |   | •  |   | • | • |   |    | • | · |   | ° |   | • | ì |        | Ċ. | ì | ì |    | i | •   |
| 22  |   |    |   |   |   |   |    |     |   |    |   |   |    |     | l  |   |   |   |    |   |    |   |   |   |   |    |   |   |   |   |   |   |   |        |    |   |   |    |   | 2   |
| 80  |   | h  |   |   |   |   |    |     |   | 1  |   |   | 1  |     |    |   |   |   |    |   |    |   |   |   |   |    |   |   |   |   |   |   |   |        |    |   |   |    |   |     |
|     |   | 0  |   |   | 0 |   |    |     |   |    |   |   | •  | 0   |    | • |   | • |    |   |    | • |   | 0 |   |    |   | • | + |   |   |   |   | а<br>0 |    | - |   |    | 6 |     |

Boshqarish tugmasi uchun quyidagi protsedurani yozamiz:

Procedure TForm1.Button1Click(Sender: TObject); var i:Integer;

```
begin
for i:=0 to 20 do
begin
ProgressBar1.Position:=ProgressBar1.Position+5;
Sleep(100);
end;
ProgressBar1.Position:=0;
end:
```

Bu protsedurani quyidagicha yozish ham mumkin:

Procedure TForm1.Button1Click(Sender: TObject); var i:Integer; begin for i:=0 to 20 do begin ProgressBar1.Position:=i; Sleep(100); end; ProgressBar1.Position:=0; end:

# Chiqariluvchi sanalar roʻyxati (TDateTimePicker)

Bu komponenta chiqariluvchi roʻyxatga oʻxshagan boʻlib, roʻyxat oʻrniga kalendar joylashgan.

Quyidagi rasmda kalendar koʻrinishi berilgan.

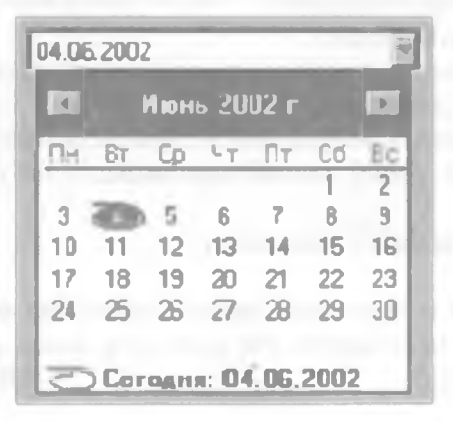

Bu komponenta xossalari *TComboBox* xossalari bilan bir xildir, lekin quyidagi alohida xossalari mavjud:

Date - tanlangan sana;

Date Format – bu xossaning ikki qiymati mavjud: dfShort – qisqa format va dfLong – uzun format;

MaxDate - maksimal sana;

MinDate – minimal sana.

## Kalendar (TMonthCalendar)

Bu komponenta formada doimiy kalendar koʻrsatishga imkon beradi.

Kalendarning formada koʻrinishi quyidagicha:

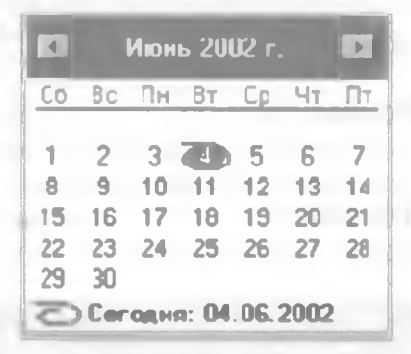

Asosiy xossalari:

*FirstDayOfWeek* – birinchi sifatida koʻrsatilgan hafta kuni. *Date* – tanlangan sana.

MaxDate - maksimal sana.

Min Date - minimal sana.

*MultiSelect* – oy sonlarining diapazonini tanlash imkoniyati; *ShowToday* – joriy sanani koʻrsatish;

Show Today Circle – joriy sana doirasini koʻrsatish;

Week Numbers – hafta nomerini koʻrsatish.

## Ma'lumotlar qatori (TStatusBar)

Bu komponenta formadagi biror komponenta ustiga sichqoncha ko'rsatkichi keltirilganda ma'lumotning qatori chiqishi uchun ishlatiladi. Komponenta formaga oʻrnatilgandan soʻng quyidagilarni amalga oshirishi lozim:

1. Komponenta *Hint* xossasiga ma'lumotni kiritish.

2. Komponenta *ShowHint* xossasiga *true* qiymatini berish. Agar ajdod oynasining *ShowHint* xossasiga *true* qiymati va *Hint* xossasiga ma'lumot kiritilgan va *ParentShowHint* xossasiga *true* qiymati berilgan bo'lsa hamma komponentalar uchun ma'lumot chiqishi ta'minlanadi.

3. Ma'lumot hodisasi uchun protsedurani kiritish.

Formaga boshqarish tugmasini oʻrnatamiz.

| * formal | <u></u>                    |
|----------|----------------------------|
|          |                            |
| Russ     | CALIFY THE THE             |
|          |                            |
|          | (DINIGA) = H               |
|          | nicatore in the            |
|          | and the state of the state |
|          |                            |

Boshqarish tugmasi *Hint* xossasiga «bu chiqish tugmasi» qatori yoziladi.

Dastur matni private bo'limiga ShowHint protsedurasi ta'rifini kiriting:

**Private** 

{ Private declarations }

**Procedure ShowHint(Sender: TObject);** 

Protsedura nomi oʻzgacha boʻlishi mumkin, (masalan, *MyShowHint*) lekin parametri xuddi shunday boʻlishi kerak.

Endi Ctrl+Shift+C bosing. Delphi protsedura shablonini yaratadi: Procedure TForm1.ShowHint(Sender: TObject); begin

end;

O'zingiz ham { *TForm l* } satrdan so'ng shu shablonni kiritishingiz mumkin:

Implementation

{\$R \*.dfm}
{ TForm1 }
procedure TForm1.ShowHint(Sender: TObject);
begin
end;

Protsedura ichiga quyidagi kodni yozing: Procedure TForm1.ShowHint(Sender: TObject); begin StatusBar1.SimpleText := Application.Hint; end;

Endi OnShow hodisasi uchun qayta ishlovchi protsedura kiritamiz: Procedure TForm1.FormShow(Sender: TObject); begin Application.OnHint := ShowHint; end:

Bu vazifani soddarog holda guvidagicha bajarish mumkin:

1. Dasturga Additional qatoridagi TApplicationEvents komponentasini qo'shish.

2. Bu komponentaning *Events* qatoridagi *OnHint* hodisasi uchun quyidagi satrni yozish «*Status Bar I. Simple Text := Application. Hint*».

## Uskunalar paneli (TToolBar i TControlBar)

Uskunalar paneli odatda menyudan soʻng joylashgan boʻladi. Misol uchun MS Word uskunalar panelining koʻrinishi.

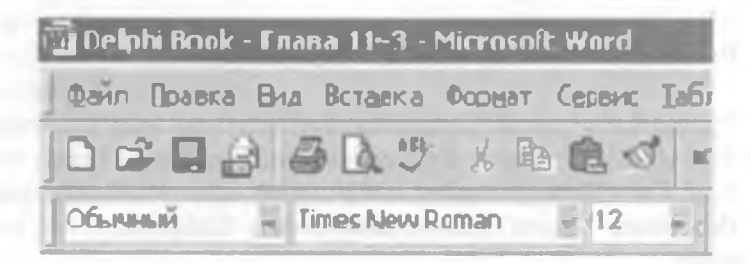

Bunday panellar TToolBar va TcontrolBar komponentalari yordamida yaratiladi.

ControlBar

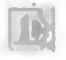

#### **ToolBar**

*ControlBar* komponentasining qulayligi shundaki, bu kor nentaga uskunalar paneli joylashtirilsa, panelni komponenta i siljitishi mumkin bo'ladi.

Ikkala komponenta uchun asosiy xossalar guruhi *Edge Borders* b bu guruhdagi *ebTop* xossasi qiymatiga *false* oʻrnatilsa kompor chetidagi hoshiya yoʻqoladi.

| DragModo    | cmManual  |
|-------------|-----------|
| EdgeBorders | 0         |
| ebLett      | False     |
| ebTop       | False 🔻   |
| ebRght      | Falce     |
| ebBottom    | False     |
| EdgeInner   | esRaised  |
| EdoeOuter   | esLowered |

ToolBar komponentasi ustiga sichqonchaning oʻng klavis chertilsa, tugmalarni tahrirlash menyusi chiqadi. Bu menyuda Button buyrugʻi yangi tugma yaratadi. New Separator buya tugmalarni ajratuvchi oraliq yaratadi. Tugmani oʻchirish uc klaviaturadagi Del tugmasini ajratib bosish yetarli. Har bir yarati tugma, yangi komponenta hisoblanib, obyektlar inspektorida xossa va hodisalarni koʻrish mumkin.

| 16 Formi |                  |   | 1 |
|----------|------------------|---|---|
| 6161     |                  |   |   |
|          | Him Button       |   |   |
|          | New Separator    |   |   |
|          | Edk              | • |   |
|          | Conzol           |   |   |
|          | Pustion          | • |   |
|          | Flp Children     |   |   |
| C        | Tab Order        |   |   |
| 1        | Creation Order   |   |   |
|          |                  |   |   |
|          | Addto Repository |   |   |
|          | View as Text     |   |   |
| -        | Text DFM         |   |   |

Agar uskunalar panelining v ShowCaptions xossasiga true qiyi berilsa, tugmalarda rasmdan tashqari matnlarni aks ettirish mumkin bo' Agar Flat xossasiga true, qiymati berilsa, tugmalar chiroyliroq koʻrinadi.

Tugmalarga rasm oʻrnatish uchun formaga *TimageList* komponentasi oʻrnatiladi.

Uskunalar paneli Images xossasida rasmlar roʻyxati koʻrsatiladi.

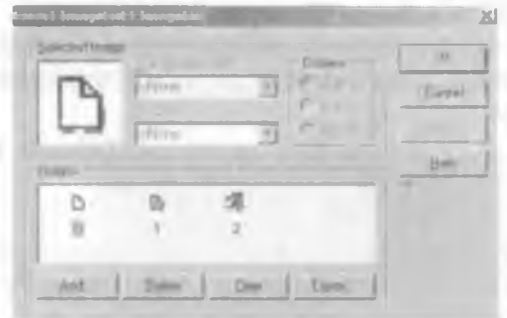

Biror tugmadagi rasmni oʻzgartirish uchun Image Index xossasini oʻzgartirish lozim.

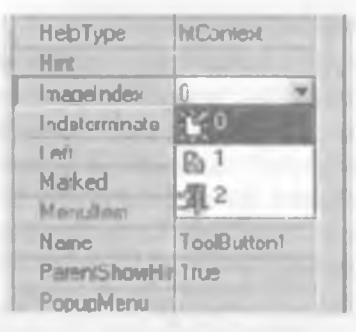

Rasm matndan chapda joylashishi uchun List xossasiga true qiymatini berish lozim.

| 15  | ġ | Z | 1 | 1  | D | 1  |    | 1 | Ē | 8 |    | 8  | l | 8 | 0  | 1 | 1  | 1 | 5 | 2   | 5 | 8 |    | 1  | 1 |    |   |    | 1 | 1 | I | 1 | 1 | 8 | Į. |
|-----|---|---|---|----|---|----|----|---|---|---|----|----|---|---|----|---|----|---|---|-----|---|---|----|----|---|----|---|----|---|---|---|---|---|---|----|
| 1   |   | C | 5 | H  | a | 94 | ş  | ï |   | 1 | 10 |    | 0 | T | p  | 5 | 71 | 1 | 1 | 100 | ą | Ð | B1 | 1  | 0 | -  |   | Į  |   |   |   |   |   |   | l  |
|     |   | • | • | •  |   |    |    |   |   |   |    |    |   |   |    |   |    |   | 4 |     |   |   |    |    |   |    | - |    |   |   |   |   |   | 6 | •  |
|     |   | - |   | 1  |   |    |    |   |   |   |    | -  | 1 |   | į. |   |    |   |   |     |   |   |    | ĉ  | ĉ |    |   |    |   |   |   |   |   | 0 | 1  |
|     |   |   |   | ÷. |   |    |    |   |   |   |    |    |   |   | Ĵ. |   |    |   |   |     |   |   |    |    |   | Ĵ. |   |    |   |   |   |   | 1 |   |    |
|     |   |   |   |    |   |    |    |   |   |   |    |    |   |   |    |   |    |   |   |     |   |   |    |    |   |    |   |    |   |   |   |   | 1 |   |    |
|     |   |   |   |    |   |    |    |   |   |   |    |    |   |   |    |   |    |   |   |     |   |   |    |    |   |    |   |    |   |   |   |   |   |   |    |
|     |   |   |   |    |   | 0  |    |   |   |   |    |    |   |   |    |   |    |   |   |     |   |   |    |    |   |    |   |    |   |   |   |   |   |   |    |
|     |   | 0 | ۵ |    |   |    |    | 0 |   |   | 0  |    |   |   |    |   |    |   |   | 0   |   |   |    |    |   |    |   | ٠  |   |   |   |   |   |   | χ. |
|     |   |   |   |    |   |    |    |   |   |   |    |    |   |   |    |   |    |   |   |     |   |   |    |    |   |    |   |    |   |   |   |   |   |   | х. |
| e 0 |   |   | 0 | 11 |   |    | 91 |   |   |   |    |    | + |   | ٠  |   | 0  |   |   |     |   |   |    |    |   |    | 0 |    |   | 0 | 4 |   |   |   |    |
|     |   |   |   | 1  | - | d  |    | 0 |   |   |    |    |   |   |    |   |    |   |   |     |   |   |    |    |   |    |   |    |   |   | * |   |   |   |    |
|     |   | • | 1 |    |   |    |    | 0 |   |   | 1  | 1  | 1 |   | 1  |   |    |   |   |     |   |   |    | 0  | 1 |    |   | 1  |   | 0 |   |   |   | 1 |    |
|     |   |   | 1 | 1  |   | 1  | 1  |   | 1 |   |    | ÷. | 1 | 1 |    |   |    |   |   |     |   |   | 1  | Ľ. | 1 |    |   | 1  |   |   | 1 |   |   |   |    |
|     |   |   |   |    |   |    |    |   |   |   |    |    |   |   |    |   |    |   |   |     |   |   |    |    |   |    |   | ÷. |   |   |   |   |   |   | Ľ. |
|     |   |   |   |    |   |    |    |   |   |   |    |    |   |   |    |   |    |   |   |     |   |   |    |    |   |    |   |    |   |   |   |   |   |   |    |
|     |   |   |   |    |   |    |    |   |   |   |    |    |   |   |    |   |    |   |   |     |   |   |    |    |   |    |   |    |   |   |   |   |   |   |    |
|     |   |   |   |    |   |    |    | 0 |   |   |    |    |   |   |    | 4 |    |   |   |     |   |   | 4  |    |   |    |   |    |   |   |   |   |   |   |    |

Har bir tugma uchun chertish hodisasini qayta ishlovchi protsedura yaratiladi.

# 7.3. TTreeView va TListView komponentalari Elementlar daraxti (TTreeView)

WIN 32-sahifasiga tegishli elementlar daraxti murakkab, lekin koʻp ishlatiladigan komponentalardan biridir.

5.

Komponentadan foydalanishni amaliy misolda koʻrib chiqamiz.

Yangi loyiha yaratib, formaga *TreeView* va *ImageList* komponentalari va uchta *TButton* tugmasini o'rnatib, ularning xossalarini quyidagicha o'zgartiring:

Caption

- 1. Добавить
- 2. Добавить элемент
- 3. Удалить
- 4. Изменить заголовок

Name AddButton AddChildButton DelButton EditButton

Forma quyidagi koʻrinishda boʻlishi kerak:

| [* Пример работы с Телейісы | _ 🗆 X                                 |
|-----------------------------|---------------------------------------|
| 0                           | Добавить                              |
|                             | люмеле аткабо                         |
|                             | удалить                               |
|                             | Изменить заголсвок                    |
|                             |                                       |
|                             |                                       |
|                             |                                       |
|                             |                                       |
|                             | • • • • • • • • • • • • • • • • • • • |

Daraxt Images xossasiga oʻrnatilgan rasmlar roʻyxatini ulaymiz. «Добавить» tugmasi uchun quyidagi protsedurani yozamiz:

Procedure TTreeViewForm.AddButtonClick(Sender: TObject);
var

CaptionStr:

NewNode:TTreenode;

begin

CaptionStr:=";

if not InputQuery('Ввод имени', 'Введите заголовок элемента', CaptionStr) then exit;

NewNode:=TreeView1.Items.Add(TreeView1.Selected, CaptionStr);

if NewNode.Parent<>nil then

NewNode.ImageIndex:=1;

end;

Bu yerda ikki oʻzgaruvchi ishlatilgan: satr turidagi CaptionStr va TTreenode turidagi NewNode. TTreengde – daraxt elementining turidir.

Birinchi qatorda CaptionStr qiymati boʻsh simvolga teng qilinadi. Ikkinchi qatorda element sarlavhasi kiritiladi.

if not InputQuery('Ввод имени', 'Введите заголовок элемента', CaptionStr) then

exit;

Kiritish oynasinung koʻrinishi.

| вад нален | -            | an and |   |
|-----------|--------------|--------|---|
| Ваедиле : | aronoeok a M | енента |   |
|           |              |        |   |
| [         | or.          | Cancel |   |
|           | Ur.          | Cancel | 4 |

Agar OK tugmasi bosilmagan bo'lsa protseduradan chiqiladi: if not InputQuery(...) then

exit;

Keyingi qator yangi element qo'shadi:

NewNode:=TreeView1.Items.Add(TreeView1.Selected, CaptionStr);

Tree View 1 komponentasining Items xossasida hamma elementlar saqlanadi.

Yangi element qo'shish uchun Add usuli chaqiriladi.

Add usuli ikki parametrga ega:

1. Yangi qo'shilayotgan element. Misolda ajratilgan element beriladi (*Tree View 1. Selected*).

2. Yangi element sarlavhasi.

Natija NewNode oʻzgaruvchida saqlanadi. Quyidagi satr rasmni oʻzgartiradi:

if NewNode.Parent<>nil then

NewNode.ImageIndex:=1;

'Добавить элемент' tugmasi uchun quyidagi protsedurani yozamiz.

Var

CaptionStr:String;

NewNode:TTreeNode;

begin

CaptionStr:=";

if not InputQuery('Ввод имени подэлемента

'ВВедите заголовок подэлемента', CaptionStr) then exit;

NewNode:=TreeView1.Items.AddChild(TreeView1.Selected, CaptionStr);

if NewNode.Parent<>nil then

NewNode.ImageIndex:=1;

Bu protseduraning oldingisidan farqi AddChild usuli qo'llanganligidir. Bu usulda avlod element qo'shadi. Qo'shilgan element ajdodi joriy elementdir.

'Удалить' tugmasi uchun protsedura:

if TreeView1.Selected<>nil then

TreeView1.Items.Delete(TreeView1.Selected);

Oldiniga ajratilgan element daraxtda mavjudligi tekshiriladi:

http://www.vr-online.ru 238

if TreeView1.Selected<>nil then

Agar mavjud bo'lsa Delete usuli qo'llaniladi:

TreeView1.Items.Delete(TreeView1.Selected);

'Изменить заголовок' tugmasi uchun quyidagi kodni kiritamiz:

Procedure TTreeViewForm.EditButtonClick(Sender: TObject); var

CaptionStr:String; begin CaptionStr:="; if not InputQuery("Ввод имени", Введите заголовок элемента', CaptionStr) then exit; TreeView1.Selected.Text:=CaptionStr; end; On Close hodisasi uchun quyidagi protsedurani yozamiz:

Procedure TTreeViewForm.FormClose(Sender: TObject; var Action: TCloseAction);

begin

TreeView1.SaveToFile(ExtractFilePath(Application.ExeName)
+`tree.dat`);

end;

Daraxtni saqlash uchun *SaveToFile* usuli chaqiriladi. Toʻla yoʻlni koʻrsatish uchun quyidagi konstruksiyadan foydalaniladi:

ExtractFilePath(Application.ExeName)+`tree.dat`

Application. Exe Name - fayl nomi.

Extract File Path - faylga yo'l.

Endi saqlangan ma'lumotlarni yuklash uchun OnShow hodisasini qayta ishlovchi quyidagi protsedurani kiritamiz:

Procedure TTreeViewForm.FormShow(Sender: TObject); begin

if FileExists(ExtractFilePath (Application.ExeName) +`tree.dat`) then

TreeView1.LgadFromFile(ExtractFilePath(Application.ExeName) + `tree.dat`);

end;

Oldin *FileExists* funksiyasi yordamida fayl mavjudligi tekshiriladi. Agar mavjud boʻlsa *LgadFromFile* usuli chaqiriladi.

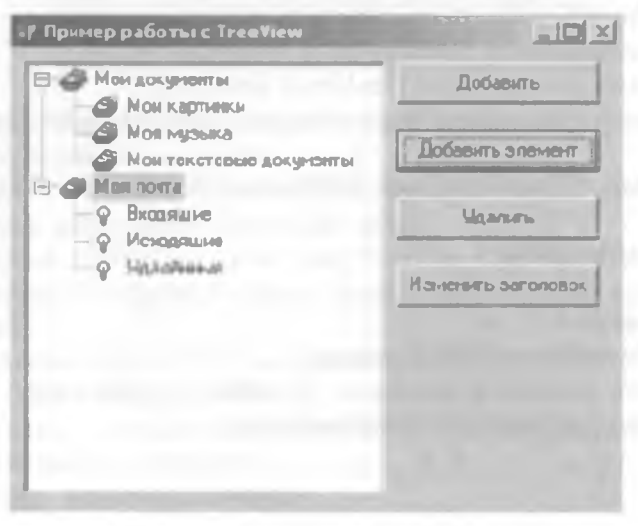

## Elementlar ro'yxati (TListView)

WIN 32-sahifasiga tegishli keyingi komponent Windows «Проводник» oynasining oʻng tomoniga oʻxshagan roʻyxatni aks ettirishga imkon beradi.

Bu komponentadan foydalanishni amaliy misolda koʻrıb chiqamiz.

#### Sodda fayl menedjeri

Loyiha formasiga bitta buyruq tugmasi. kiritish qatori va elementlar ro'yxatini o'rnating.

| Пример ра | Gorue c ListBen |  |
|-----------|-----------------|--|
| Dir up    | Льрегтран СХ    |  |
|           |                 |  |
|           |                 |  |
|           |                 |  |
|           |                 |  |
|           |                 |  |

Dastur uses bo'limiga shellapi modulini qo'shing.

Formaning OnCreate hodisasi uchun quyidagi protsedurani yozing: Procedure TForm1.FormCreate(Sender: TObject);

```
var
```

SysImageList: uint;

SFI: TSHFileInfo;

begin

```
ListView1.LargeImages:=TImageList.Create(self);
```

```
ListView1.SmallImages:=TImageList.Create(self);
```

```
SysImageList := SHGetFileInfo(``, 0, SFI,
```

```
SizeOf(TSHFileInfo), SHGFI_SYSICONINDEX or SHOFI_LARGEICON);
```

```
if SysImageList <> 0 then begin
```

```
ListView1.Largeimages.Handle := SysImageList;
ListView1.Largeimages.ShareImages := TRUE;
end;
SysImageList := SHGetFileInfo(``, 0, SFI; SizeOf(TSHFileInfo),
SHGFI_SYSICONINDEX or SHGFI_SMALLICON);
if SysImageList <> 0 then
begin
ListView1.Smallimages.Handle := SysImageList;
ListView1.Smallimages.ShareImaoes := TRUE;
end;
end;
```

Birinchi ikki qatorda kichik va katta ikonachalar roʻyxati yaratiladi. Katta ikonalar roʻyxatini hosil qilish uchun SHGetFileInfo funkstyasi chaqiriladi.

Endi OnShow hodisasi uchun protsedura kiritamiz. Bu protsedurada joriy direktoriyadan hamma fayllarni oʻquvchi AddFile protsedurasini yaratamiz.

```
Procedure TForm I.FormShow(Sender: TObject);
begin
AddFile(Edit1.Text+`*.*`,faAnyFile)
end;
```

Bu protsedura quyidagi koʻrinishga ega:

```
Function TForm1.AddFile(FileMask: string;
FFileAttr:DWORD): Boolean;
var
ShInfo: TSHFileInfo;
attributes: string;
FileName: string;
hFindFile: THandle;
SearchRec: TSearchRec;
function AttrStr(Attr: integer): string;
begin
Result
if (FILE_ATTRIBUTE_DIRECTORY and Attr) > 0 then
Result := Result +
if (FILE ATTRIBUTE ARCHIVE and Attr) > 0 then
```

```
Result := Result + 'A';
if (FILE ATTRIBUTE READONLY and Attr) > 0 then
Result := Result + 'R':
if (FILE ATTRIBUTE HIDDEN and Attr) > 0 then
Result := Result + 'H':
if (FILE ATTRIBUTE SYSTEM and Attr) > 0 then
Result := Result + 'S':
end:
begin
ListView1.Items.BeginUpdate;
ListView1.Items.Clear:
Result := False:
hFindFile := FindFirst(FileMask, FFileAttr, SearchRec);
if hFindFile <> INVALID HANDLE VALUE then
try
repeat
with SearchRec. FindData do
begin
if (SearchRec.Name = `.`) or (SearchRec.Name = `..') or
(SearchRec.Name = ") then continue;
FileName := SlashSep(Edit I.Text, SearchRec.Name);
SHGetFileInfo(PChar(FileName), 0, ShInfo, SizeOf(ShInfo);
SHGFI TYPENAME or SHGFI SYSICONINDEX):
Attributes := AttrStr(dwFileAttributes):
with ListView1.Items.Add do
begin
Caption := SearchRec.Name;
ImageIndex := ShInfo.ilcon:
SubItems.Add(IntToStr(SearchRec.Size)):
SubItems.Add((ShInfo.szTypeName));
SubItems.Add(FileTimeToDateTimeStr(ftLastWriteTime)):
SubItems.Add(attributes):
SubItems.Add(EditI.Text + cFileName):
if (FILE ATTRIBUTE DIRECTORY and dwFileAttributes) > 0 then
SubItems.Add('dir')
else
SubItems.Add('file');
end:
Result := True:
end:
14 - 343
```

209

until (FindNext(SearchRec) <> 0); finally FindClose(SearchRec); end; ListView1.Items.EndUpdate; end:

Bu protsedura o'zgaruvchilarning e'lon qilish bo'limida lokal protsedura – function AttrStr(Attr:Integer): string; yaratilgandir.

Protsedura tanasida ListView1 ikki usuli chaqirilgan:

## ListView1.Items.BeginUpdate;

ListView1.Items.Clear;

Birinchi usul Begin Update ro'yxat elementlari o'zgarishi boshlanganligi haqida xabar beradi. To End Update chaqirilmaguncha o'zgarishlar ekranda aks etmaydi.

Joriy ro'yxat List View 1. Items. Clear usuli bilan tozalanadi.

Shundan so'ng fayl izlash sikli boshlanadi:

Find First - izlashni boshlaydi.

Birinchi parametr izlash maskasi, masalan 'C:\\*. ' yoki 'C:\Fold\\*.exe'.

Ikkinchi parametr – fayl atributlari.

faAnyFile - ixtiyoriy fayllar.

faReadOnly - atributi ReadOnly bo'lgan fayllar.

faHidden – berkitilgan fayllar.

faSysFile – sistema fayllari.

faArchive – arxiv fayllari.

faDirectory – direktoriyalarni izlash.

Oxirgi parametr izlash natijasi haqida ma'lumot qaytaruvchi, ya'ni fayl nomi, hajmi, yaratilish vaqti va hokazo.

Izlash funksiyasi nuqta yoki ikki nuqta qaytarishi mumkin. Bunday natija koʻrilmaydi:

If (SearchRec.Name = `.`) or (SearchRec.Name = `..`) or (SearchRec.Name = `') then continue;

Shundan so'ng SlashSep funksiyasi chaqiriladi:

FileName := SlashSep(Edit1.Text, SearchRec.Name);

Bu funksiya va FileTimeToDateTimeStr var bo'limida e'lon qilingan:

var

Form1: TForm1;

function SlashSep(Path, FName: string): string;

function FileTimeToDateTimeStr(FileTime: TFileTime): string;

# implementation SlashSep funksiyaning ko'rinishi: function SlashSep(Path, FName: string): string; begin if Path[Length(Path)] <> `\` then Result := Path + `\` + FName else Result := Path + FName; end:

Bu funksiya faylning to'la nomini hosil qiladi.

Shundan so'ng SHGetFileInfo sistema funksiyasi chaqiriladi.

Keyingi satr ro'yxatga yangi element qo'shadi: ListView l. Items. Add. Agar ViewStyle xossasiga vsReport qiymati berilsa jadval quyidagi ko'rinishga ega bo'ladi:

Yangi elementga qo'shimcha ustunlar qo'shish uchun SubItems.Add ('значение') bajarilishi lozim.

| . Прини      | ер работ | nr listBox   | and the second second s |              |        |
|--------------|----------|--------------|----------------------------------------------------------------------------------------------------|--------------|--------|
| Deal         | 2        | Інректория С | 1                                                                                                    |              |        |
| Има          |          | Ражно        | Tun                                                                                                    | 1. Dara      | Arps A |
|              | LOG DAT  | <b>9148</b>  |                                                                                                    | 20.12.2000   | HS     |
| S Idoaf      | hw sys   | 960          | Системный файн                                                                                                    | 05 05 1999   | AHS    |
| E DETL       | OG_TXT   | 74063        | Текстовый докунент                                                                                                    | 11.05 2001   | HS     |
| CONF         | IG SYS   | 130          | Систомный фаня                                                                                                    | 04.04.2002   | н      |
|              | IAND C   | 95202        | Приложение MS-D0S                                                                                                    | 05 05 1999   | HS     |
| <b>ID.SY</b> | s        | 222390       | Снотенный фалк                                                                                                    | 05.05.1999   | RHS    |
| DAUTO        | EXEC.B   | 460          | Пакатныя фаял MS-DOS                                                                                                    | 04.11.2001   | н      |
| MSD0         | IS SYS   | 1695         | Системный файл                                                                                                    | 29.11,2001   | ARHS   |
| MSDO N       | )S       | 9            |                                                                                                    | 20.12.2000   | HS     |
| E SETU       | PLOG T   | 126772       | Текстовый документ                                                                                                    | 20.12.2000   | HS     |
| WINC         | OWS      | 0            | Папка с файлами                                                                                                    | 20.12.2000   | A      |
| B HETL       | OG TXT   | 3220         | Текстовый дог не п                                                                                                    | 20.12.2000   | HS     |
| Ими          | ICK UMON | 0            | Папка с Файлами                                                                                                    | 20.12.2000 - |        |

## Takomillashgan fayl menedjeri

Endi menedjerga direktoriyalarni aylanish va fayllarni ishga tushirish imkonini qo'shamiz. Buning uchun *ListView* komponentasi *OnDblClick* hodisasi uchun quyidagi protsedurani yozamiz:

Procedure TForm1.ListView1DblClick(Sender: TObject);
begin

if (ListView1.Selected.SubItems[5] = 'dir') then

```
begin
Edit1.Text:=Edit1.Text+ListView1.Selected.Caption+"\";
AddFile(Edit1.Text+'*.*',faAnyFile)
end
else
ShellExecute(Application.MainForm.Handle, nil,
PChar(Edit1.Text+ListView1.Selected.Caption), ",
PChar(Edit1.Text), SW_SHOW);
end:
```

Agar ajratilgan qator direktoriya boʻlsa, joriy direktoriya nomini Edit 1. Text da oʻzgartiramiz va AddFile usulini chaqirib uni oʻqiymiz.

Agar ajratilgan qator fayl boʻlsa uni ishga tushiramiz. Buning uchun ShellExecute funksiyasini chaqiramiz. Uning quyidagi parametrlari mavjud:

1. Ilovani ishga tushirishga javob beruvchi dastur. Bu yerda nilni koʻrsatishi mumkin, lekin misolda dasturning asosiy oynasi koʻrsatilgan (*Application. Main Form. Handle*).

2. Bajarish kerak boʻlgan operatsiyani koʻrsatuvchi qator. Misolda nil koʻrsatilgan.

3. Faylga olib boruvchi yoʻlni koʻrsatuvchi qator.

4. Buyruq qatorida dasturga uzatiluvchi parametrlar roʻyxati.

5. Ko'zda tutilgan direktoriya.

6. Akslantirish buyrug'i.

SW\_SHOW normal

SW\_SHOWMAXIMIZED maksimal

SW SHOWMINIMIZED minimal

ShellExecute funksiyasi Shellapi modulida e'lon qilingan, shuning uchun bu modulni uses bo'limida ko'rsatish lozim.

### Savollar

1.TSpeedButton va TBitBtn tugmalari vazifalari nima va ular TButton tugmasidan nima bilan farq qiladi?

2. Qaysi komponenta siljitish yoʻlchasini tashkil qiladi?

- 3. Maskalangan kiritish qatorini qaysi komponenta amalga oshiradi?
- 4. Koʻp qatorli matn kiritishni qaysi komponenta amalga oshiradi?
- 5. Qaysi komponenta sarlavhalar menyusini yaratishga imkon yaratadi?

6. Uskunalar panelini yaratishni qaysi komponentalar amalga oshiradi?

7. TTreeView va TListView komponentalariga tushintirish bering.

## VIII.MA'LUMOTLAR BAZASINING NAZARIY ASOSLARI

## 8.1.Ma'lumotlar bazasi haqida asosiy tushunchalar

Hozirgi kunda inson faoliyatida ma'lumotlar bazasi (MB) kerakli axborotlarni saqlash va undan oqilona foydalanishda juda muhim rol o'ynamoqda. Sababi jamiyat taraqqiyotining qaysi jabhasiga nazar solmaylik o'zimizga kerakli ma'lumotlarni olish uchun, albatta, MBga murojaat qilishga majbur bo'lamiz. Demak, MBni tashkil qilish axborot almashuv texnologiyasining eng dolzarb hal qilinadigan muammolaridan biriga aylanib borayotgani davr taqozosidir.

Informatsion texnologiyalarning rivojlanishi va axborot oqimlarining tobora ortib borishi, ma'lumotlarning tez o'zgarishi kabi holatlar insoniyatni bu ma'lumotlarni o'z vaqtida qayta ishlash choralarining yangi usullarini qidirib topishga undamoqda. Ma'lumotlarni saqlash, uzatish va qayta ishlash uchun MBni yaratish, so'ngra undan keng foydalanish bugungi kunda dolzarb bo'lib qolmoqda. Moliya, ishlab chiqarish, savdo-sotiq va boshqa korxonalar ishlarini ma'lumotlar bazasisiz tasavvur qilib bo'lmaydi.

Ma'lumki, MB tushunchasi fanga kirib kelgunga qadar, ma'lumotlardan turli ko'rinishda foydalanish juda qiyin edi. Dastur tuzuvchilar ma'lumotlarni shunday tashkil qilar edilarki, u faqat qaralayotgan masala uchungina o'rinli bo'lardi. Har bir yangi masalani hal qilishda ma'lumotlar qaytadan tashkil qilinar va bu hol yaratilgan dasturlardan foydalanishni qiyinlashtirar edi.

Har qanday axborot tizimining maqsadi real muhit obyektlari haqidagi ma'lumotlarga ishlov berishdan iborat. Keng ma'noda ma'lumotlar bazasi — bu qandaydir bir predmet sohasidagi real muhitning aniq obyektlari haqidagi ma'lumotlar to'plamidir. Predmet sohasi deganda avtomatlashtirilgan boshqarishni tashkil qilish uchun o'rganilayotgan real muhitning ma'lum bir qismi tushuniladi. Masalan. korxona, zavod, ilmiy tekshirish instituti, oliy o'quv yurti va boshqalar.

Shuni qayd qilish lozimki, **MB**ni yaratishda ikkita muhim shartni hisobga olmoq zarur:

Birinchidan, ma'lumotlar turi, ko'rinishi ularni qo'llaydigan dasturlarga bog'liq bo'lmasligi lozim, ya'ni MBga yangi ma'lumotlarni kiritganda yoki ma'lumotlar turini o'zgartirganda, dasturlarni o'zgartirish talab etilmasligi lozim. Ikkinchidan, MBdagi kerakli ma'lumotni bilish yoki izlash uchun biror dastur tuzishga hojat qolmasin.

Shuning uchun ham MBni tashkil etishda ma'lum qonun va qoidalarga amal qilish lozim. Bundan buyon **axborot** so'zini **ma'lumot** so'zidan farqlaymiz, ya'ni **axborot** so'zini umumiy tushuncha sifatida qabul qilib, **ma'lumot** deganda aniq bir belgilangan narsa yoki hodisa sifatlarini nazarda tutamiz.

Ma'lumotlar bazasini yaratishda, foydalanuvchi axborotlarni turli belgilar bo'yicha tartiblashga va ixtiyoriy belgilar birikmasi bilan tanlanmani tez olishga intiladi. Buni faqat ma'lumotlarni tizilmalashtirilgan holda bajarish mumkin.

T i z i l m a l a sh t i r i sh — bu ma'lumotlarni tasvirlash usullari haqidagi kelishuvni kiritishdir. Agar ma'lumotlarni tasvirlash usuli haqida kelishuv bo'lmasa, u holda ular tizilmalashtirilmagan deyiladi. Tizilmalashtirilmagan ma'lumotlarga misol sifatida matn fayliga yozilgan ma'lumotlarni ko'rsatish mumkin.

Misol 1. Talabalar (sinov daftarchasining nomeri, familiyasi, ismi, otasining ismi, oʻrtacha baho va stependiya miqdori) haqidagi axborotdan iborat tizilmalashtirilmagan ma'lumotlar 1-rasmda koʻrsatilgan.

Reyting daftarcha nomeri 654311 Familiyasi Avazov Ismi Jamol Otasining ismi Aliyevich Tugʻilgan sana 15-yanvar, 1979-yil Oʻrtacha baho 4,78 Reyt. daft. nomeri 545712 F-yasi Ortiqov Ismi Akram Ota. ismi Salimovich Tugʻilgan sana 3/X1 1978-yil Oʻrta baho 4,61 Reyt. d. nomer 453225 F-yasi Lazizova Ismi Saida Otasi. Xoʻjayevna Tugʻilgan sana 8.08.80 Oʻr. baho 4,52 R/ d. nomeri 685564 Fam. Safarov Ismi Toshmurod Otasi Karimovich Tugʻil. sana 12-apr., 81-y. Oʻrtacha b. 4,03 R/d. N 654786 F-ya Javlonov I. Alisher O. Ozodovich T. s 31/12/1982 Oʻ. b. 3,69

1-rasm. Tizilmalashtirilmagan ma'lumotlarga misol.

Tizilmalashtirilmagan holda saqlanayotgan ma'lumotlardan zarur bo'lganini qidirib topish ancha murakkab, uni tartiblashni esa deyarli bajarib bo'lmaydi.

Bu ma'lumotlarni tizimlashtirish va qidirishni avtomatlashtirish uchun ma'lumotlarni tasvirlash usullari haqida ma'lum bir kelishuvni ishlab chiqish zarur. Misol 2. 1-misolda koʻrsatilgan ma'lumotlarni oddiy jadval koʻrinishidagi tizilmaga solingandan soʻng u 2-rasmda tasvirlangan koʻrinishga ega boʻladi.

| Reyting<br>daftarcha<br>nomeri | Familiya | Ismi    | Otasining<br>ismi        | Tugʻilgan<br>sana | O'rtacha<br>baho |
|--------------------------------|----------|---------|--------------------------|-------------------|------------------|
| 654311                         | Avazov   | Jamol   | Aliyevich                | 15/01/1979        | 4,78             |
| 453225                         | Lazizova | Saida   | Xo jayevna<br>Karimovich | 07/07/1980        | 4,52             |
| 654786                         | Javlonov | Alisher | Ozodovich                | 31/12/1982        | 3,69             |

2-rasm. Tizilmalashtirilgan ma'lumotlarga misol.

Ma'lumotlar bazasidan foydalanuvchilar turli amaliy dasturlar, dasturiy vositalari, predmet sohasidagi mutaxassislar bo'lishi mumkin.

Ma'lumotlar bazasining zamonaviy texnologiyasida ma'lumotlar bazasini yaratish, uni dolzarb holatda yuritishni va foydalanuvchilarga undan axborot olishini ta'minlovchi maxsus dasturiy vosita, ya'ni ma'lumotlar bazasini boshqarish tizimi yordami bilan markazlashtirilgan holda amalga oshirishni nazarda tutadi.

Ma'lumotlar bazasi – EHM xotirasiga yozilgan ma'lum bir tuzilmaga ega, o'zaro bog'langan va tartiblangan ma'lumotlar majmuasi bo'lib, u biror-bir obyektning xususiyatini, holatini yoki obyektlar o'rtasidagi munosabatni ma'lum ma'noda ifodalaydi. MB foydalanuvchiga tuzilmalashtirilgan ma'lumotlarni saqlash va ishlatishda optimal qulaylikni yaratib beradi.

Ma'lumki ma'lumotlarni kiritish va ularni qayta ishlash jarayoni katta hajmdagi ish bo'lib, ko'p mehnat va vaqt talab qiladi. MB bilan ishlashda undagi ma'lumotlarning aniq bir tuzilmaga ega bo'lishi, birinchidan foydalanuvchiga ma'lumotlarni kiritish va qayta ishlash jarayonida undagi ma'lumotlarni tartiblashtirish, ikkinchidan kerakli ma'lumotlarni izlash va tez ajratib olish kabi qulayliklarni tug'diradi. MB tushunchasi fanga kirib kelgunga qadar, ma'lumotlardan turli ko'rinishlarda foydalanish juda qiyin edi. Bugungi kunda turli ko'rinishdagi ma'lumotlardan zamonaviy kompyuterlarda birgalikda foydalanish va ularni qayta ishlash masalasi hal qilindi. Kompyuterlarda saqlanadigan MB maxsus formatga ega bo'lgan muayyan tuzilmali fayl bo'lib, undagi ma'lumotlar o'zaro bog'langan va tartiblangandir.
Demak, ma'lumotlar bazasi deganda ma'lum bir tuzilmada saqlanadigan ma'lumotlar to'plami tushuniladi. Boshqacha qilib aytganda, MB – bu ma'lum berilgan aniq bir tuzilmaga ega bo'lgan ma'lumotlarni o'z ichiga oluvchi maxsus formatga ega bo'lgan fayldir. Ma'lumotlarni tuzilmalashtirish – bu shunchaki ma'lumotlarni tasvirlashda qandaydir moslikni kiritish usulidir. Odatda, MB ma'lum bir obyekt sohasini ifodalaydi va uning ma'lumotlarini o'z ichiga oladi, ularni saqlaydi va foydalanuvchiga ma'lumotlarini qayta ishlashda undan foydalanish imkonini yaratib beradi.

Ma'lum otlar bazasi — bu ma'lum bir predmet sohasiga oid tuzimlashtirilgan (tuzilmalashtirilgan) ma'lumotlarning nomlangan to'plamidir.

Ma'lumotlar bazasi tushunchasi maydon, yozuv, fayl (jadval) kabi elementlar bilan chambarchas bogʻliq.

**Maydon** – bu ma'lumotlarni mantiqiy tashkil etishning elementar birligi bo'lib, u axborotni eng kichik va bo'linmas birligi bo'lgan rekvizitga mos keladi. Maydonni tasvirlash uchun quyidagi tavsiflardan foydalaniladi:

*Maydon nomi*, masalan, familiyasi, ismi, tugʻilgan sana, lavozimi, ish staji, mutaxassisligi.

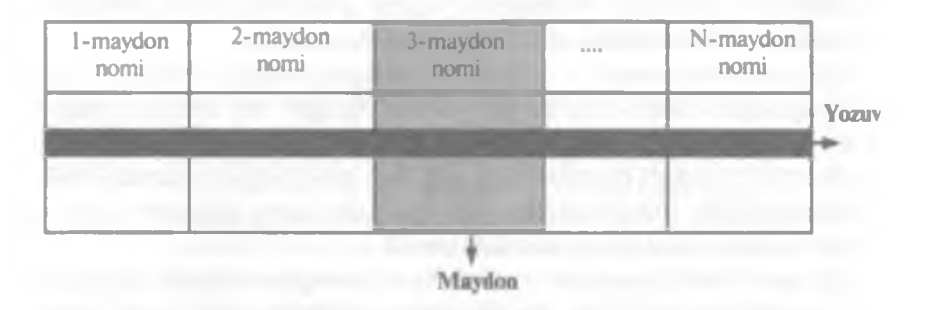

3-rasm. Ma'lumotlar bazasi tuzilmasining asosiy elementlari.

*Maydon turi*, masalan, son (числовой), simvol (символьный), sana/vaqt (data/время), mantiqiy (логический).

Maydon uzunligi (oʻlchami), masalan, eng koʻp simvollar sigʻimi;

Maydon aniqligi, (son tipidagi ma'lumotlar uchun) masalan, sonning o'nlik kasr qismini aks ettirish uchun o'nlik raqamdan to'rtta.

Yozuv -bu mantiqiy bogʻlangan maydonlar toʻplami. Yozuv tuzilishi uchun uning tarkibiga kiruvchi maydonlar tarkibi va joylashishi

ketma-ketligi bilan aniqlanib, ularni har biri ichida elementar **yozuvlarning nusxasi** deb ataladi. Yozuv obyektning biror-bir elementi haqida toʻliq ma'lumotni ifodalaydi.

**Fayl (jadval)** – bu bir xil tuzilmaga ega boʻlgan yozuvning nusxalar toʻplamidir. U oʻzicha har bir maydonda qiymatga ega.

Misol 3. STUDENT faylidagi (jadvalidagi) yozuvlarning mantiqiy tuzilmasini tavsiflashga doir misol 4-rasmda koʻrsatilgan. Bu faylda 2-rasmda koʻrsatilgan ma'lumotlar tuzilmasi yechilgan. STUDENT faylidagi yozuvning tuzilishi chiziqli boʻlib, u oʻzgarmas uzunlikdagi yozuvlardan iborat. Yozuv maydonlari takrorlanuvchi qiymatlar guruhiga ega emas. Maydon qiymatiga murojaat uning nomeri boʻyicha amalga oshiriladi.

|                    | Fayl nomi                            |         |                |          |          |  |
|--------------------|--------------------------------------|---------|----------------|----------|----------|--|
| May                | don                                  | Kalit   | Maydon formati |          |          |  |
| Nomni<br>belgilash | Toʻliq nomlanish<br>(rekvizit)       | belgisi | Тір            | Uzunligi | Aniqligi |  |
| Nomer              | Talaba reyting<br>daftarchasi nomeri |         | simvol         | 10       |          |  |
| Famil              | Talaba familiyasi                    |         | simvol         | 10       |          |  |
| Ismi               | Talaba ismi                          |         | simvol         | 8        |          |  |
| Ota.ismi           | Talaba otasi ismi                    |         | simvol         | 10       |          |  |
| T_kun              | Talabaning<br>tugʻilgan sanasi       |         | sana           | 8        |          |  |
| O'rta_baho         | Talabaning<br>oʻrtacha bahosi        |         | son            | 3        | 2        |  |

4-rasm. STUDENT faylidagi yozuvlarning mantiqiy tuzilishining tavsifi.

Har bir MB jadvali oʻzining birlamchi kalitiga ega boʻlishi mumkin. **Birlamchi kalit** deganda yozuvlar qaytarilmasligini ta'minlovchi maydon (поля) yoki maydonlar guruhi tushuniladi. **Birlamchi kalit** sifatida ishlatiladigan maydon yoki maydonlar guruhi, bir xil yozuvga ega boʻlmaslik shartini bajarishi kerak. Masalan, yuqorida keltirilgan 2-rasmdagi jadvaldagi maydonlardan reyting daftarchasi nomeri birlamchi kalit boʻladi. Boshqa maydonlarida bir xil yozuvlar takrorlanishi mumkin. Shu sabab ular birlamchi kalit boʻla olmaydi. Birlamchi kalit qisqa va sonli maydonlardan tashkil topishi maqsadga muvofiqdir. MB jadvaliga birlamchi kalitni kiritishdan maqsad, jadvaldagi ma'lumotlarni izlash, tartiblashtirish va tanlab olishda qulaylikni beradi. Birlamchi kalitni kiritish yoki kiritmaslik foydalanuvchi tomonidan MB jadvali tuzilmasini tashkil qilishda aniqlanadi.

Bosh jadval yordamida qaram jadvaldagi mos ma'lumotlarni chaqirishni ta'minlash uchun qaram jadvalda tashqi kalit tashkil qilinadi. «Bitta-ko'pga» bog'lanish holatida tashqi kalit bosh jadvalda tashkil qilinadi. Birinchi va ikkinchi kalitlarni aniqlashda MBBT avtomatik ravishda jadvalda indekslarni quradi.

Indekslar kiritish mexanizmi MB jadvalidagi ma'lumotlarni tez topish va ajratib olish kabi imkoniyatlarni beradi.

| Yozuv № | Tovarning tushish vaqti | Tovar nomlari | Soni |
|---------|-------------------------|---------------|------|
| 1       | 10.01.2005              | Shakar        | 10   |
| 2       | 12.01.2005              | Kartoshka     | 50   |
| 3       | 12.01.2005              | Sabzi         | 20   |
| 4       | 14.01.2005              | Shakar        | 50   |
| 5       | 14.01.2005              | Sabzi         | 10   |
| 6       | 16.01.2005              | Olxo'ri       | 4    |

Misol uchun, agar quyidagi jalval berilgan boʻlsa:

Mantiqiy nuqtai nazardan uning indekslari quyidagicha boʻladi.

| Tovarning tu | shish vaqti | Tovar r   | omlari  |      | Soni     |
|--------------|-------------|-----------|---------|------|----------|
| Sana         | Yozuv №     | Tovar     | Yozuv № | Soni | Yozuv No |
| 10.01.2005   | 1           | Shakar    | 1       | 10   | 1        |
| 12.01.2005   | 2           | Kartoshka | 2       | 50   | 2        |
| 12.01.2005   | 3           | Sabzi     | 3       | 20   | 3        |
| 14.01.2005   | 4           | Shakar    | 4       | 50   | 4        |
| 14.01.2005   | 5           | Sabzi     | 5       | 10   | 5        |
| 16.01.2005   | 6           | Olxo'ri   | 6       | 4    | 6        |

Agar barcha yozuvlar ichidan faqat «shakar» nomli tovarni olishimiz kerak boʻlsa, jadvaldagi hamma ma'lumotlarni qarab koʻrish shart emas. U holda yozuv koʻrsatgichi toʻgʻridan-toʻgʻri «shakar» turgan birinchi yozuvga keladi va takrorlanadi. Agar jadvaldagi hamma «soni»>16 shartni qanoatlantiruvchi yozuvlarni chiqarish yoki ular ustida biror-bir operatsiya bajarish kerak boʻlsa, u holda yozuv koʻrsatgich qiymatining «soni»>16 shartni qanoatlantiruvchi birinchi turgan yozuvga teng boʻladi.

Bundan xulosa qilib aytganda jadvallarda «indeksatsiya» kiritish jadval ma'lumotlarini izlash, bir nechasini tanlab olish va ajratish kabi ishlarda qulaylikni tug'diradi. Bu esa, o'z navbatida jadval ustida har xil operatsiyalar olib borish foydalanuvchiga osonlashadi. Haqiqatan indekslashni tashkil etish ancha qiyin bo'lib, u MBni loyihalash jarayonida, uning tuzilmasini tashkil etish vaqtida aniqlanadi.

MBdan foydalanishda, ya'ni, undagi ma'lumotlar ustida har xil ishlar bajarishda bir necha usullar mavjud. Bu usullarga baza ma'lumotlaridan foydalanishga murojaat (дастур) usullari deyiladi. Quyidagi baza ma'lumotlaridan foydalanish usullarini ko'rib chiqamiz.

1.<u>Ketma-ket murojaat usuli.</u> Ketma-ket murojaat usuli MB jadvaliga so'rovlarning bajarilishi uchun jadvaldagi hamma yozuvlarni qarab chiqadi. Masalan, bu usul yordamida birinchi yozuvdan oxirigi yozuvgacha kerakli yozuvlarni berilgan so'rov bo'yicha qarab chiqib, ularni ajratib chiqarish mumkin. Bu usulning uncha effektiv emasligi faqat uning tez izlab topishda vaqtning yoki hisoblash resurslarining ortiqcha ishlatilishidir.

2. Indeksli ketma-ket murojaat usuli. Indeksli ketma-ket murojaat usuli MB jadvaliga berilgan soʻrov bajarilishi uchun yozuv koʻrsatgichini soʻrov shartini bajaruvchi yozuvning birinchisiga olib kelib qoʻyadi. Keyin yozuv koʻrsatgichi soʻrov shartini qanoatlantiruvchi keyingi qatorga oʻtadi. Shunday qilib, soʻrov shartini qanoatlantiruvchi hamma qator oʻqiladi. Demak, indeksli ketma-ket murojaat usulida jadvalda faqat soʻrov shartini qanoatlantiruvchi yozuvlar oʻqiladi.

3. <u>Toʻgʻridan-toʻgʻri murojaat usuli.</u> Indeksli ketma-ket murojaat usulida jadvaldan bir yoki bir necha maydonlar guruhi qiymati boʻyicha toʻgʻridan-toʻgʻri kerakli yozuvlar olinadi. Bu usul ikkinchi usulning xususiy holi deb qaraladi. Chunki indeksli ketma-ket murojaat usuli toʻgʻridan-toʻgʻri usulni ishlatadi. Yozuv koʻrsatgichi soʻrov sharti qanoatlantiradigan indeksning birinchi qatoriga qoʻyiladi va kerakli shartni qanoatlantiruvchi indeksli yozuvlarni oʻqib boʻlgandan soʻng ketma-ket murojaat usuli qator indeksi boʻyicha siljiydi.

Paradox va Dbase MBBSda indekslar boshqa faylda saqlanadi. Oracle, SyBase, InterBase va SqrServer MBBSda esa indekslar birgalikda baza faylining oʻzida saqlanadi.

Ma'lumotlarga ishlov berish texnologiyasi bo'yicha ma'lumotlar bazasi markazlashtirilgan va taqsimlangan bazalarga bo'linadi. Markazlashtirilgan ma'lumotlar bazasi hisoblash tizimining xotirasida saqlanadi. Agar bu hisoblash tizimi kompyuterlar tarmog'ining komponenti bo'lsa, u holda bunday bazaga tarmoq orqali kirish uchun ruxsat berilishi mumkin. Ma'lumotlar bazasidan bunday foydalanish usuli kompyuterlarning lokal tarmoqlarida ko'p uchraydi.

Taqsimlangan ma'lumotlar bazasi hisoblash tarmog'ining turli kompyuterlarida saqlanuvchi bir necha qismlardan iborat bo'lib, ular kesishuvi, hatto bir-birini takrorlashi mumkin. Bunday baza bilan ishlash ma'lumotlarni taqsimlangan bazasini boshqarish tizimining yordami bilan amalga oshiriladi.

Ma'lumotlar bazasidagi ma'lumotlardan foydalanish huquqi bo'yicha ular lokal kirish huquqiga ega bo'lgan ma'lumotlar bazasi va uzoq masofadan (tarmoqdan) kirish huquqiga ega bo'lgan ma'lumotlar bazasiga bo'linadi.

Tarmoqdan kirish huquqiga ega boʻlgan ma'lumotlar bazasini markazlashtirilgan tizimi bu kabi tizimlarning turli arxitekturasini nazarda tutadi:

- Fayl-server;
- Kliyent-server.

Fayl-server. Ushbu konsepsiyada tarmoqdan kirish huquqiga ega bo'lgan ma'lumotlar bazasi tizimining arxitekturasi markaziy EHM (fayllar serveri) sifatida tarmoq kompyuterlaridan birini ajratib ko'rsatishini nazarda tutadi. Bunday kompyuterda umumiy foydalanishga mo'ljallangan markaziy ma'lumotlar bazasi saqlanadi. Tarmoqdagi boshqa hamma kompyuterlar ishchi stansiyalari funksiyasini bajaradi. Ularning yordami bilan foydalanuvchi tizimdan markaziy ma'lumotlar bazasiga kirishi ta'minlanadi. Ma'lumotlar bazasi fayllari foydalanuvchi so'rovlariga mos ravishda ish stansiyalariga yuboriladi. Ma'lumotlarni qayta ishlash asosan ish stansiyalarida amalga oshiriladi. Ma'lumotlar bazasiga kirish intensivligi katta bo'lganda axborot tizimining unumdorligi pasayadi. Foydalanuvchilar ish stansiyalarida lokal ma'lumotlar bazasi yaratishlari va ulardan yakka tartibda foydalanishlari ham mumkin.

Kliyent-server. Bu konsepsiyada, markaziy ma'lumotlar bazasi maxsus kompyuterda (Ma'lumotlar bazasi serverida) saqlanishi bilan birga, ma'lumotlarni qayta ishlash masalalarining asosiy qismi bajarilishini ta'minlashi zarur.

Kliyent (ish stansiyasi) tomonidan ma'lumotlarga berilgan so'rov serverdagi ma'lumotlarni qidirish va topishga olib keladi. Olingan ma'lumotlar (ammo fayllar emas) tarmoq bo'yicha serverdan kliyentga uzatiladi. Kliyent-server arxitekturasining oʻziga xos xususiyatlaridan biri SQL soʻrovlar tilidan foydalanish hisoblanadi.

Ma'lumotlar bazasi — axborot tizimlarining eng asosiy tarkibiy qismi bo'lib hisoblanadi. Ma'lumotlar bazasidan foydalanish uchun foydalanuvchi ishini yengillashtirish maqsadida ma'lumotlar bazasini boshqarish tizimlari yaratilgan. Bu tizimlar ma'lumotlar bazasini amaliy dasturlardan ajratadi.

Ma'lumotlar bazasini boshqarish tizimi (MBBT) – bu dasturiy va apparat vositalarining murakkab majmuasi bo'lib, ular yordamida foydalanuvchi ma'lumotlar bazasini yaratishi va shu bazadagi ma'lumotlar ustida ish yuritishi mumkin.

Juda koʻp turdagi MBBT mavjud. Ular oʻz maxsus dasturlash tillariga ham ega boʻlib, bu tillarga MBBT ning buyruqli dasturlash tillari deyiladi. MBBTga Oracle, Clipper, Paradox, FoxPro, Access va boshqalarni misol keltirish mumkin.

Ma'lumotlar bazasini boshqarish tizimi — bu ma'lumotlar bazasini yaratish, ularni dolzarb holatini ta'minlash va undagi zarur axborotni topish ishlarini tashkil etish uchun moʻljallangan dasturlar majmui va til vositasidir.

## 8.2.Ma'lumotlar modellari

Mashina muhitida ma'lumotlarni tashkil etish ikki pog'onadan iborat bo'lib, mantiqiy va fizik pog'onalar bilan xarakterlanadi. Ma'lumotlarni bevosita fizik tashkil etishda ularni mashina «tashuvchisi»da joylashtirish usuli aniqlab olinadi. Zamonaviy amaliy dasturlar vositalarida ma'lumotlarni tashkil etishning bu pog'onasi avtomatik ravishda foydalanuvchi aralashuvisiz ta'minlanadi. Odatda, foydalanuvchi amaliy dasturlar vositalarining ma'lumotlarini mantiqiy tashkil etish haqidagi tushunchalar bilan operatsiyalar bajaradi. Mashina «tashuvchisi»da ma'lumotlarni mantiqiy tashkil etish, foydalanilayotgan dasturlash vositalaridan va mashina muhitidagi ma'lumotlar yuritishga bog'liq. Ma'lumotlarni tashkil etishning mantiqiy usulidan foydalanilayotgan ma'lumotlar tuzilishining turi va dasturiy vositalar orqali qo'llaniladigan modelning shakli aniqlanadi.

**Ma'lumotlarning modeli** – bu ma'lumotlar o'zaro bog'langan tuzilishlari va ular ustida bajariladigan operatsiyalar to'plamidir. Modelning shakli va undan foydalaniladigan ma'lumotlar tuzilishining turi dasturlash tizimi tilida foydalangan ma'lumotlarni tashkil etish va ishlov berish konsepsiyasini aks ettiradi. Ma'lumki, aynan bir axborotni mashina ichki muhitida joylashtirish uchun ma'lumotlarning turli xil tuzilishlari va modellaridan foydalanish mumkin. Ulardan qaysi birini tanlash axborotlar bazasini yaratayotgan foydalanuvchining zimmasiga yuklatilgan bo'lib, u ko'plab omillarga bog'liq. Bu omillar qatoriga mavjud texnik va dasturiy ta'minotlar, hamda avtomatlashtirilayotgan masalalarning murakkabligi va axborotning hajmi kabilar kiradi.

Ma'lumotlar modeli quyidagi tarkibiy qismdan iborat:

1.Foydalanuvchining ma'lumotlar bazasiga munosabatini namoyish etishga mo'ljallangan ma'lumotlar tuzilmasi.

2. Ma'lumotlar tuzilishida bajarilish mumkin bo'lgan operatsiyalar. Ular ko'rib chiqilayotgan ma'lumotlar modeli uchun ma'lumotlar tilining asosini tashkil etadi. Yaxshi ma'lumotlar tuzilmasining o'zigina yetarli emas. Ma'lumotlarni aniqlash tili (MAT) va ma'lumotlar bilan amallar bajarish tilining (MABT) turli operatsiyalari yordamida bu tuzilma bilan ishlash imkoniga ega bo'lish zarur.

3. Yaxlitlikni nazorat qilish uchun cheklashlar. Ma'lumotlar modeli uning yaxlitligini saqlash va himoya qilishga imkon beruvchi vositalar bilan ta'minlangan bo'lishi lozim.

Ma'lumotlarning iyerarxik va tarmoq modellari. Mashina muhitidagi ma'lumotlarning murakkabroq modellari – tarmoqli va iyerarxik modellar bo'lib hisoblanadi. Bu modellar ularning o'zlariga xos turdagi ma'lumotlar bazasini boshqarish tizimida ishlatiladi. MBBTda ma'lumotlarni mantiqiy tashkil etish usuli ma'lumotlarning tarmoqli yoki iyerarxik modeliga mos holda ko'rsatiladi. Bunday model o'zaro bog'liq obyektlarning majmuidir. Ikki obyektning aloqasi ularning bir-biriga tobeligini aks ettiradi. Tarmoqli yoki iyerarxik modelida obyekt bo'lib, MBBT kiritilgan ma'lumotlar tuzilmasining asosiy turlari hisoblanadi. Turli MBBTlarda bu turdagi ma'lumotlarning tuzilmasi turlicha aniqlanishi va nomlanishi mumkin.

Modellarda ma'lumotlarning tuzilmalari. Ma'lumotlarning namunaviy tuzilmalariga quyidagilar kiradi: ma'lumotlarning elementi, ma'lumotlarning agregati, yozuv, ma'lumotlar bazasi va hokazo. Bu elementlar va agregatlar o'zaro aloqada bo'lgan tuzilma bilan tavsiflanadi. Shuning uchun yozuvning tuzilmasi iyerarxik xarakterga ega bo'lishi mumkin. Bir xil tuzilmaga ega bo'lgan yozuv nusxalari to'plamining hammasi yozuv turini tashkil etadi.

**Ma'lumotlarning elementi** – bu ma'lumotlar tuzilmasining nomlangan minimal birligi (faylli tizimlardagi maydonning o'xshashi).

Ma'lumotlar agregati - bu ma'lumotlar elementlarning quyi

to'plami yoki yozuvlar ichidagi boshqa agregatlarning nomlangan quyi to'plami.

Yozuv – umumiy holda agregat boʻlib, u boshqa agregatlarning tarkibiga kirmaydigan tarkibli agregatdan iborat.

Obyektlarning modellardagi aloqasi. Ma'lumotlar modeli bir necha turdagi yozuvlarni (obyektlarni) oʻz ichiga olishi mumkin. Ma'lumot modeli obyektlar oʻrtasida aloqalar oʻrnatadi. Qandaydir bir predmet sohasi uchun modelning oʻzaro bogʻlangan muayyan obyektlar toʻplami ma'lumotlar bazasini tashkil qiladi.

Ikki turdagi yozuvlarning (model obyektlari) oʻrtasidagi aloqalar, ularning nusxalari oʻrtasidagi guruh munosabatlari bilan aniqlanadi. Guruh munosabati — bu ikki turdagi yozuvlar oʻrtasidagi qat'iy iyerarxik munosabat boʻlib, ular asosiy yozuvlar toʻplami va tobe yozuvlar toʻplamidan iboratdir.

lyerarxik modellarda kalit bo'yicha bevosita kirish odatda, faqat boshqa obyektlarga tobe bo'lmagan eng yuqori pog'onadagi obyektgagina mumkin. Boshqa obyektlarga kirish modelning eng yuqori pog'onasidagi obyektdan aloqalar bo'yicha amalga oshiriladi. Tarmoqli modellarda esa, kalit bo'yicha bevosita ixtiyoriy obyektga kirish (uning modelda joylashgan pog'onasidan qat'i nazar) ta'minlanishi mumkin. Shuningdek, aloqalar bo'yicha har qanday nuqtadan kirish ham mumkin. Tarmoqli modellarda obyekt (yozuv, fayl)ning tuzilmasi ko'pincha chiziqli va kamroq hollarda esa iyerarxik bo'ladi. Quyi pog'onadagi ma'lumotlarning tuzilmasi ham o'z xususiyatiga va nomiga ega bo'lishi mumkin. Masalan, atribut bu ma'lumotlar elementining analogi. Chiziqli tuzilmaga ega bo'lgan obyekt faqat oddiy va kalitli atributlardan iborat. Iyerarxik modellardagi obyekt (yozuv, seoment) tuzilmasi iyerarxik yoki chiziqli bo'lishi mumkin.

Turli predmet sohalari uchun ma'lumotlarning tarmoqli modeli iyerarxik modeliga nisbatan mashinaning ish muhitida axborot tuzilmalarini aks ettiruvchi umumiy vosita hisoblanadi. Ko'plab predmet sohalarining ma'lumotlari o'rtasidagi aloqalar tarmoqli ko'rinishga ega. Bu esa, ma'lumotlarning iyerarxik modeliga ega bo'lgan MBBTdan foydalanishni cheklab qo'yadi. Tarmoqli modellar ma'lumotlarning iyerarxik aloqasini ham aks ettirishga imkon beradi. Bundan tashqari, tarmoqli modellar bilan ishlash texnologiyasi foydalanuvchi uchun qulaydir, chunki ma'lumotlarga kirishni amalga oshirishda hech qanday cheklashlar yo'q va bevosita ixtiyoriy pog'onadagi obyektlarga kirish imkoni mavjud. lyerarxik ma'lumotlar bazasida – ma'lumotlar iyerarxiya (daraxt) ko'rnishida saqlanadi. Uning ko'rinishini quyidagicha tasvirlash mumkin:

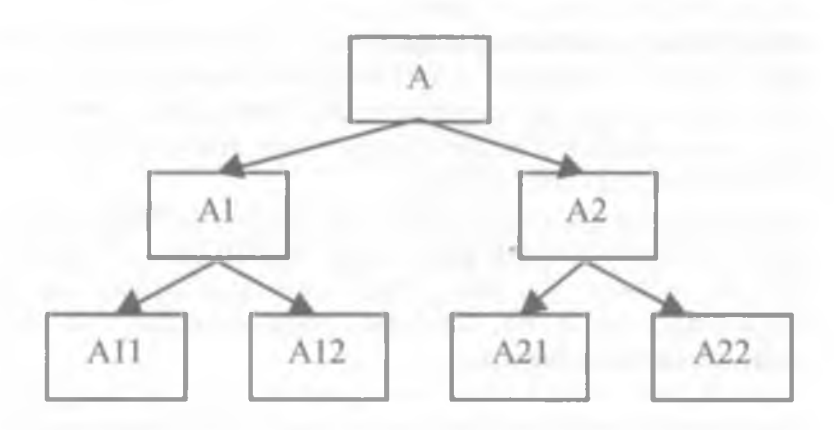

Ma'lumotlarning iyerarxik modeli.

Masalan, bu yerda A12 tugunidagi ma'lumotni olish uchun, oldin MBdan A tugun, keyin A1 tugun va undan keyin A12 topiladi.

Tarmoq ma'lumotlar bazasi — ichki ma'lumotlar tuzilmasi, biri ikkinchisiga bog'liq ravishda bo'ladi. Uning ko'rinishini quyidagicha tasavvur qilish mumkin.

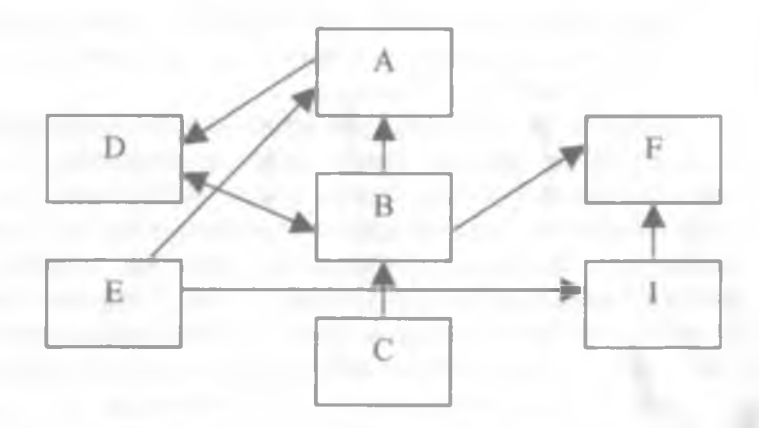

Ma'lumotlarning tarmoq modeli.

Iyerarxik va tarmoq modellarida ma'lumotlar tasvirining murakkabligi va bu ma'lumotlar orasidagi aloqani MBni loyihalashda aniqlash kerak bo'lib, bu esa, MBga so'rov berilganda relatsion MB jadvallari orasida aloqa o'rnatishni ta'minlab beradi.

Ma'lumotlarning relatsion modeli. Relastion MB kuchli nazariy fundamentga ega bo'lib, u matematik munosabatlar (отношения) nazariyasiga asoslangan. Ma'lumotlarning relatsion modeli konsepsiyasi 1970-yilda Y.F.Kodd tomonidan taklif qilingan bo'lib, u ma'lumotlarni tavsiflash va tasvirlashning amaliy dasturlariga bog'liq bo'lmasligini ta'minlash masalasini hal qilish uchun xizmat qiladi.

Ma'lumotlarning relatsion modeli asosida «munosabat» tushunchasi yotib, u inglizcha relation so'zidan olingan. Ba'zi bir qoidalarga amal qilgan holda munosabatlarni ikki o'lchovli jadval ko'rinishida tasvirlash mumkin. Jadval har qanday odamga tushunarli va qulaydir.

Real dunyo obyektlari haqidagi ma'lumotlarni EHM xotirasida saqlash va ular orasidagi munosabatlarni modellashtirish uchun munosabatlar (jadval) to'plamidan foydalanish mumkinligini Y.F.Kodd isbotlab berdi. Masalan, «talaba» mazmunini saqlash uchun TALABA munosabatidan foydalaniladi. Bu mazmunning asosiy xususiyatlarini quyidagi jadvalning ustunlari tasvirlaydi:

Munosabat ustunlari atributlar deb ataladi va ularga nomlar beriladi. Munosabat atributlarining nomlaridan iborat ro'yxatni munosabatlar sxemasi deyiladi. Bizning misolimizdagi TALABA munosabatining sxemasi quyidagicha yoziladi: TALABA (Familiyasi I.O., Tug'ilgan sana, Bosqich, Mutaxassisligi).

| Familiyasi I.O. | Tugʻilgan sana | Bosqich | Mutaxassisligi   |
|-----------------|----------------|---------|------------------|
| Karimov M.N.    | 15/01/1979     | 4       | menejement       |
| Avazov A.V      | 03/11/1978     | 4       | Buxgalteriya     |
| Ortigov O.B.    | 07/07/1980     | 3       | Buxgalteriya     |
| Lazizova V.N.   | 12/04/1981     | 3       | Muhandis pedagog |
| Safarov O.X     | 09/05/1980     | 3       | Menejement       |
| Xoliyorov N.A.  | 31/12/1982     | 2       | Marketing        |
| Javlonov X.B.   | 24/09/1983     | 1       | Sugʻurta ishi    |

TALABA

**Ma'lumotlarning relatsion bazasi** — bu o'zaro bog'langan munosabatlar, ya'ni jadvallar to'plamidir. Har qanday munosabat (jadval) kompyuterlarning xotirasida fayl ko'rinishida joylashtiriladi. Ularning orasida quyidagi moslik mavjud:

| Fayl   | Jadval | Munosabat | Mazmuni            |
|--------|--------|-----------|--------------------|
| Yozuv  | Satr   | kortej    | mazmunning nusxasi |
| Maydon | Ustun  | atribut   | atribut            |

Jadval hamma uchun juda qulay boʻlishi bilan bir qatorda ma'lumotlarni manipulyatsiya qilishning asosiy uch operatsiyasini bajarish uchun noqulaydir, ya'ni tartiblash, indekslarning qiymatlari boʻyicha guruhlash va daraxt koʻrinishidagi parametrlar bilan ishlash.

Jadvalda ushbu uch operatsiya bir-biri bilan chambarchas bog'langan. Bu esa, ba'zi bir operatsiyalarni bajarishda ma'lum bir qiyinchiliklarga olib keladi. Masalan, ma'lumotlarni bir parametr asosida tartiblash ikkinchi bir parametr bo'yicha tartiblashni buzib yuborishi tufayli zarur ma'lumotlarni izlab topish operatsiyasi bir parametr bo'yicha osonlashsa, boshqalari bo'yicha qiyinlashadi.

Kodd taklif qilgan usulining originalligi shundan iboratki, u munosabatlarga (jadvallarga) tadbiq qilish uchun juda chiroyli qurilgan operatsiyalar tizimini ishlab chiqdi. Ularni amalga oshirish natijasida bir munosabatni boshqa munosabat orqali hisoblab chiqish imkoniyati paydo boʻldi. Bu axborotlarni saqlanadigan va saqlanmaydigan (hisoblanadigan) qismlarga ajratish, hamda kompyuter xotirasini tejash zarur boʻlgan paytda axborotlarning saqlanmaydigan qismini saqlanadiganlar asosida hisoblab chiqish imkoniyatini beradi.

Ma'lumotlarning relatsion bazasidagi munosabatlar ustida bajariladigan asosiy operatsiyalar sakkizta bo'lib, ular quyidagilardan iborat:

- to'plamlar ustidagi an'anaviy (традицион) operatsiyalar, ya'ni to'plamlarning birlashmasi (yig'indisi), kesishmasi (ko'paytmasi), to'ldiruvchisi (ayirmasi), dekart ko'paytmasi, bo'lishmasi;

- maxsus relatsion operatsiyalar, ya'ni proyeksiyalash, bog'lanish (qo'shilish), birlashtirish (ulab qo'yish) va tanlash.

Har bir ma'lumotlar bazasini boshqarish tizimining samaradorligi ushbu operatsiyalarning borligi va ularni bajarish vositalarining qanchalik qulayligi bilan aniqlanadi. Relatsion MBBTda munosabatlar ustida operatsiyalar bajarish uchun moʻljallangan tillarni ikki sinfga ajratish mumkin: relatsion algebra tili (RAT) va relatsion hisob tili (RHT).

RAT relatsion algebraga (Kodd algebrasiga, α-algebraga) asoslangan. Ma'lum tartib munosabatlar ustida operatsiyalarni ketmaket yozish asosida xohlagan natijaga erishish mumkin. Shuning uchun RATni protsedurali til deyishadi.

RHT predikatlarni hisoblab chiqishning klassik usuliga asoslangan. Ular foydalanuvchilarga soʻrovlarni yozish uchun ma'lum qoidalar toʻplamini beradi. Bunday soʻrovlarda faqat xohlagan natija haqidagi axborotlar boʻladi, xolos. Ushbu soʻrov asosida MBBT yangi munosabatlar hosil qilish yoʻli bilan avtomatik tarzda zarur natijani beradi. Shuning uchun RHTni protseduralimas til deyishadi.

Ma'lumotlar bazasini loyihalashtirishda relatsion model bilan ishlash ancha noqulayliklarga olib keladi. Shu sabab ma'lumotlar bazasini loyihalashda har xil semantik modellar ham ishlatiladi. Ulardan eng ko'p tarqalganlaridan biriga – ER modeli deyiladi. Bu model inglizcha «Entity-relation» deyilib, ma'nosi «Mohiyatbog'lanish» demakdir.

Bu model 1976-yil Piter Chen tomonidan kiritilgan boʻlib, u oʻziga bir qator grafik diagrammalarni oluvchi bir necha har xil turdagi komponentalarni birlashtirgan. Piter Chen mohiyatlar toʻplami va ular orasida bogʻlanish sifatida relatsion ma'lumotlar tuzilmasini interpritatsiya qilishni taklif qildi.

ER -modelining asosiy komponentalari mohiyat, bog'lanish va atribut (xossa) bo'lib hisoblanadi.

Mohiyat – bu ma'lumotlar bazasida saqlanishi kerak bo'lgan biror real yoki tasavvur qilingan obyektdir. ER modeli diagrammasida mohiyat odatda to'rtburchak shaklida tasvirlanib, uning ichiga mohiyat nomi qo'yiladi.

Masalan:

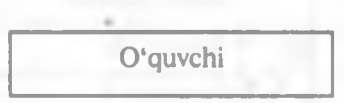

Mohiyat aniq ma'noga ega bo'lgan nomga ega bo'lib, u yagona bo'lishi kerak. Mohiyat turini uning nusxasi bilan farq qilish kerak. Mohiyat nomi uning nusxasiga emas, turiga beriladi. Mohiyat nusxasi — bu aniq bir xil turdagi narsalar, hodisalar va boshqalardir.

Masalan, yuqoridagi «Oʻquvchi» mohiyatida «Oʻquvchi» mohiyat turining nomi, mohiyat nusxasi esa aniq bir oʻquvchidir. Masalan, Ahmedov, Toshmatov va boshqa. **Bog'lanish** – bu ikki yoki bir necha mohiyatlar birikmasidir. Bog'lanish faqat ikkita har xil mohiyatlar orasida mavjud bo'ladi. Oxirgi bog'lanishga rekursiv deyiladi.

«Mohiyat—bog'lanish» diagrammalarini ishlab chiquvchi har xil turdagi standart metadologiyalar mavjud. Masalan, IDEFIX, IE, DM. Bu usullar har qaysisining mohiyat—bog'lanishni tasvirlashi uchun o'z belgilari bor.

Atribut (xossa) —mohiyatni xarakterlovchi nomlardir. U oʻzida yagona murakab boʻlmagan tuzilmani tasvirlab, mohiyat holatini xarakterlaydi. Masalan, «Oʻquvchi» mohiyatinung atributi — kod, familiya, ism, manzil, yosh va boshqalardir. "

Mohiyat atributlar toʻplami cheksizdir. U axborot tizimlari bilan ishlaydigan foydalanuvchi talabiga va yechiladigan masalaga bogʻliqdir.

Ma'lumotlar bazasi jadvallari orasidagi relatsion bog'lanish. MBning ikki va undan ortiq jadvallarining orasi biri ikkinchisiga bog'liq bo'lishi mumkin. Agar ikkinchi jadval birinchi jadvalga qaram bo'lsa, birinchi jadvalga bosh jadval, ikkinchi jadvalga esa qaram jadval deyiladi. Bosh jadvaldagi bitta yozuvga qaram jadvalda unga mos bir necha yozuv mavjud bo'lishi mumkin.

MB jadvallari orasida uchta har xil aloqa boʻlishi mumkin: «bittakoʻpga»; «bitta-bittaga»; «koʻp-koʻpga».

<u>•Bitta-koʻpga» bogʻlanish.</u> «Bitta-koʻpga» bogʻlanish boʻladi, qachonki bosh jadvaldagi bitta yozuv qaram jadvaldagi bir necha yozuvga aloqasi boʻlsa.

#### Misol:

«Fakultetlar» jadvali

«Talabalar» jadvali

| N₂ | Fakultetlar<br>nomi        | Talabalar<br>soni |   | Yuqori ball<br>olgan talabalar | Fakul.<br>nomeri | Ball |
|----|----------------------------|-------------------|---|--------------------------------|------------------|------|
| 1  | Mexanika                   | 500               |   | Botirov Sh.                    | 1                | 100  |
| 2  | Yengil<br>sanoat           | 700               |   | Rustamov F                     | 1                | 95   |
| 3  | Pedagogika                 | 1000              |   | Ahmedova T.                    | 1                | 93   |
|    |                            | 1000              |   | Mirsodiqov I                   | 2                | 100  |
| 4  | Axborot<br>texnologiyalari | 600               |   | Sobirov M                      | 2                | 97   |
|    |                            |                   |   | Ismatullayev F                 | 4                | 98   |
|    |                            |                   | ) | Rahimova A                     | 4                | 93   |

Relatsion MB uchun «bitta-ko'pga» bog'lanish holati eng ko'p ishlatiladi.

<u>«Bitta-bittaga» bogʻlanish.</u> «Bitta-bittaga» bogʻlanish boʻladi, qachonki bosh jadvaldagi bitta yozuv qaram jadvaldagi faqat bitta yozuvga aloqasi boʻlsa.

## Misol:

«Oʻqituvchilar haqida ma'lumotnoma» jadvali

| N₂ | F.I.O      | Lavozimi            | Kafedra  |   | N₂  | Tugʻil. yili | Bolasi |     |
|----|------------|---------------------|----------|---|-----|--------------|--------|-----|
| 1  | Alimov S   | Dotsent             | Mexanika | - | - 1 | 1950         | 3      | ••• |
| 2  | Ikromov R. | Katta<br>oʻqituvchi | Fizika   |   | 2   | 1952         | 1      |     |
| 3  | Rustamov A | Assistent           | Fizika   | - | 3   | 1960         | 2      | ••• |
| 4  |            |                     |          |   | 4   |              |        |     |

**«Birga-bir»** bogʻlanish qattiq yoki yumshoq boʻlishi mumkin. Agar bosh jadvaldagi bitta yozuvga qaram jadvaldan hammavaqt faqat bitta yozuv toʻgʻri kelsa qattiq bogʻlanish boʻladi. Agar bosh jadvaldagi bitta yozuvga qaram jadvalda bitta yozuv boʻlish yoki boʻlmaslik sharti boʻlsa, u holda bogʻlanish yumshoq boʻladi.

<u>«Koʻp-koʻpga» bogʻlanish.</u> «Koʻp-koʻpga» bogʻlanish quyidagi hollarda boʻlishi mumkin.

a) bosh jadvaldagi yozuvga qaram jadvalda bittadan ortiq yozuv toʻgʻri kelsa.

b) qaram jadvaldagi yozuvga bosh jadvalda bittadan ortiq yozuv to'g'ri kelsa.

Misol:

«Guruhlar va predmetlar» jadvali

«Oʻqituvchilar» jadvali

| Guruh         | Fan nomi                   | O'qit.<br>nomeri |    | O'qit.<br>nomer | O'qit. I F | Kafedra<br>nomi |
|---------------|----------------------------|------------------|----|-----------------|------------|-----------------|
| 22-03         | Dasturlash                 | 10               | -  | <b>1</b> 0      | Sobirov    | AT              |
| 4-02          | Axborot<br>texnologiyalari | 10               |    | 12              | Karimov R  | Ximiya          |
| <b>3</b> p-03 | Mexanika                   | 13               |    | 62              | Ikromov    | Tarix           |
| 7-02          | Falsafa                    | 62               | -1 | 78              | Naimov T   | Fizika          |
| 18-03         | Tarix                      | 62               |    | -85             | Zoirov S   | El              |
| ******        | "Attanta                   |                  |    |                 |            |                 |

Bitta jadvaldagi yozuvlar ham bir-biri bilan aloqada bo'lishi mumkin.Quyidagi misolni qaraymiz. Relatsion MB quyidagi daraxt ko'rinishidagi tuzilmaga ega bo'lsin.

## Avtomatlashtirish deportamenti

- 1. Texnik boshqarmasi:
  - Tarmoq bo'limi;
  - Remont bo'limi;
  - ATS.
- 2. Sistemali programma boshqarmasi:
  - Ekspluatatsiya bo'limi:
    - Axborot tayyorlash guruhi;
    - Administrativ guruhi;
    - Dispetcher byurosi.

• Ishlab chiqarish bo'limi:

Buni jadval koʻrinishida quyidagicha tasavvur qilish mumkin.

| Bo'limlar No | Bo'limlar nomlari                | Boʻlim dar. |
|--------------|----------------------------------|-------------|
| 1            | Avtomatlashtirish deportamenti.  | 0           |
| 2            | Texnik boshqarmasi:              | 1           |
| 3            | Sistemali programma boshqarmasi: | 1           |
| 4            | Tarmog boʻlimi;                  | 2           |
| 5            | Remont bo'limi;                  | 2           |
| 6            | ATS.                             | 2           |
| 7            | Ekspluatatsiya boʻlimi:          | 3           |
| 8            | Ishlab chiqarish boʻlimi.        | 3           |
| 9            | Axborot tayyorlash guruhi;       | 7           |
| 10           | Administrativ guruhi;            | 7           |
| 11           | Dispetcher byurosi.              | 10          |

Bunday koʻrinishdagi jadval ma'lumotlarini MBBT avtomatik ravishda boshqara olmaydi, uni dasturli boshqarishga toʻgʻri keladi.

# 8.3.Ma'lumotlar bazasini loyihalashtirish

Ma'lumotlar bazasini (MB) ishlab chiqish (loyihalash)ning asosiy maqsadi uning mantiqiy tuzilishini aniqlashdan iboratdir. MBni ishlab chiqish predmet sohasini tavsiflash asosida amalga oshiriladi. Bu tavsiflash MBga kiruvchi hamma ma'lumotlarni o'z ichiga oluvchi hujjatlar majmuini va predmet sohasini ifodalovchi obyekt va jarayonlar haqidagi boshqa ma'lumotlarni o'z ichiga oladi. MBni yaratishni loyihalashdan boshlash lozim. Loyihalash natijasida relatsion bazaning tuzilishi, ya'ni relatsion jadvallar tarkibi, ularning tuzilishi va mantiqiy aloqadorligi aniqlanadi. Relatsion jadvalning tuzilishi esa uning ustunlari tarkibi, ularning ketma-ketligi, ustun ma'lumotlarining turi va o'lchami, shuningdek, jadval kaliti bilan aniqlanadi.

## Predmet sohasini tahlil qilish

Ixtiyoriy tipdagi MBni loyihalashtirishning birinchi bosqichi predmet sohasini aniqlash bo'lib, u axborot tuzilmasini (konseptual sxemalar) tuzish bilan yakunlanadi. Bu bosqichda foydalanuvchining so'rovlari tahlil qilinadi, axborot obyektlari va uning xarakteristikalari tanlanadi, hamda o'tkazilgan tahlil asosida predmet sohasi tuzilmalashtiriladi. Predmet sohasini tahlil qilish umumiy bosqich bo'lib, MB ishlashini amalga oshiradigan dasturiy va texnik vositalarga bog'liq emas.

Predmet sohasini tahlil qilishni uch pogʻonaga boʻlish maqsadga muvofiq:

• konseptual talablar va axborot ehtiyojlarini tahlil qilish;

• axborot obyektlari va ular orasidagi aloqalarni aniqlash;

•predmet sohasining konseptual modelini qurish va MBni konseptual sxemasini loyihalashtirish.

Konseptual talablar va axborot ehtiyojlarini tahlil qilishda quyidagi masalalarni hal qilish kerak:

• foydalanuvchilarning MBga boʻlgan talablarini tahlil qilish (konsepsial talablar);

• MBdan oʻrin olishi lozim boʻlgan axborotlarga ishlov berish boʻyicha mavjud masalalarni aniqlash (tadbiqni tahlil qilish);

• kelajakda hal qilinishi lozim boʻlgan masalalarni aniqlash (perespektiv tadbiqning tahlili).

• tahlil natijalarini hujjatlashtirish.

Ishlab chiqarilayotgan MBga foydalanuvchilarning talablari soʻrovlar bilan ularning intensivligi koʻrsatilgan roʻyxat va ma'lumotlarning hajmidan iborat. MBni ishlab chiqaruvchilar bu ma'lumotlarni uning boʻlajak foydalanuvchilari bilan suhbat oʻtkazish natijasida aniqlaydilar. Shu yerda axborotlarni kiritishga, yangilashga va oʻzgartirishga boʻlgan talablar ham aniqlanadi. Mavjud va perespektiv tadbiqlarni tahlil qilish natijasida foydalanuvchilar talablari aniqlashtiriladi va toʻldiriladi. Turli predmet sohalarini tahlil qilishda so'rovnomaning taxminiy tarkibini quramiz:

I-misol. Institut talabalarini hisobga olish uchun MBni ishlab chiqish taklif qilinyapti.

Predmet sohasini tahlil qilish:

1.Institutda qancha talaba ta'lim oladi?

2. Institutda qancha fakultet va kafedralar bor?

3. Fakultet bo'limlari va kurslari bo'yicha talabalar qanday taqsimlangan?

4. Har bir kursda har bir mutaxassislik bo'yicha qancha fanlar o'qitiladi?

5. Institutda qancha oʻqituvchi bor?

6. Boshqa shahardan kelgan qancha talaba yotoqxonada, xususiy xonadonlarda (ijarachi sifatida) yashaydi?

8. Ma'ruza va amaliy mashgʻulotlar oʻtkazish uchun qancha auditoriyalar hamda qancha laboratoriyalar bor?

9.Va boshqalar.

Predmet sohasini tahlil qilishning ikkinchi pog'onasi axborot obyektlarini tanlash, har bir obyekt uchun zarur xossalarini berish, obyektlar orasidagi aloqalarni aniqlash, axborot obyektlariga qo'yiladigan cheklashlarni aniqlash, axborot obyektlari orasidagi aloqalarning turlarini va axborot obyektlarining tavsifnomalarini aniqlashdan iborat.

Masalan, axborot obyektlarini tanlayotganda quyidagi savollarga javob berish kerak boʻladi:

1. MBda saqlanishi lozim boʻlgan ma'lumotlarni qanday sinflarga ajratish mumkin?

2. Har bir ma'lumotlar sinfiga qanday nom berish mumkin?

3. Har bir ma'lumotlar sinfi uchun qanday eng muhim tavsifnomalarni (foydalanuvchining nuqtai nazaridan) ajratish mumkin?

4. Tanlangan tavsifnomalar to plamlariga qanday nomlarni berish mumkin?

Axborot obyektlarini aniqlash itaratsion jarayon. U axborotlar oqimining tahlili va iste'molchilar bilan suhbat o'tkazish asosida amalga oshiriladi. Axborot obyektlarining tavsifnomalari ham xuddi shu usullar bilan aniqlanadi.

Predmet sohasining axborot ehtiyojini va tizimdan foydalanuvchilarning axborot bilan ishlashdagi manfaatini hisobga olgan holda predmet sohasini tuzilmalashtirish uchun konseptual model qoʻllaniladi. Har bir MB miqyosida konseptual talablar konseptual modelda umumlashtiriladi. Konseptual model abstrak vositalar yordamida quriladi va predmet sohasidagi hamma axborot obyektlarini qurish imkoniyatini beradi. Bunda predmet sohasini qanchalik keng, aniq va chuqurroq qurishimiz biz tanlagan modelga bogʻliq boʻladi. Minimal imkoniyatlarga ega boʻlgan model ma'lumotlarni va ular orasidagi oʻzaro aloqalarni berish imkoniyatini ta'minlashi zarur. Konseptual modelning semantik quvvati uning yordamida aniqlanishi mumkin boʻlgan qoʻshimcha xarakteristikalarning sonini ortishiga mos ravishda ortadi.

Ma'lumki, har bir model ma'lum bir cheklanishlarga ega bo'lib, o'zida faqat ma'lum bir xossalarni aks ettiradi. Shu sababli konseptual loyihalashtirish uchun model tanlashda, real dunyoni o'zida to'liq aks ettiradigan ideal modelni topish juda katta muammo ekanligini hisobga olish zarur. Avvalambor predmet sohasining xususiyatlari va MBga bo'lgan foydalanuvchining talablari modelni tanlash uchun asos bo'ladi. Boshqa muhim talab sifatida konseptual modelning MBBTga bog'liq emas, uni konseptual sxema qurilgandan so'ng tanlash kerak. Predmet sohasini tahlil qilishda qo'llaniladigan model xilma-xil bo'lishi mumkin.

## Mantiqiy loyihalash

MB yaratishning eng zaruriy va mas'uliyatli bosqichlaridan biri – bu mantiqiy loyihalashtirishdir. Uning asosiy masalasi tanlangan MBBT uchun mo'ljallangan holda MB mantiqiy sxemasini ishlab chiqishdan iborat. Mantiqiy loyihalashtirish bosqichi konseptual loyihalashtirishdan farqli ravishda, u kompyuterning dasturiy vositasini to'liq hisobga olgan holda amalga oshiriladi. Ish mazmuni bo'yicha mantiqiy loyihalashtirish axborot tizimini va uni tashkil etuvchi qismlarni real MBBTiga mos shaklda modellashtirishdan iborat.

Mantiqiy loyihalashtirish jarayoni quyidagi bosqichlardan iborat:

1.Aniq bir MBBTni tanlash.

2. Konseptual sxemani mantiqiy sxemaga oʻtkazish.

3.Zarur kalitlarni tanlash.

4.So'rov tilini tavsiflash.

Aniq bir MBBTni tanlash protsedurasini batafsil qaraymiz. MB loyihasini amalga oshirish uchun MBBTni tanlash juda katta mas'uliyat talab qiladi. Bu bir tomondan MBBTlarning juda ko'pligi boʻlsa, ikkinchi tomondan koʻp sonli xarakteristikalar boʻyicha MBBTni baholash va ularning orasidan aynan shunday tizimni tanlash kerakki, u foydalanuvchi va ishlab chiqaruvchilar talablarini toʻliq qanoatlantirishi mumkin boʻlsin. Chunki MBda axborotdan foydalanish va ishlov berish samaradorligi MBBTning qanchalik toʻgʻri tanlashga bogʻliq boʻladi.

MBBTni tanlashning asosiy me'yorlaridan biri-bu ma'lumotlarni ishlatadigan ichki modelining konseptual sxemasini tavsiflash uchun qanchalik samarador ekanligini baholashdan iborat. Shaxsiy kompyuterlar uchun mo'ljallangan MBBTlarning ko'pchiligi, odatda, ma'lumotlarning relatsion yoki tarmoq modeliga tayangan holda ishlaydi. Zamonaviy MBBTlarning juda katta qismi relatsion model asosida yaratilgan. Agar relatsion tizim tanlangan bo'lsa, u holda MBning konseptual sxemasini relatsionga akslantirish (o'tkazish) oldinda turibdi.

Ishning mazmuni boʻyicha ma'lumotning tanlangan modeli (relatsion, tarmoq va iyerarxik) ma'lumotlar tizilmasini tavsiflash uchun vosita beradi. Protseduralar MBBT yadrosiga kiradigan ma'lumotlarni tavsiflash tilida bajariladi.

MBBTning ikkinchi tarkibiy qismi ma'lumotlarni manipulatsiya qilish tilidan iborat. Undan MBni turli tadbiqlar uchun ishlatishda foydalaniladi. Ko'p hollarda ma'lumotlarni manipulatsiya qilish tili (MMT) dasturlashtirish tiliga o'rnatilgan (kiritilgan) bo'ladi. MMT turli imkoniyatlarga ega bo'lishi mumkin: quyi pog'onadagi til va yuqori pog'onadagi til. Odatda quyi pog'onadagi til protsedurali, yuqori pog'onadagisi esa deklarativ til bo'ladi. Protsedurali tillardan foydalanish ma'lum tayyorgarlikni talab qiladi, deklarativ til bo'lsa ko'proq professional bo'lmagan foydalanuvchilar uchun yaroqli. Shuning uchun ma'lum MMTga ega MBBTni tanlash maxsus tayyorgarligi bo'lmagan foydalanuvchi uchun juda muhimdir. Bundan tashqari, MBBTga servis dasturlar va amaliy masalalarni yechish uchun vositalar kiradi.

# Axborot obyektlari va ular orasidagi aloqalarni aniqlash

Predmet sohasini tahlil qilishning ikkinchi pogʻonasi axborot obyektlarini tanlash, har bir obyekt uchun zarur xossalarini berish, obyektlar orasidagi aloqalarni aniqlash, axborot obyektlariga qoʻyiladigan cheklashlarni aniqlash, axborot obyektlari orasidagi aloqalarning turlarini va axborot obyektlarining tavsifnomalarini aniqlashdan iborat.

Axborot obyektlarini tanlayotganda quyidagi savollarga javob berishga harakat qilamiz:

1.MBda saqlanishi lozim boʻlgan ma'lumotlarni qanday sinflarga ajratish mumkin?

2. Har bir ma'lumotlar sinfiga qanday nom berish mumkin?

3. Har bir ma'lumotlar sinfi uchun qanday eng muhim tavsifnomalarni (foydalanuvchining nuqtai nazaridan) ajratish mumkin?

4. Tanlangan tavsifnomalar to'plamlariga qanday nomlarni berish mumkin?

Axborot obyektlarini aniqlash — itaratsion jarayon. U axborotlar oqimining tahlili iste'molchilar bilan suhbat oʻtkazish asosida amalga oshiriladi. Axborot obyektlarining tavsifnomalari ham xuddi shu usullar bilan aniqlanadi.

Keyin axborot obyektlari orasidagi aloqalarni aniqlaymiz. Bu jarayon borishida quyidagi savollarga javob berishga harakat qilamiz:

1. Axborot obyektlari orasidagi aloqalar turi qanday?

2. Har bir tur aloqalarga qanday nom berish mumkin?

3.Keyinchalik foydalanish mumkin boʻlgan qanday turdagi aloqalar boʻlishi mumkin?

4. Aloqa turlarining biror-bir kombinatsiyasi ma'noga egami?

Obyektlarga, ularning tavsiflariga va aloqalariga cheklanishlar berishga harakat qilamiz. Buning uchun quyidagi savollarga javob berish zarur:

1.Sonli tavsifnomalar uchun qiymatlarning oʻzgarish sohasi qanday?

2.Bir axborot obyektining tavsiflari orasida qanday funksional bog'lanishlar bor?

3. Har bir tur aloqalarga qanday turdagi akslantirishlar mos keladi?

Axborot obyektlarining o'zaro aloqasiga misol sifatida TALABA, SINOV DAFTARI, FAKULTET, O'QITUVCHI kabi axborot obyektlarini qarash mumkin.

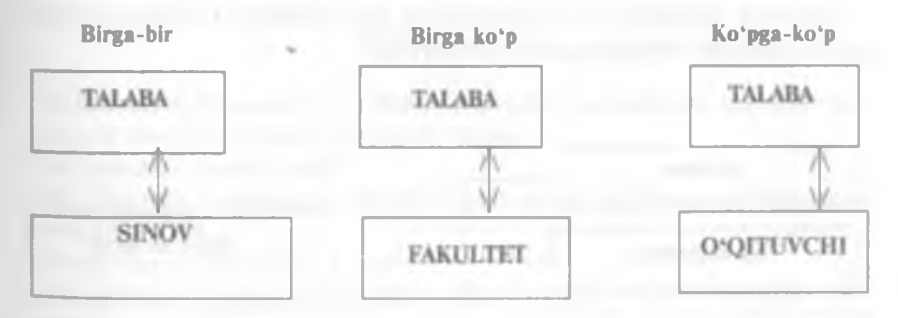

TALABA, SINOV DAFTARI, FAKULTET, O'QITUVCHI axborot obyektlari o'rtasidagi o'zaro aloqa.

#### Axborot tuzilmalarini qurish

Predmet sohasini tahlil qilishning oxirgi bosqichi uning axborot tuzilmalarini (yoki konseptual sxemalarni) loyihalashtirishdan iboratdir. Predmet sohasini tavsiflash yoki konseptual sxemalarni loyihalashtirishni, buni maqsadlar uchun maxsus yaratilgan modellardan foydalangan holda amalga oshirish mumkin.

Koʻp hollarda konseptual sxemalarni qurish uchun an'anaviy agregatsiya va umumlashtirish usullaridan foydalaniladi. Agregatsiya qilishda axborot obyektlari (ma'lumotlar elementlari) ularning orasidagi semantik aloqalarga mos ravishda bir obyektga birlashtiriladi. Masalan, «DEAWOO» turidagi avtobus yoʻlovchilarni joʻnash punk-tidan kelish punktiga tashiydi. Agregatsiya usuli bilan quyidagi atributlarga ega boʻlgan REYS axborot obyektini hosil qilamiz. «Avtobus turi, «joʻnatish punkti», «kelish punkti», «avtobus reysi».

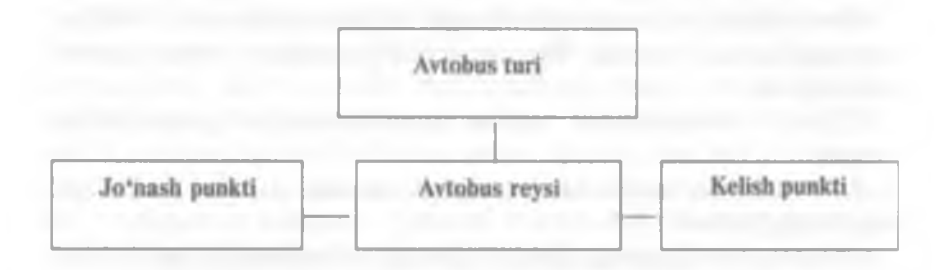

## AVTOBUS REYSIning axborot obyekti.

Axborot obyektlarini (ma'lumotlar elementlarini) birlashtirishda ularni sinfdosh obyektlarga birlashtiriladi.

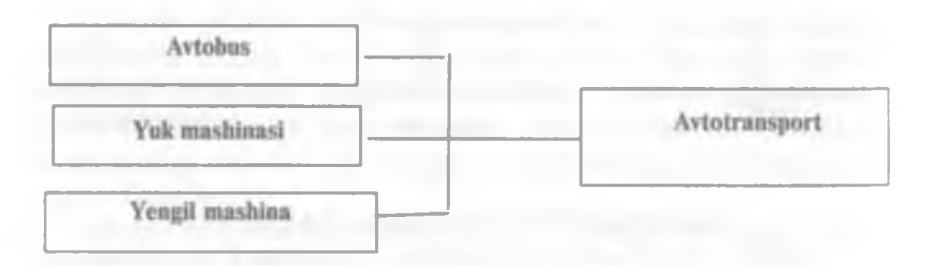

## Axborot obyektlarini sinfdosh obyektlarga birlashtirish

MB tizimini qurish masalasi quyidagi hollarda paydo boʻladi:

1.Agar turli tadbiqlar qandaydir miqdorda umumiy axborot obyektlarini talab qilsak, ammo hamma axborot obyektlari va ular orasidagi hamma aloqalarni bitta MBda amalga oshirib bo'lmasa.

2.Agar axborot obyektlari umumiy aloqaga, munosabatga va atributlarning umumiy turiga ega boʻlsa.

MB tizimining axborot tuzilmasini koʻrishga misol sifatida avtomobilsozlikda ilmiy-tadqiqot va tajriba konstruktorlik ishlarini axborot ta'minoti tizimining MB uchun axborot tuzilmasini koʻrish jarayonini qaraymiz.

Ushbu predmet sohasini tahlil qilish jarayonida quyidagi axborot obyektlari ajratildi:

1.Fizik effektlar. Ushbu predmet sohasidagi fizik effektlar texnik obyektlarning ishlash (harakatlanishi) tamoyili sifatida ko'rsatiladi.

2. Texnik qarorlar.

Bu qurilmaning ishlash usuli yoki modda.

3. Mahsulot.

Masalan, dvigatel.

4. Mahsulotni oluvchi obyekt.

Masalan, dvigatel avtomashinaga oʻrnatiladi.

5. Usullar va uslubiyat.

6.Asboblar va stendlar.

7. Texnologik jarayonlar va uskunalar.

8. Tashkil qilish va mutaxassislar.

9.Me'yorlar.

Bu obyektlar orasidagi aloqalar qarab chiqilib ma'lumotlarning aloqalarini aniqlovchi va tasvirlovchi jarayonlar yoki hodisalar ajratiladi.

#### Savollar

1. Tizilmalashtirilmagan va tizilmalashtirilgan axbortlarga misollar toping va ularning farqini tushuntirib bering.

2.Ma'lumotlar bazasi nima?

3. Ma'lumotlar bazasining maydon, yozuv va fayl elementlariga tushuntirish bering.

4. Maydonga tavsif bering.

5. Ma'lumotlar bazasini boshqarish tizimi qanday vosita vazifasini bajaradi?

6. Qanday MBBTlarni bilasiz?

# IX.DELPHI VIZUAL DASTURLASH VOSITASIDA MA'LUMOTLAR BAZASINI YARATISH TEXNOLOGIYALARI

# 9.1.MBni boshqaradigan ilovalar tuzish uchun Delphi vositalari

Delphi tarkibiga kiruvchi MBni boshqarishda ishlatiladigan ilovalarni tuzish va ishlatish vositalariga quyidagilar kiradi:

- BDE (Borland Datebase Engine). Borland ma'lumotlar bazasining mashinasi. Uning tarkibiga dasturlar to'plami kiritilgan bo'lib, ular lokal va kliyent server toifasining MBga murojaat qilishni va undan foydalanishni tashkil qilib beradi.

- SQL LINKS. Boshqa MBBT bilan (masalan, SysBase, Oracl, MsSQL Server) ishlash uchun drayverlar. Delphi tizimi Paradox va Dbase MBBT lari uchun SQLni ishlatmaydi, BDE yordamida bajaradi.

 DBE administrator – bu utilita boʻlib, MBga psevdonimlar, parametrlar va MB oʻrnatish uchun ishlatiladi. Delphida tuzilgan ilova yordamida MB bilan ishlash vaqtida Mbdan foydalanish uning psevdonimi boʻyicha amalga oshiriladi.

- DataBase Desctop (DBD). Mbni koʻrish, tahrirlash va tashkil qilish uchun maxsus vosita (utilita). Bu utilita asosan Paradox va Dbase MBBT uchun uning jadvallari bilan ishlashga yoʻnaltirilgan boʻlib, ayrim hollarda boshqa tashqi MBBT jadvallari bilan ishlashda ham foydalaniladi. Ilovalarning oʻzaro bogʻlanishining umumiy modeli quyidagi sxemada berilgan:

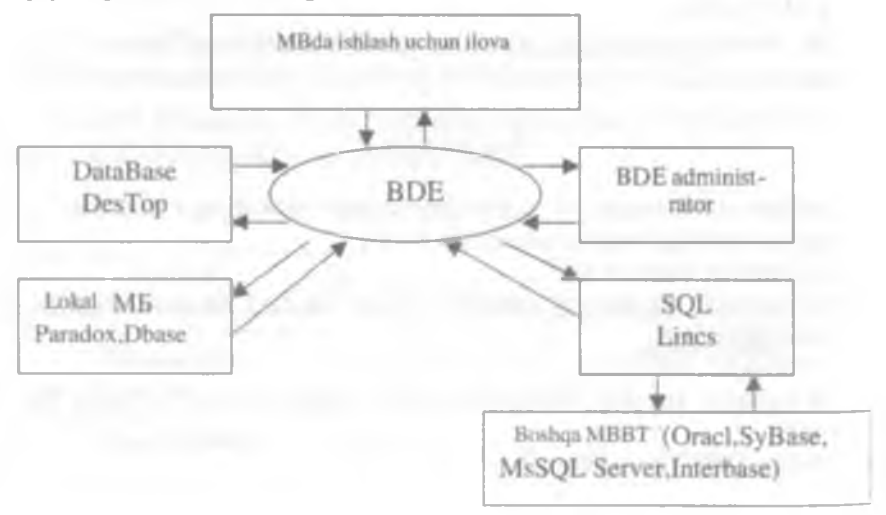

- DataBase Explorer (SQL Explorer). MB psevdonimi, konfiguratsiyasi va tuzilmasini koʻrish, hamda MB jadvaliga soʻrov berish utilitalarini oʻz ichiga oladi.

- SQL monitor. SQL so'rovlarini bajarish vositasi.

- Visual Query Builder. Delphi tarkibiga kiruvchi vosita boʻlib, SQL -soʻrovlarini avtomatlashtirishni tashkil etadi.

- Data Dictionary -ma'lumotlar lug'ati. MB jadvali maydonlari atributini saqlaydigan vosita.

- MB bilan ishlash uchun vizual bo'lmagan komponentalar. Vizual bo'lmagan komponentalar ilovalar bilan MB jadvalini bog'lashga xizmat qiladi. Bu komponentalar Data Access komponentalar palitrasida joylashgan.

- MB bilan ishlash uchun vizual komponentalar. Delphi vizual komponentalari ma'lumotlar to'plami yozuvlarini (masalan, komponenta TDBGrid) akslantirish uchun va foydalanuvchiga qulay interfeys yaratish uchun ishlatiladi. Bu komponentalar Data Controls komponentalar palitrasida joylashgan.

- Hisobotlar tuzish uchun komponentalar. Bu komponentalar 20 dan ortiq boʻlib, ular Qreport komponentalar palitrasida joylashgan hisobotlarni tuzish uchun ishlatiladi.

MB tayyor ilovasi bilan ishlash uchun vositalarning umumiy tarkibi quyidagi sxemada keltirilgan:

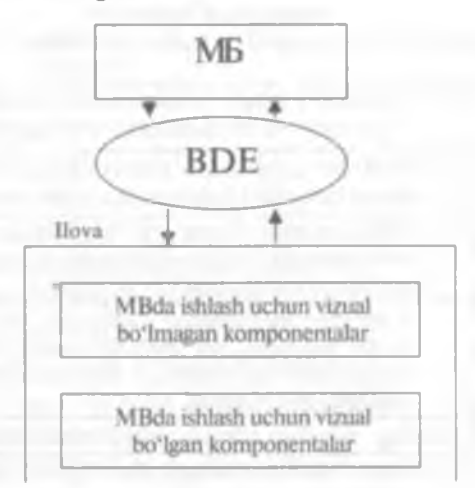

Bu sxemaga asosan, biz quyidagi ketma-ketlik zanjiriga ega boʻlamiz. Ilova => BDE => MB

Vizual bo'lmagan komponentalardan BDE ga to'g'ridan-to'g'ri chiqiladi, u foydalanuvchi interfeysini ta'minlaydi. Delphi yordamida MB bilan ishlash uchun yaratilgan dasturlarning asosiy xususiyati ularda BDEning ishlatilishidir. BDE ning asosiy vazifasi dasturlar bilan MB oʻrtasida bogʻlovchi koʻprik vazifasini bajaradi.

# 9.2.MB bilan ishlash uchun Delphi komponentalari

Delphi MB bilan ishlashda yetarlicha katta guruh komponentalariga ega.

Data Access (ma'lumotlarga ruxsat yoki ma'lumotlardan foydalanishga ruxsat) sahifasida MBni boshqa ma'lumotlar bilan o'zaro ta'sirida ishlatiladigan komponentalar mavjud. Ularning ko'pi vizual bo'lmagan (ko'rinmaydigan) bo'lib, o'z ichiga jadval, so'rov, ko'rish, o'zgartirish va boshqalar tavsifmi oladi.

**Data Controls (**ma'lumotlar bilan bog'liq elementlarni boshqarish) sahifasida asosan vizual komponentalar bo'lib, ularga ma'lumotlar bilan bog'liq komponentalar deyiladi.

Delphi ma'lumotlar bazasi bilan muloqot (unga murojaat) qilishi uchun Data Source komponentasini ishlatadi. Bu komponenta to'g'ridan-to'g'ri ma'lumotlarni belgilamaydi, u Data Set komponentasiga murojaat qiladi. Quyidagi jadvallarda vizual va vizual bo'lmagan komponentalar tavsifi berilgan:

# MB bilan ishlash uchun vizual bo'lmagan asosiy komponentalar haqida ma'lumotlar

| Komponent          | Vazifasi                                                                                                    |
|--------------------|----------------------------------------------------------------------------------------------------|
| Tsession           | MB bilan aloqa oʻrnatish scansi boʻlib, MB ochishda,<br>yopishda va uni parametrli boshqarishda ishlatiladi                                                                                |
| Tdatabase          | MB. Bu komponenta himoyalashgan MB bilan birlash-<br>tirish jarayonini boshqarish uchun xizmat qiladi                                                                                      |
| T Datasource       | Ma'lumotlar manbai. Ma'lumotlarga murojaat qilish<br>komponentalari bilan ma'lumotlarni aks ettirish kompo-<br>nentalari o'rtasida bog'lovchi element vazifasini bajaradi                  |
| TDataSet           | Kliyentlar ma'lumotlar to'plamiga, ma'lumotlarga<br>MBni mashinasidan foydalanmasdan murojaat qilish<br>vositasi sifatida ishlatiladi. MB bilan ishlashda xossa va<br>metodlarni aniqlaydi |
| TTable             | MBning jadvaliga (fayliga) kirish vosita sifatida xizmat qiladi                                                                                                    |
| Tquery             | Soʻrov. Ma'lumotlar jadvalini SQL tili yordamida tanlab<br>olish imkonini beradi                                                                                                    |
| TIndex Dets        | MB jadvali indekslari haqida ma'lumotni beradi                                                                                                    |
| TField Dets        | MB jadvali maydonlari haqida ma'lumotni beradi                                                                                                    |
| <b>TBatch Move</b> | Bir MB to'plamini boshqasiga ko'chirishda ishlatiladi                                                                                                    |

## MB bilan ishlash uchun vizual komponentalar haqida ma'lumotlar

| Komponent    | Vazifasi                                                                                                    |
|--------------|----------------------------------------------------------------------------------------------------|
| TDBtext      | Maʻlumotlar toʻplami maydonining joriy<br>yozuvini koʻrsatadi                                                                                  |
| TDBEDIT      | Joriy yozuvni koʻrish va maydon qiymatlarini<br>oʻzgartirishni ta'minlaydi (tahrirlash)                                                        |
| TDBCheckBox  | Mantiqiy turga (Boolean) ega boʻlgan maydonlarning<br>joriy yozuvini koʻrish va uning qiymatlarini<br>tahrirlashni ta'minlaydi                 |
| TDBMenu      | Menyu – maydon(посл коментария) qiymatlarini matn<br>muharriri rejimida ko'rish va o'zgartirishni ta'minlaydi                                  |
| TDBGrid      | MB jadvali. Ma'lumotlar toʻplamini jadval koʻrinishida chiqarishni ta'minlaydi                                                                 |
| TDBNavigator | MB navigatori. MB yozuvlarini yengillashtirishni ta'minlaydi.<br>Shuningdek, yozuvlarni qo'yish, olib tanlash va tahrirlash<br>imkonini beradi |
| TDBChart     | Ma'lumotlarni grafik ko'rinishda tasvirlashda ishlatiladi                                                                                      |

Vizual va vizual boʻlmagan komponentalar bir-birlari bilan xossalar yordamida bogʻlanadi. Xossalar asosan ilovalarni ishlab chiqishda aniqlanadi.

# 9.3.BDE administrator utilitasi bilan ishlash

# Delphida ilova yordamida MBdan foydalanish uchun Ilova=> BDE=> MB

ketma-ketligi bajariladi. Bu shuni bildiradiki, har qanday MBga ilovadan murojaat qilinganda uning aniq adresi BDEga uzatiladi. BDE oʻzining maxsus funksiyalarini MB bilan bogʻlanishda ishlatadi. BDE aniq bir MB bilan ishlaganda quyidagilarni bilishi kerak.

- MB qaysi joyda joylashganligini;
- MB parametrlari haqidagi ma'lumotni.

MB parametrlari va uning joylashishi MB psevdonimida aniqlanadi. Psevdonim – MB ga berilgan biror nom boʻlib, MBga mantiqiy murojaat qilinganda ishlatiladi.

MB psevdonimi BDE adminisrator utilitasi yordamida aniqlanadi.

MBning har bir jadvali uchun fayl tuziladi. Xuddi shunday jadval indekslari va memo maydonlari uchun maxsus fayllar tuziladi. MBga dastur va utilitalardan murojaat qilinish MBning psevdonimida amalga oshiriladi. Psevdonim BDE administrator utilitasi yordamida aniqlanadi. Psevdonim — biror-bir nom boʻlib, MBga Delphi komponenti ilovalari (masalan Ttable va Tquery) tomonidan mantiqiy murojaat qilishda ishlatiladi.

Aytaylik, biz tashkil qilishimiz kerak boʻlgan MB «C:\PROBA\» katologida joylashsin. Biz tashkil qiladigan psevdonim nomi aytaylik «Proba» boʻlsin. BDE administrator utilitasini ishga tushiramiz. Asosiy menyudan Object/New buyruqlarini tanlaymiz. Hosil boʻlgan darchadan tuziladigan MB turini aniqlash uchun «Standart» parametrini oʻzgartirmasdan Ok tugmasini bosamiz. Chap oynada (MB administratori oynasida) biz «Standart1» nomini koʻramiz va uni «Proba»ga oʻzgartiramiz. Oʻng oynada MB parametrlari berilgan, u yerda faqat Path (yoʻl) oʻzgartiriladi. Bu parametr MB katalogiga yoʻlni koʻrsatadi. Path nomini koʻrsatib, oʻng darchadan uch nuqtali tugmani va keyin chap oynadan «Proba»ni tanlab Ok tugmasini bosamiz. MB uchun aniqlangan psevdonimni saqlash uchun chap oynaga kelib, sichqonchaning oʻng tugmasini chiqillatib dialog oynasidan «Apply» elementini tanlaymiz va Ok tugmasini bosamiz. Keyin esa BDE administratoridan chiqamiz.

MBni psevdonimini tuzishni yanada chuqurroq koʻrib chiqaylik. Uning algoritmi quyidagicha:

1.BDE administrator utilitasi ishga tushiriladi.

- 2.Menyudan Object=>New buyrugʻi beriladi.
  - 3. Darchadan Standart turi oʻzgartirilmasdan Ok tugmasi bosiladi.

| Obert Est Anne Ochard, ma |                      |
|---------------------------|----------------------|
| e X on                    |                      |
| All Database Aliases      |                      |
| Databases Configuration   |                      |
| - Databases               | New Database Alias   |
| (i) 5% Abdu_pr            | Detabase Driver Name |
| · A DBDEMOS               | STANDARD             |
| a 28 Defaul00 w           |                      |
|                           |                      |

4. Chap oynadan Standart 1 nomi yangi psevdonim nomiga oʻzgartiriladi.

5.0'ng oynadan Path qatoriga o'tilib, uch nuqtali tugmacha va keyin Ok bosiladi.

6.Menyudan Object=>Apply=>Ok buyrugʻi beriladi. 7.BDE administratordan chiqiladi.

| # IDE Administrator C:\Pro                    | gram Files/Common Files              | Borland Shared BDE [         |   |
|-----------------------------------------------|--------------------------------------|------------------------------|---|
| Object Edit View Options Hel                  | P                                    |                              |   |
| 0 X na                                        |                                      |                              |   |
| All Database Allases                          | Definition of STANDARD1              |                              |   |
| Databases Configuration                       | Definition                           |                              |   |
| DODEMOC<br>S DefaulDD<br>III IBLocal          | Type<br>DEFAULT DRIVER<br>ENABLE BCD | STANDARD<br>PARADOX<br>FALSE |   |
| Φαλημί dBASE<br>Φαλημί Excel<br>8 STANDARD1 ~ | РАТН                                 |                              |   |
| Database Location                             |                                      |                              | - |

# 9.4.MB jadvalini tuzish

MB jadvalini tuzish uchun DataBase Desktop (DBD) utilitasini ishga tushirish zarur. Utilitani ishga tushirgandan keyin ishchi psevdonimi oʻrnatiladi. Ishchi psevdonimni oʻrnatish uchun bosh menyudan File=>Working Directory buyrugʻini berib, keyin roʻyxatga kiruvchi «Aliases» tanlanib psevdonim nomi «Proba» koʻrsatiladi va Ok tugmasi bosiladi.

MB jadvalini tuzish uchun asosiy menyudan

File=>New=>Table buyrug'i bajariladi. Paydo bo'lgan Create Table oynada MB turini aniqlab, (masalan Paradox 7 yoki DBase Windows) Ok tugmasi bosiladi. Yangi paydo bo'lgan oynadan MB jadvali tuzilmasi aniqlanadi.

Ma'lumotlar bazasini yaratish uchun avvalambor uning modelini, ya'ni, uning tuzilmasini ishlab chiqarish zarur. Buning uchun MBga maydon tushunchasi kiritilgan bo'lib, uning tuzilmasini aniqlaydi. Maydonni aniqlash quyidagi elementlardan tashkil topadi.

- maydon nomi (Fields Name);
- maydon turi (Type);
- maydon o'lchami (Size);
- maydon kaliti (Key).

Maydon nomi – 10 tagacha lotin harfi va sonlardan tashkil topgan boʻlishi mumkin.

Maydon turlari matnli, sana, mantiqiy, izohli (примечание) va sonli boʻlishi mumkin.

Maydon o'lchami – simvol yoki sonlarning maksimal soni.

Masalan, DBase MBBT uchun maydon turlari quyidagilar bilan aniqlanadi.

- «C» simvolli (matnli) qiymatlarni bildirib, uning uzunligi 255 tagacha boʻlishi mumkin;

- «N» sonli qiymatlarni bildirib, uning diapazoni - 10307:+10308;

- «D» sana (data) qiymatini bildirib, uning oʻzgarish diapazoni 01.01.9999 dan 31.12.9999 gacha;

- «L» mantiqiy qiymatni bildirib, «True» va «False» qiymatlarni qabul qiladi;

- «M» memo (izohli) boʻlib, qatorli qiymatlarni qabul qiladi, har bir qator 255 tagacha simvol olishi mumkin. Memo ma'lumotlari maxsus Dbt kengaytmali faylda saqlanadi.

MB ning turli fayllari orasidagi munosabat bir xil nomli maydonlar orqali oʻrnatiladi. Har bir MB DBF kengaytirilgan nom bilan kompyuter xotirasida saqlanadi.

**Misol 1.** Misol tariqasida xodimlarni hisobga olishni avtomatlashtirish masalasini qaraylik. MBni tashkil qilish uchun oldin uning kartatekasini ishlab chiqarish lozim: hisobga olish tartib raqami; ismi va familiyasi; tugʻilgan yili; maoshi va hokazo. Bularni hisobga olgan holda MBning tuzilmasini ishlab chiqamiz.

I-jadval

| Maydon nomi | Turi | Uzunligi | Kasr<br>qismi | lzoh                        |
|-------------|------|----------|---------------|-----------------------------|
| Kodx        | N    | 3        | -             | Hisobga olish tartib raqami |
| Famx        | C    | 20       | -             | Xodim ismi va familiyasi    |
| Тух         | D    | 8        | -             | Tugʻilgan yili              |
| Omx         | N    | 10       | 2             | Oylik maoshi                |
| MUT         | С    | 15       | -             | Mutaxassisligi              |
| Lavozim     | С    | 15       | -             | Lavozimi                    |
| BULIM       | С    | 15       | -             | Bo'lim nomi                 |
| [ch]        | D    | 8        | -             | lshga qabul qilingan kun    |

MBning jadvalini yaratish algoritmi quyidagi ketma-ketlikda bajariladi:

I.DataBase DeskTop utilitasi ishga tushiriladi. Buning uchun quyidagi buyruqlar ketma-ket bajariladi.

Пуск=>Программы=>Borland Delphi=>DataBase DeskTop 2. DataBase DeskTop oynasining bosh menyusidan quyidagi buyruq bajariladi. File=>Working Directory 3. Hosil boʻlgan Set Working Directory muloqot darchasining Aljasesidan MB psevdonimi aniqlanadi.

| Set Working Directory | 1          |
|-----------------------|------------|
| Warking Directory     | hared\8[4] |
| Alaces                | •          |
| OK Cancel             | Help       |

4. Menyudan File=>New=>Table buyrugʻi bajariladi.

5. Hosil boʻlgan Create Table muloqot darchasidan MB turi aniqlanadi (masalan, Paradox yoki Dbase Windows). Bu darchada MBning bir qancha turlari mavjud.

|               |                                      | 100        |
|---------------|--------------------------------------|------------|
|               | Create Table                         |            |
| Hen Man Josef | Table type                           |            |
|               | Paradox 7                            | -          |
|               | Ender C                              |            |
|               | Paradox 5 0 for Windows<br>Paradox 4 |            |
|               | Paradon 3.5                          | ( <b>1</b> |
|               | DB2<br>Venuel dBASE                  | 1000       |
|               | dDASE for Windows                    |            |

# 6.MB tuzilmasi tashkil qilinadi.

| Greate Paras    | Jun 7 Table (Unit       | itud) |      | CT IS | -                                 | 161 |
|-----------------|-------------------------|-------|------|-------|-----------------------------------|-----|
| Field antes     | Field Name              | Туро  | Aiza | Noy.  | Yalah properties<br>Valdky O'umky | 王   |
|                 |                         |       |      |       | I Program Fuld                    |     |
|                 |                         |       |      |       | 1                                 |     |
| Entor a hold no | nto up to 28 charactere | long  |      |       | 1                                 |     |
|                 |                         |       | 1    |       |                                   |     |

| Annu Fileron<br>Com Fileron<br>Com |                                    | Calify Despectate | 1 |
|----------------------------------------------------------------------------------------------------|------------------------------------|-------------------|---|
| a mar baig ramar of 10 stranschart de                                                                                                    | are, hapveng off a latter live any |                   |   |

7.Save As buyrug'i berilib, jadval nomi kiritiladi va Ok tugmasi bosilib saqlanadi.

8.Agar MBga ma'lumotlar kiritish kerak bo'lsa menyudan File=>Open buyrug'i berilib, keyin fayl tanlanadi va ma'lumotlar kiritiladi.

# 9.5.MB jadvali uchun oddiy dastur ilovalarini tuzish

Delphi dasturlash vositasida tuzilgan ilovalarni saqlash uchun yuqoridagi tuzilgan «Proba» katalogida «App» nomli podkatalog tashkil qilamiz. Delphi tizimini ishga tushirib, uning komponentalar palitrasi qatoridan Data Accessni ishga tushirib, undan vizual boʻlmagan komponentasi Ttable olinadi (bu komponentani darchaga olish uchun u koʻrsatilib, sichqonchaning chap tugmasini ikki marta tez-tez chiqillatmoq kerak boʻladi). Ttable komponenti ma'lumotlarni saqlash va undan foydalanishda ishlatilib, u ma'lumotlarni akslantirishda vizual komponentalar DTBGrid, Tedit va boshqalar bilan birgalikda ishlatiladi.

Ttable komponentasini formaga (darchaga) joylashtirgandan keyin, Object Inspectorida uning xossalari quyidagi ketma-ketlikda oʻrnatiladi:

- Ttable komponentasi ajratiladi (belgilanadi);

- DataBase Name MB psevdonimi xossasi o'rnatiladi, Proba psevdonimi ro'yxatdan olinadi yoki kiritiladi;

- Table Name (MB jadvali nomi) xossasi o'rnatiladi (bu yerda MB jadvali nomi ro'yxatdan olinadi yoki kiritiladi);

- Active xossasi o'rnatiladi («True» qiymati tanlanadi).

Bu bajarilgan buyruqlardan keyin Ttable komponentasi bilan MB jadvali orasida aloqa toʻliq oʻrnatiladi. Ttable komponentasi kabi endi formaga TDataSource komponentasini joylashtiramiz. Bu komponenta vizual va vizual bo'lmagan komponentalar o'rtasida aloqa o'rnatish uchun xizmat qiladi. Shu tufayli TdataSource komponentasiga ma'lumotlar manbai deyiladi. TdataSource komponentasi uchun DataSet (ma'lumotlar to'plamining nomi) xossalari o'rnatiladi (Tablel nomi olinadi).

Data Controls menyu qatoridan foydalanib formaga TdbGrid komponentasini joylashtiramiz va uning DataSuurce xossasini oʻrnatamiz (DataSource1 qiymat bilan). Bu TdbGrid komponentasi ma'lumotlar toʻplamining yozuvlarini jadval koʻrinishida akslantirishda xizmat qiladi.

Ishlab chiqilgan loyihani saqlash uchun menyudan quyidagi buyruqlar ketma-ket bajariladi. File=>Save Project As. Oldin loyiha formasi (masalan, Appl1.pas nomi bilan), keyin loyihaning oʻzi (masalan Appl.dpr nomi bilan) saqlanadi.

Delphi tizimidan chiqmasdan turib tuzilgan ilovani ishga tushirish uchun F9 tugmasini bosish kifoya. Ilovani tizimdan tashqarida ishlatish uchun esa oldin tizim ichida Ctrl+F9 tugmasini bosish kerak bo'ladi. Bu holda ilovani tizimdan tashqarida ishlatish uchun maxsus EXE kengaytmali fayl avtomatik ravishda tashkil etiladi (masalan, Appl.exe). Bu faylni tizimdan tashqarida ishlatganda tuzilgan ilova ishga tushadi. Mbga qo'shimcha yozuv kiritish uchun oxirgi yozuvga kelib Insert tugmasini bosish, kiritilayotgan yozuvdan voz kechish uchun ESC tugmasini bosish, yozuvni to'liq o'chirish uchun esa Ctrl+Del tugmasini bosish kerak bo'ladi.

MB jadvali bilan ishlash uchun oddiy ilova yaratish algoritmi quyidagi ketma-ketlikda bajariladi:

1.Delphi tizimi ishga tushirilib, BDE komponentalar palitrasidan Ttable komponentasi formaga qo'yiladi.

2.Formadagi Ttable komponentasi belgilanib, DataBase Name xossasida Mbning psevdonimi aniqlanadi.

3. TableName xossasidan MB jadvali nomi aniqlanadi.

4. Active xossasi True qiymat bilan o'rnatiladi.

5. Data Acciss komponentalar palitrasidan TdataSource komponentasi formaga qo'yiladi.

6.TdataSet xossasi Table1 nomi bilan o'rnatiladi.

7. Data Controls komponentalar palitrasidan TDbGrid komponentasi formaga qo'yiladi.

8. DataSourse xossasi DataSourse 1 nomi bilan o'rnatiladi.

9. Menyudan File=>Save Project As buyrug'i berilib, oldin forma keyin loyiha saqlanadi.

|   |                      | nua ma lum | ounoma |   |
|---|----------------------|------------|--------|---|
|   | ODX FAMX             | TYX        | OMX    | ~ |
|   | 136 Karimov Muzaflar | 02/08/1981 | 100000 |   |
|   | 137 Sobrov Namon     |            | 80008  |   |
|   | 138 Zularov Zelarjon |            | 120000 |   |
|   | 139 Usmonov Sobr     |            | 80000  |   |
| E | 140 Ahmedov Sahob    |            | 100000 |   |
|   | 141 Namov Akbarjon   |            | 110000 |   |
|   |                      |            |        |   |

10.Loyihani ishga tushirish uchun F9 tugmasi bosiladi. Natijada quyidagi formaga ega bo'lamiz.

|   | O'qituvchilar haqid  | da ma'lun  | notnoma |   |
|---|----------------------|------------|---------|---|
|   | X FAMY               | TYX        | OW.     | ~ |
| D | 136 Karmov Muzaffar  | 02/08/1981 | 100000  | 4 |
|   | 137 Sobrov Namion    |            | 80008   |   |
|   | 138 Zufarov Zafarjon |            | 120000  |   |
|   | 139 Usmonov Sobir    |            | 80000   |   |
|   | 140 Ahmedov Sahob    |            | 100000  |   |
|   | 141 Namov Akbarjon   |            | 110000  |   |
|   | 142 Mahmudov Tohinon |            | 110000  |   |
|   |                      |            |         | M |

**TDBNavigator komponenti.** MB jadvalida ma'lumotlarni surish, o'chirish, yozuvni siljitish va tahrirlash uchun Data Controls komponentalar palitrasida maxsus TDBNavigator komponentasi mavjud.

Bu komponentani formadagi MB jadvaliga quyidagi tartibda oʻrnatish mumkin.

1.MB jadvali formasi ekranga chaqiriladi.

2. Data Controls komponentalar palitrasidan TDBNavigator komponentasi formaga joylashtiriladi.

3.TDBNavigator komponentalar xossasidan DataSourse xossasi DataSoursel nomi bilan o'rnatiladi.

4. Menyudan File=>Save Project As buyrug`i berilib, oldin forma keyin loyiha saqlanadi.

5. Loyihani ishga tushirish uchun F9 tugmasi bosiladi.

Natijada jadvaldagi ma'lumotlarni surish, o'chirish, yozuvni siljitish va tahrirlash kabi tugmachalarga ega bo'lgan quyidagi formaga ega bo'lasiz.

| F000 | K   | FANOC             | TYX        | ONDC   | ~ |
|------|-----|-------------------|------------|--------|---|
| D    | 136 | Kannov Muzallar   | 02/08/1981 | 100000 |   |
|      | 137 | Sabeov Namion     |            | 90000  |   |
|      | 138 | Z.falov Zalagon   |            | 120000 |   |
|      | 139 | Usmanov Salus     |            | 90000  |   |
|      | 140 | Annedov Sahob     |            | 100000 |   |
|      | 141 | Namov Akbarjon    |            | 110000 |   |
|      | 142 | Mahasudov Tohison |            | 110000 |   |

Kompyuter quyidagi dastur kodlarini avtomatik ravishda tuzadi: Unit xodim;

Interface

uses

Windows, Messages, SysUtils, Variants, Classes, Graphics, Controls, Forms,

Dialogs, StdCtrls, Grids, DBGrids, DB, DBTables, ExtCtrls, DBCtrls;

Туре

```
TForm1 = class(TForm)
```

Label1: TLabel;

Table1: TTable;

**DataSource1: TDataSource;** 

**DBGrid1:** TDBGrid;

**DBNavigator1: TDBNavigator;** 

Private

{ Private declarations }

public

{ Public declarations }

end;

Var

Form1: TForm1; implementation

17 - 343

{\$R \*.dfm} end.

## Ikkita jadvalda ishlash uchun ilova tuzish

Bitta formada ikkita bogʻliq ma'lumotlar toʻplami uchun ilova tuzishni koʻrib chiqaylik. Forma ilovasini «App21.pas» fayliga, loyiha ilovasini «App2.drp» fayliga yozib qoʻyaylik.

Ilovaga Ttable komponentasini qoʻshamiz (Table2 nomi bilan). Проба Mbning Приход jadvali bilan ishlash uchun uning xossalarini qoʻyamiz (xossalar qiymati Table1 komponentasi kabi boʻlib, Table Name ga jadval nomi Приход.dbf beriladi). Table2 Avtive xossasini «True» qiymatiga oʻrnatamiz. Formaga TdataSurce komponentasini joylashtiramiz (DataSource2 nom bilan). Bu komponenta uchun DataSet xossasini Table2 qiymati bilan oʻrnatamiz. TDBGrid komponentasini formaga joylashtiramiz (DBGrid2 nomi bilan) va DataSource xossasini oʻrnatamiz (DataSource1 qiymati bilan). Ilovani ishga tushiramiz.

# 9.6.Ma'lumotlarni izlash va filtrlash

Komponenta TDataset va uning davomchilari ma'lumotlar bilan ish yuritishda maxsus usullarga ega:

- maydon qiymati boʻyicha ma'lumotni izlash;
- ma'lumotlarni filtrlash;
- zakladka qo'yish va unga o'tish.

**Ma'lumotni izlash.** Ma'lum belgilangan yozuvlarni ma'lumotlar to'plamidan izlab topish uchun ikkita usul mavjud: Locate va Lookup.

**Locate** – usuli biror maydonning berilgan yozuvi boʻyicha kerakli yozuvni topish imkonini beradi. Uning umumiy koʻrinishi quyidagicha:

Function Locate(Const KeyFields: String; Const KeyValues: Variant; Options: TLocateOptions): Boolean;

variant; Options: I LocateOptions): Boolean;

Bu yerda

KeyFields – ma'lumotlarni izlashda qatnashadigan maydon nomlari. Ular bir-biridan nuqta, vergul bilan ajratiladi.

**KeyValues** – bir yoki bir necha izlanadigan maydon qiymatlari. Agar izlanadigan qiymatlar bir necha boʻlsa, massiv variant funksiyasi qilib berish zarur.

**Options** – izlanadigan parametrlar to'plami. U quyidagi qiymatlarni saqlashi mumkin: loCaseInsensitive. Registrni hisobga olmasdan izlash.

loPartialKey. Maydon qiymatini toʻliq berilmagan holda izlash. Masalan, 'So' boshlanadigan familiyalar izlanadigan boʻlsa. U holda ma`lumotlar toʻplamidan So bilan boshlanadigan familiyalar 'Sobirov' va 'Soatov' lar topiladi.

Agar izlanayotgan yozuv topilsa, funksiya Locate – true qiymatni qaytaradi.

**Misol 2.** Misol tariqasida yuqorida tuzilgan oʻqituvchilar **MB**ni olaylik ya **MB**dan kerakli oʻqituvchini izlab topish uchun ilova yarataylik.

## llovani yaratish algoritmi:

1. Delphini ishga tushuramiz.

2.Formaga Labell komponentasini oʻrnatamiz va uning Caption xossasini «Ma'lumotlar bazasidan izlash» soʻziga almashtiramiz.

3. Formaga DataSource (Ma'lumotlar manbai), Query (So'rov) va DBGrid komponentalarini joylashtiramiz. Ularning quyidagi xossalarini o'matamiz.

DataSource1 komponenti

| Xossa   | Qiymati |
|---------|---------|
| DataSet | Queryl  |

Queryl komponenti

| Xossa        | Qiymati              |
|--------------|----------------------|
| DataBaseName | ABDU_PR              |
| RequestLive  | True                 |
| SQL          | Select * From Xodims |

DataSource1 komponenti

| Xossa      | Qiymati     |  |  |
|------------|-------------|--|--|
| DataSource | DataSource1 |  |  |

4. Yuqoridagilarni to'g'riligini tekshirish uchun Queryl komponentasining Active xossasini True qilib o'rnatamiz.

5. Data Controls komponentalar palitrasidan TDBNavigator komponentasini formaga joylashtiramiz.

6.TDBNavigator komponentalar xossasidan DataSourse xossasini DataSourse1 nomi bilan oʻrnatamiz.

7.Button1 komponentasini formaga joylashtiramiz va uning Caption xossasini «Chiqish» soʻziga almashtiramiz.

8. Edit I komponentasini formaga joylashtiramiz.

9.Button2 komponentasini formaga joylashtiramiz va uning Caption xossasini «Kod boʻyicha izlash» soʻziga almashtiramiz.
Natijada quyidagi formaga ega bo'lamiz:

| 5 |      | Malumotiar t       | azasi      |        |   |
|---|------|--------------------|------------|--------|---|
|   | KODX | FAMX               | TYX        | OMX    | - |
|   | 136  | Kanmov Muzaffarjon | 02/08/1981 | 100000 |   |
|   | 138  | Zufarov Zafarjon   | 03/09/1970 | 120000 |   |
|   | 139  | Usmonov Sobir      | 04/02/1968 | 90000  |   |
|   | 140  | Ahmedov Sahob      | 02/07/1969 | 100000 |   |
|   | 141  | Naimov Akbarjon    |            | 110000 |   |
|   |      |                    |            |        | ~ |
|   |      | +   -              | _    c     | 1      |   |

10.«Kod boʻyicha izlash» tugmasini ikki marta tez-tez chiqillatib quyidagi dastur kodini kiritamiz.

procedure TForm1.Button1Click(Sender: TObject); begin Query1.Locate(`Kodx\*,Edit1.Text,[LopartialKey, LoCaseInsensitive]); end;

Bu yerda 'Kodx' –xodimlar kodini tasvirlovchi maydon nomi. 11.llovani ishga tushiramiz.

Natijada quyidagi forma ilovasiga ega bo'lamiz:

| 2:0 | Malumotlar bazasi |      |                    |            |                 |     |  |  |  |
|-----|-------------------|------|--------------------|------------|-----------------|-----|--|--|--|
| Ť.  | T                 | ODX  | FANCE              | TYX        | OMX             | -   |  |  |  |
| 81  |                   | 136  | Kannov Muzaffanjon | 02/08/1981 | 100000          | 10  |  |  |  |
| -   | Π                 | 138  | Zufarov Zafarjon   | 03/09/1970 | 120000          |     |  |  |  |
|     | 1                 | 139  | Usmonov Sobir      | 04/02/1968 | 90000           |     |  |  |  |
|     |                   | 140  | Ahmedov Sahob      | 02/07/1969 | 100000          |     |  |  |  |
|     | Π                 | 141  | Namov Akbarjon     |            | 110000          |     |  |  |  |
|     | Г                 |      |                    |            |                 | .91 |  |  |  |
|     |                   |      |                    |            |                 |     |  |  |  |
|     | Ch                | aish | Edit1              | Kod        | bo'vicha ızlash | E   |  |  |  |

Bu formani ishga tushirgandan soʻng Editl tahrirlash qatoridan kerakli oʻqtituvchi kodi kiritilib «Kod boʻyicha izlash» tugmasi bosiladi.

Bu yerda izlash Kodx maydoni boʻyicha amalga oshirilayapti. Izlash 140 kodi kiritilib «Kod boʻyicha izlash» tugmasi bosilayapti. Natijada shu kodli xodim topilgan, chunki kursor shu kod toʻgʻrisida turibdi. Buni familiya va ism boʻyicha amalga oshirish ham mumkin. Uning uchun `Kodx` maydoni oʻrniga `Famx` maydonini yozish kifoya.

MBdan izlashni ikkita maydon boʻyicha ham tashkil qilish mumkin, buning uchun ikkinchi tahrirlash maydonini kiritish kerak boʻladi.

Tuzilgan dastur kodlari quyidagicha boʻladi:

Unit Xodim1;

**interface** 

uses

Windows, Messages, SysUtils, Variants, Classes, Graphics, Controls, Forms,

Dialogs, StdCtrls, Orids, DBOrids, DB, DBTables, ExtCtrls, DBCtrls;

Туре

**TForm1 = class(TForm)** DataSource1: TDataSource: **Ouery1: TOuery: DBGrid1:** TDBGrid; **Button1: TButton: Button2:** TButton: Edit1: TEdit: Label1: TLabel: **DBNavigator1: TDBNavigator:** procedure Button2Click(Sender: TObject): **Drivate** { Private declarations } public { Public declarations } end: Var Form1: TForm1: **implementation** {**SR** \*.dfm} procedure TForm1.Button2Click(Sender: TObject); begin Query 1. Locate('kodx', edit 1. Text, [LopartialKey, LoCaseInsensitive]); end: end.

Endi TDataSet obyekti davomchisi boʻlgan ikkinchi LookUp izlash funksiyasini koʻrib chiqamiz. Bu funksiya ham Locate funksiyasiga juda oʻxshash boʻlib, uning koʻrinishi quyidagichadir:

## Function LookUp(Const KeyFields: String; Const KeyValues: Variant; const ResultFields: String): Variant;

Bu funksiyaning Locate funksiyasidan farqi shundaki, u topilgan yozuvni joriy deb aniqlamaydi, u topilgan yozuvning berilgan maydon qiymatini qaytaradi. Xuddi oldingi holdagi kabi uning parametrlari quyidagilarni aniqlaydi.

**KeyFields** – ma'lumotlarni izlashda qatnashadigan maydon nomlarining ro'yxati. Ular bir-biridan nuqta, vergul bilan ajratiladi.

**KeyValues** – bir yoki bir necha izlanadigan maydon qiymatlari. Agar izlanadigan qiymatlar bir necha boʻlsa massiv varianti funksiyasi qilib berish zarur.

#### Ma'lumotlarni filtrlash

Ma'lumotlarni filtrlashning ikkita asosiy usuli mavjud:

• filtr xossasini ishlatish;

• OnFilterRecord obrabotchigini (qayta ishlovchisini) tashkil qilish.

Filter xossasi MB yozuvini qanoatlantiruvchi shartni oʻz ichiga oladi. Shart solishtirish va mantiqiy operatorlarni oʻz ichiga olishi mumkin. Masalan, Kodx>139 And Omx>100000. Bu shart bizning yuqorida yaratgan MB uchun kodi 139 dan katta va maoshi 100000dan katta xodimlarni ekranga chiqaradi. Quyidagi oynada kodi 139 dan katta xodimlarni ekranga chiqarish tasvirlangan.

| Detect (Secon)<br>- ABDU PR (Alex) |                         | 1   | ≵ Ion | m1      | -       | -            |            | -       | -          |     |     |
|------------------------------------|-------------------------|-----|-------|---------|---------|--------------|------------|---------|------------|-----|-----|
| + NS Query1                        |                         |     | .:    |         | N       | la'lumotier  | bazaal     |         |            |     |     |
|                                    |                         | 3   |       | KODK    | Falleti |              | TYX        | OHK     | 1          |     |     |
| Tomy I                             |                         | - I |       | 140     | Ahmedo  | v Sahob      | 02/07/1969 |         | 100000     |     | 11  |
| LEAST LEAST                        | rits                    |     | a 84a | 141     | Namov   | Akbarjon     |            |         | 110000     |     |     |
| AutoCalcFields                     | Tue                     | 1   |       | 142     | Mahmud  | lov Tohirjon |            |         | 110000     |     |     |
| CachedLodete                       | Falsa                   |     |       |         |         |              |            |         |            |     |     |
| Constanted                         | False                   |     |       |         |         |              |            |         |            |     | 100 |
| Constants<br>DatabaseName          | {TCheckConst<br>ABDU_PR | 4   |       |         |         |              |            |         |            | *   | 111 |
| DateSearce                         |                         | - 1 |       |         | - 11    | -   +   +    | -lal       | 01      |            | 14  |     |
| Film                               | kodio 139               |     |       |         | _       | 1-1-1+1      |            | · · · · |            |     |     |
| IFileOptone                        | 0                       | -   |       | Chiqish | 1       | Edit1        | Ko         | bo'y    | cha Izlash | 100 | 1   |
| E shown                            |                         |     |       |         |         |              |            |         |            |     |     |

Filter xossasiga shartni kiritish uchun oldin Queryl komponentasi belgilanadi va keyin obyekt inspektoridan Filter xossasi topilib, uning qatoridan Kodx>139 sharti kiritiladi va keyin Filtered xossasi true qiymatiga almashtiriladi.

## 9.7. So'rovlar hosil qilish

Zamonaviy ma'lumotlarni boshqarish tizimlari kerakli ma'lumotlarni so'rovlar yordamida tanlab olishga imkon beradi. Foydalanuvchi ma'lum qoidalarga asosan so'rov hosil qiladi, tizim bo'lsa shu so'rovga mos keluvchi yozuvlarni ajratib beradi.

Ma'lum talablarga javob beruvchi yozuvlarni ajratib olish uchun Ouery komponentasidan foydalaniladi.

Query komponentasi xossalari:

| Ta'rifi                                        |
|------------------------------------------------|
| Komponenta nomi. Datasource komponen-          |
| tasi tomonidan soʻrov natijalarini, yozuvlarni |
| koʻrishga imkon beruvchi komponentalar,        |
| misol uchun DBGrid bilan bog'lash uchun        |
| ishlatiladi.                                   |
| SQL tilida yozilgan so'rov.                    |
| Xossaga True qiymati berilganda soʻrovni       |
| bajarish aktivlashadi.                         |
|                                                |

Umumiy holda jadvaldan yozuvlarni tanlash uchun soʻrov quyidagi koʻrinishga ega boʻladi:

SELECT Maydonlar ro'yxati FROM Jadval WHERE (Shart) ORDER BY Maydonlar ro'yxati.

Bu yerda ORDER BY – yozuvlarni tartiblash parametri.

Misol uchun:

SELECT Fam, Name FROM `:Maktab:school.db` WHERE (Class = `10a`) ORDER BY Name, Fam

Bu soʻrov «Maktab» ma'lumotlar bazasidan (School.db jadvalidan) 10-a sinfi talabalari roʻyxatini hosil qiladi.

Misol uchun:

SELECT Fam, Name FROM 'Maktab:school.db' WHERE (Fam > 'K') and (Fam < 'L') ORDER BY Name, Fam Bu so'rov familiyasi K harfidan boshlanuvchi talabalar ro'yxatini hosil giladi.

So'rov SQL xossasiga forma yaratish yoki dastur bajarilishi jarayonida yozilishi mumkin.

Forma yaratish jarayonida SQL xossasiga yozuv yozish uchun satrlar qatori muharriridan foydalaniladi. Bu muharrir Object Inspector oynasidagi SQL xossasi qatoridagi uch nuqtali tugmani bosish natijasida ochiladi.

|   |  | <br> | <br> |
|---|--|------|------|
|   |  |      | â    |
|   |  |      |      |
|   |  |      |      |
|   |  |      |      |
|   |  |      |      |
|   |  |      | -1   |
| 4 |  |      | •    |

SQL xossasi satrlar roʻyxatidan iborat. Dastur bajarilish jarayonida soʻrov hosil qilish uchun Add usulidan foydalanib, SQL roʻyxatiga qatorlarni qoʻshishi lozim.

Buning uchun avval joriy so'rovni berkitish, satrlar ro'yxatini tozalash lozim:

Query 1. Close;

Query I.SQL.Clear;

Delphi so'rovni qayta ishlab, natijani jadval shaklida qaytarishi uchun quyidagi usulni chaqiradi:

Queryl.Open;

Quyida konkret shaxs to'g'risida ma'lumotni qidirish uchun so'rov hosil qiluvchi dastur qismi berilgan. Qidiruv sharti Fam maydoni qiymati fam o'zgaruvchi qiymatiga teng bo'lishi kerak:

with forml.Queryl do begin

Close; закрыт файл — результат выполнения предыдушего запроса;

SQL.Clear; удалит текст предыдушего запроса записываем новый запрос в свойство SQL; SQL.Add('SELECT Fam, Name, Class); SQL.Add(«FROM ':Школа:school.db''); SQL.Add('WHERE'); SQL.Add('WHERE'); SQL.Add('(Fam = `' + fam +``')'); SQL.Add('ORDER BY Name, Fam'); Open; // активизируем выполнения запроса end;

Quyidagi dastur hamma oʻquvchilar yoki bir qismi haqidagi ma'lumotlarni soʻrovni bajarish orqali chiqarishga imkon beradi.

Ma'lumotlar bazasida so'rov natijalarini ko'rish uchun DBGridl komponentasi ishlatilib, DataSourcel komponentasi orqali Tablel voki Query komponentasi bilan bog'lanadi.

Dastur formasi:

| 1 |                  |  |
|---|------------------|--|
|   |                  |  |
|   |                  |  |
|   |                  |  |
|   | Care   Texasimin |  |

Dastur matni: Unit school2 interface uses Windows, Messages, SysUtils, Classes, Graphics, Controls, Forms, Dialogs, Orids, DBGrids, Db, **DBTables**, ExtCtrls, DBCtrls, StdCtrls; Туре **TForm1 = class(TForm)** Table1: TTable; // таблица (вся база данных) Query1: TOuery; // запрос (записи БД, удовлетворяющие критерию выбора) DataSource1: TDataSource; // источник данных - таблица ИЛИ ЗАПООС DBGrid1: TDBGrid; // таблица для отображения БД или результата выполнения **DBNavigator1: TDBNavigator** DBText1: TDBText Button1: TButton; // кнопка запрос Button2: TButton: // кнопка Все записи procedure Button1Click(Sender: TObject); procedure Button2Click(Sender: TObject); procedure FormActivate(Sender: TObject);

```
private
  { Private declarations }
  public
  { Public declarations }
  end:
  Var
  Form1: TForm1;
  implementation
  {$R *.DFM}
  // щелчок на кнопке Запрос
  procedure TForm1.Button1Click(Sender: TObject);
  Var
  fam: string[30];
  begin
  fam:=InputBox('Выборка информации из БД'
  Укажите фамилию и щелкните на ОК')
  if fam <> S" // пользователь ввел фамилию
  then
  begin
  with form1. Query1 do begin
  Close: // закрыт файл-результат выпольнения предыдуш
запроса
  SQL.Clear; // удалит текст предидущего запроса
  // записываем новый запрос с свойство SOL
  SQL.Add('SELECT Fam, Name, Class');
  SQL.Add('FROM ':Школа:school.db''');
  SOL.Add('WHERE');
  SQL.Add('(Fam = "+ fam + "")');
  SQL.Add(«ORDER BY Name, Fam');
  Open; // активизируем выполнение запроса
  end:
  { *** другой вариант изменения критерия запроса
  begin
  Query1.Close;
  Query1.SQL[3]:='(Fam=``+ fam + **)';
  Ouerv1.Open:
  DataSource1.DataSet:=Ouery1;
  end;
  if Ouerv1.RecordCount <> 0 then
```

DataSource1.DataSet:=Query1 // отобразит рез-т выполнения запроса

else begin

ShowMessaoe('В БД нет записей, удовлетворяющих критерию запроса.');

DataSource1.DataSet:=Table1;

end;

end;

end;

// щелчок на кнопке Все записи

procedure TForm1.Button2Click(Sender: TObject);

begin

DataSource1.DataSet:=Table1; // источник данных — таблица end;

// активизация формы procedure TForm1.FormActivate(Sender: TObject);

begin

**DataSource1.DataSet := Table1;** 

Table 1. Active := True;

end;

end.

TForm1.Button1Click protsedurasi soʻrov tugmasi bosilganda bajariladi. U foydalanuvchidan qator (familiya) qabul qilib, SQL xossasiga yozish orqali soʻrov matnini hosil qiladi. Soʻngra bu protsedura Open usulini chaqirish bilan soʻrovni bajarilishini aktivlashtiradi.

TForm1.Button2Click protsedurasi hamma yozuvlar tugmasini bosish orqali chaqirilib, DataSourcel komponentasini Table1 komponentasi bilan bog4aydi va butun bazani koʻrish rejimiga oʻtishini ta'minlaydi.

Agar soʻrov SQL xossasiga formani yaratish jarayonida yozilgan boʻlsa, dastur bajarilish jarayonida soʻrov shartini soʻrov matniga mos 5 qatorini almashtirish yoʻli bilan oʻzgartirish mumkin.

Masalan:

SELECT DISTINCT Fam, Name, Class FROM ``:Школа :school.db`` WHERE

(Class= '10a') ORDER BY Name, Fam

soʻrov matnini oʻzgartiruvchi instruksiya quyidagi koʻrinishga ega boʻlishi mumkin:

forml.Query1.SQL[3]:=`(Fam=``' + fam+```)`

Shuni e'tiborga olish lozimki, SQL xossasi TStrings tipidagi tuzilma bo'lib, qatorlar nomerlari noldan boshlanadi.

#### Dinamik yaratuvchi psevdonimlar

Ma'lumotlar bazasiga murojaat uchun psevdonimdan foydalanish dasturning ma'lumotlar bazasini va dasturni har xil disklarda joylashtirishga imkon beradi. Shu bilan birga sodda ma'lumotlar bazalari dastur bilan birga bir katalogda joylashadi. Bunday holda BDE Administrator yordamida psevdonim yaratishdan voz kechib. dastur bajarilish jarayonida psevdonim yaratilitshi mumkin.

Quyidagi dasturda «Maktab» ma'lumotlar bazasi bilan bogʻlanish uchun dinamik yaratiluvchi psevdonimdan foydalaniladi.

#### •Maktab» ma'lumotlar bazasi(psevdonim dinamik yaratiladi) unit school3 ;

interface

uses

Windows, Messages, SysUtils, Classes, Graphics, Controls, Forms, Dialogs, Grids, DBGrids, Db, DBTables, ExtCtrls, DBCtrls, StdCtrls;

type

TForm1 = class(TForm)

Table1: TTable; // таблица (вся база данных)

Queryl: TQuery; // запрос (записи БД, удовлетворяющие критерию выбора)

DataSource1: TDataSource; // источник данных — таблица или запрос

DBGrid1: TDBGrid; // таблица для отображения БД или результата выполнения запроса

DBNavigator1: TDBNavigator;

DBText1: TDBText;

Button1: TButton; // кнопка запрос

Button2: TButton; // кнопка Все записи

procedure Button1Click(Sender: TObject);

procedure Button2Click(Sender: TObject);

procedure FormActivate(Sender: TObject);

private

{ Private declarations }

public

{ Public declarations }

end: var Form1: TForm1: implementation {**SR \***.DFM} // щелчок на кнопке Запрос procedure TForm1.Button1Click(Sender: TObject); var fam: string[30]; begin fam:=InputBox('Выборка информации из БД', Укажите фамилию и щелкните на OK. ', ''); if fam <> «» // ползователь ввел фамилию then begin with form 1. Query 1 do begin Close; // закрыт файл-результат выполнения предыдушего запроса SOL.Clear; // удалит текст предыдущего запроса // записываем новый запрос в свойство SOL SOL.Add('SELECT Fam, Name, Class'); SQL.Add('FROM ':Школа:school.db''); SOL.Add(`WHERE ); SQL.Add((Fam = '+ fam + ')'); SOL.Add(«ORDER BY Name, Fam»); Open; // активизируем выполнения запроса end: if Query1.RecordCount <> 0 then DataSource1.DataSet:=Query1 // отобразит рез-т выполнения запроса else begin ShowMessage('В БД нет записей, удовлетворяющих критерию запроса. `); DataSource1.DataSet:=Table1: end: end: end: // шелчок на кнопке Все записи procedure TForm1.Button2Click(Sender: TObject); begin DataSource1.DataSet:=Table1; // источник данных — таблица end;

// активизация формы

procedure TForm1.FormActivate(Sender: TObject);

begin

with Session do

begin

ConfigMode := cmSession;

try

{Если файл данных находиться в том же каталоге, что и выполняемые файл Программы, то в Программе путь к файлу данных может быть получен из командной строки при помощи функции Extract File Path (Param Str(o)).

В приведенном примере файл данных находиться в подкаталоге DATA каталога Программы. }

// создадим временный псевдоним для базы данных AddStandardAlias(`Школа`,

```
ExtractFilePath(ParamStr(0))+`DATA\`,

'PARADOX`);

Table1.Active:=True; // откроем базу данных

finally

ConfioMode := cmAll;

end;

end;

end;

end;
```

Bu dasturda ma'lumotlar bazasi dastur joylashgan katalogning DATA ostki katalogida joylashgan deb hisoblanadi. Psevdonim TForm1.FormActivate protsedurasida yaratiladi. Psevdonim yaratishni AddstandardAlias protsedurasi bajaradi. Protseduraga parametr sifatida psevdonim nomi va unga mos katalog nomi beriladi. Katalog nomi ParamStr(0) va ExtractFilePatch funksiyalarga murojaat qilish yordamida aniqlanadi. Birinchi funksiya qiymati – dastur faylining to'liq nomi, ikkinchisi shu faylga yo'l. Shunday qilib – AddstandardAiias protsedurasiga ma'lumotlar bazasi katalogining to'liq nomi beriladi.

## 9.8. DataSet muharriri

DataSet muharriri TTable va TQuery obyektlari yordamida chaqirilishi mumkin. Muharrir bilan ishlash uchun TQuery obyektini

| ]r Add Fields      |        |      |     |
|--------------------|--------|------|-----|
| Available fields   | -      | -    | 1   |
| Control Internet   |        |      | 80  |
| Addr1              |        |      |     |
| Addrz<br>City      |        |      |     |
| Stae<br>Zio        |        |      | 11  |
| Country            |        |      |     |
| FAX                |        |      | 15  |
| TaxHate<br>Contact |        |      | 80  |
| LastInvoiceDate    |        | 1000 |     |
|                    |        | 15   | - 1 |
| 26                 | Cancel | Нер  | 1   |
|                    |        |      |     |

formaga joylashtirib, DBDEMOS psevdonimini o'rnating, ''select \* from customer'' SQL so'rovini kiriting, Active xossasiga True qiymatini bering. Obyektlar inspektori yuqorisida ikki komponent: TForm i TQuery joylashgan.

TQuery obyektida sichqonchaning oʻng klavishasini bosing va kontekstli menyuda «Fields Editor» punktini tanlang va DataSet muharririni ekranga chiqaring. Muharrir ekranida sichgonchaning oʻng klavishasini

bosing va menyudan Add buyrug'ini tanlang – Add Fields dialog oynasi ekranga chiqadi.

Ko'zda tutilgani bo'yicha hamma maydonlar tanlangan. Hamma maydonni tanlash uchun OK tugmasini bosing va muharrimi berkiting. Obyektlar inspektorida yangi obyektlar paydo bo'ladi.

| Object Inspect | Dr      | A STATE OF          | ×    |
|----------------|---------|---------------------|------|
| ADDGuery1City  |         | TWideStringField    | -    |
| ADOGuery1      |         | TADOQuery           | -    |
| ADOGuery1Addr  |         | TWideStungField     | 122  |
| ADOGuery1Addr  | 2       | TWideStingField     | - 11 |
| ADDCuess1City  |         | TW:deStrugField     |      |
| ADOGuery1Com   | any     | TWideStingField     |      |
| ADDGuery1Conta | sct     | TWideStringField    |      |
| ADDGuery1Coun  | try     | TwideStingField     |      |
| ADOGuery1Cust  | ło      | TFloatField         | -    |
| LookupKeyFiel  |         | 1 12010             | T    |
| LookupResult   |         |                     |      |
| Name           | ADOQu   | ery1City            |      |
| flign          |         | 101 2 2 0 0 1 K 0 7 |      |
| ProviderFlags  | (ptinUp | date,pflnWhere]     | -    |
| All shown      |         |                     | - /  |

Bu yangi obyektlar CUSTOMER jadvalini tasvirlaydi. Query1CustNo: TFloatField; Query1Company: TStringField; Query1Addr1: TStringField; Query I Addr2: TStringField; Query I City: TStringField; Query I State: TStringField; Query I Zip: TStringField; Query I Country: TStringField; Query I Phone: TStringField; Query I FAX: TStringField; Query I TaxRate: TFloatField; Query I Contact: TStringField;

Agar biz Queryl obyektini Customer deb o'zgartirsak quyidagi nomlar hosil bo'ladi:

CustomerCustNo

CustomerCompany

Har bir yangi yaratilgan obyekt TField sinfining avlodi hisoblanadi. Ajdodning turi ma'lumotlar turiga bogʻliq. Masalan, CustNo maydonining turi TFloatField, Query1City tipi TStringField.

Bu sinflarning eng asosiy xossasi Value deb ataladi. Bu xossaga quyidagicha murojaat qilish mumkin:

procedure TForm1.Button1Click(Sender: TObject); var

```
d: Double;
S: string;
begin
d := Query1CustNo.Value;
S := Query1Company.Value;
d:=d+1;
S := 'Zoo';
Query1CustNo.Value := d;
Query1Company.Value := S;
end;
```

Value qiymatining turi har doim oʻzi tegishli boʻlgan maydon turiga mos keladi. Masalan, TStringFields uchun — string. TCurrencyFields uchun — double.

Agar joriy DataSetda maydonlar nomini olish lozim boʻlsa, FieldName xossasidan ikki usulda foydalanish lozim:

S := Query1.Fields[0].FieldName;

S := QuerylCustNo.FieldName;

Agar maydon bilan bog'liq obyekt nomini olish lozim bo'lsa, Name xossasidan foydalanish lozim: S := Query1.Fields[0].Name;

S := Query1CustNo.Name;

CUSTOMER jadvali uchun birinchi misol ``CustNo`` qatorini, ikkinchi misol ``Query1CustNo`` qatorini qaytaradi.

## Hisoblanuvchi maydonlar

Hisoblanuvchi maydonlar yaratish DataSet muharririning asosiy avfzalliklaridan biridir. Quyida shunday maydon yaratishga misol koʻramiz. Formaga Query, DataSource, DBGrid obyektlarini joylashtirib, DBDEMOS psevdonimini oʻrnating.

Queryl uchun SQL xossasiga quyidagi tekstni kiriting: select \* from Items I, Parts P

where (I.PartNo=P.PartNo)

Query I obyektini aktivlashtirib, DataSet (Fields Editor) muharririni chaqiring, Add Fields oynasidan OrderNo(buyurtma nomeri), PartNo(tovar nomeri), Qty(son) va ListPrice(narx) maydonlarini qo'shing.

Muharrir ekranida sichqonchaning oʻng klavishasini bosing va menyudan NewField buyrugʻini tanlab, dialog oynasini ekranga chiqaring:

| ew Fi <b>eld</b>  | 2                     |
|-------------------|-----------------------|
| Field properties  |                       |
| Name:             | Component:            |
| Ispe:             |                       |
| Field type        |                       |
| G Data            | C Eniculated C Lorkup |
| Lookup definition |                       |
| Key Fields:       | Dataset:              |
| Lookyp Keys       | Besult Field          |
|                   | OK Cancel Help        |

Name qatoriga Total soʻzini kiriting. Type xossasiga CurrencyField qiymatini bering. Calculated tanlanganligini tekshiring. Ok tugmasini bosib, DataSet muharririni berkiting. Hisoblanuvchi maydon yaratish uchun obyektlar inspektoridan Query l uchun hodisalar (Events) roʻyxatini oching va OnCalcFields qatoriga ikki marta cherting. Usulni quyidagicha toʻldiring:

procedure TForm1. Query1 CalcFields(DataSet: TDataset); begin

Query1 Total.Value:= Query1 Qty.Value\* Query1 ListPrice.Value; end;

Agar dasturni ishga tushirsangiz Total maydoni kerakli qiymatga ega boʻladi.

| 0 | rderNo | I.PartNo | Qty | ListPrice | Total       | - |
|---|--------|----------|-----|-----------|-------------|---|
|   | 1005   | 900      | 10  | 3999 95   | 39 999 50p  | - |
|   | 1020   | 900      | 4   | 3999.95   | 15 999.80p. |   |
|   | 1024   | 900      | 3   | 3999.95   | 11 999 85p  |   |
|   | 1027   | 900      | 8   | 3999 95   | 31 999 60p  |   |
|   | 1034   | 900      | 8   | 3999.95   | 31 999 60µ  |   |
|   | 1043   | 900      |     | 3999.95   | 15 999 80p  |   |
|   | 1047   | 900      | 7   | 3999.95   | 27 999 65p  |   |

Total maydonidagi hamma qiymatlar yigʻindisini quyidagicha hisoblash mumkin:

procedure TForm1.Button1Click (Sender: TObject); var R : Double; begin R:=0; with Query1 do begin DisableControls; Close; Open; repeat R:=R+ Query1 Total.Value; Next; until EOF; First; EnableControls;

end; end:

Disable Controls usuli DBG ridni qayta chizishni man qilish uchun chaqiriladi.

## 9.9.MB bilan ishlashda Delphi grafikasi

MBning jadvali ma'lumotlari asosida grafiklar qurish uchun Delphi komponentalar politrasining DataControls sahifasidagi TDBChart komponentasi ishlatiladi. Bu komponenta yordamida grafiklar yaratish uchun ma'lumotlar manbai, ya'ni MB yaratilgan bo'lishi zarur. Grafik yoki gistogrammalar yaratish ketma-ketligi quyidagi qadamlarda bajariladi:

1. Ishlab chiqilgan MBning loyiha formasi ekranga chiqariladi.

2.TDBChart komponenta formasi asosiy formaga joylashtiriladi. Buning uchun TDBChart piktogrammasi sichqonchada koʻrsatilib ikki marta chiqillatiladi.

3.Grafik muharriri chaqiriladi. Forma sarlavhasi ustiga sichqoncha koʻrsatgichini olib kelib ikki marta tez-tez chiqillatiladi yoki oʻng sichqoncha tugmachasi bosilib lokal menyudan Edit Chart buyrugʻi beriladi. Edit Chart muharririga quyidagi parametrlarni oʻrnatish mumkin, ularning tavsifi quyidagicha:

Series – bir necha grafiklar variantlarini tavsiya etadi;

General – umumiy parametrlarni oʻrnatish mumkin, masalan, grafik oʻlchamini kattalatish (kichraytish);

Axis – grafik koordinata oʻqlarini aniqlaydi;

Show Axis - chap, o'ng, past va yuqori o'qlarni tanlaydi;

Scales – koordinata o'qi masshtabining xossalari qiymatini aniqlaydi;

Automatic - ma'lumotlarni avtomatik masshtablashtiradi;

Title – oʻqlar boʻyicha matn yozishni aniqlab, uning joylashishini va shriftlarini aniqlaydi;

Titles – grafik sarlavhasi matnini yozishni aniqlab, uning joylashishi va shriftlarini aniqlaydi;

Ligent – grafiklarga tushuntirish ma'lumotlarini beradi;

Panel – parametrlar panelini joylashtiradi;

Paging – koʻpqatorli grafikning parametrlarini aniqlaydi.

4.Grafik variantlarini chiqarish va tanlash. Kerakli variantni tanlash Chart sahifasidagi Series bo'limining ADD tugmachasini sichqonchada chiqillatish bilan amalga oshiriladi. Bu oynadagi boshqa tugmachalarning vazifalari: Delete — tanlangan joriy variantni oʻchiradi; Title — har bir tanlangan variantga sarlavha qoʻyishni bajaradi; Clone — grafikdan nusxa tayyorlaydi; Change — joriy variantning turini oʻzgartiradi.

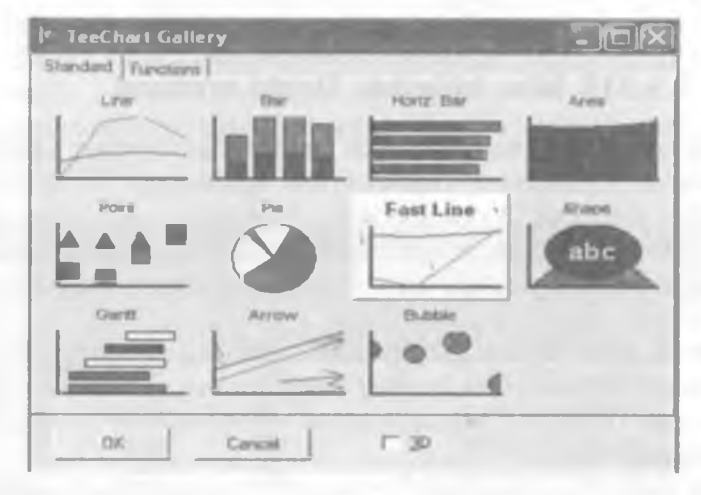

5.Grafik qurish uchun ma'lumotlar manbai tanlanadi. Buning uchun tanlangan variant ikki marta sichqonchada chiqillatiladi va u yerdan DataSaurce sahifasiga kirilib, DataSet qatoridan Tablel jadvali tanlanadi. Keyin Tables belgisidan (metkasidan) kerakli maydon olinadi va x, y bo'yicha koordinata o'qlari aniqlanadi. Close tugmachasi bosilib, oyna yopiladi.

| Editing DDChart1                |                    |
|---------------------------------|--------------------|
| Chart Seree                     |                    |
| - from -                        | Fail Line: Salice1 |
| Format General Marks Data Suuce |                    |
| Detetet                         |                    |
| Datavat Table1                  | -                  |
| Labele                          | -                  |
| ××                              | - DateTime         |
| Y: Y                            | DateTime           |
|                                 |                    |
|                                 |                    |
| 1                               |                    |
| Hep                             | Close              |

6. Formaga grafik joylashtiriladi.

M i s o l 1. Funksiyaning jadval qiymatlari yordamida uning grafigini quring. Argument x va funksiya y qiymatlari quyidagi jadvalda berilgan.

| X | 2  | 3  | 4  | 5  | 6  | 7  | 8  | 9  | 10 | 11 |
|---|----|----|----|----|----|----|----|----|----|----|
| Y | 10 | 15 | 19 | 22 | 25 | 29 | 33 | 38 | 45 | 55 |

#### Yechish

Argument «x» va funksiya «y» nomli maydonlardan iborat MBni tuzamiz:

1. DataBase DeskTop utilitasini ishga tushiramiz.

#### Пуск=>Программы=>Borland Delphi=>DataBase DeskTop

2. DataBase DeskTop oynasining bosh menyusidan quyidagi buyruqni beramiz. File=>Working Directory

3.Hosil boʻlgan Set Working Directory muloqot darchasining Aliasesidan MB psevdonmini aniqlaymiz.

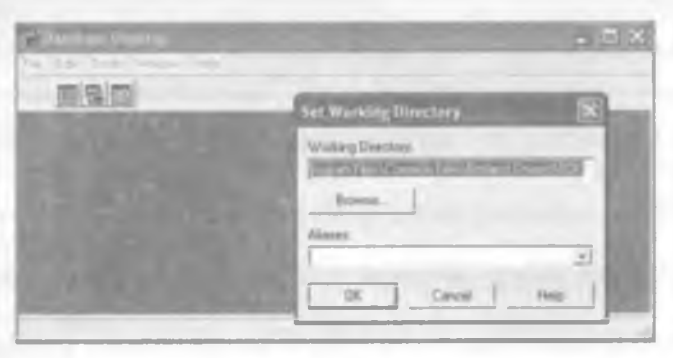

4. Menyudan File=>New=>Table buyrug'ini beramiz.

5. Hosil bo'lgan Create Table muloqot darchasidan MB turini aniqlaymiz.

6.MB tuzilmasini tashkil qilamiz.

| 21 | Tanglation | 1000 A | 10<br>10 | <br>Datara | 1 | - |
|----|------------|--------|----------|------------|---|---|
|    |            |        |          |            |   |   |

7.Save As buyrug'ini berib, jadval nomini «fun» deb kiritamiz va Ok tugmasini bosamiz.

8.Agar MBga ma'lumotlar kiritish kerak bo'lsa DataBase DeskTop oynasi menyusidan File=>Open buyrug'ini berib, keyin faylni tanlab va Edit Data tugmachasini bosib ma'lumotlarni kiritamiz.

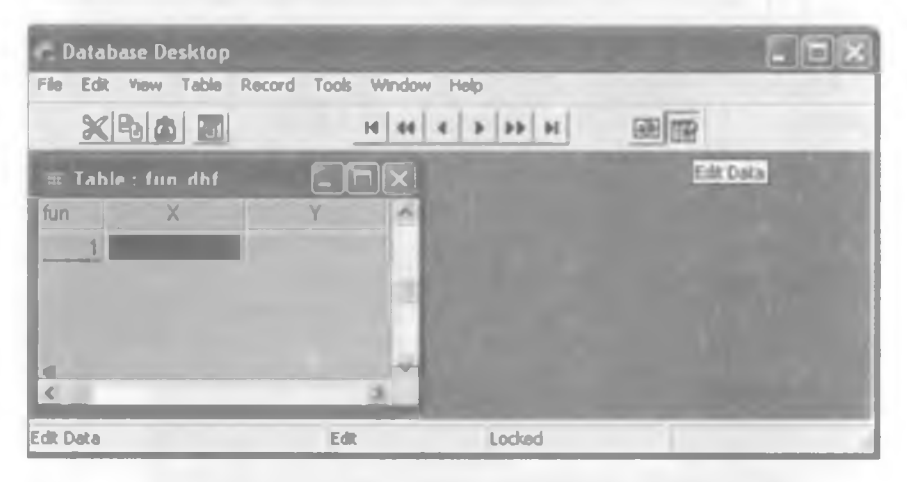

Table oynasida x va y maydonlariga misolda keltirilgan ularning qiymatlarini kiritamiz. Bu qiymatlarni ilova tuzilgandan soʻng kiritsa ham boʻladi.

Endi tuzilgan MBni boshqarish uchun ilova yaratishga kirishamiz:

1. Delphi tizimini ishga tushirib BDE komponentalar palitrasidan Ttable komponentasini formaga joylashtiramiz.

2.Formadagi Ttable komponentasi uchun DataBase Name xossasida Mbning psevdonimini aniqlaymiz.

3. Table Name xossasidan MB jadvalining nomini aniqlaymiz.

4. Active xossasini True qiymati bilan oʻrnatamiz.

5. Data Acciss komponentalar palitrasidan TdataSource komponentasini formaga qo'yamiz.

6. TdataSet xossasini Table1 nomi bilan o'rnatamiz.

7. Data Controls komponentalar palitrasidan TDbGrid komponentasini formaga qo'yamiz.

8. DataSourse xossasini DataSourse I nomi bilan o'rnatamiz.

9. Label Iga forma sarlavhasini yozamiz.

10.Formaga grafikni joylash uchun yuqorida keltirilgan grafikni qurish algoritmidan foydalanamiz.

11.Menyudan File=>Save Project As buyrug'ini berib, oldin forma keyin loyihani saqlaymiz.

12. Loyihani ishga tushirish uchun F9 tugmasini bosamiz. Natijada, quyidagi formaga ega boʻlamiz.

|   | Jaura | : // KI // A |   | asusida ili iksiya gi aligii li qurisi i |
|---|-------|--------------|---|------------------------------------------|
| X | Y     | 1            | * | TDBChart                                 |
| • | 2     | 10           |   | 55 - 10                                  |
|   | 3     | 15           |   | 50                                       |
|   | - 4   | 19           |   | 45                                       |
|   | 5     | 22           |   |                                          |
|   | 6     | 25           |   | 40 -28                                   |
|   | 7     | 29           |   | 35                                       |
|   | 8     | 33           |   | 30                                       |
| - | 9     | 38           |   | 25                                       |
| 1 | 10    | 45           |   | 20                                       |
|   | 11    | 55           |   | 20                                       |
|   |       |              |   | 15                                       |

Bu oynada berilgan funksiyaning jadval qiymatlari oʻzgarsa grafik ham mos ravishda oʻzgaradi.

Kompyuter quyidagi dastur kodlarini avtomatik ravishda tuzadi: Unit Funk;

interface

uses

Windows, Messages, SysUtils, Variants, Classes, Graphics, Controls, Forms,

Dialogs, Grids, DBGrids, DB, DBTables, StdCtrls, TeEngine, Series,

ExtCtrls, TeeProcs, Chart, DbChart;

type

TForm1 = class(TForm)

Label1: TLabel;

Table1: TTable;

DataSource1: TDataSource;

DBGrid1: TDBGrid;

DBChart1: TDBChart;

Series1: TFastLineSeries;

```
private
{ Private declarations }
public
{ Public declarations }
end;
var
Form1: TForm1;
implementation
{$R *.dfm}
end.
```

M is ol 2. Yuqoridagi oʻqituvchilar haqidagi MBdan foydalanib, oʻqituvchilar ish haqining gistogrammasini quring.

Yechish

1.Yuqoridagi oʻqituvchilar haqidagi MB uchun tuzilgan ilova loyihasini ekranga yuklaymiz.

2.Formaga grafikni joylash uchun yuqorida keltirilgan grafikni qurish algoritmidan foydalanamiz.

3. Loyihani ishga tushiramiz va natijada quyidagi ishchi formaga ega boʻlamiz.

| Þ |                      | TYX        | OMX    | 6 | TDBChart       |
|---|----------------------|------------|--------|---|----------------|
|   | 136 Karimov Muzaflar | 02/08/1981 | 100000 |   | 130 000        |
| I | 137 Sobirov Naimjon  |            | 95000  |   | 110,000        |
| T | 138 Zularov Zatarjon |            | 120000 |   |                |
| T | 139 Usmonov Sobir    |            | 90000  |   | 110 00 100 000 |
| 1 | 140 Ahmedov Schob    |            | 100000 |   | 100 000        |
| T | 141 Naimov Akbarjor  |            | 110000 |   | 50 000         |

Formadagi baza ma'lumotlarining o'zgarishi mos ravishda grafik o'zgarishlariga ham olib keladi.

#### Savollar

- 1. Delphi MBni boshqarishda qanday vositalarni ishlatadi?
- 2.BDE nima va u qanday ishlarni bajaradi?
- 3.DBE administrator utilitasi vazifasini tushuntirib bering.
- 4.MB bilan ishlash uchun vizual boʻlmagan komponentalar haqida ma'lumotlar bering.
- 5.MB bilan ishlash uchun vizual komponentalar haqida ma'lumotlar bering.
- 6.MBni psevdonimi nima va uni tuzish ketma-ketligini aytib bering.
- 7. MB jadvali tuzilmasi qanday ketma-ketlikda bajariladi?
- 8. Maydon nima va u qanday elementlardan iborat?
- 9.MB jadvali bilan ishlash uchun oddiy ilova yaratish qanday ketma-ketlikda bajariladi?
- 10. Ma'lumotni izlashda qanday usullar mavjud?
- 11.Ma'lumotlarni filtrlashning qanday usullari bor?
- 12. Ma'lumotlar bazasiga so'rovlar qanday tashkil qilinadi va qanday buyruqlar ishlatiladi?

## **ADABIYOTLAR:**

1. А. Файсман. Профессиональное программирование на Турбо Паскале. 1992.

2. М. В. Култин. Программирование в Турбо Паскале и Делпхи, Санкт-Петербурге, 2002.

3. С. Р. Кондзуба, В.И. Оромов. Делпхи 6/7. База данных и приложения. М.— Санкт-Петербург — Киев, 2002.

4. WWW. Intuit.ru. Интернет-Университет информационных технологий. Москва.

## MUNDARIJA

| Kirish                                                   | 3          |
|----------------------------------------------------------|------------|
| I. Asosiy tushunchalar                                   |            |
| I.I.Algoritm va dastur tushunchasi                       | .5         |
| 1.2. Dasturlash tilining elementlari                     | .7         |
| 1.3.O'zgarmaslar, o'zgaruvchilar va standart funksiyalar | .8         |
| 1.4.Ma'lumotlar turlaril                                 | 1          |
| II. Operatoriar, protsedura va funksiyalar               |            |
| 2.1.Ma'lumotlarni kiritish va chiqarish operatorlaril    | 8          |
| 2.2. Delphining konsol ilovasini yaratish2               | <b>!</b> 0 |
| 2.3.Shartli oʻtish operatori                             | !3         |
| 2.4.Shartsiz o'tish va tanlash operatorlari2             | !5         |
| 2.5.Sikl operatorlari                                    | :7         |
| 2.6. Massivlar                                           | <b>\$0</b> |
| 2.7.Qism dasturlari                                      | \$4        |
| 2.8. Modullar                                            | 8          |
| 2.9. Fayllar bilan ishlash funksiyasi va protseduralari4 | 4          |

## III. Delphi vizual dasturlash muhiti haqida asosiy tushunchalar

| 3.1. Delphini dasturlash muhiti                    | .49 |
|----------------------------------------------------|-----|
| 3.2. Delphi tizimining oynasi va uning elementlari | .50 |
| 3.3. Delphi loyihasining tuzilmasi                 | .52 |
| 3.4.Sinflar va obyektlar                           | .54 |
| 3.5.Vizual komponentalar bibliotekasi              | .63 |
| 3.6.VCL tarkibiga kiruvchi sinflar usullari        | .64 |
| 3.7. Delphining forma komponentalari               | .67 |
| 3.8. Asosiy xossalar va hodisalar                  | .69 |

# IV. Delphi vizual dasturlash muhitida komponentalar bilan ishlash texnologiyalari

| 4.1. Label, Edit, Memo matn komponentalari va Button |     |
|------------------------------------------------------|-----|
| tugmachasi                                           |     |
| 4.2. Boshlang'ich forma ilovasini yaratish           | 75  |
| 4.3. Tanlash tugmalarini oʻrnatish                   | 82  |
| 4.4.ListBox va ComboBox komponentalari               | 87  |
| 4.5.StringGrid jadval komponentasi                   | 94  |
| 4.6.Muloqot oynalarini yaratish                      | 97  |
| 4.7. Ilovalar uchun menyu yaratish                   | 107 |
| 4.8.Bir necha formalar bilan ishlash                 | 113 |

## V. Delphi muhitida grafika va multimedia

| 5.1.Delphining grafik imkoniyatlari118      | } |
|---------------------------------------------|---|
| 5.2.Grafik komponentalar131                 |   |
| 5.3. Delphining multimedia imkoniyatlari137 | ľ |
| 5.4. Bosmaga chiqarish147                   |   |

## VI. Delphi tilining imkoniyatlari

| 6.1.Yozuvlarni faylga yozish va fayldan oʻqish  | 151 |
|-------------------------------------------------|-----|
| 6.2.Dinamik tuzilmalar                          | 158 |
| 6.3. Rekursiya                                  | 167 |
| 6.4.Graflarga rekursiyani qoʻllash. Yoʻl izlash | 177 |

## VII. Delphi qoʻshimcha komponentalari

| 7.1.ADDITIONAL sahifasining komponentalari | 4 |
|--------------------------------------------|---|
| 7.2.WIN 32-sahifasining komponentalari19   | 1 |
| 7.3. TTreeView va TListView komponentalari | 3 |

## VIII. Ma'lumotlar bazasining nazariy asoslari

| 8.1.Ma'lumotlar  | bazasi ha | qida  | asosiy  | tushunchalar | <br>213 |
|------------------|-----------|-------|---------|--------------|---------|
| 8.2. Ma'lumotlar | modell    | ari   |         |              | <br>221 |
| 8.3.Ma'lumotlar  | bazasini  | loyil | halasht | irish        | <br>230 |

## IX.Delphi vizual dasturlash vositasida ma'lumotlar bazasini yaratish texnologiyalari

| 9.1.MB | ni bos | hqaradi | gan ilov | alar tuz | ish uchun         |
|--------|--------|---------|----------|----------|-------------------|
| Delphi | vosita | lari    |          |          |                   |
| 9.2.MB | bilan  | ishlash | uchun    | Delphi   | komponentalari240 |

| 9.3.BDE administrator utilitasi bilan ishlash        | 241 |
|------------------------------------------------------|-----|
| 9.4.MB jadvalini tuzish                              | 243 |
| 9.5.MB jadvali uchun oddiy dastur ilovalarini tuzish | 246 |
| 9.6.Ma'lumotlarni izlash va filtrlash                | 250 |
| 9.7.So'rovlar hosil qilish                           | 255 |
| 9.8. DataSet muharriri                               | 262 |
| 9.9.MB bilan ishlashda Delphi grafikasi              | 267 |
| Adabiyotlar                                          | 274 |

1.00

Oʻquv qoʻllanma

Sh.A. Nazirov, M.M. Musayev, A.N. Ne'matov, R.V. Qobulov

## **DELPHI TILIDA DASTURLASH ASOSLARI**

Kasb-hunar kollejlari uchun oʻquv qoʻllanma

Muharrir Mavjuda Nasriddinova Musavvir Anatoliy Bobrov Badiiy muharrir Rustam Zufarov Texnik muharrir Tatyana Smirnova Musahhih Dono To'ychiyeva Kompyuterda sahifalovchi Akmal Sulaymonov

IB № 4710

Bosishga 03.09:08- y.da ruxsat etildi. Bichimi 60x90<sup>1</sup>/<sub>16</sub>. Tayms garniturasi. Ofset bosma. 17,5 shartli bosma toboq. 19,0 nashr tobogʻi. Adadi 1734 nusxa. 343 raqamli buyurtma. 72-2008 raqamli shartnoma. Bahosi shartnoma asosida.

O'zbekiston Matbuot va axborot agentligining G'afur G'ulom nomidagi nashriyot-matbaa ijodiy uyi. 100129. Toshkent, Navoiy ko'chasi 30. 100128. Toshkent, Shayxontohur ko'chasi, 86.

Bizning internet manzilimiz: www.iptdgulom.uz

Delphi tilida dasturlash asoslari: Kasb-hunar kollejlari uchun oʻquv qoʻll./ Tuzuvchilar: Sh.A.Nazirov va boshq.-T.: Gʻafur Gʻulom nomidagi nashriyot-matbaa ijodiy uyi, 2008. — 280 b.

I. Nazirov Sh.A.

Oxirgi yillarda dasturlashga boʻlgan qiziqish tobora ortib bormoqda. Bu kompyuter texnologiyasining kun sayin rivojlanib borishi bilan bogʻliqdir. Ayniqsa, vizual dasturlash texnologiyalaridan foydalanib dasturlar yaratish kompyuter texnologiyasining rivojlanishiga katta ta'sir etmoqda.

Ushbu oʻquv qoʻllanmada Pascal tili va Delphi dasturlash vositasida vizual dasturlash texnologiyalari haqida oʻquvchilar toʻliq tasavvurga ega boʻladigan barcha kerakli ma'lumotlar berilgan.

Oʻquv qoʻllanma kollej oʻquvchilari, oliy texnika oʻquv yurtlari talabalari, oʻqituvchilar va kursni mustaqil oʻrganuvchilar uchun moʻljallangan.

BBK 32.973.202-018.1x722

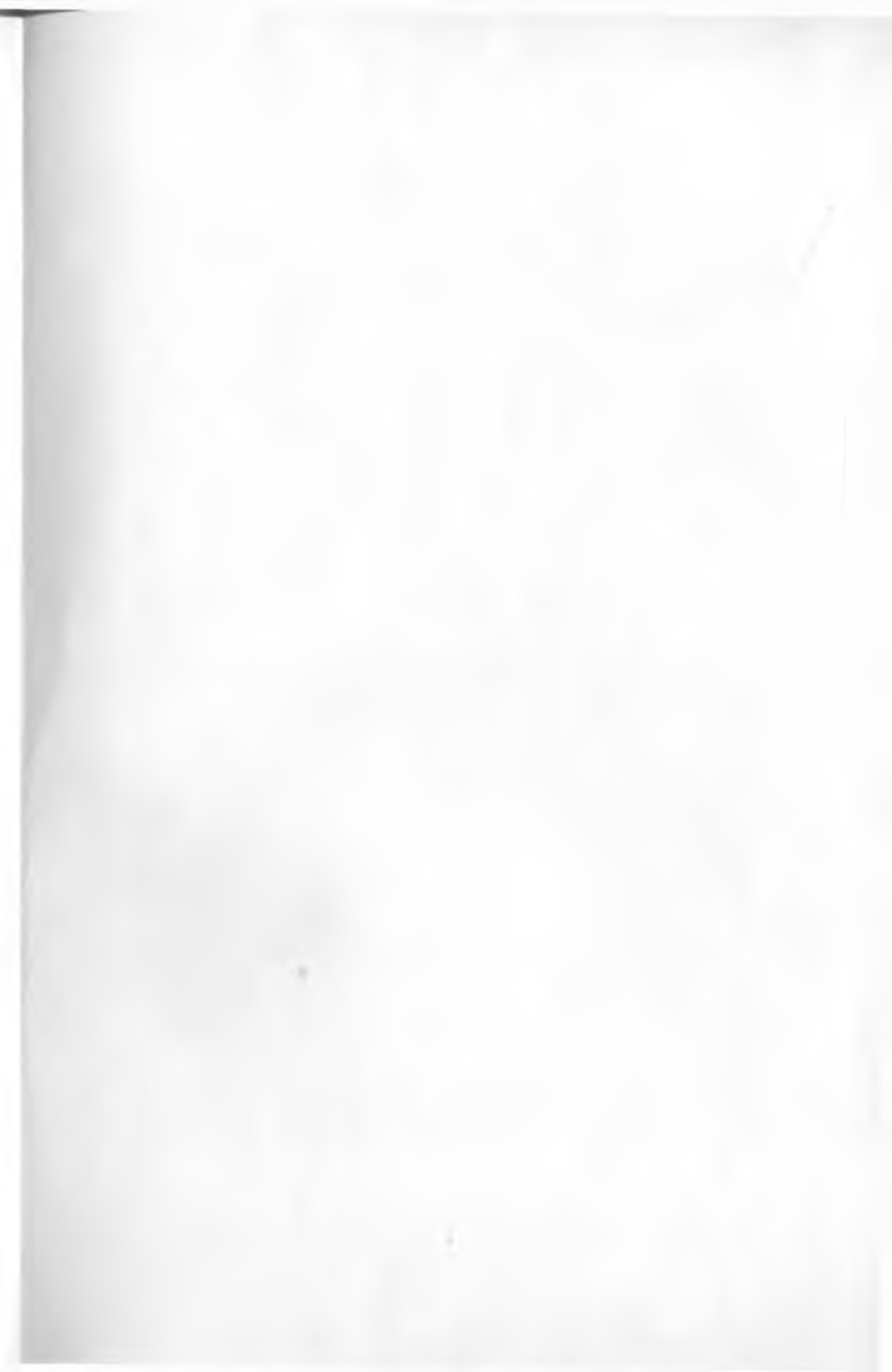